# ZoomText Guida Utente

### Freedom Scientific, Inc.

### www.FreedomScientific.com

440945-001

# Copyright

**Fusion** Copyright © 2025, Freedom Scientific, Inc. Tutti i diritti riservati.

ZoomText Ingranditore Copyright © 2025, Freedom Scientific, Inc. Tutti i diritti riservati.

**ZoomText Ingranditore/Lettore** Copyright © 2025, Freedom Scientific, Inc. Tutti i diritti riservati.

**Guida utente di ZoomText** Copyright © 2025, Freedom Scientific, Inc. Tutti i diritti riservati.

La Copia, duplicazione, vendita o distribuzione in altro modo di questo software o la documentazione ad esso allegata costituisce violazione della legge federale sul copyright. Nessuna parte di questa pubblicazione può essere riprodotta, trasmessa, memorizzata in un sistema di recupero, o tradotta in qualsiasi lingua in qualsiasi forma con qualsiasi mezzo senza l'espresso consenso scritto di Freedom Scientific, Inc.

### Marchi di fabbrica

ZoomText e xFont sono marchi registrati di Freedom Scientific, Inc.

**Fusion**, **ZoomText Ingranditore** e **ZoomText Ingranditore/Lettore** sono marchi registrati di Freedom Scientific, Inc.

Microsoft e Windows sono marchi registrati di Microsoft Corporation.

Sentinel è un marchio registrato di SafeNet, Inc.

Marzo 2025 Freedom Scientific Inc.

# Sommario

| Sommario                                                               | 3  |
|------------------------------------------------------------------------|----|
| Benvenuti in ZoomText                                                  | 1  |
| Funzioni di Ingrandimento                                              | 3  |
| Funzioni di Ingranditore/Lettore                                       | 6  |
| Iniziamo con ZoomText                                                  | 8  |
| Setup di ZoomText                                                      | 14 |
| Requisiti di sistema                                                   | 15 |
| Passo 1-Installare ZoomText                                            | 16 |
| Passo 2—Avviare ZoomText                                               | 17 |
| Passo 3—Attivare ZoomText                                              | 18 |
| Aggiungere più voci                                                    | 20 |
| Usare la Procedura di Avvio Guidato                                    | 21 |
| Disinstallare ZoomText                                                 | 22 |
| Eseguire ZoomText                                                      | 23 |
| Avviare ZoomText                                                       | 24 |
| Attivare e Disattivare ZoomText                                        | 25 |
| Uso del tasto Caps Lock da parte di ZoomText                           | 26 |
| Uscire da ZoomText                                                     | 27 |
| Supporto alla Schermata di Accesso a Windows e alla Modalità<br>Sicura | 28 |
| Programma Early adopter                                                | 31 |
| L'interfaccia utente di ZoomText                                       | 34 |
| La Barra degli Strumenti di ZoomText                                   | 35 |
| Oscuramento schermo (solo Fusion)                                      | 38 |
| Tasti Comando                                                          | 39 |
| Tipi di Tasti di Comando                                               | 40 |

| I Tasti Fondamentali di ZoomText                            | 42  |
|-------------------------------------------------------------|-----|
| La finestra di dialogo Tasti di Comando                     | 44  |
| Il Banner Tasti a Livelli                                   | 49  |
| Risolvere Conflitti di Tasti                                | 52  |
| Supporto Touch Screen                                       | 53  |
| Usare ZoomText su un TouchScreen                            | 54  |
| Accedere alle funzioni di ZoomText tramite gesti a tocco    | 55  |
| Funzioni di ingrandimento                                   | 59  |
| La Scheda Ingrandimento della Barra degli Strumenti         | 60  |
| Aumentare e Ridurre l'Ingrandimento                         | 62  |
| Usare la funzionalità Ingrandimento 1x                      | 68  |
| Scorrere la Vista Ingrandita                                | 69  |
| Finestre Ingrandite                                         | 71  |
| Usare Uno o Più Monitor                                     | 72  |
| Selezionare finestre ingrandite                             | 73  |
| Regolare le Finestre Ingrandite                             | 83  |
| Vista contestuale                                           | 84  |
| Usare la modalità Panoramica ed il Localizzatore Vista      | 91  |
| Gestire Monitor Multipli                                    | 94  |
| Opzioni Monitor multipli                                    | 95  |
| Hardware per monitor multipli supportato                    | 98  |
| Configurazioni dei monitor consigliate                      | 99  |
| Configurare gli Schermi per il Supporto ai Monitor Multipli | 100 |
| Adeguamento automatico ai cambiamenti dei display           | 102 |
| Comportamenti delle Funzioni con Monitor Multipli           | 103 |
| Risoluzione dei problemi con i Monitor Multipli             | 105 |
| Miglioramenti Schermo                                       | 107 |
| Miglioramenti colore                                        | 108 |
| Miglioramenti puntatore                                     | 113 |

| Miglioramenti cursore                           | 119            |
|-------------------------------------------------|----------------|
| Miglioramenti Focus                             | 123            |
| Usare Inverti Smart                             | 128            |
| Vista testo in tempo reale                      | 129            |
| Vista testo in tempo reale Error! Bookmar       | k not defined. |
| Schema colori per la Vista testo in tempo reale | 137            |
| Impostazioni di Navigazione                     | 139            |
| Tracciamento                                    | 140            |
| Allineamento                                    | 143            |
| Mouse                                           | 146            |
| Scorrimento                                     | 149            |
| Funzioni del Lettore                            | 152            |
| La scheda Lettore della barra degli strumenti   | 153            |
| La voce di ZoomText                             | 155            |
| Abilitare e Disabilitare la Voce                | 156            |
| Regolare la Velocità della Voce                 | 157            |
| Impostazioni Voce                               | 158            |
| Elaborazione Testo                              | 162            |
| Suggerimenti                                    | 166            |
| Audio                                           | 169            |
| Riscontro                                       | 171            |
| Riscontro Tastiera                              | 172            |
| Riscontro Mouse                                 | 175            |
| Riscontro Programmi                             | 178            |
| Prolissità                                      | 181            |
| Lettore Applicazione                            | 184            |
| Modalità di lettura del Lettore Applicazione    | 185            |
| L'ambiente della vista Testo                    | 187            |
| Avviare ed utilizzare il Lettore Applicazione   | 190            |

| Impostazioni Vista Testo                                                                                                    | 194                                                                                            |
|----------------------------------------------------------------------------------------------------|------------------------------------------------------------------------------------------------|
| Aree di Lettura                                                                                                    | 198                                                                                            |
| Creare, Modificare e Eliminare Aree di Lettura                                                                                                    | 199                                                                                            |
| Usare le Aree di Lettura                                                                                                    | 202                                                                                            |
| La barra degli strumenti Aree di Lettura                                                                                                    | 204                                                                                            |
| Impostazioni delle Aree di Lettura                                                                                                    | 206                                                                                            |
| Leggere con il Cursore di Testo                                                                                                    | 211                                                                                            |
| Comandi di Lettura                                                                                                    | 215                                                                                            |
| Strumenti                                                                                                    | 217                                                                                            |
| La scheda Strumenti della Barra degli Strumenti                                                                                                    | 218                                                                                            |
| Strumento di Ricerca                                                                                                    | 220                                                                                            |
| Fotocamera ZoomText                                                                                                    | 231                                                                                            |
| Lettore in Background                                                                                                    | 242                                                                                            |
| Registratore ZoomText                                                                                                    | 247                                                                                            |
| Assistente vocale                                                                                                    | 253                                                                                            |
|                                                                                                    |                                                                                                |
| Configurazioni                                                                                                    | 268                                                                                            |
| <b>Configurazioni</b><br>La Configurazione Predefinita                                                                                                    | <b>268</b> 269                                                                                 |
| <b>Configurazioni</b><br>La Configurazione Predefinita<br>Salvare e caricare le configurazioni                                                                                                    | <b>268</b><br>269<br>270                                                                       |
| <b>Configurazioni</b><br>La Configurazione Predefinita<br>Salvare e caricare le configurazioni<br>Tasti di scelta Rapida per le Configurazioni                                                                                                    | <b>268</b><br>269<br>270<br>271                                                                |
| Configurazioni<br>La Configurazione Predefinita<br>Salvare e caricare le configurazioni<br>Tasti di scelta Rapida per le Configurazioni<br>Impostazioni delle Preferenze                                                                                                    | 268 269 270 271 273                                                                            |
| Configurazioni<br>La Configurazione Predefinita<br>Salvare e caricare le configurazioni<br>Tasti di scelta Rapida per le Configurazioni<br>Impostazioni delle Preferenze<br>Preferenze del Programma                                                                                                    | <ul> <li>268</li> <li>269</li> <li>270</li> <li>271</li> <li>273</li> <li>274</li> </ul>       |
| Configurazioni<br>La Configurazione Predefinita<br>Salvare e caricare le configurazioni<br>Tasti di scelta Rapida per le Configurazioni<br>Impostazioni delle Preferenze<br>Preferenze del Programma<br>Preferenze dell'Interfaccia Utente                                                                                                    | <b>268</b><br>269<br>270<br>271<br><b>273</b><br>274<br>279                                    |
| Configurazioni<br>La Configurazione Predefinita<br>Salvare e caricare le configurazioni<br>Tasti di scelta Rapida per le Configurazioni<br>Impostazioni delle Preferenze<br>Preferenze del Programma<br>Preferenze dell'Interfaccia Utente<br>Preferenze Arrotondamento                                                                                                    | <b>268</b><br>269<br>270<br>271<br><b>273</b><br>274<br>279<br>283                             |
| Configurazioni<br>La Configurazione Predefinita<br>Salvare e caricare le configurazioni<br>Tasti di scelta Rapida per le Configurazioni<br>Impostazioni delle Preferenze<br>Preferenze del Programma<br>Preferenze dell'Interfaccia Utente<br>Preferenze Arrotondamento<br>Preferenze di lettura tradizionale                                                                                                    | <b>268</b> 269 270 271 <b>273</b> 274 279 283 289                                              |
| <b>Configurazioni</b> La Configurazione Predefinita         Salvare e caricare le configurazioni         Tasti di scelta Rapida per le Configurazioni <b>Impostazioni delle Preferenze</b> Preferenze del Programma         Preferenze dell'Interfaccia Utente         Preferenze di lettura tradizionale         Esegui ZoomText come                                                                                                   | <b>268</b> 269 270 271 <b>273</b> 274 279 283 289 291                                          |
| Configurazioni<br>La Configurazione Predefinita<br>Salvare e caricare le configurazioni<br>Tasti di scelta Rapida per le Configurazioni<br>Impostazioni delle Preferenze<br>Preferenze del Programma<br>Preferenze dell'Interfaccia Utente<br>Preferenze Arrotondamento<br>Preferenze di lettura tradizionale<br>Esegui ZoomText come                                                                                                    | 268<br>269<br>270<br>271<br>273<br>274<br>279<br>283<br>289<br>291<br>291<br>293               |
| Configurazioni<br>La Configurazione Predefinita<br>Salvare e caricare le configurazioni<br>Tasti di scelta Rapida per le Configurazioni<br>Impostazioni delle Preferenze<br>Preferenze del Programma<br>Preferenze dell'Interfaccia Utente<br>Preferenze dell'Interfaccia Utente<br>Preferenze di lettura tradizionale<br>Esegui ZoomText come<br>Comandi ZoomText<br>Comandi Lettore Applicazione                                       | 268<br>269<br>270<br>271<br>273<br>274<br>274<br>279<br>283<br>289<br>291<br>291<br>293<br>294 |
| Configurazioni<br>La Configurazione Predefinita<br>Salvare e caricare le configurazioni<br>Tasti di scelta Rapida per le Configurazioni<br>Impostazioni delle Preferenze<br>Preferenze dell Programma<br>Preferenze dell'Interfaccia Utente<br>Preferenze dell'Interfaccia Utente<br>Preferenze di lettura tradizionale<br>Esegui ZoomText come<br>Comandi ZoomText<br>Comandi Lettore Applicazione<br>Comandi del Lettore in Background | <b>268</b> 269 270 271 <b>273</b> 274 279 283 289 291 <b>293</b> 294 297                       |

| Comandi dello Strumento di Ricerca               | 301 |
|--------------------------------------------------|-----|
| Modalità Tasti a Livelli                         | 304 |
| Comandi Ingranditore                             | 306 |
| Comandi Programma                                | 308 |
| Comandi Lettore                                  | 310 |
| Comandi per le Aree di Lettura                   | 312 |
| Comandi del Registratore                         | 314 |
| Comandi di Lettura                               | 315 |
| Comandi di Scorrimento                           | 317 |
| Comandi di Supporto                              | 319 |
| Comandi del Cursore di Testo                     | 321 |
| Comandi per le Finestre                          | 323 |
| Supporto ZoomText                                | 325 |
| System Information                               | 326 |
| Strumenti (Supporto)                             | 330 |
| Desktop remoto                                   | 331 |
| Scheda video                                     | 333 |
| Programma Early adopter                          | 335 |
| Training Center                                  | 338 |
| Informazioni su ZoomText                         | 339 |
| Sviluppo di Script                               | 341 |
| Cosa sono gli script e i linguaggi di scripting? | 343 |
| Scrivere script per ZoomText                     | 344 |
| Tasti rapidi per gli script                      | 345 |
| Documentazione per sviluppatori di script        | 346 |
| Indice                                           | 347 |

# Capitolo 1 Benvenuti in ZoomText

ZoomText è una potente soluzione per l'accesso al computer che permette agli utenti ipovedenti di vedere, sentire e usare tutte le applicazioni su desktop, laptop e tablet con sistema Windows. ZoomText vi fornisce strumenti per ingrandire, migliorare e leggere lo schermo nel modo a voi più confortevole, in modo che possiate trarre il massimo vantaggio dal vostro computer.

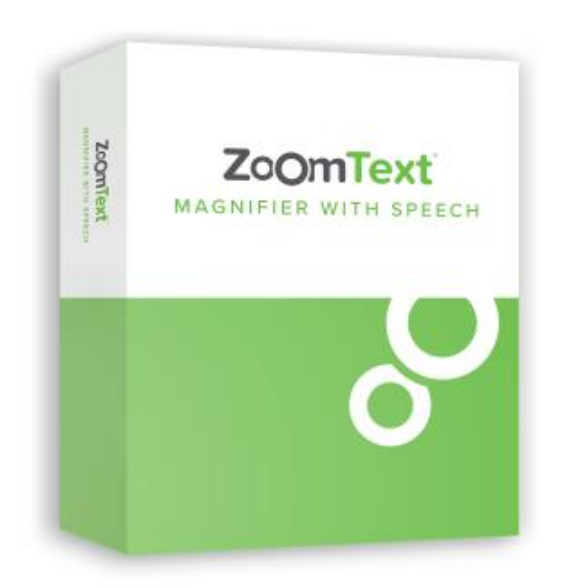

ZoomText è disponibile in due versioni: *ZoomText Ingranditore* e *ZoomText Ingranditore/Lettore*.

- **ZoomText Ingranditore** fornisce un set completo di strumenti per ingrandire e migliorare la leggibilità dello schermo del computer.
- **ZoomText Ingranditore/Lettore** fornisce tutti gli strumenti della versione Ingranditore, più una serie di utili strumenti per la lettura di schermate e documenti, pensata appositamente per gli utenti ipovedenti. Gli strumenti di lettura di ZoomText sono perfetti anche per gli individui con difficoltà di apprendimento, bassa alfabetizzazione e altre difficoltà di lettura.

Entrambe le versioni di ZoomText sono progettate per utenti di tutte le età e capacità informatiche, ed hanno l'obiettivo di garantire produttività e indipendenza a casa, a scuola e sul posto di lavoro.

# Funzioni di Ingrandimento

ZoomText Ingranditore è un sofisticato programma di ingrandimento dello schermo che ingrandisce e migliora tutto ciò che compare a video.

Le funzionalità di ZoomText Ingranditore includono:

- **Ingrandimento Flessibile**. ZoomText fornisce una vasta scelta di livelli di ingrandimento, fino a 60x. I livelli includono: da 1x a 8x in incrementi di 1, da 10x a 16x in incrementi di 2, da 20x a 36x in incrementi di 4, da 42x a 60x in incremeti di 6, nonché i livelli frazionarie di 1.2x, 1.4x, 1.6x, 1.8x, 2.5x, 3.5x e 4.5x. Potete aumentare e diminuire l'ingrandimento usando Tutti i livelli di ingrandimento, Solo i livelli preferiti o Solo i livelli interi.
- **Potenti finestre ingrandite**. ZoomText fornisce un'ampia varietà di tipi di finestre ingrandite per configurazioni a uno o più monitor, permettendovi di configurare la vista ingrandita secondo le vostre esigenze.
- Arrotondamento Avanzato. ZoomText fornisce due tipi di arrotondamento avanzato, xFont® e Arrotondamento eometrico, i quali assicurano che il testo e la grafica (comprese le fotografie) siano nitidi e leggibili a tutti i livelli di ingrandimento.
- Supporto ai Monitor Multipli. Il supporto per monitor multipli di ZoomText vi permette di visualizzare di vedere una maggiore quantità di informazioni in vari modi. Le esclusive modalità MultiVista di ZoomText - MultiVista Globale e MultiVista Locale (in attesa di brevetto) - permettono di visualizzare simultaneamente più applicazioni o più porzioni della stessa applicazione.
- Colori a Schermo Migliorati. Innovativi modi di controllare i colori migliorano la nitidezza dello schermo e riducono l'affaticamento degli occhi. Gli effetti speciali includono: tonalità di colore, modalità a due colori e la sostituzione di colori problematici.

- **Cursori e Puntatori Visibili**. I miglioramenti alla dimensione e al colore rendono più facile vedere il puntatore del mouse. Speciali localizzatori intorno al puntatore del mouse e al cursore di testo li rendono facili da trovare e da seguire.
- **Miglioramenti Focus**. I miglioramenti del focus rendono facile localizzare e seguire il controllo focalizzato quando vi spostate attraverso i menu, le finestre di dialogo e altri controlli delle applicazioni.
- **Navigazione fluida**. La navigazione delle applicazioni e lo scorrimento della vista sono sempre fluidi e confortevoli.
- Supporto per dispositivi touch screen. ZoomText può essere utilizzato su dispositivi touch screen Windows 10 e 8.1, compresi tablet, computer portatili e monitor desktop. ZoomText vi seguirà mentre toccate, trascinate e scorrete il dito in tutte le vostre applicazioni. Inoltre, potete accedere istantaneamente alle funzionalità chiave di ZoomText utilizzando l'icona touch ed i gesti di ZoomText. Nota: questa funzione richiede un dispositivo multi-touch a 5 punti o superiore. Per maggiori informazioni, consultate Supporto Touch Screen.
- **Strumento di Ricerca**. Lo Strumento di Ricerca vi aiuta a cercare, spostarvi e leggere documenti, pagine web ed e-mail. Potete cercare singole parole o frasi in tutto il documento o solo in elementi specifici, come intestazioni, form e link.
- Fotocamera ZoomText. Fotocamera ZoomText La Fotocamera di ZoomText permette di ingrandire documenti stampati, libri e altri oggetti usando una normale webcam HD.
- Impostazioni per le Applicazioni. Potete salvare impostazioni specifiche per ogni applicazione che usate. Quando passate da un'applicazione all'altra, ZoomText caricherà automaticamente le impostazioni desiderate.

• Supporto alla Schermata di Accesso a Windows. ZoomText fornisce supporto per l'ingrandimento e la lettura dello schermo nella schermata di accesso a Windows e in altre schermate in modalità sicura.

# Funzioni di Ingranditore/Lettore

ZoomText Ingranditore/Lettore è un programma di ingrandimento e lettura dello schermo completamente integrato che ingrandisce, migliora e legge ad alta voce tutto ciò che si trova a video.

ZoomText Ingranditore/Lettore include tutte le funzionalità di ZoomText Ingranditore, più:

- Funzionalità complete di lettura dello schermo. ZoomText leggerà automaticamente tutti i controlli e gli eventi mentre vi spostate nelle applicazioni, compresi i menu, le finestre di dialogo, le visualizzazioni ad elenco e i messaggi. Tre livelli di prolissità vi danno un controllo completo sulla quantità di dettagli che vi verranno comunicati.
- Lettore Applicazione. Con il Lettore Applicazione, potete leggere direttamente nell'applicazione in cui vi trovate o passare al volo alla vista testo ad alto contrasto, migliore per una fruizione visiva. Potete anche leggere istantaneamente blocchi di testo cliccando e trascinando il mouse. Usate il comando Leggi dal Puntatore del Lettore Applicazione per avviare istantaneamente il Lettore Applicazione dalla parola sotto il puntatore del mouse.
- Aree di lettura Le Aree di lettura vi permettono di vedere e sentire istantaneamente specifiche posizioni nelle vostre applicazioni. Potete definire fino a 10 aree per ogni applicazione, che potete attivare tramite un menu a comparsa o comandi da tastiera.
- Accessibilità completa a Internet. ZoomText è in grado di leggere qualsiasi pagina web, nell'ordine di lettura corretto. Potete leggere automaticamente o navigare manualmente per parola, riga, frase e paragrafo.

- Navigazione del testo. I tasti di navigazione facilitano la lettura durante la creazione e la modifica dei documenti. Con semplici comandi potete leggere per carattere, parola, riga, frase e paragrafo, anche durante la selezione del testo.
- **Riscontro della tastiera**. Ogni tasto o parola digitata viene pronunciata automaticamente. Potete scegliere di sentire tutti i tasti o solo gruppi di tasti selezionati.
- **Riscontro del Mouse**. Il riscontro del mouse legge automaticamente il testo a cui si punta. Singole parole o intere righe di testo vengono pronunciate istantaneamente o dopo un breve passaggio del mouse.
- **Strumento SpeakIt**. Lo strumento SpeakIt vi consente di leggere aree selezionate dello schermo facendo clic o trascinando il mouse.
- Lettore in Background. Il Lettore in Background vi consente di ascoltare documenti, pagine web, e-mail o qualsiasi testo mentre eseguite contemporaneamente altre attività.
- **Registratroe di ZoomText**. Il Registratroe di ZoomText vi consente di trasformare il testo presente in documenti, pagine web, e-mail o in altre fonti in file audio. Queste file li potrete poi ascoltare sul vostro computer o trasferire su altri dispositivi come ad esempio sul vostro smartphone.
- Voci premium integrate. ZoomText Ingranditore/Lettore include una libreria completa di sintetizzatori vocali Vocalizer Expressive, che fornisce voci con supporto per le lingue e i dialetti più comunemente parlati in tutto il mondo.

# Iniziamo con ZoomText

ZoomText ha svariate funzionalità progettate per soddisfare le diverse esigenze degli utenti. Questo argomento fornisce una panoramica del funzionamento di ZoomText, oltre ad una rapida carrellata delle caratteristiche essenziali che tutti gli utenti devono imparare a conoscere.

### Come funziona ZoomText

Per la maggior parte del tempo, ZoomText lavora in background, tracciando tutte le vostre attività e fornendo una vista ingrandita e migliorata dellesschermate. Quindi, mentre spostate il puntatore del mouse, digitate testo o vi muovete con la tastiera,, il vostro punto di interesse sarà sempre in vista. Se state usando ZoomText Ingranditore/Lettore, ZoomText vi leggerà verbalmente ciò che state facendo, dandovi una conferma uditiva di dove vi trovate, cosa state digitando e altro ancora. Tutto questo avviene automaticamente, quindi potete pensare a ZoomText come alla vostra guida personale attraverso il computer.

### La Barra degli Strumenti di ZoomText

La barra degli strumenti di ZoomText ha un layout snello e moderno, che la rende facile e veloce da imparare e usare. Potete usare l'intera barra degli strumenti usando sia il mouse che la tastiera.

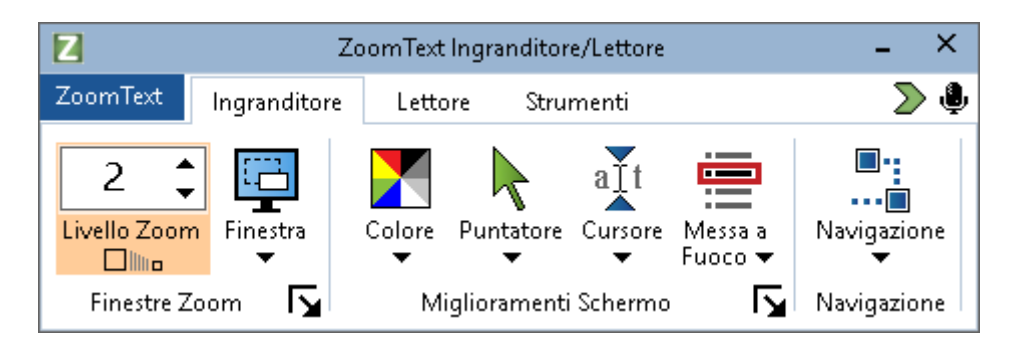

La Barra degli Strumenti di ZoomText

Usando i tasti freccia, potete spostarvi nel menù di ZoomText, tra i controlli e le schede della barra degli strumenti e tra i menù a pulsante. Quando vi trovate su un pulsante multifunzione, premendo Invio attiverete o disattiverete la funzionalità, mentre premendo la Freccia Giù aprirete il relativo menù. Quando il focus è nella casella spin Livello di ingrandimento (sulla barra degli strumenti Ingrandimento) o nella casella spin Velocità (sulla barra degli strumenti Lettore), premendo le frecce Su e Giù imposterete il valore della casella spin, mentre premendo le frecce Sinistra e Destra sposterete il focus sul controllo precedente o successivo. Nella casella spin Livello di Ingrandimento, premendo il tasto Invio attiverete la funzionalità Ingrandimento a 1X.

### Impostare la Vista Ingrandita

Poiché lo scopo principale di ZoomText è quello di rendere lo schermo più grande e più facile da vedere, la prima operazione da compiere è quella di regolare il livello di ingrandimeto e i colori dello schermo per una visione confortevole. Ecco i metodi rapidi per regolare queste impostazioni.

### Per aumentare o diminuire il livello di ingrandimento

Tenete premuto il tasto **Caps Lock** e premete i tasti freccia **Su** e **Giù**.

### Per passare tra il livello di ingrandimento attuale e la visione a 1x

Tenete premuto il tasto **Caps Lock** e premete il tasto **Invio**.

### Per invertire il contrasto dello schermo

Tenete premuto il tasto **Caps Lock** e premete **C**.

Potete avere più informazioni su tutte le funzionalità e le impostazioni visive di ZoomTextnella sezione <u>Funzioni di Ingrandimento</u> Capitolo 5– <u>Funzioni di Ingrandimento</u>.

### Impostare le Funzioni di Voce e Riscontro

Se state usando ZoomText Ingranditore/Lettore, ZoomText vi leggerà verbalmente tutto ciò che state facendo; quindi, il vostro secondo compito sarà quello di impostare le opzini di voce e riscontro in modo che il programma vi legga ad alta voce i programmi nel modo che più vi aggrada. Queste opzioni includono il modo in cui ZoomText vi legge i tasti quando digitate, nonché il modo in cui vi vengono letti i menu, le finestre di dialogo e altri controlli mentre vi spostate all'interno delle applicazioni. Ecco i metodi rapidi per regolare queste impostazioni.

### Per aumentare e diminuire la velocità della voce di ZoomText

Tenete premuti **Caps Lock + Alt** e premete i tasti freccia **Su** e **Giù**.

#### Per impostare il riscontro della tastiera durante la digitazione

Tenete premuti **Caps Lock + Alt** e premete **K**. Ogni pressione di questa combinazione modificherà il riscontro della tastiera, ciclando tra le varie opzioni disponibili: caratteri, parole, caratteri e parole o niente.

### • Per impsotare il livello di prolissità per la lettura dei programmi

Tenete premuti **Caps Lock + Alt** e premete **B**. Ogni pressione di questa combinazione modificherà il livello di prolissità, passando tra Alta, Media e Bassa. Il livello basso leggerà la minor quantità di dettagli per ogni elemento, mentre il livello alto leggerà la maggior quantità di dettagli possibile.

Potete avere più informazioni su tutte le funzionalità e le impostazioni di lettura e riscontro di ZoomTextnella sezione <u>Funzioni di voce e</u> <u>riscontro</u> Capitolo 6— <u>Funzioni del lettore</u>.

### Lettura di documenti, pagine web ed e-mail

Se state usando ZoomText Ingranditore/Lettore, c'è un'altra importante funzione che dovete imparare a conoscere: il Lettore Applicazoine di ZoomText. Il Lettore Applicazione rende facile farsi leggere documenti, pagine web ed e-mail attraverso semplici comandi. Potete scegliere dove il Lettore Applicazione dovrà iniziare a leggere, per poi eseguire una lettura continua fino alla fine del documento. Potete controllare la lettura mettendo in pausa e riprendendo il parlato, oppure scorrendo avanti e indietro tra le unità di testo. Inoltre, potete scegliere di leggere in una di due viste: Vista Testo e Vista Applicazione. La Vista Applicazione legge direttamente all'interno dell'applicazione in cui lavorate, mentre la Vista Testo legge in un ambiente speciale, nel quale il testo viene riformattato per una lettura più facile, ad alto contrasto e in una modalità a scelta tra Singola Riga e Schermo Intero.

Il modo più facile per avviare il Lettore Applicazione è usare il comando Leggi dal Puntatore. Ecco come funziona.

### Per lanciare il Lettore Applicazione usando il comando Leggi dal Puntatore

Posizionate il puntatore del mouse sulla parola dalla quale volete iniziare la lettura, poi premete il comando Leggi dal Puntatore: **Caps Lock + Alt + Click Sinistro** 

Il Lettore Applicazione si avvierà nella modalità selezionata e inizierà a leggere dalla parola cliccata.

### Per interrompere la lettura automatica

Premete Invio o fate clic.

### Per riprendere la lettura automatica

Premete **Invio** o fate un doppio clic nel punto in cui volete riprendere la lettura.

### Per scorrere rapidamente per frasi o paragrafi

Premete i tasti freccia sinistra o destra per leggere la frase precedente o successiva. Premete i tasti freccia su o giù per leggere il paragrafo precedente o successivo.

### Per passare tra Vista Applicazione e Vista Testo

Premete **Tab**.

### Per uscire dal Lettore Applicazione

Fate un Click Destro o premete Esc.

*quando uscite dal lettore applicazione, il cursore si posizionerà automaticamente sull'ultima parola che è stata evidenziata nel lettore applicazione, se un cursore esiste.* 

Potete avere più informazioni sul Lettore Applicazione nella sezione <u>Lettore Applicazione</u> la sezione <u>Lettore Applicazione</u> del Capitolo 6— Funzioni del Lettore.

### Abilitare e Disabilitare ZoomText ed uscire da ZoomText

La maggior parte degli utenti di ZoomText mantiene il programma in esecuzione durante ogni sessione di lavoro. Tuttavia, ci possono essere momenti in cui potreste voler disattivare temporanamente ZoomText, o uscire del tutto dal programma. Potete fare queste operazioni come descritto di seguito.

### Per disabilitare (e riabilitare) ZoomText

Fate clic sul menu **ZoomText** e selezionate **Disabilita ZoomText** o **Abilita ZoomText**. Potete anche abilitare e disabilitare ZoomText tenendo premuti **Caps Lock + Ctrl** e premendo il tasto **Invio**.

### Per uscire da ZoomText

Fate clic sul menù ZoomText, quindi selezionate Esci da ZoomText.

### Passi Successivi

Le istruzioni fornite sopra dovrebbero permettervi di iniziare a lavorare in modo produttivo in tutte le vostre applicazioni. Tuttavia, esistono molte altre funzionalità e impostazioni da imparare che vi aiuteranno a ottimizzare l'uso di ZoomText ancora di più. Quindi, vi raccomandiamo di investire un po' di tempo nell'esplorazione dell'intero sistema di aiuto guida utenteper saperne di più su come usare ZoomText.

# Capitolo 2 Setup di ZoomText

Installare ed eseguire ZoomText è un processo piuttosto semplice, che richiede solo pochi minuti e pochi passi da completare.

Questa sezione vi guiderà attraverso i passi necessari per installare e configurare ZoomText per l'uso.

- <u>Requisiti di sistema</u>
- <u>Passo 1-Installare ZoomText</u>
- <u>Passo 2—Avviare ZoomText</u>
- <u>Passo 3—Attivare ZoomText</u>
- <u>Passo 4—Aggiornare ZoomText</u>
- <u>Aggiungere più vocii</u>
- <u>Usare la Procedura di Avvio Guidato</u>
- Disinstallare ZoomText

Per eseguire ZoomText è necessario il seguente hardware/software:

- Windows® 11, Windows 10, Windows Server® 2022, Windows Server® 2019, o Windows Server® 2016
- Processore: processore i7 dual core da 2 GHz raccomandato.
- 16 GB raccomandati.
- Scheda video/grafica integrata o dedicata con supporto per DirectX 10 o superiore.
- 2 GB di spazio su disco rigido. Si raccomanda un disco SSD.
- Scheda audio compatibile Windows (per sintesi vocale)
- Il supporto ai touch screen richiede un dispositivo multi-touch a 5 punti.
- Il supporto Fotocamera di ZoomText richiede USB 2.0.

# Passo 1-Installare ZoomText

L'installazione di ZoomText è molto semplice, e permette di completare il processo in pochi passi.

### Per installare ZoomText

 Se non avete ancora scaricato ZoomText, potete scaricarlo dal <u>sito</u> <u>web di VisionDept</u>. Una volta completato il download, andate alla posizione in cui avete salvato il file eseguibile, selezionatelo e premete Invio.

Il programma di installazione di ZoomText si avvierà automaticamente.

- 2. Seguite le istruzioni per completare l'installazione.
- 3. Riavviate Windows.

Quando passate a una nuova versione di ZoomText, le impostazioni personalizzate di una versione precedente verranno importate automaticamente. Questo include funzioni quali il livello di ingrandimento, i miglioramenti di colore, mouse, puntatore e cursore, nonché qualunque impostazione personalizzata abbiate creato per l'applicazione. (Le impostazioni personalizzate più vecchie delle due versioni precedenti non saranno importate).

*Nota:* Il programma di installazione di ZoomText installerà componenti a livello di sistema. Per installare questi componenti, dovete avere privilegi amministrativi. Se non avete questi privilegi, contattate il vostro amministratore di rete prima di procedere con l'installazione.

# Passo 2—Avviare ZoomText

Per default, il programma di installazione configurerà ZoomText per avviarsi automaticamente all'avvio di Windows. Se avete deselezionato questa opzione nel programma di installazione, dovrete avviare ZoomText manualmente usando uno dei metodi descritti di seguito.

### Per avviare ZoomText

Fate una delle azioni seguenti:

- Nel menu Start di Windows, scegliete ZoomText {versione}.
- Nel desktop di Windows, cliccate due volte sull'icona **ZoomText Versione**.
- Premete **Windows** + **R** per aprire la finestra di dialogo **Esegui**, digitate "ZT{versione}" e premete **Invio**.

Quando ZoomText si avvia, modifica il vostro schermo mostrando una vista ingrandita del desktop di Windows e delle vostre applicazioni. Mentre muovete il mouse, digitate il testo e vi spostate all'interno delle vostre applicazioni, la vista ingrandita scorrerà automaticamente, mantenendo l'area attiva in vista. Se avete installato ZoomText Ingranditore/Lettore, ZoomText leggerà anche ad alta voce qualsiasi elemento, azione ed evento nelle vostre applicazioni. Tutte le vostre applicazioni Windows funzioneranno normalmente mentre ZoomText è in esecuzione.

*Nota:* All'icona del programma ZoomText può essere aggiunto un tasto di scelta rapida che permette di avviare ZoomText con un comando da tastiera. Aggiungere tasti di scelta rapida alle icone di un programma è una funzionalità standard di Windows. Fate riferimento alla guida di Windows per istruzioni su come aggiungere un tasto di scelta rapida.

# Passo 3—Attivare ZoomText

Il License Manager vi permette di attivare ZoomText usando una connessione Internet. Il processo di attivazione inizia automaticamente quando si avvia ZoomText.

*Nota:*Se non avete una connessione Internet, potete attivare ZoomText per telefono, fax o visitando www.fsactivate.com da un computer con accesso a Internet. Per maggiori informazioni su queste opzioni, scegliete Guida per l'attivazione quando inizia il processo di attivazione.

### Per attivare ZoomText tramite Internet, fate quanto segue:

- 1. Nella finestra di dialogo Attivazione, scegliete Avvia Attivazione.
- 2. Leggete le istruzioni, quindi usate le frecce per selezionare Internet (raccomandato) e confermate premendo Invio.
- 3. Se il vostro numero di autorizzazione a 20 cifre non viene mostrato automaticamente, inseritelo nella casella di editazione. Potete trovare il vostro numero di autorizzazione in stampa e in braille sulla custodia del DVD ZoomText.
- 4. Premete Invio per continuare. Vi verrà chiesto di collegarvi a Internet se non lo avete già fatto. Dovete stabilire una connessione a Internet per poter continuare con l'attivazione.
- 5. Se non avete già registrato ZoomText, vi verrà chiesto di farlo. Registrare ZoomText vi consentirà di ricevere assistenza tecnica. Scegliete Registra ora e completate il modulo di registrazione online seguendo le istruzioni fornite. Potete anche decidere di registrarvi in seguito, ma dovete necessariamente farlo la volta successiva che avviate JAWS.
- 6. Dopo che avrete inviato la vostra registrazione, Internet License Manager proverà ad attivare ZoomText. Questo processo potrebbe richiedere alcuni minuti. Quando l'attivazione viene terminata con successo, scegliete Fine.

*Nota*: se Internet License Manager non può attivare JAWS, potreste dover riconfigurare il vostro software firewall. Consultate la Guida per l'Attivazione per maggiori informazioni.

### **Autorizzazione con Chiave Hardware**

La Chiave Hardware è un dispositivo che potete collegare alla porta USB di un computer. ZoomText è autorizzato a funzionare sul computer fin tanto che la chiave rimane collegata. Questo è utile se dovete usare ZoomText su molti computer diversi e non volete attivare il programma su ognuno di essi.

Quando ZoomText si avvia, per prima cosa cerca una chiave hardware collegata al computer. Se ne trova una, ZoomText userà le informazioni di licenza in essa contenute per l'autorizzazione. Se non viene trovata una chiave, ZoomText cercherà le informazioni di licenza nel vostro computer. Potete usare l'utility Dongle Viewer per visualizzare informazioni sulla licenza relativa alla chiave attualmente collegata al computer. Per avviare l'utility Dongle Viewer; nel menu **ZoomText** scegliete **Gestisci licenza > Esplora cartella Utility**, poi scegliete **Dongle Viewer**.

Le chiavi hardware sono vendute separatamente o come caratteristia aggiuntiva all'acquisto di ZoomText. Se volete acquistare una chiave, contattate VisionDept.

### Licenza di Rete

Se avete una licenza di rete multiutente, il vostro amministratore di sistema deve andare su www.fsactivate.com/network e scaricare gli strumenti di autorizzazione di rete e il server di licenza. Questa pagina contiene anche semplici istruzioni per installare il server di licenza e attivare la licenza di rete.

# Aggiungere più voci

ZoomText Ingranditore/Lettore include una libreria di voci Vocalizer Expressive per le lingue più comunemente parlate e i loro accenti più comuni.dQuando installate ZoomText, almeno una voce maschile o femminile corrispondente alla lingua del vostro sistema operativo Windows viene automaticamente installata insieme a ZoomText.

Potete installare più voci Vocalizer Expressive utilizzando l'utility Aggiungi/Rimuovi Voci.

### Per installare voci Vocalizer Expressive aggiuntive:

- 1. Nella scheda **Lettore** della barra degli strumenti, cliccate sulla freccia accanto a **Voce** o spostatevi fino a **Voce** e premete il tasto freccia giù.
- 2. Nel menù Voce, fate clic su Aggiungi/Rimuovi Voci.

Apparirà la finestra di dialogo Aggiungi/Rimuovi Voci Vocalizer Expressive.

- 3. Nella casella combinata **Seleziona una Lingua** selezionate la lingua per la quale volete scaricare le voci.
- 4. Nella casella elenco **Voci Premium**, selezionate le voci che volete installare. Potete selezionare un numero illimitato di voci. Per ascoltare un esempio della voce corrente per decidere se volete installarla, fate clic su **Ascolta Esempio** o premete **Alt + P**. Se una voce è già installata, questo verrà indicato nell'elenco.
- 5. Selezionate il pulsante **Installa voci selezionate** per avviare l'installazione.
- 6. Quando l'installazione è terminata, scegliete **Fine** per chiudere l'utility. Dovete riavviare ZoomText per cominciare a usare le nuove voci installate.

*Nota*: in ZoomText, potete passare tra le voci installate utilizzando l'opzione **Impostazioni** nel menù **Voce**.

# Usare la Procedura di Avvio Guidato

La procedura di Avvio Guidato di ZoomText mostra una serie di semplici finestre di dialogo che vi permettono di configurare facilmente le caratteristiche e le impostazioni principali di ZoomText. La procedura guidata di avvio viene eseguita automaticamente subito dopo aver attivato ZoomText. La Procedura di Avvio Guidato può anche essere eseguita in qualsiasi momento quando ZoomText è in esecuzione.

### Per eseguire manualmente l'Avvio Guidato

 Nel menu ZoomText scegliete Preferenze > Proedura di Avvio Guidato

Apparirà la Procedura di Avvio Guidato, che vi guiderà nella configurazione delle funzionalità principali.

*Nota*: queste impostazioni appaiono anche nella finestra di dialogo Preferenze Programma di ZoomText. Per saperne di più, consultate <u>Preferenze del Programma</u> al Capitolo 9—Impostazioni Preferenze.

# **Disinstallare ZoomText**

Se non havete più bisogno di ZoomText sul vostro sistema, potete disinstallarlo in qualsiasi momento.

### Per disinstallare ZoomText

- 1. Aprite il menù **Start** di Windows.
- 2. Nella casella di Ricerca, digitate: Programmi e Funzionalità
- 3. Premete Invio.

*Apparirà L'applicazione Programmi e funzionalità di Windows, che mostrerà un elenco di applicazioni installate sul vostro sistema.* 

4. Nell'elenco delle applicazioni, scegliete **Freedom Scientific ZoomText {versione}**, e poi premete **Invio**.

Il programma di disinstallazione di ZoomText apparirà e vi guiderà nel processo di disinstallazione.

5. Seguite le istruzioni sullo schermo per completare il processo di disinstallazione.

# Capitolo 3 Eseguire ZoomText

ZoomText è un'applicazione standard che potete avviare e chiudere in qualsiasi momento durante la vostra sessione di Windows. Potete anche configurare ZoomText per caricarsi automaticamente all'avvio di Windows, sia nella schermata di accesso sia dopo la comparsa del desktop.

Per aiutarvi a imparare e padroneggiare ZoomText più velocemente, vi consigliamo di esplorare le informazioni e le risorse descritte in <u>Come</u> <u>ottenere aiuto con ZoomText</u> (più avanti in questo capitolo). Queste risorse sono sempre disponibili e vi incoraggiamo ad usarle ogni volta che ne avete bisogno.

Sapere come gestire il vostro software ZoomText e la vostra licenza è altrettanto importante. Ciò significa mantenere il vostro software aggiornato con gli ultimi miglioramenti, sapere quando e come trasferire l'attivazione e utilizzare le risorse di supporto di ZoomText.

- <u>Avviare ZoomText</u>
- <u>Attivare e disattivare ZoomText</u>
- Usare il tasto Caps Lock
- Uscire da ZoomText
- Ottenere aiuto con ZoomText
- <u>Supporto alla Schermata di Accesso a Windows e alla Modalità</u> <u>Sicura</u>
- programma Early Adopter

# **Avviare ZoomText**

Se ZoomText non è configurato per avviarsi automaticamente all'avvio di Windows, potete avviarlo manualmente manualmente usando una delle seguenti procedure.

#### Per avviare ZoomText

Fate una delle azioni seguenti:

- Sul desktop di Windows, selezionate l'icona del programma **ZoomText {versione}**.
- Nel menu **Start** di Windows, scegliete **ZoomText {versione}**.
- Premete **Windows** + **R**per aprire la finestra di dialogo **Esegui**, digitate "ZT{versione}" e premete **Invio**.

Quando ZoomText si avvia, modifica il vostro schermo mostrando una vista ingrandita rispetto a quella normale. Mentre muovete il mouse, digitate il testo e vi spostate all'interno delle vostre applicazioni, la vista ingrandita scorrerà automaticamente, mantenendo l'area attiva in vista. Se avete installato ZoomText Ingranditore/Lettore, ZoomText leggerà anche ad alta voce qualsiasi elemento, azione ed evento nelle vostre applicazioni. Tutte le vostre applicazioni Windows funzioneranno normalmente mentre ZoomText è in esecuzione.

*Nota:* Una volta che ZoomText è in esecuzione, potete abilitare e disabilitare l'opzione **Avvia automaticamente ZoomText all'avvio di Windows**nella finestra di dialogo Preferenze Programma. Per saperne di più, consultate <u>Preferenze del Programma</u> al Capitolo 9— Impostazioni Preferenze.

# **Attivare e Disattivare ZoomText**

Potete attivare e disattivare ZoomText in qualsiasi momento, senza uscire dal programma. Quando è disattivato, ZoomText riporterà lo schermo al suo stato normale (non ingrandito) e la sintesi vocale sarà sospesa.

### Per attivare e disattivare ZoomText

Fate una delle azioni seguenti:

- Premete il tasto rapido Attiva/Disattiva ZoomText: Caps Lock + Ctrl + Invio.
- Nel menu ZoomText, selezionate Attiva ZoomText o Disattiva ZoomText.

*Suggerimento!* Se disattivate e riattivate frequentemente ZoomText per visualizzare lo schermo non ingrandito, provate invece ad usare la funzione Zoom 1x. Per saperne di più, consultate <u>Usare Zoom 1x</u> in Capitolo 4—Funzioni di Ingrandimento.

# Uso del tasto Caps Lock da parte di ZoomText

Il tasto Caps Lock è usato in molti dei comandi da tastiera di ZoomText. Questi comandi richiedono di tenere premuto il tasto Caps Lock mentre si premono uno o più tasti aggiuntivi. Questi comandi non alterano lo stato del blocco delle maiuscole e non interferiscono con la pressione e il rilascio del tasto Caps Lock (da solo) per attivare e disattivare il blocco delle maiuscole.

### Lettura dello stato del Blocco Maiuscole

Per impostazione predefinita, ZoomText non annuncia quando lo stato del blocco maiuscole è attivato o disattivato. Tuttavia, potete attivare l'annuncio dello stato del blocco maiuscole come segue:

- 1. Nella scheda **Lettore** della barra degli strumenti, fate clic sulla freccia accanto a **Tastiera** o spostatevi su **Tastiera** e premete la freccia giù.
- 2. Nel menù Tastiera, selezionate Impostazioni.

*Apparirà la finestra di dialogo Riscontro, che mostrerà la scheda Tastiera.* 

- 3. Nella sezione **Pronuncia questi tasti quando vengono premuti**, mettete la spunta sulla casella **Tasti di Blocco**.
- 4. Fate clic su **OK**.

# **Uscire da ZoomText**

Potete uscire da ZoomText in qualsiasi momento. Quando uscite da ZoomText, lo schermo ritornerà al suo stato normale (non ingrandito) e tutto l'output vocale verrà terminato.

#### Per uscire da ZoomText

Fate una delle azioni seguenti:

- Nel menù **ZoomText**, selezionate **Esci da ZoomText**.
- Nella barra del titolo, fate clic sul box Close.

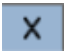

# Supporto alla Schermata di Accesso a Windows e alla Modalità Sicura

La Modalità Sicura di ZoomText fornisce funzioni essenziali di ingrandimento e lettura dello schermo nella schermata di accesso a Windows e nelle schermate sicure. La barra degli strumenti della Modalità Sicura di ZoomText vi permette di ingrandire e rimpicciolire, invertire i colori dello schermo e abilitare la voce per annunciare ogni controllo e azione che eseguite nei prompt sicuri di Windows.

La Modalità sicura di ZoomText si abilita scegliendo **Avvia ZoomText nella Schermata di Accesso a Windows** nella finestra di dialogo Preferenze Programma di ZoomText. Consultate <u>Abilitare e Disabilitare</u> <u>ZoomText nella Schermata di Accesso a Windows</u> qui sotto.

## La Barra degli Strumenti della Modalità Sicura di ZoomText

Quando il supporto alla schermata di accesso di ZoomText è abilitato, la barra degli strumenti della Modalità Sicura apparirà ogni volta che la schermata di accesso di Windows o un altro prompt sicuro diventano attivi. Questa barra fornisce controlli per regolare le impostazioni disponibili nella Modalità Sicura di ZoomText.

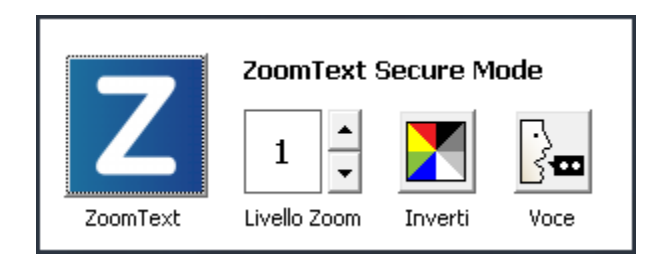

La Barra degli Strumenti della Modalità Sicura di ZoomText

• **Pulsante ZoomText**. Abilita o disabilita ZoomText Quando è disabilitato, ZoomText riporterà lo schermo al suo stato normale (non ingrandito) e la sintesi vocale sarà sospesa; tuttavia, il programma rimarrà attivo.

Tasto rapido: Caps Lock + Ctrl + Invio
• Livello di Ingrandimento Imposta il livello di ingrandimento da 1x a 60x.

Tasto rapido: Caps Lock + Su / Caps Lock + Giù

• Inverti. Abilita o disabilita l'inversione dei colori.

Tasto rapido: Caps Lock + C

• Voce. Abilita o disabilita la voce di ZoomText.

Tasto rapido: Caps Lock + Alt + Invio

*Nota:*Le impostazioni della Modalità Sicura di ZoomText vengono automaticamente salvate e ripristinate ogni volta che si esce e si entra in un prompt sicuro di Windows.

### Abilitare e disabilitare la Modalità Sicura di ZoomText

La Modalità Sicura di ZoomText viene abilitata o disabilitata nella finestra di dialogo Preferenze Programma di ZoomText.

#### Per abilitare o disabilitare la Modalità Sicura

1. Nel menù **ZoomText**, selezionate **Preferenze > Programma**.

*Apparirà la finestra di dialogo Preferenze, che mostrerà la scheda Programma.* 

2. Selezionate o deselezionate **Avvia ZoomText nella Schermata di Accesso a Windows** 

*Nota:*Dovete essere loggati con privilegi amministrativi per impostare questa opzione. Se non siete loggati con privilegi amministrativim questa opzione sarà oscurata.

3. Fate clic su OK.

| Arrotondamento                                                     | Metodo di lettura tradizionale                                                                |
|--------------------------------------------------------------------|-----------------------------------------------------------------------------------------------|
| Programma                                                          | Interfaccia Utente                                                                            |
| Supporto Logon                                                     |                                                                                               |
| 🗌 Abilita Zoomtext nel prompt di a                                 | autenticazione di Windows                                                                     |
| Impostazioni Avvio ————                                            |                                                                                               |
| Avvia ZoomText automaticamer                                       | nte all'avvio del sistema                                                                     |
| Esegui ZoomText ridotto a icona                                    | 3                                                                                             |
| Mostra la finestra di "Benvenuto<br>                               | o" quando ZoomText si avvia                                                                   |
| 🗹 Visualizza l'icona di ZoomText su                                | ul desktop                                                                                    |
| Se eseguito su un server remot                                     | o, attende il collegamento del client                                                         |
| Esci Impostazioni                                                  |                                                                                               |
| 🗌 Salva automaticamente le impos                                   | stazioni di ZoomText all'uscita                                                               |
| 🗹 Avverti prima di uscire da Zoom                                  | Text                                                                                          |
| Aggiornamento Automatico ———                                       |                                                                                               |
| 🗹 Verifica aggiornamenti in linea al                               | l'avvio di ZoomText                                                                           |
| Fusion                                                             |                                                                                               |
| Quando la tastiera di ZoomText<br>da avviare quando si preme il ta | : è installata, richiede di selezionare un prodotto<br>asto funzione "Avvia/Attiva ZoomText". |
|                                                                    |                                                                                               |
|                                                                    |                                                                                               |
|                                                                    |                                                                                               |
|                                                                    | OK Appulla Aiu                                                                                |

### La scheda Programma

| Impostazione                                                | Descrizione                                                                                                    |  |  |
|-------------------------------------------------------------|----------------------------------------------------------------------------------------------------|--|--|
| Supporto Logon                                              |                                                                                                    |  |  |
| Abilita ZoomText nella<br>Schermata di Accesso a<br>Windows | Abilita l'utilità ZoomText Secure Mode nella<br>schermata di accesso a Windows e in altre<br>schermate sicure di Windows. |  |  |

### **Programma Early adopter**

**Nota**: il programma Early adopter vi consente di provare in anteprima le funzionalità del prodotto ancora in fase di sviluppo. Man mano che introduciamo gradualmente nuove funzionalità, potete valutarle e fornire feedback che ci aiuteranno ad apportare miglioramenti prima del rilascio finale.

#### **Usare il programma Early Adopter**

- Per attivare o disattivare le funzionalità del programma Early Adopter
  - Nel menù ZoomText, selezionate Aiuto > Programma Early adopter.

Apparirà la finestra di dialogo Programma Early Adopter, che mostrerà le funzionalità disponibili da provare. La finestra di dialogo sarà vuota se non c'è alcuna funzionalità da provare.

 Selezionate una o più caselle di controllo per attivare le funzionalità. Deselezionate una o più caselle di controllo per disattivare le funzionalità.

*Nota*: se state testando una versione modificata di una funzionalità già esistente, questa tornerà allo stato originale quando disattivate la casella di controllo.

3. Fate clic su **OK** e riavviate il programma. Le funzionalità che avete attivato saranno disponibili all'uso.

#### **Inviare feedback**

Durante la valutazione di una funzionalità, vi invitiamo a fornirci feedback sulla vostra esperienza. Il feedback può essere fornito indipendentemente dal fatto che la funzionalità in questione sia attiva o disattiva.

#### Per inviare feedback

 Nel menù ZoomText, selezionate Aiuto > Programma Early adopter.

La finestra di dialogo Programma Early Adopter mostrerà le funzionalità disponibili su cui inviare feedback.

2. Selezionate il pulsante **Invia feedback** relativo alla funzione che state provando.

Apparirà il form di feedback del programma Early adopter.

3. Compilate il form di feedback, quindi fate clic su Invia feedback.

| 🔀 Programma Early adopter                                                                                                    | ×                                                 |
|----------------------------------------------------------------------------------------------------|---------------------------------------------------|
| Abilita e disabilita funzionalità ancora in fase di sviluppo. Usiamo<br>Early adopter per permettere agli utenti di provare nuove funzion<br>sviluppo. Se volete valutare una funzionalità, usate il pulsante Inv | i il programma<br>alità ancora in<br>ia feedback. |
| 🗹 Aggiorna Vista statica                                                                                                    | Invia feedback                                    |
| La Vista statica vi permette di selezionare un'area dello schern<br>e con cui interagire. Potete creare sino a 4 aree di questo tipo.                                                                             | no da monitorare                                  |
| 🖌 Smooth Mouse Panning                                                                                                    | Invia feedback                                    |
| This feature enables smooth panning and smooth mouse pan<br>mouse panning is active while holding the Shift key. You can<br>panning on the Magnifier tab under Navigation.                                        | ning. Smooth<br>configure smooth                  |
| Disabilita tutte OK                                                                                                    | Annulla                                           |

Un esempio della finestra di dialogo Programma Early Adopter

| Impostazione                 | Descrizione                                                                                                    |
|------------------------------|----------------------------------------------------------------------------------------------------|
| Funzionalità in<br>sviluppo: | Visualizza il nome e la descrizione delle<br>funzionalità disponibili in anteprima.<br>Selezionate la casella di controllo per abilitare<br>la funzionalità. Deselezionate la casella per<br>disabilitare la funzionalità. Quando disattivate<br>una funzionalità, questa tornerà al suo stato<br>originale. |
| Invia feedback               | Apre un form che vi consente di inviare feedback su una funzionalità.                                                                                                    |
| Disabilita tutte             | Disabilita tutte le funzionalità.                                                                                                    |

# Capitolo 4 L'interfaccia utente di ZoomText

L'interfaccia utente di ZoomText fornisce vari modi per utilizzare ZoomText, tra cui la barra degli strumenti, i tasti di comando e i gesti touch.

Il modo principale per utilizzare ZoomText è la **Barra degli Strumenti**, che fornisce accesso a tutte le funzionalità e le impostazioni di ZoomText attraverso comandi, menu e finestre di dialogo di facile utilizzo. L'interfaccia di ZoomText è pienamente gestibile attraverso la tastiera, il mouse o i gesti su un touch screen.

Fareste bene a imparare ad usare almeno alcuni dei **Tasti di comando** di ZoomText, che vi permetteranno di impostare ed usare il programma senza dover attivare la barra degli strumenti, allontanandovi dall'applicazione che state usando. Non dovrete imparare tutti i tasti di comando, ma usare la tastiera per le funzioni che attivate più di frequente vi permetterà di lavorare molto più velocemente in tutte le vostre applicazioni.

Se state usando un computer desktop, un portatile o un tablet dotato di touch screen, potete usare il supporto touch screen di ZoomText per accedere alla barra degli strumenti di ZoomText, agli strumenti modali e alle impostazioni principali usando gesti a tocco standard.

- La Barra degli Strumenti di ZoomText
- Barra di accesso rapido
- Oscuramento schermo (solo Fusion)
- Tasti di Comando
- Supporto Touch Screen

# La Barra degli Strumenti di ZoomText

Quando avviate ZoomText, la Barra degli Strumenti apparirà a schermo. La barra degli strumenti di ZoomText contiene tutti i controlli per interagire con il programma, ordinatamente organizzati rispettivamente nel menù ZoomText e nelle varie schede che compongono la barra stessa. Ogni scheda contiene pulsanti rapidi per attivare e impostare tutte le funzionalità principali di ZoomText. Molti di questi sono pulsanti multifunzione, che vi permettono sia di attivare la funzionalità sia di aprire un menù per modificare le sue impostazioni. I pulsanti sono raggruppati per categoria, e hanno icone e dispongono di comode etichette ed icone per una facile identificazione.

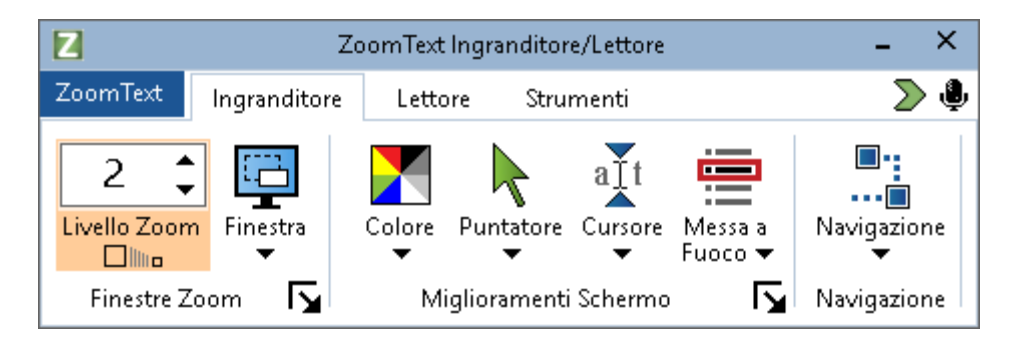

La Barra degli Strumenti di ZoomText

- Menù di ZoomText. Mostra il menu di ZoomText, da cui potete attivare e disattivare il programma, aprire la Guida, salvare e caricare le configurazioni, configurare i tasti di comando, usare gli strumenti di supporto e altro ancora.
- Scheda Ingrandimento. Mostra controlli della barra degli strumenti relativi alle funzioni di ingrandimento di ZoomText.
- Scheda Lettore. Mostra controlli della barra degli strumenti relativi alle funzioni di lettura dello schermo di ZoomText.
- Scheda Strumenti Mostra controlli della barra degli strumenti relativi alle funzioni Localizzatore, Telecamera e Ascolto.

**Nota:** La scheda Lettore apparirà solo se ZoomText è in esecuzione come ZoomText Ingranditore/Lettore.

### Utilizzare la Barra degli Strumenti di ZoomText con la Tastiera

La barra degli strumenti di ZoomText è completamente accessibile da tastiera usando i comandi di navigazione standard di Windows. Per un uso ancora più facile, la barra degli strumenti può essere interamente controllata soltanto tramite le Frecce e il tasto Invio. Usando i tasti freccia, potete spostarvi nel menù di ZoomText, tra i controlli e le schede della barra degli strumenti e tra i menù a pulsante. Quando vi trovate su un pulsante multifunzione, premendo Invio attiverete o disattiverete la funzionalità, mentre premendo la Freccia Giù aprirete il relativo menù. Quando il focus è nella casella spin del livello di ingrandimento (nella scheda Ingranditore della barra degli strumenti) o nella casella spin Velocità (nella scheda Lettore della barra degli strumenti), premendo i tasti Su e Giù imposterete il valore, mentre premendo i tasti Destra e Sinistra sposterete il focus sul controllo successivo. Nella casella spin Livello di Ingrandimento, premendo il tasto Invio attiverete la funzionalità Ingrandimento a 1X.

### Ridurre a Icona e Ripristinare la Barra degli Strumenti

La barra degli strumenti di ZoomText può essere ridotta a icona (nascosta) e ripristinata (resa visibile) senza influenzare il funzionamento di ZoomText.

#### Per ridurre a icona ZoomText

Fate una delle azioni seguenti:

- Sulla barra del titolo di ZoomText, fate clic sul pulsante Riduci a icona.
- Mentre la barra degli strumenti di ZoomText è attiva, premete Esc.

#### Per ripristinare ZoomText

Fate una delle azioni seguenti:

- Fate clic sul pulsante ZoomText nella barra delle applicazioni.
- Premete il tasto rapido Mostra Interfaccia Utente: Caps Lock + Ctrl + U.

*Nota:* Se la barra degli strumenti di ZoomText è aperta ma coperta da altre applicazioni, ripristinarla la porterà in primo piano.

# **Oscuramento schermo (solo Fusion)**

La funzionalità Oscuramento schermo impedisce ad altri di vedere ciò che state facendo, oscurando lo schermo. Quando questa funzionalità viene attivata, apparirà il messaggio di stato "Oscuramento schermo di Fusion, clic destro per uscire"; inoltre, la sintesi vocale annuncerà "Oscuramento schermo attivo". L'oscuramento schermo rimarrà attivo fino a quando non viene disattivato o Fusion viene riavviato.

**Nota**: Oscuramento schermo è esclusivamente una funzionalità di privacy, e non aumenterà la durata della batteria in un portatile o tablet.

### Attivare e disattivare l'Oscuramento schermo

Se l'Oscuramento è attivo e lo schermo del vostro computer è nero, **fate un clic destro** per disattivarlo.

Per attivare o disattivare l'Oscuramento schermo, fate una delle seguenti azioni:

- nel menù Fusion, selezionate Oscuramento schermo
- Premete **Insert + Spazio**, seguito da **F11**.
- Toccate tre volte con tre dita su un touch screen

**Nota**: se state usando uno strumento come il Lettore applicazione, la lettura verrà interrotta quando l'Oscuramento schermo viene attivato o disattivato. Per riprendere la lettura, dovete riavviare il Lettore applicazione.

# Tasti Comando

I Tasti Comando di ZoomText consentono di regolare e utilizzare ZoomText senza dover attivare la barra degli strumenti e senza doversi spostare lontano da dove si sta attualmente lavorando. L'Utilizzo dei tasti di comando consente di lavorare più velocemente e in modo più produttivo in tutte le applicazioni.

- Tipologie di Tasti Comando
- Tasti Comando Essenziali
- Finestra di dialogo tasti Comando
- Banner Tasti Stratificati
- Risoluzione dei conflitti tasti di scelta rapida

# Tipi di Tasti di Comando

ZoomText fornisce due tipi di tasti di comando, i Tasti di Scelta Rapida e i Tasti a Livelli.

• I tasti di scelta rapida sono il modo più veloce e raccomandato per utilizzare ZoomText, in quanto consentono di attivare i comandi con una singola azione da tastiera. I tasti di scelta rapida vengono eseguiti tenendo premuto uno o più tasti modificatori, per poi premere un tasto principale. Per esempio, per attivare e disattivare ZoomText, dovete tenere premuti i tasti Caps Lock e Ctrl per poi premere il tasto Invio. Questo comando apparirà come Caps Lock + Ctrl + Invionell'interfaccia utente e nella documentazione di ZoomText. I tasti di scelta rapida per altre azioni di ZoomText appariranno in questo stesso formato.

*Nota:* Alcune applicazioni possono avere tasti di scelta rapida che usano la stessa combinazione di ZoomText. Quando questo accade, ZoomText elaborerà il tasto senza passarlo all'applicazione. Per aggirare il problema, consultate <u>Risolvere</u> <u>Conflitti di Tasti</u>.

I Tasti a Livelli non sono così veloci da eseguire come i tasti di scelta rapida, ma hanno il vantaggio di non entrare mai in conflitto con altre applicazioni e di essere più facili da eseguire se avete una mobilità delle mani limitata. I tasti a livelli vengono eseguiti premendo una sequenza di tasti che: (1) entra nella modalità tasti a livelli, (2) seleziona un gruppo di comandi e (3) attiva il comando desiderato. Per esempio, per attivare o disattivare ZoomText con i tasti a livelli, dovreste (1) premere Caps Lock + Spazio per entrare nella modalità tasti a livelli, (2) premere Invio per attivare o disattivare ZoomText. Questo comando apparirà come Caps Lock + Spazio, P, Invio nell'interfaccia utente e nella documentazione di ZoomText. I tasti a livelli per altri comandi ZoomText appariranno in questo stesso formato.

*Nota:* Poiché l'uso dei tasti di scelta rapida è raccomandato rispetto all'uso dei tasti a livelli, nella documentazione di ZoomText i tasti a livelli appariranno solo negli argomenti relativi alle funzioni per cui non è disponibile un tasto di scelta rapida. Per vedere un elenco completo dei tasti a livelli disponibili, aprite la finestra di dialogo Tasti di Comando ZoomText o consultate l'argomento lista delle tabelle dei tasti di comando nella sezione <u>Comandi ZoomText</u>.

*Suggerimento!* Per ogni comando di ZoomText, il tasto di scelta rapida e il tasto a livelli usano lo stesso tasto per completare il comando, il che rende intuitivo l'apprendimento di entrambi i comandi.

*Suggerimento!* Se state eseguendo ZoomText Ingranditore/Lettore, mentre siete in un qualsiasi livello della modalità tasti a livelli, potete digitare un punto di domanda per ascoltare un elenco di comandi disponibili nel livello corrente. Potete anche premere il tasto F1 per uscire dalla modalità a livelli e aprire la guida, in corrispondenza dell'elenco dei comandi per il livello corrente.

# I Tasti Fondamentali di ZoomText

Per utilizzare ZoomText nelle vostre applicazioni, è fondamentale imparare ed utilizzare i tasti di scelta rapida principali. Questi tasti vi permetteranno di impostare e utilizzare le funzioni e le impostazioni più comunemente usate senza dover abbandonare la vostra applicazione.

*Nota:* I comandi specifici per ogni funzione e impostazione si trovano negli argomenti della documentazione di ZoomText. Troverete anche una lista completa dei tasti di scelta rapida nella sezione <u>Comandi di ZoomText</u> e nella finestra di dialogo <u>Tasti di comando</u>.

| Comandi Fondamentali                   | Tasti di scelta Rapida          |  |
|----------------------------------------|---------------------------------|--|
| Comandi Globali di ZoomText            |                                 |  |
| Avvia ZoomText                         | Ctrl + Alt + Shift + Z          |  |
| Abilita/Disabilita<br>ZoomText         | Caps Lock + Ctrl + Invio        |  |
| Interfaccia Utente di<br>ZoomText      | Caps Lock + Ctrl + U            |  |
| Comandi di Ingrandimento               |                                 |  |
| Aumenta<br>Ingrandimento               | Caps Lock + Freccia Su          |  |
| Diminuisci<br>Ingrandimento            | Caps Lock + Freccia Giù         |  |
| Torna a vista 1x<br>(Attiva/Disattiva) | Caps Lock + Invio               |  |
| Scorri in Alto                         | Caps Lock + Shift + Freccia Su  |  |
| Scorri in Basso                        | Caps Lock + Shift + Freccia Giù |  |

| Comandi Fondamentali                           | Tasti di scelta Rapida               |
|------------------------------------------------|--------------------------------------|
| Scorri a Sinistra                              | Caps Lock + Shift + Freccia Sinistra |
| Scorri a Destra                                | Caps Lock + Shift + Freccia Destra   |
| Miglioramento Colore                           | Caps Lock + C                        |
| Comandi del Lettore (solo Z                    | LoomText Ingranditore/Lettore)       |
| Voce Attiva / Disattiva                        | Caps Lock + Alt + Invio              |
| Aumenta Velocità Voce                          | Caps Lock + Alt + Freccia Su         |
| Diminuisci Velocità<br>Voce                    | Caps Lock + Alt + Freccia Giù        |
| Prolissità (Riscontro<br>Programma)            | Caps Lock + Alt + B                  |
| Modalità Riscontro<br>Tastiera                 | Caps Lock + Alt + K                  |
| Avvia Lettore<br>Applicazione dal<br>Puntatore | Caps Lock + Alt + Click Sinistro     |
| Avvia Vista<br>Applicazione                    | Caps Lock + Alt + A                  |
| Avvia Vista Testo                              | Caps Lock + Alt + T                  |
| Avvia Strumento<br>SpeakIt                     | Caps Lock + Alt + S                  |

### La finestra di dialogo Tasti di Comando

La finestra di dialogo Tasti di Comando di ZoomText visualizza un elenco di tutti i comandi di ZoomText e vi permette di personalizzare il tasto di scelta rapida per ogni comando. Potete trovare rapidamente qualsiasi comando o gruppo di comandi digitando il nome, i tasti o lo stato nella casella di ricerca. Potete anche riassegnare, disassegnare e attivare/disattivare i tasti di scelta rapida secondo le vostre esigenze, come descritto qui sotto. Potete ordinare la lista in ordine alfabetico cliccando su qualsiasi colonna dell'elenco.

*Nota:* I tasti di accesso hanno assegnazioni fisse che non possono essere cambiate.

#### Per aprire la finestra di dialogo Tasti di Comando ZoomText

• Dalla barra degli strumenti di ZoomText, scegliete **Tasti di Comando ZoomText**.

|        |       |    |           |    |                    |       |    | -       |         |            |
|--------|-------|----|-----------|----|--------------------|-------|----|---------|---------|------------|
| 1 1010 | aninà | 1~ | finantura | 1: | dialana            | Tanti | 1: | Comando | ZaanTa  | ~ <b>1</b> |
| ADD    | uriru | ш  | nnestru   | ш  | $u_{1}u_{1}0_{2}0$ | TUSU  | ш  | Comunuo | Zoomiex | ι.         |
| r r    |       |    | )         |    |                    |       |    |         |         |            |

| Combinazione tasti ZoomText                                         |                                                |                               |                         | × |
|---------------------------------------------------------------------|------------------------------------------------|-------------------------------|-------------------------|---|
| Cerca:<br>ZoomText Combinazione taati:                              | Digita il nome del comando o dei tasti che sta | i cercando.                   |                         |   |
| Comando                                                             | Tasto startificato                             | Comando Rapido                | Stato Comand            | ^ |
| Aree: Attiva Area 1                                                 | Z,1                                            | Caps Lock + Alt + 1           | Abilitato               |   |
| Aree: Attiva Area 10                                                | Z,0                                            | Caps Lock + Alt + 0           | Abilitato               |   |
| Aree: Attiva Area 2                                                 | Z,2                                            | Caps Lock + Alt + 2           | Abilitato               |   |
| Aree: Attiva Area 3                                                 | Z,3                                            | Caps Lock + Alt + 3           | Abilitato               |   |
| Aree: Attiva Area 4                                                 | Z,4                                            | Caps Lock + Alt + 4           | Abilitato               |   |
| Aree: Attiva Area 5                                                 | Z,5                                            | Caps Lock + Alt + 5           | Abilitato               |   |
| Aree: Attiva Area 6                                                 | Z,6                                            | Caps Lock + Alt + 6           | Abilitato               |   |
| Aree: Attiva Area 7                                                 | Z,7                                            | Caps Lock + Alt + 7           | Abilitato               |   |
| Aree: Attiva Area 8                                                 | Z,8                                            | Caps Lock + Alt + 8           | Abilitato               |   |
| Aree: Attiva Area 9                                                 | Z,9                                            | Caps Lock + Alt + 9           | Abilitato               |   |
| Aree: Crea zona                                                     | Z,C                                            | Caps Lock + Alt + C           | Abilitato               |   |
| Aree: Elenco zone                                                   | Z,L                                            | Caps Lock + Alt + L           | Abilitato               | ¥ |
| Comando: Attiva Area 1<br>Descrizione: Attiva la lettura della zona | 1 per l'applicazione corrente.                 |                               |                         |   |
| Assegna Comando Rapido                                              | Disabilita i comandi veloci selezionati        | Tasto ZoomText<br>© Caps Lock | ◯ Scroll Lock ◯ Insert  |   |
| Importa Comandi Rapidi                                              | Reimposta Comandi Rapidi selezionati           |                               |                         |   |
| Assegna File di Configurazione                                      | Impostazioni Banner                            |                               | X <u>A</u> nnulla Aiuto |   |

| Impostazione                      | Descrizione                                                                                                    |
|-----------------------------------|----------------------------------------------------------------------------------------------------|
| Cerca                             | Permette di cercare e filtrare l'elenco dei<br>comandi digitando il nome del comando, i<br>tasti o lo stato che state cercando.                                                                                                    |
| Tasti di Comando<br>ZoomText      | Mostra un elenco completo o filtrato<br>dell'elenco comandi ZoomText. Potete<br>ordinare l'elenco in ordine alfabetico per<br>qualsiasi colonna cliccando sul titolo della<br>colonna stessa.                                                                                                    |
| Assegna Comando<br>Rapido         | Apre la finestra di dialogo Assegna Tasto,<br>dove potete assegnare (o riassegnare) il tasto<br>di scelta rapida per un comando.                                                                                                    |
| Importa Comandi Rapidi            | Apre la finestra di dialogo Importa Tasti, dove<br>potete sfogliare e selezionare un file di<br>configurazione di ZoomText da cui importare<br>le assegnazioni dei tasti di scelta rapida.                                                                                                    |
| Assegna File di<br>Configurazione | Apre la finestra di dialogo Assegna<br>Configurazione, dove potete sfogliare e<br>selezionare un file di configurazione<br>ZoomText esistente da assegnare al comando<br>Carica Configurazione selezionato.<br><i>Nota:</i> Il pulsante Assegna File di<br>Configurazione è abilitato solo quando è<br>selezionato un comando Carica<br>Configurazione. |
| Abilita Tasti Selezionati         | Abilita il tasto di scelta rapida per qualsiasi<br>comando che è attualmente selezionato e<br>disabilitato nell'elenco Tasti di Comando<br>ZoomText.                                                                                                    |

### La finestra di dialogo Tasti di Comando ZoomText

| Impostazione                            | Descrizione                                                                                                    |
|-----------------------------------------|----------------------------------------------------------------------------------------------------|
| Reimposta Comandi<br>Rapidi selezionati | Ripristina il tasto di scelta rapida al valore<br>predefinito per qualsiasi comando attualmente<br>selezionato nell'elenco Tasti di Comando<br>ZoomText.                                                                                                    |
| Impostazioni Banner                     | Apre la finestra di dialogo Impostazioni<br>Banner Tasti a Livelli, dove potete attivare e<br>disattivare il banner e configurare l'aspetto e i<br>suoni del Banner.                                                                                                    |
| Tasto ZoomText                          | Con la maggior parte dei comandi, ZoomText<br>usa il tasto <b>Caps Lock</b> come tasto<br>"modificatore". <b>Caps Lock</b> viene premuto in<br>combinazione con altri tasti per impartire i<br>comandi. ZoomText vi permette di scegliere<br>quale tasto usare per questo modificatore, che<br>viene anche chiamato tasto ZoomText. I tasti<br>selezionabili sono:<br>• Caps Lock (predefinito) |
|                                         | <ul><li>Scroll Lock</li><li>Insert</li></ul>                                                                                                    |

### Visualizzare e Gestire i Tasti di Comando

#### • Per cercare, filtrare e ordinare l'elenco dei comandi

- 1. Cliccate nella casella **Cerca**o premete il tasto **Tab** per spostare il focus della tastiera sulla casella **Cerca**.
- 2. Digitate il nome , i tasti o lo stato del comando che state cercando e premete **Invio**.
- 3. Cliccate sui titoli delle colonne per riordinare l'elenco in base ad esse.

#### Per abilitare o disabilitare i tasti di scelta rapida per uno o più comandi

- 1. Selezionate i comandi che volete abilitare o disabilitare.
- 2. Cliccate sui pulsanti Attiva Tasti Selezionati o Disattiva Tasti Selezionati.

#### Per ripristinare i tasti di scelta rapida per uno o più comandi (alle assegnazioni di fabbrica)

- 1. Selezionate i comandi che volete ripristinare.
- 2. Fate clic su Reimposta Comandi Rapidi selezionati.

#### Per assegnare una nuova combinazione a un comando

- 1. Selezionate il comando a cui volete assegnare un tasto di scelta rapida nuovo o diverso.
- 2. Selezionate il pulsante Assegna Tasto di Scelta Rapida

Apparirà la finestra di dialogo Assegna Tasto di Scelta Rapida.

3. Selezionate i tasti modificatori che volete, nonché il tasto primario.

Se la combinazione di tasti selezionata è già utilizzata da un altro comando, apparirà un avviso "CONFLITTO DI TASTI!" con opzioni per disabilitare il tasto o salvare quello attuale per poi riassegnare quello in conflitto.

4. Cliccate **OK**.

#### Per impostare i tasti di scelta rapida da un altro file di configurazione

1. Selezionate il pulsante Importa Tasti di Scelta Rapida.

Apparirà la finestra di dialogo Importa Tasti di Scelta Rapida, che visualizza un elenco di file di configurazione dei tasti di scelta rapida di ZoomText.

- 2. Selezionate un file di configurazione dall'elenco visualizzato o sfogliate un'altra cartella per selezionare il file di configurazione desiderato.
- 3. Cliccate OK.

#### Per assegnare un file di configurazione a un comando Carica Configurazione

- 1. Selezionate il comando **ZoomText: Carica Configurazione**desiderato.
- 2. Selezionate il pulsante Assegna File di Configurazione.

Apparirà la finestra di dialogo Assegna File di Configurazione. Verrà visualizzata l'assegnazione relativa al comando Carica Configurazione corrente.

3. Selezionate il pulsante **Sfoglia e seleziona un file di configurazione**.

Apparirà la finestra di dialogo Seleziona Configurazione, che mostra un elenco di file di configurazione di ZoomText.

- 4. Selezionate un file di configurazione dall'elenco visualizzato o sfogliate un'altra cartella per selezionare il file di configurazione desiderato.
- 5. Cliccate OK.

# Il Banner Tasti a Livelli

Quando entrate nella modalità Tasti a Livelli, un banner può essere visualizzato per avvisarvi che la modalità è attiva e in quale modalità a Livelli vi trovate. Potete personalizzare l'aspetto del banner nella finestra Impostazioni Banner Tasti a Livelli. Potete attivare e disattivare il banner oltre a selezionare la dimensione, il colore e la posizione in cui apparirà. Potete anche attivare dei suoni per indicare l'attivazione della modalità a Livelli. Potete attivare o disattivare i suoni, oltre a scegliere il tipo e il voume degli stessi.

- Per aprire la finestra di dialogo Impostazioni Banner Tasti a Livelli
  - 1. Dalla barra degli strumenti di ZoomText, scegliete **Tasti di Comando ZoomText**.

Apparirà la finestra di dialogo Tasti di Comando ZoomText.

2. Selezionate il pulsante Impostazioni Banner.

Apparirà la finestra di dialogo impostazioni Banner Tasti a Livelli.

- 3. Regolate le impostazioni secondo le vostre esigenze.
- 4. Cliccate **OK**.

| Impostazioni Banner Tasti Stratifica    | ati                        | ×                                      |
|-----------------------------------------|----------------------------|----------------------------------------|
| ✓ Mostra il banner per i tasti a        | strati (quando i tasti a : | strati sono abilitati)                 |
| <u>D</u> imensione banner:              | Medio                      | ¥                                      |
| <u>C</u> olore banner:                  | Nero                       | ¥                                      |
| <u>P</u> osizione banner:               | Schermo in alto            | ¥                                      |
| 🖌 Scorri il testo del banr              | ner quando il banner è     | più <u>l</u> argo di quanto a schermo. |
| 🔄 <u>A</u> scolta il segnale acustico p | er i tasti a strati (quand | do i tasti a strati sono abilitati)    |
| Usa <u>q</u> uesti suoni"               | Impostazione suono         | 4 ~                                    |
| <u>V</u> olume segnale sonoro:          | Volume Medio               | ¥                                      |
|                                         |                            |                                        |
|                                         | C                          | OK Annulla Aiuto                       |

La finestra di dialogo impostazioni Banner Tasti a Livelli.

| Impostazione                                                                        | Descrizione                                                                                                    |
|-------------------------------------------------------------------------------------|----------------------------------------------------------------------------------------------------|
| Mostra il banner per i<br>tasti a livelli (quando i<br>tasti a livelli sono attivi) | Visualizza un banner che mostra la modalità<br>Tasti a Livelli corrente nella parte superiore o<br>inferiore dello schermo quando la modalità<br>Tasto Funzione è attiva. Il banner fornisce<br>un'indicazione visiva che la modalità è attiva. |
| Dimensione Banner:                                                                  | Imposta la dimensione del Banner Tasti a<br>Livelli.                                                                                                    |
| Colore Banner:                                                                      | Seleziona il colore del Banner Tasti a Livelli.                                                                                                    |
| Posizione Banner:                                                                   | Seleziona la posizione del Banner Tasti a<br>Livelli, che può essere posizionato sul bordo<br>superiore o inferiore dello schermo.                                                                                                    |
| Scorri il testo del Banner<br>quando è più largo dello<br>schermo                   | Quando il testo visualizzato nel Banner è più<br>largo dello schermo, scorrerà da un lato<br>all'altro in modo da poter essere letto per<br>intero.                                                                                             |

| Impostazione                                                                          | Descrizione                                                                                                    |
|---------------------------------------------------------------------------------------|----------------------------------------------------------------------------------------------------|
| Riproduci il suono per i<br>tasti a livelli (quando i<br>tasti a livelli sono attivi) | Riproduce un suono quando i Tasti a Livelli<br>sono attivi. Il segnale sonoro fornisce<br>un'indicazione udibile che la modalità è attiva. |
| Usa questi suoni                                                                      | Seleziona lo stile del segnale sonoro.                                                                                                    |
| Volume suoni:                                                                         | Seleziona il livello del volume per i segnali<br>sonori.                                                                                   |

# **Risolvere Conflitti di Tasti**

Ci possono essere situazioni in cui un tasto di scelta rapida di ZoomText usa la stessa combinazione di tasti di un tasto in un'altra applicazione, creando quello che è conosciuto come un "conflitto di tasti". Quando questo accade, ZoomText riceve ed elabora il comando, ma l'altra applicazione no. Potete aggirare o risolvere questo problema nei seguenti modi:

#### Metodo 1: usare il comando Passa Tasto Successivo

- Prima di premere il comando in conflitto che volete inviare alla vostra applicazione, eseguite il comando Passa Tasto Successivo usando il tasto di scelta rapida o i tasti a Livelli:
- Tasto: **Ctrl + Alt + Shift + P**
- Tasti a Livelli: Caps Lock + Spazio, U, P

ZoomText passerà il prossimo tasto di scelta rapida all'applicazione attiva.

# Metodo 2: Usare i Comandi a Livelli di ZoomText invece del tasto di scelta rapida

I tasti di ZoomText sono modali, quindi non entrano in conflitto con altre applicazioni.

#### Metodo 3: riassegnare o disattivare il tasto di scelta rapida in ZoomText

• Seguite le istruzioni nell'argomento <u>La Finestra di Dialogo Tasti di</u> <u>Comando</u>.

### **Supporto Touch Screen**

ZoomText può essere utilizzato su dispositivi touch screen Windows 10 e 8.1, compresi tablet, computer portatili e monitor desktop. Questo significa che potete controllare l'intero set di funzioni di ZoomText e delle vostre applicazioni usando gesti sul vostro touch screen, vale a dire tocchi e strisciate con uno o più dita. ZoomText non interferirà con i gesti indirizzati alle vostre applicazioni, ma risponderà agli eventi innescati dalle applicazioni allo stesso modo in cui risponderebbe agli eventi della tastiera o del mouse. Potete anche accedere all'interfaccia utente di ZoomText (barre degli strumenti, menu e finestre di dialogo) utilizzando gli stessi gesti standard a cui siete abituati da altre applicazioni.

Per imparare a usare Windows e le applicazioni attraverso i gesti touch, consultate il sistema di aiuto di Windows, o cerctae sul sito web di Microsoft Windows gli articoli sull'uso dei dispositivi touch screen e dei gesti in Windows.

*Nota*: dovete avere un dispositivo Windows che supporta almeno 5 punti di tocco simultaneamente. Questi dispositivi hanno il logo "Designed for Windows".

- <u>Usare ZoomText su un TouchScreen</u>
- <u>Usare l'icona Touch di ZoomText</u>
- <u>Accedere alle funzioni di ZoomText tramite gesti a tocco</u>

## Usare ZoomText su un TouchScreen

Ci sono alcuni concetti e tecniche importanti da tenere a mente quando si usa ZoomText su un display touch screen:

- Molte applicazioni prevedono lo zoom e lo scorrimento dei documenti che mostrano. Un programma di ingrandimento dello schermo aggiunge un secondo livello di zoom e scorrimento, che può diventare disorientante se sia l'applicazione che il programma di ingrandimento stanno zoomando allo stesso tempo. Per evitare questo tipo di disorientamento, è consigliabile usare un solo zoom alla volta.
- L'utilizzo di un dispositivo touch screen autonomo richiede l'uso di una tastiera su schermo. Quando usate ZoomText con la vista ingrandita, la tastiera a schermo non sarà completamente visibile, quindi dovrete far scorrere la vista ingrandita per accedere a tutti i tasti. Questo vi rallenterà nella digitazione, e quindi nella produttività. Pertanto, vi consigliamo di collegare una tastiera fisica quando dovete digitare grandi quantità di testo.

# Accedere alle funzioni di ZoomText tramite gesti a tocco

In questa sezione imparerete come utilizzare l'icona touch e i gesti a tocco per utilizzare le funzioni principali di ZoomText. Ricordate che l'icona Touch deve essere in modalità ZoomText Touch quando eseguite questi gesti.

#### Per mostrare l'interfaccia utente di ZoomText

Toccate due volte con quattro dita.

### Per regolare il livello di ingrandimento

Toccate due volte con tre dita e tenete premuto, quindi trascinate verso l'alto per aumentare l'ingrandimento e verso il basso per ridurlo.

### Per far scorrere la vista ingrandita

Trascinate tre dita per spostarvi sullo schermo.

#### Per regolare la dimensione e la posizione di una finestra ingrandita

 Nella scheda Strumenti della barra degli strumenti, selezionate Finestra > Zoom Finestra Zoom > Strumento di Regolazione.

*Apparirà lo strumento di regolazione, e sulla finestra saranno visibili le maniglie di ridimensionamento.* 

- 2. Per ridimensionare una finestra, tenete il dito su una maniglia di ridimensionamento e trascinatela fino a raggiungere la dimensione desiderata.
- 3. Per spostare una finestra, tenete un dito al suo interno e trascinatela fino alla posizione desiderata.
- 4. Per uscire dallo strumento di regolazione, toccate due volte con tre dita.

#### Per usare la Modalità Vista

1. Toccate due volte con tre dita.

*L'ingrandimento sarà temporaneamente disabilitato ed apparirà il localizzatore vista.* 

- 2. Per spostare la vista, tenete un dito al suo interno e trascinatela.
- 3. Per uscire dalla Modalità Vista ed essere spostati nella nuova posizione della finestra, toccate due volte con un dito.
- 4. Per uscire dalla Modalità Vista ed essere spostati nella posizione della finestra precedente, toccate due volte con un dito.

#### Per utilizzare lo strumento SpeakIt

1. Nella scheda **Lettore** della barra degli strumenti, selezionate SpeakIt.

*Apparirà lo strumento SpeakIt, e sulla finestra saranno visibili le maniglie di ridimensionamento.* 

- 2. Per leggere una singola parola, toccatela una volta.
- 3. Per leggere un blocco di parole, trascinate diagonalmente con un dito per evidenziare le parole che volete far leggere. Quando avrete completato il trascinamento, tutte le parole evidenziate verranno lette.
- 4. Per uscire dallo strumento SpeakIt, toccate due volte con tre dita.

#### Per usare il lettore Applicazione

- 1. Aprite il documento, la pagina web o l'e-mail che volete leggere.
- 2. Avviate il Lettore Applicazione usando uno dei seguenti due metodi:
  - Per iniziare la lettura da una parola specifica: Toccate due volte con un dito la parola da cui volete iniziare a leggere.
  - Per iniziare la lettura dalla posizione del cursore di testo, toccate due volte con due dita.

Il Lettore Applicazione inizierà la lettura.

- 3. Per iniziare e interrompere la lettura o spostarvi/leggere per parola, righe, frasi o paragrafi, usate i gesti di lettura del Lettore Applicazione, elencati nella tabella di seguito.
- 4. Per leggere un blocco di parole, trascinate diagonalmente con un dito per evidenziare le parole che volete far leggere.

*Quando avrete completato il trascinamento, tutte le parole evidenziate verranno lette.* 

5. Per uscire dal Lettore Applicazione, toccate due volte con tre dita.

*quando uscite dal lettore applicazione, il cursore si posizionerà automaticamente sull'ultima parola che è stata evidenziata nel lettore applicazione, se un cursore esiste.* 

| Comando                          | Gesto                                                                                                    |  |
|----------------------------------|----------------------------------------------------------------------------------------------------|--|
| Avvia / Interrompi la<br>Lettura | Tocco singolo a due dita                                                                                                    |  |
| Leggi dalla nuova<br>posizione   | Tocco singolo con un dito.                                                                                                    |  |
| Leggi Parola Successiva          | Scorrimento verso destra con un dito                                                                                                    |  |
| Leggi Parola Precedente          | Scorrimento verso sinistra con un dito                                                                                                    |  |
| Leggi Parola Corrente            | Doppio tocco con un dito<br><i>Nota</i> : se ripetete questo gesto più volte sulla<br>stessa parola in un intervallo di 2 secondi o<br>inferiore, passerete tra: Leggi/Fai lo<br>spelling/Fai lo spelling fonetico. Questo<br>comportamento verrà resettato dopo che<br>saranno passati 2 secondi. |  |

### Gesti di Lettura del Lettore Applicazione

| Comando                       | Gesto                                     |
|-------------------------------|-------------------------------------------|
| Leggi Parola Sotto            | Scorrimento verso il basso con un dito    |
| Leggi Parola Sopra            | Scorrimento verso l'alto con un dito      |
| Leggi Frase Successiva        | Scorrimento verso destra con due dita     |
| Leggi Frase Precedente        | Scorrimento verso sinistra con due dita   |
| Leggi Paragrafo<br>Successivo | Scorrimento verso il basso con due dita   |
| Leggi Paragrafo<br>Precedente | Scorrimento verso l'alto con due dita     |
| Fine del documento            | Scorrimento verso il basso a quattro dita |
| Inizio del documento          | Scorrimento verso l'alto a quattro dita   |

# Capitolo 5 Funzioni di ingrandimento

Le "funzioni di ingrandimento" rappresentano tutti i miglioramenti visivi disponibili in ZoomText Ingranditore e ZoomText Ingranditore/Lettore. Queste funzioni includono la selezione del livello di ingrandimento, i tipi di finestre ingrandite, i miglioramenti dello schermo e le opzioni di navigazione.

- La Scheda Ingrandimento della barra degli strumenti
- <u>Aumentare e Ridurre l'Ingrandimento</u>
- <u>Usare la funzionalità Ingrandimento 1x</u>
- Scorrere la Vista Ingrandita
- <u>Finestre Ingrandite</u>
- Miglioramenti Schermo
- <u>Vista testo in tempo reale</u>
- Impostazioni di Navigazione

# La Scheda Ingrandimento della Barra degli Strumenti

La scheda Ingrandimento della Barra degli Strumenti fornisce pulsanti di azione rapida per attivare e impostare tutte le funzionalità di ingrandimento di ZoomText. Molti di questi sono pulsanti multifunzione, che vi permettono sia di attivare la funzionalità sia di aprire un menù per modificare le sue impostazioni. I pulsanti sono raggruppati per categoria, e dispongono di comode etichette ed icone per una facile identificazione.

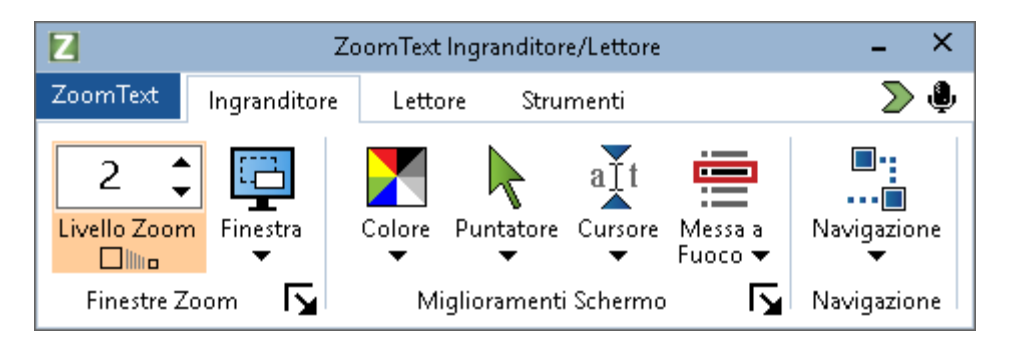

La Scheda Ingrandimento della Barra degli Strumenti

- Livello di Ingrandimento Imposta il livello di ingrandimento da 1x a 60x.
- **Finestra**. Seleziona il tipo di finestra per la vista ingrandita. I tipi di finestre ingrandite che sono disponibili dipendono dal fatto che stiate eseguendo il sistema con un solo monitor o con più monitor, impostati su "Estendi questi display".
- **Colore**. Attiva e disattiva i miglioramenti del colore e visualizza un menu di impostazioni di miglioramento del colore. I miglioramenti del colore migliorano la nitidezza dello schermo, rendendo più facile la visione e riducendo l'affaticamento degli occhi. Potete scegliere tra schemi di colore preimpostati o creare le vostre impostazioni di colore personalizzate.

- **Puntatore**. Attiva e disattiva i miglioramenti del puntatore e permette di impostare le opzioni di miglioramento del puntatore. I miglioramenti del puntatore rendono facile localizzare e seguire il puntatore del mouse. Potete scegliere tra vari schemi preimpostati per il puntatore o creare le vostre impostazioni del puntatore personalizzate.
- **Cursore**. Attiva e disattiva i miglioramenti del cursore e seleziona le impostazioni di miglioramento del cursore. I miglioramenti del cursore rendono più facile localizzare e seguire il cursore di testo. Potete scegliere tra vari schemi preimpostati per il cursore o creare le vostre impostazioni del cursore personalizzate.
- Focus. Attiva e disattiva i miglioramenti del focus e seleziona le impostazioni di miglioramento del focus. I miglioramenti del focus rendono facile localizzare e seguire la focalizzazione dei controlli quando premete Tab e le frecce nei menu, nelle finestre di dialogo, nelle barre degli strumenti e in altri controlli delle applicazioni. Potete scegliere tra vari schemi preimpostati per il focus o creare le vostre impostazioni del focus personalizzate.
- Navigazione. Visualizza un menu da cui potete aprire la finestra di dialogo Impostazioni di Navigazione, dove potete impostare come ZoomText farà scorrere la finestra ingrandita per mantenere gli oggetti in movimento in vista, ad esempio il puntatore del mouse, il cursore di testo, il focus della tastiera e altri oggetti che si muovono per lo schermo.

# Aumentare e Ridurre l'Ingrandimento

ZoomText fornisce una vasta gamma di livelli di ingrandimento, che vi permettono di regolare la vista ingrandita in base alle vostre esigenze. I livelli di ingrandimento includono:

- Da 8x in incrementi di 1
- Da 10x a 16x in incrementi di 2
- Da 20x a 36x in incrementi di 4Da 20x a 36x in incrementi di 4
- Da 42x a 60x in incrementi di 6Da 42x a 60x in incrementi di 6
- Livelli frazionari di 1.2x, 1.4x, 1.6x, 1.8x, 2.5x, 3.5x e 4.5x.

Potete aumentare e ridurre l'ingrandimento in qualsiasi momento usando i tasti rapidi Aumenta Ingrandimento e Riduci Ingrandimento, la rotellina del mouse o la casella spin Livello di ingrandimento sulla scheda Ingrandimento della barra degli strumenti.

*Nota:*Quando usate più monitor con il tipo di finestra ingrandita impostato su MultiVista Locale o MultiVista Globale, ogni vista (su ogni display) avrà il proprio livello di ingrandimento distinto. I comandi per regolare l'ingrandimento avranno sempre effetto sulla vista selezionata. Potete forzare le viste inattive ad usare lo stesso ingrandimento di quella attiva impostando l'opzione **Mantieni le Viste allo stesso Livello di Ingrandimento** nella finestra di dialogo Opzioni Monitor Multipli.

### Per aumentare o ridurre l'ingrandimento usando i tasti rapidi

- Premete i tasti rapidi Aumenta Ingrandimento e Riduci Ingrandimento:
  - Per aumentare l'ingrandimento, premete Caps Lock + Freccia Su.
  - Per ridurre l'ingrandimento, premete Caps Lock + Freccia Giù.
- Per regolare l'ingrandimento usando la rotellina del mouse

• Tenete premuti **Caps Lock + Shift** e fate scorrere la rotellina del mouse per regolare l'ingrandimento.

#### Per regolare l'ingrandimento usando la casella spin Livelllo di Ingrandimento

• Nella scheda **Ingrandimento** della barra degli strumenti, regolate il livello nella casella spin **Livello di ingrandimento** cliccando i pulsanti su e giù o premendo le frecce Su e Giù (quando la casella spin è focalizzata).

### Selezionare un set di livelli di ingrandimento

ZoomText fornisce 3 set di livelli di ingrandimento. Potete aumentare e diminuire l'ingrandimento usando Tutti i livelli di ingrandimento, Solo i livelli preferiti o Solo i livelli interi.

- **Tutti i livelli di ingrandimento** utilizza l'insieme completo dei livelli di ingrandimento per ingrandire e ridurre. Questa è la modalità predefinita.
- Livelli di ingrandimento preferiti utilizza un set personalizzato di livelli di ingrandimento per ingrandire e ridurre. Potete scegliere qualunque combinazione di livelli di ingrandimento per definire i vostri preferiti.
- Livelli interi esclude tutti i livelli frazionari quando si modifica il livello di ingrandimento.

#### Per scegliere un set di livelli di ingrandimento e personalizzare i livelli preferiti

1. Nella scheda Ingrandimento della barra degli strumenti, selezionate il pulsante **Finestre Ingrandite**, che appare nell'angolo in basso a destra del gruppo **Finestre Ingrandite**.

Apparirà la finestra di dialogo Impostazioni Finestre Ingrandite.

2. Selezionate la scheda Ingrandimento.

- 3. Nella casella combinata **Utilizza questi livelli di zoom**, selezionate il set di livelli di ingrandimento che volete usare.
- 4. Se avete selezionato **Solo Livelli di Ingrandimento Preferiti**, andate alla casella elenco **Livelli di Ingrandimento Preferiti**, quindi selezionate i livelli di ingrandimento che volete usare e deseleziontae quelli che non volete usare.
- 5. Fate clic su OK.

| Impostazioni Finestra Zoom                                                                                                    |                                                                                                    | ×                                                                     |
|----------------------------------------------------------------------------------------------------|----------------------------------------------------------------------------------------------------|-----------------------------------------------------------------------|
| Congela Finestra                                                                                                    |                                                                                                    | Localizzatore Vista                                                   |
| Ingrandimento                                                                                                    | Finestra                                                                                                    | Contestuale                                                           |
| Livelli di zoom corrente     Livello di zoom corrente     Livelli di zoom preferiti   Livelli di zoom preferiti    Livelli di zoom preferiti     Livelli di zoom preferiti        Livelli di zoom preferiti | Utilizza questi livelli di zoom<br>Tutti i livelli di zoom<br>livelli di zoom preferiti ti consent<br>assare tra uno e l'altro a tua sce<br>bilitare questa opzione, selezion<br>i zoom preferiti" nella casella cor<br>Jtilizza questi livelli di zoom", qui<br>eleziona i livelli desiderati nella lis<br>i zoom preferiti" | ono di<br>elta. Per<br>are "Livelli<br>nbinata<br>ndi<br>sta "Livelli |
| Mouse con Rotella Zoom —                                                                                                    | otella del mouse Tasti Modif<br>Shift<br>Alt<br>Ctrl<br>Caps Lo                                                                                                    | ica<br>ck                                                             |
|                                                                                                    | ОК                                                                                                    | Annulla Aiuto                                                         |

La scheda Ingrandimento
| Impostazione                                | Descrizione                                                                                                    |
|---------------------------------------------|----------------------------------------------------------------------------------------------------|
| Livelli di Ingrandimento                    |                                                                                                    |
| Livello di<br>Ingrandimento<br>Corrente     | Imposta il livello di ingrandimento. I livelli<br>includono: da 1x a 8x in incrementi di 1, da<br>10x a 16x in incrementi di 2, da 20x a 36x in<br>incrementi di 4, da 42x a 60x in incremeti di 6,<br>nonché i livelli frazionarie di 1.2x, 1.4x, 1.6x,<br>1.8x, 2.5x, 3.5x e 4.5x.      |
| Utilizza questi livelli di<br>ingrandimento | Seleziona l'insieme dei livelli di<br>ingrandimento che ZoomText utilizzerà per<br>aumentare o ridurre lo zoom.                                                                                                    |
| Livelli di<br>ingrandimento<br>preferiti    | Un elenco di caselle di controllo per selezionare<br>i livelli di ingrandimento preferiti. Per poter<br>effettuare queste selezioni, dovete scegliere<br><b>Solo Livelli di Ingrandimento Preferiti</b> nella<br>casella combinata <b>Usa questi livelli di</b><br><b>ingrandimento</b> . |

### Personalizzare lo Zoom con Rotellina del Mouse

Molte applicazioni usano la rotellina del mouse per scorrere i documenti ed eseguire altre azioni. ZoomText combina i tasti modificatori con la rotellina del mouse per evitare di interferire con queste applicazioni. Per default, lo zoom con rotellina di ZoomText usa Caps Lock e Shift come tasti modificatori. Se necessario, potete cambiare i tasti modificatori o disabilitare del tutto lo zoom con rotellina.

#### Per configurare lo zoom con rotellina

1. Nella scheda Ingrandimento della barra degli strumenti, selezionate il pulsante **Finestre Ingrandite**, che appare nell'angolo in basso a destra del gruppo **Finestre Ingrandite**.

Apparirà la finestra di dialogo Impostazioni Finestre Ingrandite.

- 2. Selezionate la scheda Ingrandimento.
- 3. Assicuratevi che sia selezionata la casella elenco **Abilita zoom con rotellina**.
- 4. Selezionate il tasto (o i tasti modificatori) che devono essere premuti per usare la rotellina per lo zoom.
- 5. Fate clic su OK.

| Impostazioni Finestra Zoom                                                                           |                                                                                                    |                                                                                                    |                                                               | ×     |
|----------------------------------------------------------------------------------------------------|----------------------------------------------------------------------------------------------------|----------------------------------------------------------------------------------------------------|---------------------------------------------------------------|-------|
| Congela Finestra                                                                                     | Fin                                                                                                    | ostra                                                                                                    | Localizzatore Vi:                                             | sta   |
| Livelli di zoom<br>Livello di zoom corrente                                                          | Utilizza questi liv<br>Tutti i livelli di zo                                                                                                    | elli di zoom<br>oom                                                                                                    | ~                                                             | _     |
| Livelli di zoom preferiti<br>1.2 1.4 1.4 1.6 1.6 1.8 1.8 1.0 2 2.25 2.25 2.75 Mouse con Rotella Zoom | velli di zoom prefi<br>isare tra uno e l'<br>itare questa opz<br>oom preferiti" ne<br>ilizza questi livell<br>eziona i livelli des<br>oom preferiti" | eriti ti consento<br>altro a tua scelt<br>tione, seleziona<br>ella casella comt<br>i di zoom", quin<br>iderati nella list | no di<br>;a. Per<br>re "Livelli<br>binata<br>di<br>a "Livelli |       |
| Abilita zoom tramite rot                                                                             | ella del mouse                                                                                                    | Tasti Modific<br>Shift                                                                                                    | a                                                             |       |
|                                                                                                    |                                                                                                    | ОК                                                                                                    | Annulla                                                       | Aiuto |

La scheda Ingrandimento

| Impostazione                  | Descrizione                                                                                                    |
|-------------------------------|----------------------------------------------------------------------------------------------------|
| Zoom tramite Rotellina del    | mouse                                                                                                    |
| Abilita zoom con<br>rotellina | Abilita l'uso della rotellina del mouse per regolare il livello di ingrandimento.                                                                      |
| Tasti Modificatori            | Seleziona la combinazione di tasti da usare per<br>lo zoom con rotellina. Dovrete tenere premuti<br>questi tasti mentre girate la rotellina del mouse. |

# Usare la funzionalità Ingrandimento 1x

La funzione Ingrandimento 1x vi permette di passare istantaneamente dalla vista ingrandita a quella quella standard (1x), senza dover ridurre l'ingrandimento in modo progressivo, un livello alla volta. Quando passate a 1x, tutte le altre funzioni di ingrandimento e di lettura di ZoomText rimarranno attive, in modo da poter utilizzare le altre funzioni di ZoomText anche quando lo schermo non è ingrandito.

### Per usare Ingrandimento 1x

Fate una delle azioni seguenti:

- Premete il tasto rapido Ingrandimento 1x: Caps Lock + Invio.
- Nella scheda **Ingrandimento** della barra degli strumenti, cliccate sul pulsante Ingrandimento 1x sotto la casella spin **Livello di ingrandimento**, o spostatevi alla casella spin Livello di ingrandimento e premete **Invio**.

*Ogni pressione del tasto rapido alternerà l'ingrandimento tra il livello attuale e 1x.* 

## 

Il pulsante Ingrandimento 1x

*Nota*: quando usate l'ingrandimento 1x, potete sempre usare i comandi e i controlli di ZoomText per aumentare l'ingrandimento in modo progressivo.

## Scorrere la Vista Ingrandita

Le viste ingrandite di ZoomText scorrono automaticamente per seguire il movimento del mouse, il cursore di testo e il focus dell'applicazione. Potete anche usare i comandi di scorrimento per scorrere in qualsiasi direzione e in qualsiasi area dello schermo. La fluidità dei comandi di scorrimento è particolarmente utile quando vi serve scorrere e leggere allo stesso tempo. I comandi di scorrimento permettono anche di saltare istantaneamente a qualsiasi bordo, saltare al centro dello schermo e salvare e ripristinare una vista di qualsiasi punto dello schermo.

#### Per scorrere la finestra ingrandita

Mentre tenete premuti i tasti Caps Lock + Shift:

- 1. Premete la freccia corrispondente alla direzione di scorrimento desiderata: **Sinistra**, **Destra**. **Su**o **Giù**.
- 2. Per aumentare la velocità dello scorrimento, premete di nuovo la stessa freccia. Ogni pressione farà aumentare la velocità.
- 3. Per diminuire la velocità dello scorrimento, premete la freccia opposta. Ogni pressione diminuirà la velocità fino all'arresto dello scorrimento.
- 4. Per scorrere in un'altra direzione, premete la freccia corrispondente alla nuova direzione.
- 5. Per interrompere la modalità di scorrimento, premete **Invio** o rilasciate i tasti **Caps Lock e Shift**.

#### Per saltare a un bordo o al centro dello schermo

Tenendo premuti i tasti Caps Lock + Ctrl:

- Premete la freccia corrispondente al bordo desiderato: Sinistra, Destra. Suo Giù.
- Premete **Home** per saltare al centro dello schermo.

#### Per salvare e ripristinare una vista specifica dello schermo

La vista corrente può essere salvata e poi ripristinata in un secondo momento usando i seguenti tasti rapidi:

- Per salvare la vista, premete Caps Lock + Ctrl + Pagina Giù
- Per ripristinare la vista, premete Caps Lock + Ctrl + Pagina Su

## **Finestre Ingrandite**

Una finestra ingrandita mostra una vista ingrandita dello schermo del computer. Potete pensare a una finestra ingrandita come ad una lente di ingrandimento che viene tenuta di fronte allo schermo. Una finestra ingrandita può mostrare solo una parte dello schermo alla volta, ma facendo scorrere la vista ingrandita potrete visualizzare tutto lo schermo. La vista ingrandita segue automaticamente tutte le vostre attività, incluso il movimento del puntatore del mouse, del cursore di testo e del focus della tastiera, scorrendo automaticamente in modo appropriato.

- Usare Uno o Più Monitor
- <u>Selezionare una Finestra Ingrandita</u>
- <u>Regolare le finestre ingrandite</u>
- Vista contestuale
- <u>Vista statica</u>
- Modalità Panoramica
- Gestire Monitor Multipli

## Usare Uno o Più Monitor

Quando il vostro sistema funziona con un solo monitor, o con due monitor impostati su "Duplica questi schermi", potete impostare la vista ingrandita su uno dei seguenti tipi di finestre ingrandite: Piena, Sovrapposta, Lente, Linea nonché su quattro posizioni ancorate: Alto, Basso, Sinistra e Destra.

Quando il sistema funziona con più monitor impostati su "Estendi questi schermi", potete impostare la vista ingrandita su uno dei seguenti tipi: Estesa, Clonata, Zoom 1x, MultiVista Locale e MultiVista Globale.

# Selezionare finestre ingrandite

Potete cambiare tipo di finestra ingrandita in qualsiasi momento mentre ZoomText è in esecuzione. I tipi di finestre ingrandite disponibili dipendono dal fatto che il tuo sistema sia configurato con un solo monitor o con più monitor configurati con desktop estesi.

*Nota*: questa sezione fornisce descrizioni e spiegazioni sull'uso delle finestre ingrandite disponibili con monitor multipli. Per ulteriori informazioni sull'utilizzo del supporto per monitor multipli di ZoomText, compreso l'hardware supportato, le configurazioni consigliate e la risoluzione dei problemi, consultate <u>Gestire monitor</u> <u>multipli</u>.

#### Per selezionare una finestra ingrandita

- 1. Nella scheda **Ingranditore** della barra degli strumenti, selezionate il pulsante **Finestra**.
- 2. Selezionate **Un monitor** o **Monitor multipli**, a seconda della vostra configurazione attuale.
- 3. Selezionate il tipo di finestra ingrandita desiderato.

La vista ingrandita sui vostri monitor cambierà in base al tipo di finestra ingrandita selezionato.

*Suggerimento!* Potete anche passare tra i vari tipi di finestra ingrandita premendo il tasto rapido Tipo di Finestra Ingrandita: **Caps Lock + Z**.

Potete anche scegliere un tipo di finestra ingrandita nella finestra di dialogo Finestre Ingrandite, facendo quanto segue:

1. Nella scheda **Ingrandimento** della barra degli strumenti, selezionate **Finestra > Impostazioni**.

*Apparirà la finestra di dialogo Finestre Ingrandite, che mostrerà la scheda Finestra.* 

- 2. Selezionate il tipo di finestra ingrandita desiderato.
- 3. Fate clic su **OK**.

| Impostazioni Fines                       | tra ingrandita   |                                |                       |                     | × |
|------------------------------------------|------------------|--------------------------------|-----------------------|---------------------|---|
| Ingrandimento                            | Finestra         | Contestuale                    | Vista statica         | Localizzatore Vista |   |
| Impostazioni mor                         | nitor singolo (o | singolo desktop at             | tivo) —               |                     |   |
| Tipo Vista:                              | Tutto Schei      | rmo                            | $\sim$                |                     |   |
|                                          | 🗹 Imposta        | la linea della fines           | tra all'altezza del c | ursore              |   |
| Impostazioni per                         | monitor multipl  | i (con desktop est             | eso) -                |                     |   |
| Mostra il des                            | ktop di Window   | /s come                        |                       |                     |   |
| Desktop                                  | esteso<br>-il-   |                                |                       |                     |   |
|                                          | singolo          |                                |                       |                     |   |
| Tipo Vista:                              | MultiVista L     | ocale                          | $\sim$                |                     |   |
|                                          | Op               | zioni Monitor multi            | pli                   |                     |   |
|                                          |                  |                                |                       |                     |   |
|                                          |                  |                                |                       |                     |   |
|                                          |                  |                                |                       |                     |   |
|                                          |                  |                                |                       |                     |   |
|                                          |                  |                                |                       |                     |   |
|                                          |                  |                                |                       |                     |   |
| Per impostare la co<br>schermo pel Pappe | onfigurazione d  | ei monitor e del de<br>Windows | esktop, andate a in   | npostazioni         |   |
| Schomo hor Anne                          | Terresterie-i C  |                                | _                     |                     |   |
|                                          | Impostazioni Se  | inermo al window               | 5                     |                     |   |
|                                          |                  |                                |                       |                     | _ |
|                                          |                  |                                | ОК                    | Annulla Aiut        | D |

La scheda Finestra (quando si usa un solo monitor)

### Capitolo 5—Funzioni di ingrandimento 75

| Impostazioni Fines                       | tra ingrandita                                          |                                 |                       |                     | × |
|------------------------------------------|---------------------------------------------------------|---------------------------------|-----------------------|---------------------|---|
| Ingrandimento                            | Finestra                                                | Contestuale                     | Vista statica         | Localizzatore Vista |   |
| Impostazioni mor                         | nitor singolo (o                                        | singolo desktop at              | tivo) —               |                     |   |
| Tipo Vista:                              | Tutto Sche                                              | rmo                             | $\sim$                |                     |   |
|                                          | 🗹 Imposta                                               | la linea della fines            | tra all'altezza del c | ursore              |   |
| Impostazioni per                         | monitor multipl                                         | i (con desktop est              | eso) -                |                     |   |
| Mostra il des                            | ktop di Window                                          | is come                         |                       |                     |   |
| Desktop                                  | esteso                                                  |                                 |                       |                     |   |
|                                          | singolo                                                 |                                 |                       |                     |   |
| Tipo Vista:                              | MultiVista L                                            | ocale                           | ~                     |                     |   |
|                                          | Op                                                      | zioni Monitor multi             | pli                   |                     |   |
| Per impostare la co<br>schermo nel Panne | onfigurazione d<br>Illo di Controllo<br>Impostazioni Se | ei monitor e del da<br>Windows. | esktop, andate a in   | npostazioni         |   |
|                                          |                                                         |                                 | OK                    | Cancel Help         | I |

La scheda Finestra (quando si usano più monitor)

| Impostazione                                            | Descrizione                                                                                                    |
|---------------------------------------------------------|----------------------------------------------------------------------------------------------------|
| Impostazioni monitor singolo (o singolo desktop attivo) |                                                                                                    |
| Tipo Finestra                                           | Seleziona il tipo di finestra ingrandita quando<br>si usa un solo monitor o un singolo display<br>duplicato su più monitor.<br><b>Piena</b> . Mostra una finestra ingrandita che |
|                                                         | occupa l'intero schermo.                                                                                                    |
|                                                         | <b>Sovrapposta</b> . Visualizza una finestra di zoom che appare sopra lo schermo normale, e può                                                                                  |

| Impostazione                                                   | Descrizione                                                                                                    |
|----------------------------------------------------------------|----------------------------------------------------------------------------------------------------|
|                                                                | essere ridimensionata e spostata in modo da<br>occupare qualsiasi area.<br><b>Lente</b> Visualizza una finestra ingrandita che si<br>sposta sullo schermo normale come una lente                                                                                                    |
|                                                                | d'ingrandimento, visualizzando ciò che si<br>trova direttamente sotto di essa. La lente segue<br>automaticamente mentre spostate il puntatore<br>del mouse, digitate testo e navigate tra i<br>programmi.                                                                                                    |
|                                                                | Linea. Visualizza una finestra ingrandita che<br>si sposta su e giù per lo schermo come un<br>righello di ingrandimento, visualizzando ciò<br>che si trova direttamente sotto di esso. La linea<br>segue automaticamente mentre spostate il<br>puntatore del mouse, digitate testo e navigate<br>tra i programmi. |
|                                                                | Ancorata. Divide lo schermo a metà,<br>mostrando una vista "ancorata" ingrandita da<br>un lato e una vista normale (non ingrandita)<br>dall'altro. La vista ingrandita può essere<br>ancorata a qualsiasi bordo dello schermo:<br>superiore, inferiore, sinistro o destro.                                        |
|                                                                | Per informazioni sulla regolazione delle<br>finestre ingrandite, vedere <u>Regolazione di una</u><br><u>finestra ingrandita</u> .                                                                                                    |
| Imposta l'altezza della<br>finestra all'altezza del<br>cursore | Man mano che il cursore di testo si sposta sul<br>testo più grande o più piccolo, l'altezza della<br>finestra Linea aumenta o diminuisce, in modo<br>che venga visualizzata solo la riga di testo<br>corrente.                                                                                                    |
| Impostazioni per monitor n                                     | ultipli (con desktop esteso)                                                                                                    |

| Impostazione                         | Descrizione                                                                                                    |
|--------------------------------------|----------------------------------------------------------------------------------------------------|
| Mostra il desktop di<br>Windows come | Seleziona la modalità Desktop di Windows<br>quando si utilizzano più monitor, configurati<br>come display estesi.                                                                                                    |
|                                      | Desktop esteso. Questa modalità consente di<br>espandere il desktop di Windows su più<br>schermi. Questo offre uno spazio di lavoro più<br>ampio, in modo da poter organizzare icone e<br>applicazioni su diversi display. Questo è utile<br>quando si lavora con più applicazioni<br>contemporaneamente.                                                                                                    |
|                                      | Desktop singolo. Questa modalità consolida il<br>desktop di Windows sul display principale<br>ingrandito, fornendo al contempo una vista<br>non ingrandita sul display secondario. Tutte le<br>icone del desktop e gli elementi della barra<br>delle applicazioni verranno spostati sul<br>display principale. Questa configurazione è<br>utile quando preferite lavorare su un display<br>ingrandito, utilizzando l'altro per una vista<br>normale (a volo d'uccello) del desktop di<br>Windows. |
|                                      | <i>Nota</i> : in modalità Desktop singolo, quando<br>tornate alla modalità Desktop esteso, gli<br>elementi delle icone che si trovavano sul<br>display secondario non torneranno<br>automaticamente su di esso. Dovrete spostarli<br>manualmente sull'altro schermo.                                                                                                    |
| Tipo finestra                        | Seleziona il tipo di finestra ingrandita quando<br>si utilizzano più monitor configurati come<br>display estesi.<br><b>Span</b> Visualizza una singola vista ingrandita<br>contigua che si estende su tutti i monitor. La                                                                                                    |

| Impostazione | Descrizione                                                                                                    |
|--------------|----------------------------------------------------------------------------------------------------|
|              | vista ingrandita traccia e scorre per seguire<br>l'attività sull'intera area estesa.                                                                                                    |
|              | La vista Span è progettata per gli utenti che<br>desiderano unire due monitor per creare una vista<br>ingrandita più ampia.                                                                                                    |
|              | <b>Clonata</b> . Visualizza la stessa vista ingrandita<br>su due o più schermi. La vista ingrandita<br>traccia e scorre per seguire l'attività sull'intera<br>area estesa. Nota: la vista Clonata è disponibile<br>solo quando i display sono impostati sulla<br>stessa risoluzione e sullo stesso orientamento;<br>Verticale o Orizzontale. |
|              | La vista Clonata è progettata per quelle situazioni<br>in cui due o più utenti devono vedere la stessa vista<br>ingrandita su monitor separati.                                                                                                    |
|              | <b>Zoom 1x</b> Visualizza una vista ingrandita sul<br>display principale e una vista non ingrandita<br>(1x) sul display secondario. Entrambe le viste<br>(ingrandita e 1x) tracciano e scorrono per<br>seguire l'attività sull'intero display esteso.                                                                                        |
|              | <i>Nota:</i> Quando si utilizzano più monitor<br>configurati come display estesi, Windows<br>designa uno dei dispositivi di visualizzazione<br>come "display principale", ovvero quello in cui<br>vengono visualizzate le icone del desktop, la<br>barra delle applicazioni con il menu di                                                   |
|              | Windows e il widget per passare da un'app<br>all'altra. Potete selezionare qual è il vostro<br>display principale nella finestra di dialogo<br>Risoluzione dello schermo, a cui è possibile<br>accedere facendo clic con il pulsante destro del                                                                                              |

| Impostazione | Descrizione                                                                                                    |
|--------------|----------------------------------------------------------------------------------------------------|
|              | quindi facendo clic su <b>Risoluzione dello</b><br><b>schermo</b> .                                                                                                    |
|              | La vista Zoom 1x è progettata per gli utenti che<br>desiderano vedere contemporaneamente una vista<br>ingrandita e una vista normale (a volo d'uccello)<br>del proprio spazio di lavoro. Questa vista ideale<br>anche per quelle situazioni in cui un utente<br>ipovedente e un utente normovedente lavorano<br>insieme sullo stesso sistema. L'utente ipovedente<br>vedrà la vista ingrandita, mentre quello<br>normovedente vedrà la vista a dimensione normale.                                                                                                    |
|              | <b>MultiVista Locale</b> Visualizza viste ingrandite<br>separate dei desktop su ciascun monitor. In<br>altre parole, il monitor 1visualizzerà soltanto il<br>desktop 1, mentre il monitor 2 visualizzerà<br>soltanto il desktop 2.                                                                                                    |
|              | <ul> <li>Quando si usa MultiVista Locale:</li> <li>Sarà attiva e scorrerà soltanto una vista ingrandita alla volta.</li> </ul>                                                                                                    |
|              | <ul> <li>Quando il puntatore del mouse o il focus<br/>dell'applicazione si spostano da un<br/>desktop all'altro, la vista attiva cambia<br/>automaticamente. Potete cambiare vista<br/>attiva in qualsiasi momento premendo il<br/>tasto rapido Vista attiva: Caps Lock + V.<br/>Quando tenete premuto il tasto rapido<br/>Vista Attiva, le viste ingrandite saranno<br/>bloccate nella loro posizione. In questo<br/>stato bloccato, potete muovere il puntatore<br/>del mouse, e qualsiasi oggetto che state<br/>trascinando con il mouse dalla vista<br/>ingrandita su un monitor potrà essere</li> </ul> |

| Impostazione | Descrizione                                                                                                    |
|--------------|----------------------------------------------------------------------------------------------------|
|              | spostato nella vista ingrandita dell'altro<br>monitor.                                                                                                    |
|              | <ul> <li>Per default, ogni vista ha il suo livello di<br/>ingrandimento, che può essere regolato<br/>solo quando la vista è attiva. I tasti di<br/>Aumento e Riduzione Ingrandimento, lo<br/>zoom con rotellina e i controlli di<br/>regolazione per potenza riguardano<br/>sempre la vista attiva. Potete forzare le<br/>viste inattive ad usare lo stesso<br/>ingrandimento di quella attiva<br/>impostando l'opzione Mantieni le Viste<br/>allo stesso Livello di Ingrandimento nella<br/>finestra di dialogo Opzioni Monitor<br/>Multipli.</li> </ul> |
|              | La MultiVista Locale è progettata per gli utenti che<br>vogliono viste ingrandite separate di ogni desktop,<br>con ogni vista vincolata in modo da non scorrere<br>mai al di fuori del proprio desktop.                                                                                                    |
|              | MultiVista Globale. Visualizza viste<br>ingrandite separate su ogni monitor, con la<br>vista di ogni monitor in grado di scorrere e<br>monitorare l'attività su tutte le aree del<br>desktop. In altre parole, la vista ingrandita di<br>ogni monitor può mostrare il proprio desktop<br>oltre a quello dell'altro monitor.<br>Quando si usa MultiVista Globale:                                                                                                    |
|              | • Soltanto una vista ingrandita sarà attiva e<br>in movimento alla volta, e quella vista<br>attiva scorrerà da un desktop all'altro per<br>seguire il puntatore del mouse e il focus<br>dell'applicazione. Per cambiare la vista                                                                                                    |

| Impostazione                | Descrizione                                                                                                    |
|-----------------------------|----------------------------------------------------------------------------------------------------|
|                             | attiva, premete il tasto rapido Vista Attiva:<br><b>Caps Lock + V</b> . Quando tenete premuto il<br>tasto rapido Vista Attiva, le viste<br>ingrandite saranno bloccate nella loro<br>posizione. In questo stato bloccato, potete<br>muovere il puntatore del mouse, e<br>qualsiasi oggetto che state trascinando con<br>il mouse dalla vista ingrandita su un<br>monitor potrà essere spostato nella vista<br>ingrandita dell'altro monitor.                                            |
|                             | • Per default, ogni vista ha il suo livello di ingrandimento, che può essere regolato solo quando la vista è attiva. I tasti di Aumento e Riduzione Ingrandimento, lo zoom con rotellina e i controlli di regolazione per potenza riguardano sempre la vista attiva. Potete forzare le viste inattive ad usare lo stesso ingrandimento di quella attiva impostando l'opzione Mantieni le Viste allo stesso Livello di Ingrandimento nella finestra di dialogo Opzioni Monitor Multipli. |
|                             | MultiVista Globale è progettata per gli utenti che<br>vogliono visualizzare due posizioni all'interno della<br>stessa finestra in un'applicazione o nello stesso<br>desktop.                                                                                                    |
| Opzioni Monitor<br>Multipli | Apre la finestra di dialogo Opzioni Monitor<br>Multipli, dove potete selezionare e configurare<br>le opzioni per le viste di ZoomText supportate<br>dai monitor multipli.                                                                                                    |

| Impostazione                       | Descrizione                                                                                                    |
|------------------------------------|----------------------------------------------------------------------------------------------------|
| Impostazioni Schermo<br>di Windows | Apre il Pannello di controllo di Windows alle<br>Impostazioni dello schermo, dove puoi<br>impostare la configurazione dei vostri<br>monitor. |

# **Regolare le Finestre Ingrandite**

ZoomText fornisce una scelta di tipi di finestre ingrandite, che occupano lo schermo intero o soltanto una sua parte. I tipi di finestra ingrandita che occupano solo una parte dello schermo includono: lente, sovrapposta, linea e ancorata. Quando usate una finestra ingrandita non a tutto schermo, potete decidere di ridimensionarla o spostarla in una nuova posizione.

### Per spostare o ridimensionare una finestra ingrandita

- 1. Nella scheda **Ingrandimento** della barra degli strumenti, fate clic sulla freccia accanto a **Finestra** o spostatevi a **Finestra** e premete il tasto freccia giù.
- 2. Nel menù **Finestra**, selezionate **Strumento di Regolazione Finestra Ingrandita**.

*Apparirà lo strumento di regolazione, e sulla finestra saranno visibili le maniglie di ridimensionamento.* 

- 3. Per ridimensionare la finestra, trascinate una delle maniglie.
- 4. Per spostare la finestra, cliccate dentro di essa.
- 5. Per far scorrere il contenuto della finestra, tenete premuto **Ctrl**, poi trascinate al suo interno.
- 6. Per uscire dallo strumento di regolazione, fate clic destro o premete **Esc**.

*Nota*: potete anche attivare lo Strumento di Regolazione Finestra Ingrandita premendo il relativo tasto rapido: **Caps Lock + A**.

## Vista contestuale

Quando si utilizzano livelli di ingrandimento elevati, spesso a schermo si verificano eventi al di fuori dell'area attualmente ingrandita. Prendendo come esempio la ricerca nel menù Start di Windows, la vista ingrandita mostra il testo che avete inserito nella casella di ricerca, ma non vi permette di mettere a fuoco i risultati di ricerca. Per visualizzarli, dovreste far scorrere la schermata, operazione che può richiedere tempo e risultare scomoda.

In questi casi, la Vista contestuale può venirvi in aiuto. Questa funzione fa apparire una finestra all'interno della vista ingrandita, la quale visualizza l'output, il risultato o la selezione a fianco dell'azione che state compiendo. Nell'esempio della ricerca nel menù Start, la vista contestuale visualizzerà il primo risultato a fianco della casella di ricerca. Quando scorrete con le frecce, la Vista contestuale vi mostrerà gli altri risultati di ricerca.

La Vista contestuale è disponibile in ZoomText e Fusion. Supporta i seguenti scenari d'uso, ma ne saranno disponibili altri con i prossimi aggiornamenti: ricerca del menu Start di Windows, barra della formula di Excel, riquadro Commenti di Word ed Elenco dei link in una pagina Web (solo Fusion). Tutti questi scenari sono abilitati di default. Consultate <u>Scenari della Vista contestuaee</u> per maggiori informazioni.

*Nota*: la Vista contestuale può essere usata con i seguenti tipi di finestra ingrandita: **Tutto schermo**, **Ancorata**, **Clonata**, **Multi vista locale**, **Aperta** e **Zoom 1x**.

Per attivare o disattivare la Vista contestuale

- 1. Nella scheda **Ingranditore** della barra degli strumenti di ZoomText o fusion, selezionate il pulsante **Finestra**.
- 2. Scegliete **Vista contestuale**.
- 3. Selezionate **Attiva** o **Disattiva**.

#### Per cambiare le impostazioni della Vista contestuale

- 1. Nella scheda **Ingranditore** della barra degli strumenti di ZoomText o fusion, selezionate il pulsante **Finestra**.
- 2. Scegliete **Vista contestuale**.
- 3. Selezionate **Impostazioni**.

Apparirà la finestra di dialogo Impostazioni finestra ingrandita, con evidenziata la scheda Vista contestuale.

- 4. Modificate le impostazioni della Vista contestuale come desiderate.
- 5. Fate clic su **OK**.

| Im | postazioni Finestra Zoom                                                                                                    |                                                          |                                       |                                                 | ×                |
|----|----------------------------------------------------------------------------------------------------|----------------------------------------------------------|---------------------------------------|-------------------------------------------------|------------------|
|    | Congela Finestra<br>Ingrandimento                                                                                                    | Fi                                                       | nestra                                | Localizzatore Vista<br>Contest                  | uale             |
|    | Vista contestuale<br>La vista contestuale fa comp<br>all'elemento focalizzato. Pote<br>contestuale.<br>✓ Abilita vista contestuale<br>Colore contorno  Blu<br>Scenari vista contestuale:<br>✓ Barra della formula di<br>✓ Commenti di MS Word<br>✓ Ricerca menù Start di | arire una sec<br>ste interagire<br>J<br>Excel<br>Windows | onda area sulla f<br>direttamente cor | inestra ingrandita, i<br>n gli elementi nella v | in base<br>vista |
|    |                                                                                                    |                                                          | ОК                                    | Annulla                                         | Aiuto            |

La scheda Vista contestuale

### Scenari Vista contestuale

Gli scenari della Vista contestuale sono azioni preimpostate che potete compiere con ZoomText o Fusion. Potete abilitare o disabilitare gli scenari tramite le Impostazioni della Vista contestuale.

Al momento, la Vista contestuale supporta i seguenti scenari: ricerca del menu Start di Windows, barra della formula di Excel, riquadro Commenti di Word ed Elenco dei link in una pagina Web (solo Fusion). Per tutte queste circostanze, la Vista contestuale è abilitata di default.

Per abilitare o disabilitare gli scenari

- 1. Nella scheda **Ingranditore** della barra degli strumenti di ZoomText o fusion, selezionate il pulsante **Finestra**.
- 2. Scegliete Vista contestuale.
- 3. Selezionate **Impostazioni**.

*Apparirà la finestra di dialogo Impostazioni finestra ingrandita, con evidenziata la scheda Vista contestuale.* 

- 4. Nell'elenco degli Scenari, selezionate e deselezionate gli elementi di vostro interesse.
- 5. Fate clic su **OK**.

Di seguito sono riportati esempi di come usare la Vista contestuale.

### Ricerca nel menù Start di Windows

Quando usate la casella di ricerca nel menù Start di Windows, noterete che non vi è possibile vedere il primo risultato di ricerca nella vista ingrandita. Con la Vista contestuale attiva, il miglior risultato apparirà accanto alla casella di ricerca. Potete fare clic sul risultato, oppure scorrere l'elenco utilizando le frecce.

I seguenti comandi della Vista contestuale sono disponibili nel menù Start di Windows:

Per espandere o comprimere la Vista contestuale, usate Caps
 Lock + T.

Per visualizzare il primo risultato dell'elenco, usate Caps Lock
 + Shift + T.

### Barra della formula di Excel

La Vista contestuale è disponibile quando lavorate con le formule in Microsoft Excel. Excel mostra la formula di una cella nella barra della formula, visualizzata nella parte superiore del foglio di calcolo, Molto distante dalla posizione effettiva della cella. La Vista contestuale porta la formula accanto alla cella focalizzata. Se volete passare al campo formula, potete fare clic su di esso o utilizzare il tasto **Caps Lock + Shift + T**.

Altre volte, potreste voler leggere il foglio di calcolo senza la formula visualizzata. In questi casi, potete disattivare la Vista contestuale con **Caps Lock + T**. In Excel, la Vista contestuale è compressa di default.

I seguenti comandi della Vista contestuale sono disponibili in Excel:

- Per espandere o comprimere la Vista contestuale, usate Caps
   Lock + T.
- Per visualizzare la barra della formula, usate Caps Lock + Shift + T.

### **Commenti in Microsoft Word**

Se distribuite un documento di Word per la revisione, è possibile che altri utenti aggiungano commenti al documento. Il riquadro o l'elenco Commenti è posizionato all'estrema destra dello schermo. Nella Vista contestuale, ogni commento viene posizionato accanto al testo a cui fa riferimento. Questo elimina la necessità di scorrere fino al commento, leggerlo, quindi tornare al punto del testo in cui si stava leggendo.

I seguenti comandi della Vista contestuale sono disponibili in Word:

Per espandere o comprimere la Vista contestuale, usate Caps
 Lock + T.

- Per visualizzare il commento, usate **Caps Lock + Shift + T**.
- Per tornare al testo sul punto di inserimento, usate **Esc**.

### **Elenco link (solo Fusion)**

Mentre leggete una pagina web con Fusion, potete premere **Insert + F7** per avere un elenco di link presenti sulla pagina. Con la Vista contestuale attiva, mentre scorrete l'elenco, l'URL di ogni link apparirà accanto ad esso. Potete fare clic o premere **Invio** per selezionare il link.

I seguenti comandi della Vista contestuale sono disponibili nell'elenco link di Fusion:

- Per espandere o comprimere la Vista contestuale, usate Caps
   Lock + T.
- Per mostrare l'URL del link, usate **Caps Lock + Shift + T**.

| • | Per aprire | l'elenco dei | link, usate | Insert - | <b>+ F7</b> . |
|---|------------|--------------|-------------|----------|---------------|
|---|------------|--------------|-------------|----------|---------------|

| Impostazione                   | Descrizione                                                           |  |
|--------------------------------|-----------------------------------------------------------------------|--|
| Impostazioni Vista contestuale |                                                                       |  |
| Abilita Vista<br>contestuale   | Abilita o disabilita la funzione Vista contestuale                    |  |
| Colore contorno                | Imposta il colore per il contorno della finestra<br>Vista contestuale |  |
| Scenari Vista<br>contestuale   | Abilita o disabilita le azioni per la Vista<br>contestuale            |  |

## Usare la modalità Panoramica ed il Localizzatore Vista

La modalità panoramica mostra l'area dello schermo che viene attualmente ingrandita e permette di selezionare una nuova area da ingrandire. Quando la modalità Panoramica è attivata, l'ingrandimento viene disattivato e il Localizzatore Vista appare nella schermata normale. Spostando il puntatore del mouse, il Localizzatore Vista si sposta sulla parte di schermo non ingrandita, permettendovi di selezionare un'area dello schermo da ingrandire.

#### Per usare la Modalità Panoramica

- 1. Fate una delle azioni seguenti:
  - Nella scheda **Strumenti** della barra degli strumenti, selezionate **Finestra > Modalità Panoramica**.
  - Premete il tasto rapido Attiva/Disattiva Modalità Panoramica: Caps Lock + O.

*L'ingrandimento sarà temporaneamente disabilitato ed apparirà il localizzatore vista.* 

- 2. Spostate il Localizzatore Vista sulla posizione a schermo desiderata.
- 3. Fate clic per applicare l'ingrandimento alla nuova posizione.

L'ingrandimento riprenderà sull'area dello schermo selezionata.

Potete configurare il Localizzatore Vista affinché appaia in varie forme e colori. Il Localizzatore Vista può anche essere configurato per apparire sulle parti dello schermo non ingrandite, quando si usano i tipi di finestra ingrandita Sovrapposta o Ancorata.

#### Per configurare il Localizzatore Vista

1. Nel menù **Ingrandimento**, fate clic sul pulsante **Finestre**, quindi scegliete **Localizzatore Vista**.

Apparirà la finestra di dialogo Impostazioni Finestra Ingrandita, che mostrerà la scheda la scheda localizzatore Vista.

- 2. Regolate le impostazioni del Localizzatore come desiderate.
- 3. Fate clic su **OK** per rendere effettive le modifiche.

| Impostazioni Finestra Zoom                                                                                                    |                                                                                                    |                                                                                                    | ×                                                                          |
|----------------------------------------------------------------------------------------------------|----------------------------------------------------------------------------------------------------|----------------------------------------------------------------------------------------------------|----------------------------------------------------------------------------|
| Ingrandimento<br>Congela Finestra                                                                                                    | F                                                                                                   | nestra                                                                                                    | Contestuale<br>Localizzatore Vista                                         |
| Congela Finestra Impostazioni Localizzatore Il localizzatore di vista appar di selezionare un nuova area Il localizzatore di vista può a porzione 1× sovrapposta, ar dello schermo ingrandita. Tipo Vista localizzatore Blocco Invertito Colore Visualizza localizzatore Vi Modalita' Sovrapposto, A e Zoom 1× | re nella moda<br>a sullo scherm<br>nche apparin<br>ncorata e con<br>Chiara<br>sta nelle<br>.ncorato | ità panoramica co<br>lo sulla quale zooi<br>e nelle finestre ne<br>zoom 1× per indi<br>Trasparenza<br>Velocità di lampe | Localizzatore Vista<br>onsentendo<br>mare.<br>ella<br>care l'area<br>Scura |
| Localizzatore lampeggian                                                                                                    | te                                                                                                  |                                                                                                    |                                                                            |
|                                                                                                    |                                                                                                    | ОК                                                                                                    | Annulla Aiuto                                                              |

La scheda Localizzatore Vista

| Impostazione                                                                               | Descrizione                                                                                                    |
|--------------------------------------------------------------------------------------------|----------------------------------------------------------------------------------------------------|
| Impostazioni Localizzatore                                                                 | e Vista                                                                                                    |
| Localizzatore Vista                                                                        | Seleziona il tipo di Localizzatore Vista che<br>viene visualizzato: Blocco, Blocco Invertito,<br>Cornice o Croce.                                                                                     |
| Colore                                                                                     | Seleziona il colore in cui apparirà il<br>Localizzatore Vista.                                                                                                    |
| Trasparenza                                                                                | Imposta il livello di trasparenza per il<br>Localizzatore Vista. Il livello di trasparenza<br>controlla la quantità dell'immagine del<br>desktop che è visibile attraverso il<br>localizzatore Vista. |
| Visualizza<br>localizzatore Vista<br>nelle modalita'<br>Sovrapposto, Ancorato<br>e Zoom 1x | Abilita la visualizzazione del Localizzatore<br>Vista nella parte di schermo a 1x quando<br>vengono usate le finestre ingrandite<br>Sovrapposta, Ancorata o 1x.                                       |
| Localizzatore Vista<br>Lampeggiante                                                        | Attiva o disattiva il lampeggiamento del<br>Localizzatore Vista.                                                                                                    |
| Velocità di<br>lampeggiamento                                                              | Imposta la velocità di lampeggiamento per il<br>Localizzatore Vista in secondi (da 0,5 a 5, in<br>incrementi di 0,5).                                                                                 |

# **Gestire Monitor Multipli**

Nella sezione "Finestre Zoom", avete appreso quali sono i tipi di finestre zoom disponibili e come selezionare una finestra .

Questa sezione fornisce informazioni su come configurare le opzioni dei monitor multipli di ZoomText, come impostare al meglio un sistema con più monitor per lavorare con ZoomText, e come risolvere i problemi relativi al supporto ai monitor multipli di ZoomText.

Al momento, il supporto ai monitor multipli di ZoomText funziona con due schermi estesi. Il supporto per tre o più schermi estesi verrà aggiunto in una prossima release.

*Nota:*Per informazioni su come impostare il sistema con schermi multipli, cercate sul sito web di Microsoft le istruzioni relative alla vostra versione di Microsoft Windows.

- Opzioni Monitor multipli
- <u>Hardware supportato</u>
- <u>Configurazioni raccomandate</u>
- Configurare i Monitor
- <u>Regolazioni automatiche</u>
- <u>Comportamento delle funzioni di ZoomText</u>
- <u>Risoluzione dei problemi</u>

# **Opzioni Monitor multipli**

Le opzioni per i Monitor Multipli forniscono una serie di impostazioni per personalizzare il comportamento di delle finestre zoom quando vengono usati più monitor. Questi comportamenti includono il modo in cui il puntatore del mouse si sposta tra i desktop e i monitor, nonché il modo in cui vengono applicati e regolati l'ingrandimento e i miglioramenti dello schermo per ogni monitor.

*Nota:*Per le descrizioni dei tipi di finestre zoom disponibili nel supporto per monitor multipli, consultate <u>Selezione delle finestre zoom</u>.

#### • Per configurare le opzioni dei monitor multipli

- 1. Nella scheda **Ingrandimento** della barra degli strumenti, fate clic sulla freccia accanto a **Finestra** o spostatevi a **Finestra** e premete il tasto freccia giù.
- 2. Nel menù Finestra, selezionate Impostazioni.

Apparirà la finestra di dialogo Impostazioni Finestra Zoom.

- 3. Selezionate la scheda **Finestra**.
- 4. Selezionate Opzioni Monitor Multipli...

Apparirà la finestra di dialogo Opzioni Monitor Multipli.

- 5. Regolate le impostazioni dei monitor multipli come dersderate.
- 6. Fate clic su **OK**.

| Opzioni di Monitor Multipli                                                                                                    | >                                         | K |  |
|----------------------------------------------------------------------------------------------------|-------------------------------------------|---|--|
| Quando il puntatore attraversa i deskt                                                                                                    | top                                       |   |  |
| Non attraversare il bordo con il puntatore per:                                                                                                    |                                           |   |  |
| Visualizza un riferimento sul <u>b</u> ordo tra i desktop: Sempre                                                                                                    |                                           |   |  |
| 🗹 Emetti un suono quando il punt                                                                                                    | tatore tocca e attraversa il bordo        |   |  |
| Utilizza questi suoni: Impost                                                                                                    | azione suono 1 $\sim$                     |   |  |
| volume suono: Basso                                                                                                    | $\sim$                                    |   |  |
| Durante l'utilizzo di Vista Multipla 🛛 —                                                                                                    |                                           |   |  |
| 🗌 Mantieni le viste al <u>l</u> o stesso live                                                                                                    | ello di ingrandimento                     |   |  |
| Passa alla Vista attiva premendo: Bloc Maius + V                                                                                                    |                                           |   |  |
| Tenendo premuto questo comando rapido tutte le viste a schermo<br>vengono congelate. E' possibile muovere il puntatore tra le viste.<br>Puoi modificare la combinazione di questa comando nella finestra di<br>dialogo Comandi Rapidi. |                                           |   |  |
| Altre impostazioni                                                                                                    |                                           |   |  |
| Mostra i potenziamenti schermo su: Tutti gli schermi 🗸 🗸                                                                                                    |                                           |   |  |
| Nota: Impostazioni Schermo appaiono su tutti i monitor quando la vista e'<br>impostata a 'Aperta'.                                                                                                    |                                           |   |  |
|                                                                                                    | <u>O</u> K <u>A</u> nnulla Ai <u>u</u> to |   |  |

La finestra di dialogo Opzioni Monitor Multipli

| Impostazione                                          | Descrizione                                                                                                    |  |
|-------------------------------------------------------|----------------------------------------------------------------------------------------------------|--|
| Quando il puntatore attraversa i desktop              |                                                                                                    |  |
| Non attraversare il<br>bordo con il puntatore<br>per: | Impedisce al puntatore del mouse di passare<br>da un desktop all'altro finché il puntatore non<br>preme contro il bordo per la quantità di tempo<br>selezionata nella casella combinata adiacente.<br>Nota: quando questa opzione è attivata, potete<br>far attraversare il puntatore immediatamente<br>toccando il bordo due volte (rapidamente). |  |
| Mostra un marcatore di<br>bordo tra i desktop         | Visualizza un marcatore di bordo sul confine<br>tra i desktop, secondoa seconda dello stile<br>selezionato nella casella combinata adiacente.                                                                                                    |  |

| Impostazione                                                             | Descrizione                                                                                                    |  |
|--------------------------------------------------------------------------|----------------------------------------------------------------------------------------------------|--|
|                                                                          | Il marcatore di bordo vi aiuta ad orientarvi nei<br>display estesi.                                                                                                    |  |
| Emetti un suono<br>quando il puntatore<br>tocca e attraversa il<br>bordo | Riproduce dei suoni per avvisarvi quando il<br>puntatore del mouse tocca il confine tra i<br>desktop e quando passa da un desktop<br>all'altro.                                                                                                    |  |
| Usa questi suoni:                                                        | Seleziona i suoni da riprodurre quando il<br>puntatore tocca e attraversa il i desktop. Ci<br>sono quattro set di suoni tra cui scegliere.                                                                                                    |  |
| Volume suoni:                                                            | Imposta il volume per gli avvisi sonori.                                                                                                    |  |
| Durante MultiVista                                                       |                                                                                                    |  |
| Mantieni le viste allo<br>stesso livello di<br>ingrandimento             | Quando si usano le finestre zoom MultiVista<br>Locale o MultiVista Globale; questa<br>impostazione forza le viste attive e inattive ad<br>usare lo stesso livello di ingrandimento su<br>tutti i monitor. Quando regolate il livello di<br>ingrandimento nella vista attiva, anche le altre<br>viste verranno automaticamente regolate di<br>conseguenza. |  |
| Cambia la vista attiva<br>premendo:                                      | Mostra il tasto rapido assegnato al cambio<br>della vista attiva quando si usano ,le finestre<br>zoom MultiVista Globale o MultiVista Locale.                                                                                                    |  |
| Altre impostazioni                                                       |                                                                                                    |  |
| Mostra i miglioramenti<br>schermo su:                                    | Imposta su quali monitor si applicheranno i<br>miglioramenti dello schermo.                                                                                                    |  |

## Hardware per monitor multipli supportato

Il supporto per minotor multipli di ZoomText funzionerà con la maggior parte delle tecnologie di visualizzazione progettate per il sistema operativo Windows. Queste tecnologie supportate includono schede video, monitor, proiettori nonché connessioni per schermi, tra cui VGA, DVI, HDMI e DisplayPort. Nella maggior parte dei casi, se il vostro sistema sta già funzionando con display multipli impostati su: "Estendi questi Display", il supporto per monitor multipli di ZoomText funzionerà anche su quel sistema. Se si verifica un problema con il supporto per monitor multipli di ZoomText, consultate "Risoluzione dei problemi con i monitor multipli" in questo capitolo, o contattate VisionDept per assistenza.

# Configurazioni dei monitor consigliate

Il supporto dei monitor multipli di ZoomText funzionerà con la maggior parte delle marche e dei modelli di monitor e proiettori, anche in presenza di più monitor con dimensioni o risoluzioni diverse. Tuttavia, vi consigliamo di applicare i seguenti consigli per ottenere massima comodità e produttività dal vostro sistema a monitor multipli.

### Dimensioni, orientamento e allineamento dei monitor

Per una migliore visualizzazione, vi consigliamo di usare un set di monitor abbinati, fisicamente affiancati o sovrapposti sulla scrivania. Dopo aver disposto, nella finestra di dialogo Risoluzione Schermo, i monitor esattamente nel modo in cui si trovano fisicamente sulla scrivania, potrete semplicemente spostare il puntatore del mouse tra un monitor e l'altro come se lavoraste su un unico grande schermo. Per istruzioni su come disporre gli schermi, consultate <u>Configurare gli</u> <u>Schermi per il Supporto ai Monitor Multipli</u>.

Questi fattori - dimensione, orientamento e allineamento - sono particolarmente importanti quando si usa la finestra zoom di tipo Span, in cui viene mostrata un'unica vista ingrandita su più schermi. Se l'allineamento, l'orientamento o la dimensione non corrispondono sui vari schermi, la vista risultante in questo tipo di finestra potrebbe creare confusione.

### Risoluzioni degli schermi

Per una vista ingrandita più chiara possibile, vi raccomandiamo di impostare ogni monitor alla sua risoluzione nativa. Usare un monitor ad una risoluzione non nativa può degradare l'immagine nella vista normale, il che si traduce un ulteriore degrado se la vista è ingrandita. *Nota:*Questa raccomandazione si applica anche quando si usa un solo monitor.

# Configurare gli Schermi per il Supporto ai Monitor Multipli

Per utilizzare il supporto ai monitor multipli di ZoomText, il vostro sistema deve avere più monitor collegati, abilitati e configurati con le seguenti impostazioni:

- I monitor devono essere impostati su "Estendi questi display" nella finestra di dialogo Risoluzione Schermo.
- I monitor devono essere perfettamente allineati su un lato nella finestra di dialogo Risoluzione schermo.
- I display estesi dovrebbero essere disposti in modo da corrispondere perfettamente alla disposizione fisica dei monitor sulla scrivania.

Di seguito verranno fornite indicazioni per effettuare tutti questi aggiustamenti.

### Per impostare i monitor su «Estendi questi display»

Potete impostare i vostri monitor su «Estendi questi display» utilizzando i seguenti metodi:

Metodo 1:Usare la scorciatoia per cambiare schermo: Windows + P

 Quando premete la scorciatoia Windows + P la barra di commutazione dei display apparirà sul vostro schermo. Quando la barra di commutazione dei display è visibile, premete la scorciatoia Windows + Po i tasti freccia sinistra e destra per scorrere le opzioni per i monitor multipli nella barra di commutazione dei display. Una volta raggiunta l'opzione Estendi, premete Invio..

Metodo 2:Selezionare nella finestra di dialogo Risoluzione schermo.

1. Fate clic con il tasto destro del mouse su una qualsiasi area vuota del vostro desktop, quindi fate clic su **Risoluzione dello schermo**.
Apparirà la finestra di dialogo Risoluzione dello Schermo.

2. Fate clic sul menù a tendina Schermi multipli e selezionate **Estendi questi schermi**. Potrebbe apparire una finestra di dialogo che vi chiede se volete mantenere le impostazioni modificate. Selezionate **Mantieni le Modifiche**.

*Nota:* Il supporto per monitor multipli di ZoomText funziona anche quando si usa una combinazione di monitor e proiettore che sono impostati su "Estendi questi schermi".

#### Per disporre e allineare i vostri display estesi

Per allineare e ridisporre i vostri display estesi, fate quanto segue:

1. Fate clic con il tasto destro del mouse su una qualsiasi area vuota del vostro desktop, quindi fate clic su **Risoluzione dello schermo**.

Apparirà la finestra di dialogo Risoluzione dello Schermo. Questa finestra di dialogo mostra una rappresentazione illustrativa di come i vostri display estesi sono attualmente disposti e allineati.

- Usando il mouse, trascinate gli schermi in modo che corrispondano il più possibile alla disposizione fisica dei monitor sulla scrivania, quindi allineate perfettamente gli stessi bordi dei monitor secondo le seguenti regole.
  - Se i display sono posizionati uno accanto all'altro, i bordi superiore o inferiore devono essere allineati.
  - Se i display sono posizionati in una pila verticale, i bordi sinistro o destro devono essere allineati.
- 3. Fate clic sui pulsanti **OK** o **Applica**. Potrebbe apparire una finestra di dialogo che vi chiede se volete mantenere le impostazioni modificate. Se appare, selezionate **Mantieni le Modifiche**.

# Adeguamento automatico ai cambiamenti dei display

ZoomText rileva automaticamente tutte le modifiche ai display, comprese le seguenti:

- L'aggiunta e la rimozione di display
- L'attivazione e la disattivazione di display
- La modifica della risoluzione schermo di un particolare display
- La modifica della posizione e dell'orientamento di un display
- La modifica della presentazione di questi display (es. estendere o duplicare un display, mostrare solo sul display [numero])

Queste modifiche vengono rilevate sia all'avvio che durante l'esecuzione di ZoomText. Quando viene rilevata una modifica, ZoomText si adatterà automaticamente alle impostazioni precedentemente utilizzate per quella configurazione display. Se una determinata configurazione non è mai stata usata in precedenza, ZoomText userà le impostazioni di default. Ecco alcuni esempi di come ZoomText rileva e si adatta alle modifiche ai display:

- Quando ZoomText rileva il passaggio da un singolo monitor a più monitor con la funzione Display Estesi, passerà automaticamente all'ultimo tipo di finestra usato per i monitor multipli. Quando vengono rilevati monitor multipli con la funzione display estesi per la prima volta, ZoomText attiverà il tipo di finestra di zoom predefinito per i monitor multipli, ovvero MultiVista Locale.
- Quando ZoomText rileva il passaggio da monitor multipli con display estesi a un solo monitor, o a monitor multipli impostati su "Duplica questi display", passerà automaticamente all'ultimo tipo di finestra di zoom usato per un singolo monitor. Quando viene rilevato un solo monitor per la prima volta, ZoomText abilita il tipo di finestra di zoom predefinito per un solo monitor, che è FullIngrandimento Massimo.

# **Comportamenti delle Funzioni con Monitor Multipli**

Quando usate il supporto per monitor multipli di ZoomText, il comportamento di alcune funzioni di ZoomText funzionerà come descritto di seguito.

| Funzione             | Comportamento Attuale                                                                                                    |  |  |  |  |
|----------------------|----------------------------------------------------------------------------------------------------|--|--|--|--|
| Lettore Applicazione | Quando usate le seguenti finestre zoom: Span,<br>Clonata, Zoom 1x o MultiVista Globale; la<br>vista ingrandita attiva scorre sempre per<br>seguire l'evidenziazione delle parole lette dal<br>Lettore Applicazione, indipendentemente dal<br>desktop in cui si trova l'applicazione che state<br>leggendo.<br>Quando usate MultiVista Locale, se<br>l'applicazione si trova nella vista inattiva, essa<br>diventerà attiva e scorrerà per seguire le<br>parole lette dal Lettore Applicazione. |  |  |  |  |
| Aree di Lettura      | Quando usate le seguenti finestre zoom: Span,<br>Clonata, Zoom 1x o MultiVista Globale; la<br>vista ingrandita attiva scorre sempre per far sì<br>che l'area di lettura attivata venga resa<br>visibile, indipendentemente dal desktop in cui<br>si trova.<br>Quando usate MultiVista Locale, se l'area di<br>lettura attivata si trova nella vista inattiva, essa<br>diventerà attiva e scorrerà per far sì che<br>quell'area venga resa visibile.                                            |  |  |  |  |
| Touch Screen         | Questa funzione non è attualmente supportata<br>quando si utilizzano monitor multipli.                                                                                                    |  |  |  |  |

| Funzione                                | Comportamento Attuale                                                                  |
|-----------------------------------------|----------------------------------------------------------------------------------------|
| Fotocamera ZoomText                     | Questa funzione non è attualmente supportata<br>quando si utilizzano monitor multipli. |
| Supporto per CCTV USB<br>di terze parti | Questa funzione non è attualmente supportata quando si utilizzano monitor multipli.    |

# Risoluzione dei problemi con i Monitor Multipli

Questo argomento fornisce istruzioni per la risoluzione dei problemi che possono verificarsi quando si usa il supporto per Monitor Multipli di ZoomText.

**Problema:** Il vostro sistema ha tre o più monitor (configurati con la funzione Schermi estesi) e quando cercate di avviare ZoomText appare un messaggio che dice: "Il supporto per monitor multipli di ZoomText richiede un solo schermo esteso abilitato. Disabilitate tutti gli schermi estesi tranne uno, quindi provate a riabilitare i monitor multipli.

**Soluzione** Al momento, il supporto ai monitor multipli di ZoomText funziona con due schermi estesi. Il supporto per tre o più schermi estesi verrà aggiunto in una prossima release.

**Problema:** Quando si usa la Vista Span, la metà sinistra della vista ingrandita viene visualizzata sulla destra e viceversa.

**Soluzione:** L'orientamento dei vostri schermi estesi è invertito rispetto alla loro disposizione fisica. Per risolvere questo problema, invertite la disposizione degli schermi estesi nelle impostazioni della risoluzione schermo; per accedervi, fate clic con il tasto destro del mouse su una qualsiasi area vuota del vostro desktop, quindi fate clic su Risoluzione dello schermo.

**Problema:** Il mouse non si muove tra i miei monitor ma torna alla posizione di partenza dai bordi esterni.

**Soluzione:** L'orientamento dei vostri schermi estesi è invertito rispetto alla loro disposizione fisica. Per risolvere questo problema, invertite la disposizione degli schermi estesi nelle impostazioni della risoluzione schermo; per accedervi, fate clic con il tasto destro del mouse su una qualsiasi area vuota del vostro desktop, quindi fate clic su Risoluzione dello schermo. **Problema:** ZoomText ingrandisce e fa scorrere solo metà dell'area di visualizzazione.

**Soluzione:** Il supporto ai monitor multipli di ZoomText è abilitato, ma voi state guardando solo uno dei vostri monitor. L'altra metà dell'area di visualizzazione è mostrata sul secondo monitor.

# **Miglioramenti Schermo**

I miglioramenti schermo migliorano la leggibilità degli oggetti che appaiono a video. Con queste impostazioni potete: regolare i colori dello schermo per migliorare il contrasto e la chiarezza; regolare l'aspetto del puntatore del mouse, del cursore di testo e del focus della tastiera in modo che siano più facili da vedere e seguire.

- <u>Miglioramenti Colore</u>
- Miglioramenti Puntatore
- <u>Miglioramenti Cursore</u>
- <u>Miglioramenti Focus</u>
- <u>Usare Inverti Smart</u>

# Miglioramenti colore

I miglioramenti del colore migliorano la chiarezza del testo e della grafica, facilitandone la visione e riducendo l'affaticamento degli occhi. Le opzioni di miglioramento del colore consistono in una serie di effetti filtro che regolano il colore, il contrasto e la luminosità. Potete scegliere tra schemi di colore preimpostati o creare le vostre impostazioni di colore personalizzate.

**Suggerimento:** Quando si utilizzano gli effetti Inverti luminosità e Inverti colore in Google Chrome, l'attivazione della funzione Inverti smart di ZoomText annullerà l'effetto di inversione sulle foto in modo che vengano visualizzate nei loro colori naturali. Per maggiori informazioni su questa funzione, consultate <u>Usare Inverti Smart</u>.

Le opzioni di miglioramento del colore vengono abilitate ed impostate utilizzando il pulsante combinato **Colore**, situato nella scheda **Ingrandimento** della barra degli strumenti. La parte superiore di questo pulsante attiva e disattiva i miglioramenti del colore, mentre la parte inferiore apre il menu dei colori.

### Per attivare e disattivare i miglioramenti del colore

Fate una delle azioni seguenti:

- Nella scheda **Ingrandimento** della barra degli strumenti, selezionate il pulsante **Colore**.
- Premete il tasto di scelta rapida Migliora Colore Attivo/Disattivo: Caps Lock + C

## Per selezionare uno schema colori preimpostato

- 1. Nella scheda **Ingrandimento** della barra degli strumenti, fate clic sulla freccia accanto a **Colore** oppure passate a Colore e premete **Freccia giù**.
- 2. Nel menù Colore, selezionate Schema.

3. Nel menù **Schema**, selezionate lo schema desiderato.

### Per creare uno schema colori personalizzato

- 1. Nella scheda **Ingrandimento** della barra degli strumenti, fate clic sulla freccia accanto a **Colore** oppure passate a Colore e premete **Freccia giù**.
- 2. Nel menù Colore, selezionate Impostazioni.

Apparirà la finestra di dialogo Impostazioni miglioramento Schermo, che mostrerà la scheda Colore.

- 3. Selezionate Personalizzate...
- 4. Regolate le impostazioni personalizzate come desiderate.
- 5. Fate clic su OK.

| Impostazior | ni Miglioramento Schermo             |                                  |
|-------------|--------------------------------------|----------------------------------|
| Colori      | Puntatore Cursore Foo                | cus                              |
| Regolazio   | one Colori<br>Jormale                |                                  |
| Os          | ichema: Inverti Luminosità           | $\sim$ Personalizza              |
| P           | Personalizza                         |                                  |
| Impostaz    | zioni Personalizzate                 |                                  |
| Appl        | ica regolazione colori a Finestra    | Zoom e Sfondo 🛛 🗸 🗸              |
| Impo        | ostazioni Luminosità e Contrasto 🛛 — |                                  |
|             | Luminosità                           |                                  |
| 0%          | % <u> </u>                           | Ripristina Impostazioni Standard |
| 0%          | Contrasto<br>% 100%                  |                                  |
| Impo        | ostazioni effetto                    |                                  |
| E           | ffetti                               |                                  |
| N           | lessuno 🗸                            |                                  |
|             |                                      |                                  |
|             |                                      |                                  |
|             |                                      |                                  |
|             |                                      |                                  |
|             |                                      |                                  |

## La scheda Colore

ОK

Annulla

Aiuto

| Impostazione         | Descrizione                                                                                    |
|----------------------|------------------------------------------------------------------------------------------------|
| Miglioramento colore |                                                                                                |
| Normale              | Disabilita tutti i miglioramenti del colore.                                                   |
| Schema               | Attiva uno schema colori preimpostato<br>(selezionabile nella casella combinata<br>adiacente). |

| Impostazione                           | Descrizione                                                                                                    |
|----------------------------------------|----------------------------------------------------------------------------------------------------|
| Personalizzato                         | Attiva le impostazioni personalizzate,<br>permettendovi di creare il vostro schema<br>colori personalizzato.                                                                                                    |
| Personalizza                           | Attiva e configura le impostazioni<br>personalizzate in modo che corrispondano allo<br>schema colori preimpostato selezionato.<br>Questo vi permette di usare uno schema<br>preimpostato come punto di partenza per<br>crearne uno personalizzato. |
| Impostazioni luminosità                | è e contrasto                                                                                                    |
| Luminosità                             | Aumenta o diminuisce la luminosità<br>dell'immagine a schermo da 0% a 100%. La<br>luminosità normale è del 50%.                                                                                                    |
| Contrasto                              | Aumenta o diminuisce il contrasto<br>dell'immagine a schermo da 0% a 100%. Il<br>contrasto normale è del 50%.                                                                                                    |
| Ripristina<br>impostazioni<br>standard | Ripristina la luminosità e il contrasto al 50%<br>(normale).                                                                                                    |
| Impostazioni effetti                   |                                                                                                    |
| Effetti                                | Seleziona il tipo di effetto colore e attiva le impostazioni associate.                                                                                                    |
|                                        | Nessuno. Non verrà applicato nessun filtro.                                                                                                    |
|                                        | <b>Inverti Luminosità.</b> Inverte la luminosità di<br>tutti i colori dello schermo. I colori chiari<br>diventeranno scuri e viceversa.                                                                                                    |
|                                        | <b>Inverti Colori</b> . Inverte tutti i colori dello schermo.                                                                                                    |

| Impostazione | Descrizione                                                                                                    |  |  |  |  |
|--------------|----------------------------------------------------------------------------------------------------|--|--|--|--|
|              | Tinta. Trasforma tutti i colori dello schermo in<br>una sola tonalità, conservando i loro valori di<br>chiaro e scuro. Quando l'effetto Tinta è<br>selezionato, apparirà una casella combinata<br>Colore che permette di selezionare il colore<br>della tinta.                                                                                                    |  |  |  |  |
|              | <b>Due Colori</b> . Trasforma tutti i colori dello<br>schermo in uno spettro a due colori. Quando<br>l'effetto a due colori è selezionato, appariranno<br>le caselle combinate Colore del Testo e Colore<br>dello Sfondo, che vi permetteranno di definire<br>lo spettro a due colori.                                                                                                    |  |  |  |  |
|              | Sostituzione Colore. Sostituisce un colore<br>dello schermo con un altro. Quando l'effetto<br>Sostituzione Colore è selezionato, appariranno<br>le caselle combinate denominate 'Con' e<br>'Sostituisci', che vi permetteranno di scegliere<br>il colore da sostituire e il colore con il quale<br>verrà sostituito. Verrà inoltre visualizzato un<br>cursore a scorrimento Larghezza di banda, che<br>vi consente di espandere la gamma di colori<br>da sostituire con tonalità vicine al colore<br>selezionato. |  |  |  |  |

# **Miglioramenti puntatore**

I miglioramenti del puntatore rendono facile localizzare e seguire il puntatore del mouse. Potete impostare le dimensioni, nonché il colore del puntatore e attivare un localizzatore che sottolinea la posizione del puntatore sullo schermo. Potete scegliere tra gli schemi per il puntatore preimpostati o creare le vostre impostazioni del puntatore personalizzate.

Le opzioni di miglioramento del puntatore vengono abilitate ed impostate utilizzando il pulsante combinato **Puntatore**, situato nella scheda **Ingrandimento** della barra degli strumenti. La parte superiore di questo pulsante attiva e disattiva i miglioramenti del puntatore, mentre la parte inferiore apre il menu puntatore.

### Per attivare e disattivare i miglioramenti del puntatore

Fate una delle azioni seguenti:

- Nella scheda **Ingranditore** della barra degli strumenti, selezionate il pulsante **Puntatore**.
- Premete il tasto rapido Attiva / Disattiva Miglioramento Puntatore: Caps Lock + F

### Per selezionare uno schema puntatore preimpostato

- 1. Nella scheda **Ingrandimento** della barra degli strumenti, fate clic sulla freccia accanto a **Puntatore** oppure passate a **Puntatore** e premete Freccia giù.
- 2. Nel menù Puntatore, selezionate Schema.
- 3. Nel menù **Schema**, selezionate lo schema del puntatore desiderato.

### Per creare uno schema puntatore personalizzato

1. Nella scheda **Ingrandimento** della barra degli strumenti, fate clic sulla freccia accanto a **Puntatore** oppure passate a **Puntatore** e premete Freccia giù.

### 2. Nel menù Puntatore, selezionate Impostazioni

Apparirà la finestra di dialogo Impostazioni miglioramento Schermo, che mostrerà la scheda Puntatore.

- 3. Selezionate **Personalizzate...**
- 4. Regolate le impostazioni personalizzate come desiderate.
- 5. Fate clic su OK.

| Impostazioni N                                                                  | ligliorament                                                                                      | to Scherm                                                   | D                          |                   |                                           |              | ×      | < |
|---------------------------------------------------------------------------------|---------------------------------------------------------------------------------------------------|-------------------------------------------------------------|----------------------------|-------------------|-------------------------------------------|--------------|--------|---|
| Colori                                                                          | Puntatore                                                                                         | Cursore                                                     | Fo                         | ocus              |                                           |              |        |   |
| Regolazione<br>Norm<br>Sche<br>Perso<br>Impostazioni<br>Puntato<br>Dime<br>Grar | Puntatore<br>nale<br>ma: G<br>onalizza<br>Personalizza<br>re<br>tilizza lo smus<br>ensioni<br>nde | iallo Carico<br>te<br>samento Zo                            | pomText                    | e i pun<br>Colore | tatori                                    | Persona      | ilizza |   |
| Localizza<br>Tipo<br>Nes:<br>Colo                                               | atore puntato<br>suno<br>re<br>Rosso                                                              | v v                                                         | Chiara                     | Spesso<br>Sottile | ore<br>Trasparer                          | )za          | Scura  |   |
| Visualizz                                                                       | a localizzator<br>empre<br>uando il punt<br>uando il punt<br>uando si prer                        | e puntatore<br>atore è ferr<br>atore si mu<br>ne il tasto m | e<br>no<br>ove<br>nodifica |                   | − Tasti moo<br>Shil<br>Alt<br>Ctrl<br>Wir | difica<br>Et |        |   |
|                                                                                 |                                                                                                   |                                                             | OK                         |                   | Annulla                                   | 3            | Aiuto  |   |

### La scheda Puntatore

| Impostazione            | Descrizione                                                                                       |  |  |  |
|-------------------------|---------------------------------------------------------------------------------------------------|--|--|--|
| Miglioramento Puntatore |                                                                                                   |  |  |  |
| Normale                 | Disabilita tutti i miglioramenti del puntatore.                                                   |  |  |  |
| Schema                  | Attiva uno schema puntatore preimpostato<br>(selezionabile nella casella combinata<br>adiacente). |  |  |  |

| Impostazione                    | Descrizione                                                                                                    |  |  |  |
|---------------------------------|----------------------------------------------------------------------------------------------------|--|--|--|
| Personalizzato                  | Attiva le Impostazioni personalizzate,<br>permettendovi di creare il vostro schema<br>puntatore personalizzato.                                                                                                    |  |  |  |
| Personalizza                    | Attiva e configura le Impostazioni<br>personalizzate in modo che corrispondano allo<br>schema puntatore preimpostato selezionato.<br>Questo vi permette di usare uno schema<br>preimpostato come punto di partenza per<br>crearne uno personalizzato.                  |  |  |  |
| Impostazioni Personalizzate     |                                                                                                    |  |  |  |
| Puntatore                       |                                                                                                    |  |  |  |
| Dimensione                      | Imposta la dimensione del puntatore del<br>mouse migliorato. Sono disponibili quindici<br>impostazioni incrementali.                                                                                                    |  |  |  |
| Colore                          | Imposta il colore per il puntatore del mouse.                                                                                                    |  |  |  |
| Blocca dimensione<br>puntatoore | Quando aumentate o diminuite<br>l'ingrandimento, la dimensione del puntatore<br>cambia a sua volta relativamente al livello di<br>ingrandimento. Bloccando il puntatore, lo<br>manterrete alla stessa dimensione<br>indipendentemente dal livello di<br>ingrandimento. |  |  |  |
| Localizzatore puntatore         |                                                                                                    |  |  |  |
| Tipo                            | Seleziona il tipo di localizzatore puntatore:<br><b>Cerchio</b> . Visualizza un cerchio centrato sul<br>punto focale del puntatore.                                                                                                    |  |  |  |

| Impostazione                             | Descrizione                                                                                                    |
|------------------------------------------|----------------------------------------------------------------------------------------------------|
|                                          | <ul> <li>Sonar. Visualizza dei cerchi animati che si<br/>irradiano verso l'interno nel punto focale del<br/>puntatore.</li> <li>Croce piena. Visualizza una serie di mirini che<br/>si estendono su tutta la finestra ingrandita,<br/>intersecando il punto focale del puntatore.</li> <li>Linee guida. Visualizza una serie di linee<br/>guida centrate sul punto focale del puntatore.</li> </ul> |
| Colore                                   | Imposta il colore per il localizzatore puntatore.                                                                                                    |
| Spessore                                 | Imposta lo spessore del localizzatore puntatore: Sottile, Medio o Spesso.                                                                                                    |
| trasparenza                              | Imposta il livello di trasparenza per il<br>localizzatore puntatore. Il livello di trasparenza<br>controlla la quantità dell'immagine del desktop<br>che è visibile attraverso il localizzatore<br>puntatore.                                                                                                    |
| Mostra localizzatore pu                  | ntatore                                                                                                    |
| Sempre                                   | Il localizzatore puntatore viene sempre mostrato.                                                                                                    |
| Quando il puntatore<br>è fermo           | Il localizzatore puntatore verrà visualizzato<br>solo quando il puntatore è fermo (non in<br>movimento).                                                                                                    |
| Quando il puntatore<br>si muove          | Il localizzatore puntatore verrà visualizzato solo quando il puntatore è in movimento.                                                                                                    |
| Quando si preme il<br>tasto modificatore | Il localizzatore puntatore verrà visualizzato<br>solo quando i tasti modificatori del puntatore<br>vengono tenuti premuti.                                                                                                    |

| Impostazione       | Descrizione                                                                                                    |
|--------------------|----------------------------------------------------------------------------------------------------|
| Tasti Modificatori | Permette di selezionare un tasto o una<br>combinazione di tasti che, se premuti,<br>visualizzeranno il localizzatore puntatore.<br><i>Nota:</i> l'opzione <b>Mostra il localizzatore</b><br><b>puntatore</b> deve essere impostata su <b>Quando</b><br><b>viene premuto il tasto modificatore</b> . |

# **Miglioramenti cursore**

I miglioramenti del cursore rendono più facile localizzare e seguire il cursore di testo. Potrete scegliere tra una serie di localizzatori ad alta visibilità, che segneranno la posizione del cursore senza oscurare il testo circostante. Potete scegliere tra gli schemi cursore preimpostati o creare le vostre impostazioni personalizzate per il cursore.

Le opzioni di miglioramento del cursore vengono abilitate ed impostate utilizzando il pulsante combinato **Cursore**, situato nella scheda **Ingrandimento** della barra degli strumenti. La parte superiore di questo pulsante attiva e disattiva i miglioramenti del cursore, mentre la parte inferiore apre il menu dei cursori.

#### Per attivare e disattivare i miglioramenti del cursore

Fate una delle azioni seguenti:

- Nella scheda **Ingrandimento** della barra degli strumenti, selezionate il pulsante **Cursore**.
- Premete il tasto rapido Miglioramento Cursore Attivo/Disattivo: Caps Lock + R.

#### Per scegliere uno schema cursore preimpostato

- 1. Nella scheda **Ingrandimento** della barra degli strumenti, fate clic sulla freccia accanto a **Cursore** oppure passate a Cursore e premete **Freccia giù**.
- 2. Dal menù Cursore, selezionate Schema.
- 3. Nel menù Schema, selezionate lo schema desiderato.

#### Per creare uno schema cursore personalizzato

- 1. Nella scheda **Ingrandimento** della barra degli strumenti, fate clic sulla freccia accanto a **Cursore** oppure passate a Cursore e premete **Freccia giù**.
- 2. Nel menù Cursore, selezionate Impostazioni.

Apparirà la finestra di dialogo Impostazioni miglioramento Schermo, che mostrerà la scheda Cursore.

- 3. Selezionate Personalizzate...
- 4. Regolate le impostazioni personalizzate come desiderate.
- 5. Fate clic su **OK**.

| Impostazio                   | ni Migliorame                                                                                                | nto Schermo                                      |        |                       |                   |                               |        | × |
|------------------------------|----------------------------------------------------------------------------------------------------|--------------------------------------------------|--------|-----------------------|-------------------|-------------------------------|--------|---|
| Colori                       | Puntatore                                                                                                    | Cursore                                          | Fo     | ocus                  |                   |                               |        |   |
| Regolaz<br>OI<br>OI          | ione Cursore<br>Normale<br>5chema:<br>Personalizza                                                           | Cuneo Blu                                        |        |                       | ~                 | Person                        | alizza |   |
| Imposta<br>Loc.<br>[<br>Visu | Anteprima:<br>zioni Personalizz<br>alizzatore Curso<br>Tipo<br>Cunei<br>Colore<br>Blu<br>Ializza localizzato | re c                                             | ber un | Dimensi<br>Medio<br>T | ioni<br>rasparenz | :a                            |        |   |
|                              | <ul> <li>Sempre</li> <li>Quando il cur</li> <li>Quando il cur</li> <li>Quando si pro</li> </ul>              | sore è fermo<br>sore si muove<br>eme il tasto mo | difica |                       | Tasti m           | odifica<br>hift<br>trl<br>'in |        |   |
|                              |                                                                                                    |                                                  | OK     |                       | Annull            | a                             | Aiuto  |   |

La scheda Cursore

| Impostazione               | Descrizione                                                                                                    |
|----------------------------|----------------------------------------------------------------------------------------------------|
| Miglioramento Cursore      |                                                                                                    |
| Normale                    | Disabilita tutti i miglioramenti del cursore.                                                                                                    |
| Schema                     | Attiva uno schema cursore preimpostato<br>(selezionabile nella casella combinata<br>adiacente).                                                                                                    |
| Personalizzato             | Attiva le Impostazioni personalizzate,<br>permettendovi di creare il vostro schema<br>cursore personalizzato.                                                                                                    |
| Personalizza               | Attiva e configura le Impostazioni<br>personalizzate in modo che corrispondano allo<br>schema colori preimpostato selezionato.<br>Questo vi permette di usare uno schema<br>preimpostato come punto di partenza per<br>crearne uno personalizzato.                                           |
| Anteprima                  | Quando fate clic nella casella Anteprima,<br>apparirà un cursore di testo a cui si<br>applicheranno le impostazioni di<br>miglioramento del cursore selezionate.                                                                                                    |
| Impostazioni Personalizzat | te                                                                                                    |
| Localizzatore cursore      |                                                                                                    |
| Tipo                       | <ul> <li>Seleziona il tipo di localizzatore cursore:</li> <li>Cuneo. Visualizza dei cunei triangolari sopra e sotto il cursore.</li> <li>Cunei singoli. Mostra un singolo cuneo triangolare sopra o sotto il cursore.</li> <li>Cerchio. Visualizza un cerchio intorno al cursore.</li> </ul> |

| Impostazione                             | Descrizione                                                                                                    |
|------------------------------------------|----------------------------------------------------------------------------------------------------|
|                                          | <b>Cornice</b> . Visualizza una cornice rettangolare intorno al cursore.                                                                                                    |
| Dimensione                               | Imposta la dimensione del localizzatore cursore: sottile, medio o spesso.                                                                                                    |
| A due Colori.                            | Imposta il colore per il localizzatore cursore.                                                                                                    |
| trasparenza                              | Imposta il livello di trasparenza per il<br>localizzatore cursore. Il livello di trasparenza<br>controlla la quantità dell'immagine del<br>desktop che è visibile attraverso il<br>localizzatore cursore.                                                                                       |
| Mostra localizzatore cursore             |                                                                                                    |
| Sempre                                   | Il localizzatore cursore viene sempre mostrato.                                                                                                    |
| Quando il cursore è<br>fermo             | Il localizzatore cursore verrà visualizzato solo<br>quando il cursore è fermo (non in movimento).                                                                                                    |
| Quando il cursore si<br>muove            | Il localizzatore cursore verrà visualizzato solo quando il cursore è in movimento.                                                                                                    |
| Quando si preme il<br>tasto modificatore | Il localizzatore cursore verrà visualizzato solo<br>quando i tasti modificatori del cursore<br>vengono tenuti premuti.                                                                                                    |
| Tasti Modificatori                       | Permette di selezionare un tasto o una<br>combinazione di tasti che, se premuti,<br>visualizzeranno il localizzatore cursore.<br><i>Nota:</i> l'opzione <b>Mostra il localizzatore</b><br><b>cursore</b> deve essere impostata su <b>Quando</b><br><b>viene premuto il tasto modificatore</b> . |

# **Miglioramenti Focus**

I miglioramenti focus rendono facile localizzare e seguire la focalizzazione dei controlli quando premete Tab e le frecce nei menu, nelle finestre di dialogo, nelle barre degli strumenti e in altri controlli delle applicazioni. Quando questa impostazione è attiva, potrete scegliere tra una serie di localizzatori ad alta visibilità, che segneranno la posizione del focus senza oscurare il testo circostante. Potrete scegliere tra gli schemi del focus preimpostati o configurare le vostre impostazioni personalizzare per il focus.

Le opzioni di miglioramento del colore vengono attivate ed impostate usando il pulsante multifunzione **Focus**, situato nella scheda **Ingrandimento** della barra degli strumenti. La parte superiore di questo pulsante attiva e disattiva i miglioramenti del focus, mentre la parte inferiore apre il menu delle impostazioni del focus.

### Per attivare e disattivare i miglioramenti del focus

Fate una delle azioni seguenti:

- Nella scheda **Ingrandimento** della barra degli strumenti, selezionate il pulsante **Focus**.
- Premete il tasto rapido Attiva / Disattiva Miglioramento Focus: Caps Lock + F

### Per selezionare uno schema focus preimpostato

- 1. Nella scheda **Ingrandimento** della barra degli strumenti, cliccate sulla freccia accanto a **Focus**o spostatevi su **Focus**e premete il tasto freccia giù.
- 2. Dal menu Focus scegliete Schema.
- 3. Dal menu Schema, scegliete lo schema focus desiderato.

### Per creare uno schema focus personalizzato

- 1. Nella scheda **Ingrandimento** della barra degli strumenti, cliccate sulla freccia accanto a **Focus** o spostatevi su **Focus** e premete il tasto freccia giù.
- 2. Dal menu Focus scegliete Impostazioni.

*Apparirà la finestra di dialogo Impostazioni miglioramento Schermo, che mostrerà la scheda Focus.* 

- 3. Selezionate Personalizzate...
- 4. Regolate le impostazioni personalizzate come desiderate.
- 5. Fate clic su OK.

| Impostazioni Miglioramento Schermo     | ×      |
|----------------------------------------|--------|
| Colori Puntatore Cursore Focus         |        |
| Regolazione Focus                      |        |
| ○ Normale                              |        |
| ◯ Schema: Rettangolo rosso ∨ Person    | alizza |
| Personalizza                           |        |
| Impostazioni Personalizzate            |        |
| Localizzatore Focus                    | _      |
| Tipo                                   |        |
| Riquadro ~                             |        |
| Colore Chiara Scura                    | e      |
| Rosso V Margine                        |        |
| Spessore Stretto                       |        |
| Medio ~                                |        |
| Visualizza il localizzatore focus      | _      |
| Continuamente     Tasti Modifica       | 3      |
|                                        |        |
| Quando il tasto modifica viene premuto |        |
|                                        |        |
|                                        |        |
|                                        |        |
|                                        |        |
|                                        |        |
| OK Annulla                             | Aiuto  |

### La scheda Focus

| Impostazione        | Descrizione                                                                                   |
|---------------------|-----------------------------------------------------------------------------------------------|
| Miglioramento Focus |                                                                                               |
| Normale             | Disabilita tutti i miglioramenti del focus.                                                   |
| Schema              | Attiva uno schema focus preimpostato<br>(selezionabile nella casella combinata<br>adiacente). |

| Impostazione                | Descrizione                                                                                                    |  |
|-----------------------------|----------------------------------------------------------------------------------------------------|--|
| Personalizzato              | Attiva le Impostazioni personalizzate,<br>permettendovi di creare il vostro schema focus<br>personalizzato.                                                                                                    |  |
| Personalizza                | Attiva e configura le Impostazioni<br>personalizzate in modo che corrispondano allo<br>schema focus preimpostato selezionato.<br>Questo vi permette di usare uno schema<br>preimpostato come punto di partenza per<br>crearne uno personalizzato.                                                                    |  |
| Impostazioni Personalizzate |                                                                                                    |  |
| Localizzatore Focus         |                                                                                                    |  |
| Тіро                        | <ul> <li>Seleziona il tipo di localizzatore focus:</li> <li>Blocco Visualizza un blocco sopra il controllo che ha il focus.</li> <li>Sottolineatura. Visualizza una linea sotto il controllo che ha il focus.</li> <li>Cornice. Visualizza una cornice rettangolare intorno al controllo che ha il focus.</li> </ul> |  |
| Colore                      | Imposta il colore per il localizzatore focus.                                                                                                    |  |
| Spessore                    | Imposta lo spessore del localizzatore focus:<br>Sottile, Medio o Spesso.                                                                                                    |  |
| Trasparenza                 | Imposta il livello di trasparenza per il<br>localizzatore focus. Il livello di trasparenza<br>controlla la quantità dell'immagine del<br>desktop che è visibile attraverso il<br>localizzatore del focus.                                                                                                    |  |

| Impostazione                               | Descrizione                                                                                                    |
|--------------------------------------------|----------------------------------------------------------------------------------------------------|
|                                            | <i>Nota:</i> Questa impostazione non è disponibile<br>quando il colore del localizzatore è impostato<br>su 'Inverti'.                                                                                                    |
| Margine                                    | Aumenta o diminuisce lo spazio tra il<br>controllo focalizzato e il localizzatore focus.                                                                                                    |
| Mostra il localizzatore fo                 | ocus                                                                                                    |
| Continuamente                              | Il localizzatore focus viene sempre<br>visualizzato (quando un controllo è<br>focalizzato).                                                                                                    |
| Brevemente                                 | Il localizzatore di messa a fuoco sarà<br>visualizzato a schermo per 1.5 secondi da<br>quando il controllo viene focalizzato.                                                                                                    |
| Quando si preme il<br>tasto modificatore   | Il localizzatore focus verrà visualizzato solo<br>quando i tasti modificatori del focus vengono<br>tenuti premuti.                                                                                                    |
| Tasti<br>ModificatoriTasti<br>Modificatori | Permette di selezionare un tasto o una<br>combinazione di tasti che, se premuti,<br>visualizzeranno il localizzatore focus.<br><i>Nota:</i> L'opzione <b>Visualizza il localizzatore</b><br><b>focus</b> deve essere impostata su <b>Quando viene</b><br><b>premuto il tasto modificatore</b> . |

# **Usare Inverti Smart**

E' frequente che le persone ipovedenti che utilizzano il computer facciano uso di filtri fotografici che invertono contrasto e colori dello schermo, con conseguente riduzione del bagliore, aumento della leggibilità dei testi a monitor, riduzione dell'affaticamento oculare e maggiore comfort. Tuttavia, questi effetti si traducono spesso in immagini che assomigliano ai negativi delle pellicole, poco piacevoli e spesso incomprensibili allo sguardo.

La funzionalità Inverti Smart, che si trova nel gruppo Miglioramento Schermo, contiene le funzionalità Inverti Contrasto e Inverti Colore; quando le si attiva, ZoomText invertirà o annullerà i rispettivi effetti nelle foto, in modo che appaiano nei loro colori naturali.

*Nota:* Questa funzione è attualmente disponibile in Internet Explorer 11 e Google Chrome, ma sarà presto aggiunta ad altri browser e applicazioni web.

## Per attivare e disattivare l'inversione smart nel menu Colore

- 1. Nella scheda **Ingrandimento** della barra degli strumenti, cliccate sulla freccia accanto a **Colore** o spostatevi asu **Colore** e premete il tasto freccia giù.
- 2. Dal menù Colore, selezionate Inverti Rapido.

### Per attivare o disattivare Inverti Smart tramite un tasto rapido

Premete il tasto rapido Inverti Smart: Caps Lock + I.

*Nota:* Inverti Smart può essere abilitato o disabilitato solo quando sono abilitate le funzioni Inverti Contrasto o Inverti colori.

# Vista testo in tempo reale

La Vista testo in tempo reale è una funzionalità di ingrandimento di ZoomText che migliora la leggibilità del testo a schermo nei browser Web e nelle altre applicazioni in cui l'arrotondamento xFont non è supportato. Visualizza una riga continua di testo chiaro e di facile lettura nella parte superiore o inferiore dello schermo, che mostra il contenuto del cursore, del puntatore del mouse o del focus durante la navigazione all'interno di documenti, e-mail e pagine Web. Tale contenuto verrà mostrato in una finestra chiamata Vista testo in tempo reale, di cui potrete personalizzare il tipo e la dimensione dei caratteri nonché il contrasto dei colori per meglio adattarsi alle vostre esigenze di lettura.

- <u>Attivare e disattivare la Vista testo in tempo reale</u>
- <u>Usare la Vista testo in tempo reale</u>
- <u>Selezionare uno schema per la Vista testo in tempo reale</u>
- <u>Personalizzare la Vista testo in tempo reale</u>
- Impostazioni
- Icone della Vista testo in tempo reale
- Comandi della Vista testo in tempo reale

## Attivare e disattivare la Vista testo in tempo reale

Fate una delle azioni seguenti:

- Nella scheda Ingrandimento della barra degli strumenti, selezionate il pulsante Vista testo in tempo reale, oppure selezionate la freccia in basso sul pulsante Vista testo in tempo reale e scegliete Nascosta.
- Premete il tasto rapido Attiva / Disattiva Vista testo in tempo reale: **Caps Lock + E**.

## Usare la Vista testo in tempo reale

Quando la Vista testo in tempo reale è attiva, la riga che si trova sotto il puntatore del mouse o alla posizione del cursore verrà mostrata nella finestra di visualizzazione. Se la riga di testo supera la larghezza della finestra di visualizzazione, apparirà una freccia di scorrimento all'estremità sinistra o destra del testo visualizzato.

Per mostrare un'ulteriore porzione del testo, fate quanto segue:

- Premete **Caps Lock + Freccia destra** per spostarvi in avanti di un carattere alla volta.
- Premete **Caps Lock + Freccia sinistra** per spostarvi indietro di un carattere alla volta.
- Se il puntatore del mouse è focalizzato su una riga di testo, spostatela a sinistra o a destra per continuare a leggere il testo.

## Selezionare uno schema per la Vista testo in tempo reale

Per selezionare uno schema predefinito, fate quanto segue:

- 1. Nella scheda **Ingrandimento** della barra degli strumenti, fate clic sulla metà inferiore del pulsante **Vista testo in tempo reale**,, oppure spostate il focus su di esso e premete **Freccia giù**.
- 2. Nel menù Vista testo in tempo reale, selezionate Schema.
- 3. Nel menù **Schema**, selezionate lo schema desiderato.
- 4. Fate clic su **OK** per salvare la selezione.

## Personalizzare la Vista testo in tempo reale

Per spostare la finestra di visualizzazione, cambiare il tipo e la dimensione del carattere o cambiare il colore di primo piano e dello sfondo, fate quanto segue:

1. Nella scheda **Ingrandimento** della barra degli strumenti, fate clic sulla metà inferiore del pulsante **Vista testo in tempo reale**,, oppure spostate il focus su di esso e premete Freccia giù.

- 2. Nel menù Vista testo in tempo reale, selezionate Impostazioni.
- 3. Dall'elenco degli schemi, selezionate uno schema da usare come punto di partenza.
- 4. Nella finestra Impostazioni personalizzate, potete impostare le seguenti opzioni:
  - **Posizione**: permette di posizionare la Vista testo in tempo reale nella parte alta o bassa della finestra.
  - **Dimensione**: aumenta o diminuisce la dimensione del testo e della finestra di visualizzazione.
  - **Carattere**: seleziona un carattere per visualizzare il testo.
  - Schema colori: potete selezionare uno schema predefinito dalla lista oppure premere il pulsante Personalizza per scegliere specifici colori per il testo, lo sfondo della finestra nonché i colori degli accenti per le frecce di scorrimento, la posizione del cursore, le caselle di controllo e i pulsanti.
  - Visualizza: selezionate cosa visualizzare nella finestra Testo in tempo reale. Per esempio, solo il testo che appare mentre digitate o vi spostate, solo il testo che appare sotto il puntatore del mouse, solo quello che appare durante l'uso di uno strumento di lettura (come la modalità Vista applicazione del Lettore applicazione), o tutto il contenuto.
- 5. Fate clic su **OK** per salvare le modifiche.

| Impostazioni Vista (              | testo in tempo reale             |        | ×            |
|-----------------------------------|----------------------------------|--------|--------------|
| Vista testo in temp<br>ONascosta  | o reale                          |        |              |
| Schema                            | Verde su nero (piccolo)          | $\sim$ |              |
| <ul> <li>Personalizzat</li> </ul> | to                               |        |              |
| Impostazioni persor               | nalizzate                        |        |              |
| Posizione                         | In cima 🗸 🗸                      |        |              |
|                                   | Dimensione                       |        |              |
| Piccola                           | Grande                           |        |              |
| Carattere                         | Tahoma v                         |        |              |
| Schema colori                     | Verde su nero con accenti gialli | ~      | Personalizza |
| Schermo                           | Tutto il contenuto               | $\sim$ |              |
|                                   |                                  |        |              |
|                                   | OK Annulla                       | I      | Aiuto        |

# Impostazioni

| Impostazione         | Descrizione                                                                                                  |
|----------------------|----------------------------------------------------------------------------------------------------|
| Testo in tempo reale |                                                                                                    |
| Nascosta             | Attiva o disattiva la Vista testo in tempo<br>reale                                                          |
| Schema               | Attiva uno schema colori preimpostato<br>(selezionabile nella casella combinata<br>adiacente).               |
| Personalizzata       | Attiva le impostazioni personalizzate,<br>permettendovi di creare il vostro schema<br>colori personalizzato. |

| Impostazione               | Descrizione                                                                                                    |
|----------------------------|----------------------------------------------------------------------------------------------------|
| Impostazioni Personalizzat | te                                                                                                    |
| Posizione                  | Posiziona la finestra Vista in tempo reale<br>nella parte alta o bassa dello schermo.                                                                                                    |
| Dimensione                 | Aumenta o riduce la dimensione del<br>testo e della finestra di visualizzazione<br>in tempo reale.                                                                                                    |
| Carattere                  | Scegliete il carattere da usare per il testo<br>mostrato nella finestra di<br>visualizzazione.                                                                                                    |
| Schema Colori              | Selezionate uno schema colori<br>predefinito per avere il giusto contrasto<br>per il testo, lo sfondo della finestra di<br>visualizzazione e le frecce di<br>scorrimento. Le frecce di scorrimento<br>sono note come accenti.                                                                                                    |
| Personalizza               | Apre la finestra delle impostazioni per<br>gli schemi colore della Vista in tempo<br>reale, da cui potrete selezionare specifici<br>colori per il carattere, lo sfondo e gli<br>accenti per gli elementi a schermo come<br>frecce di scorrimento, caselle di<br>controllo, pulsanti nonché per la<br>posizione del cursore. Consultate<br><u>Schema colore della Vista in tempo reale</u><br>per maggiori informazioni. |

| Impostazione | Descrizione                                                                                                    |
|--------------|----------------------------------------------------------------------------------------------------|
| Visualizza   | Selezionate cosa visualizzare nella<br>finestra Testo in tempo reale.                                                        |
|              | Tutto il contenuto                                                                                                    |
|              | <ul> <li>Testo durante la digitazione e la<br/>navigazione</li> </ul>                                                        |
|              | • Testo sotto il puntatore del mouse                                                                                         |
|              | <ul> <li>Solo quando si usa uno strumento di<br/>lettura come la Vista applicazione del<br/>Lettore applicazione.</li> </ul> |

## Icone della Vista testo in tempo reale

Queste immagini vengono mostrate nella finestra Vista in tempo reale. Appariranno quando il focus è su un elemento, oppure vi passate sopra con il puntatore del mouse.

| Questa<br>immagine | Indica                                                                                                    |
|--------------------|----------------------------------------------------------------------------------------------------|
|                    | Scorre a destra per visualizzare più testo.<br>Tasto rapido: <b>Caps Lock + Freccia destra</b>                                               |
|                    | Scorre a sinistra per visualizzare più testo<br>Tasto rapido: <b>Caps Lock + Frecia sinistra</b>                                             |
| $\checkmark$       | L'elemento attuale è selezionato in un elenco.                                                                                               |
| •                  | L'elemento attuale è parte di un menù o un elenco a<br>tendina.<br>Premete <b>Freccia giù</b> per selezionare altri elementi<br>nell'elenco. |

| Questa<br>immagine | Indica                                                                                                    |
|--------------------|----------------------------------------------------------------------------------------------------|
|                    | L'elemento attuale è selezionato in un elenco di caselle di<br>controllo.                                                                                        |
|                    | L'elemento attuale non è selezionato in un elenco di<br>caselle di controllo.                                                                                    |
|                    | L'elemento rappresenta più caselle di controllo, alcune selezionate e altre non selezionate.                                                                     |
|                    | L'elemento è selezionato in un gruppo di pulsanti radio.                                                                                                    |
| 0                  | L'elemento è deselezionato in un gruppo di pulsanti<br>radio.                                                                                                    |
| J↑                 | L'elemento è una casella spin.<br>Premete le Frecce <b>Su</b> e <b>Giù</b> per aumentare o diminuire il<br>valore corrente quando la casella spin è focalizzata. |
| <del>(1)</del>     | L'elemento è un contRollo slider.<br>Premete le frecce <b>Sinistra</b> o <b>Destra</b> per aumentare o<br>diminuire il valore quando lo slider è focalizzato.    |
| $\bigtriangledown$ | L'elemento corrente è parte di una struttura gerarchica<br>ad albero attualmente espansa.                                                                        |
|                    | L'elemento corrente è parte di una visualizzazione ad albero compressa.                                                                                          |
| L                  | L'elemento corrente è parte di una visualizzazione ad albero.                                                                                                    |

# Comandi della Vista testo in tempo reale

| Comando                                                                 | Tasti di scelta rapida                                                                                                    |
|-------------------------------------------------------------------------|----------------------------------------------------------------------------------------------------|
| Attiva/Disattiva Vista<br>testo in tempo reale                          | Caps Lock + E<br>Caps Lock + Alt + E (layout per i portatili)<br>Caps Lock + spazio + M, E Comando a livelli                                                                 |
| Aumenta dimensione<br>di finestra e testo nella<br>Vista in tempo reale | Caps Lock + pagina su Layout desktop<br>Caps Lock + Alt + Pagina su Layout per i<br>portatili<br>Caps Lock + Spazio + M, Pagina su Comando<br>a livelli                      |
| RiducI dimensione di<br>finestra e testo della<br>vista in tempo reale  | Caps Lock + pagina giù Layout desktop<br>Caps Lock + Alt + Pagina giù Layout per i<br>portatili<br>Caps Lock + Spazio + M, Pagina giù<br>Comando a livelli                   |
| Scorri a Destra                                                         | Caps Lock + Freccia destra Layout desktop<br>Caps Lock + Alt + Freccia destra Layout per i<br>portatili<br>Caps Lock + Spazio + M, Freccia destra<br>Comando a livelli       |
| Scorri a Sinistra                                                       | Caps Lock + freccia sinistra Layout desktop<br>Caps Lock + Alt + Freccia sinistra Layout per i<br>portatili<br>Caps Lock + Spazio + M, Freccia sinistra<br>Comando a livelli |
# Schema colori per la Vista testo in tempo reale

Gli schemi predefiniti forniscono un comodo punto di partenza per la configurazione della Vista testo in tempo reale, che potrete poi personalizzare per creare il vostro schema personalizzato di colori per il testo, lo sfondo e gli elementi dello schermo.

Per creare uno schema personalizzato, fate quanto segue:

- 1. Nella scheda **Ingrandimento** della barra degli strumenti, fate clic sulla metà inferiore del pulsante **Vista testo in tempo reale**, oppure spostate il focus su di esso e premete Freccia giù.
- 2. Nel menù Vista testo in tempo reale, selezionate Impostazioni.
- Selezionate Personalizza. Apparirà la finestra di dialogo Impostazioni schema colori Vista in tempo reale.
- 4. Regolate le impostazioni personalizzate come desiderate.
- 5. Fate clic su **OK**.

#### Impostazioni

| Impostazione         | Descrizione                                                                                                    |
|----------------------|----------------------------------------------------------------------------------------------------|
| Colore del testo     | Selezionate il colore del testo mostrato nella finestra di visualizzazione.                                                                                      |
| Colore Sfondo        | Selezionate il colore dello sfondo per la finestra di visualizzazione.                                                                                           |
| Colore degli accenti | Selezionate il colore per gli elementi<br>dello schermo come frecce di<br>scorrimento, caselle di controllo,<br>pulsanti nonché per la posizione del<br>cursore. |

| Impostazione    | Descrizione                                                                                                    |
|-----------------|----------------------------------------------------------------------------------------------------|
| Inverti Colori. | Inverte i colori del testo e dello sfondo.<br>Ad esempio, testo giallo su fondo nero<br>diventerà testo nero su fondo giallo. |

# Impostazioni di Navigazione

Le impostazioni di navigazione controllano come ZoomText farà scorrere la finestra di zoom per mantenere gli oggetti in movimento in vista, incluso il puntatore del mouse, il cursore di testo, il focus della tastiera e altri oggetti che appaiono e si muovono sullo schermo. Con queste impostazioni potete: scegliere gli oggetti e gli eventi che ZoomText traccerà nella finestra di zoom, scegliere come gli oggetti e gli eventi tracciati saranno posizionati nella finestra di zoom, indirizzare automaticamente il puntatore del mouse nella vista ingrandita o al controllo attivo, nonché restringere il movimento del puntatore del mouse.

- <u>Tracciamento</u>
- <u>Allineamento</u>
- <u>Mouse</u>
- <u>Scorrimento</u>

# Tracciamento

Quando digitate testo o vi spostate nei menù, nelle finestre di dialogo e in altri controlli, la finestra di zoom scorrerà automaticamente per mantenere visibile il focus. Questo comportamento viene determinato dalle opzioni di tracciamento di ZoomText, che vi permettono di scegliere quali elementi volete che ZoomText mantenga tracciati quando diventano attivi. Potete anche limitare il tracciamento ad un'area selezionata dello schermo.

#### Per regolare le impostazioni di tracciamento

- 1. Nella scheda **Ingrandimento** della barra degli strumenti, selezionate il pulsante **Navigazione**.
- 2. Nel menù Navigazione, selezionate Tracciamento.

Apparirà la finestra di dialogo Impostazioni di Navigazione, che mostrerà la scheda Tracciamento.

- 3. Regolate le impostazioni di tracciamento come desiderate.
- 4. Fate clic su OK.

| Impostazioni di nav                  | igazione         |                       |                                 |         | ×     |
|--------------------------------------|------------------|-----------------------|---------------------------------|---------|-------|
| Trascinamento                        | Allineam         | ento                  | Mouse                           | Scorrin | nento |
| Traccia i seguenti                   | elementi         |                       |                                 |         |       |
| ☑ Puntatore<br>☑ Cursore d<br>☑ Menù | Mouse<br>i Testc | ⊻ Co<br>□ Su<br>⊻ Fir | ntrolli<br>ggerimenti<br>nestre | Avvis   | 1     |
|                                      |                  |                       |                                 |         |       |
|                                      |                  | OK                    | Annu                            | alla    | Aiuto |

La scheda Tracciamento

| Impostazione                | Descrizione                                                                            |
|-----------------------------|----------------------------------------------------------------------------------------|
| Traccia i seguenti elementi |                                                                                        |
| Puntatore del Mouse         | Abilita il tracciamento del puntatore del mouse.                                       |
| Cursore di testo            | Abilita il tracciamento di cursore del testo.                                          |
| Menù                        | Abilita il tracciamento delle voci di menu<br>quando ricevono il focus della tastiera. |
| Controlli                   | Abilita il tracciamento dei controlli quando<br>ricevono il focus della tastiera.      |
| Tool Tip                    | Abilita il tracciamento dei ToolTip quando appaiono.                                   |

| Impostazione | Descrizione                                                        |
|--------------|--------------------------------------------------------------------|
| Finestre     | Abilita il tracciamento delle finestre quando<br>diventano attive. |
| Avvisi       | Abilita il tracciamento dei pop up di avviso<br>quando appaiono.   |

### Allineamento

Le opzioni di allineamento controllano come la finestra ingrandita scorre per mantenere in vista gli elementi tracciati. Ci sono due tipi generali di allineamento: bordo e centro. Con l'allineamento Bordo, la finestra ingrandita scorre solo quanto necessario per mantenere l'oggetto tracciato in vista. Con l'allineamento al centro, la finestra ingrandita scorre quanto necessario per mantenere l'oggetto tracciato al centro della finestra. Un terzo tipo di allineamento, chiamato "allineamento smart", metterà in risalto un controllo assieme alla massima porzione possibile del suo controllo o la sua finestra gerarchicamente superiore.

#### Per regolare le impostazioni di allineamento

- 1. Nella scheda **Ingrandimento** della barra degli strumenti, selezionate il pulsante **Navigazione**.
- 2. Nel menù Navigazione, selezionate Allineamento.

*Apparirà la finestra di dialogo Impostazioni di navigazione, che mostrerà la scheda Allineamento.* 

- 3. Regolate le impostazioni di allineamento come desiderate.
- 4. Fate clic su **OK**.

| Impostazioni di nav                                                                                                    | vigazione    |       |             | × |  |
|----------------------------------------------------------------------------------------------------|--------------|-------|-------------|---|--|
| Trascinamento                                                                                                    | Allineamento | Mouse | Scorrimento |   |  |
| Allineamento puntatore del mouse                                                                                                   |              |       |             |   |  |
| Opzioni Allineamento al centro Abilita centratura dell'area ingrandita Abilita centratura dell'area ingrandita a 1x Colore Sfondo: |              |       |             |   |  |
|                                                                                                    | ОК           | Ann   | ulla Aiuto  |   |  |

La scheda Allineamento

| Impostazione                           | Descrizione                                                                                                    |
|----------------------------------------|----------------------------------------------------------------------------------------------------|
| All'interno dei margini                | La finestra ingrandita scorrerà solo quanto<br>necessario per mantenere l'oggetto tracciato in<br>vista.                                                                                                    |
| Al Centro della Finestra<br>ingrandita | La finestra ingrandita scorrerà in modo da<br>mantenere l'oggetto tracciato al centro della<br>vista.                                                                                                    |
| Margini                                | Definisce quanto vicino al bordo può andare<br>un oggetto tracciato prima che la finestra inizi<br>a scorrere. Il margine può essere impostato da<br>0% a 50%; metà della larghezza e dell'altezza<br>della finestra di zoom. |

| Impostazione                                                    | Descrizione                                                                                                    |
|-----------------------------------------------------------------|----------------------------------------------------------------------------------------------------|
| Allineamento Smart con<br>finestra gerarchicamente<br>superiore | La finestra ingrandita scorre per mettere in<br>vista il controllo o la voce di menu tracciata,<br>oltre alla massima porzione della finestra o del<br>menù gerarchicamente superiore.                                                                                                    |
| Abilita Tracciamento<br>reale del centro                        | Il tracciamento reale del centro mantiene<br>sempre gli oggetti tracciati al centro del<br>monitor. Questo significa anche che il bordo<br>del desktop di Windows verrà spostato verso<br>il centro del monitor, quando necessario.<br>Quando questo accade, l'area al di fuori del<br>desktop apparirà come un colore di sfondo. Il<br>tracciamento reale del centro è disponibile<br>quando la finestra ingrandita è impostata su<br>Piena, ed il vostro sistema è in esecuzione con<br>un singolo monitor. |
| Abilita tracciamento reale<br>del centro a 1x                   | Abilita il tracciamento reale del centro quando<br>è in uso l'ingrandimento a 1x. Il tracciamento<br>reale del centro mantiene sempre gli oggetti<br>tracciati al centro del monitor. Il tracciamento<br>reale del centro a 1x è disponibile quando la<br>finestra ingrandita è impostata su Piena, ed il<br>vostro sistema è in esecuzione con un singolo<br>monitor.                                                                                                    |
| Colore Sfondo                                                   | Scegliete un colore di sfondo per il<br>tracciamento reale del centro.                                                                                                    |

### Mouse

Le opzioni di navigazione mouse, il posizionamento del puntatore e i vincoli del puntatore, rendono facile esplorare e muoversi sullo schermo con il mouse. La funzione Posizionamento del Puntatore il puntatore del mouse sarà sempre messo nella vista ogni volta che vi serve. Con la funzione Restrizioni del Puntatore, potete far sì che il mouse possa muoversi soltanto orizzontalmente o verticalmente, oppure che non possa uscire dalla finestra attiva.

#### Per impostare le opzioni di navigazione del mouse

- 1. Nella scheda **Ingrandimento** della barra degli strumenti, selezionate il pulsante **Navigazione**.
- 2. Nel menù Navigazione, selezionate Mouse.

Apparirà la finestra di dialogo Impostazioni di Navigazione, che mostrerà la scheda Mouse.

- 3. Fate clic su OK.
- 4. Regolate le impostazioni di navigazione mouse come desiderate.

| Impostazioni di nav | vigazione                                                                                           |                                                                     |                                   | × |
|---------------------|----------------------------------------------------------------------------------------------------|---------------------------------------------------------------------|-----------------------------------|---|
| Trascinamento       | Allineamento                                                                                        | Mouse                                                               | Scorrimento                       |   |
| Posizionamento P    | untatore<br>puntatore nella vis<br>puntatore sul com<br>remuto Shift per mu<br>remuto Ctrl per rest | sta quando vie<br>ando attivo<br>oversi oriz./ve<br>are nella fines | ne spostato<br>ert.<br>tra attiva |   |
|                     | ОК                                                                                                  | Annul                                                               | la Aiuto                          | ) |

La scheda Mouse

| Impostazione                                                                   | Descrizione                                                                                                    |
|--------------------------------------------------------------------------------|----------------------------------------------------------------------------------------------------|
| Posiziona il puntatore<br>nella vista quando viene<br>spostata                 | Sposta automaticamente il puntatore al centro<br>della vista ingrandita, ogni volta che il<br>puntatore si sposta mentre si trova all'esterno<br>della stessa.                                                                           |
| Posiziona il puntatore sul<br>controllo attivo                                 | Sposta automaticamente il puntatore su<br>controlli ed elementi di menù quando<br>ricevono il focus.                                                                                                    |
| Tieni premuto Shift per<br>spostare solo<br>orizzontalmente o<br>verticalmente | Se viene tenuto premuto il tasto <b>Shift</b> il<br>puntatore del mouse si sposterà solo<br>orizzontalmente o verticalmente, a seconda<br>della direzione iniziale del movimento. Questa<br>modalità di movimento più ristretta fornisce |

| Impostazione                                               | Descrizione                                                                                                    |
|------------------------------------------------------------|----------------------------------------------------------------------------------------------------|
|                                                            | un modo più facile per scorrere righe e<br>colonne di informazioni.                                                                                                    |
| Tieni premuto Ctrl per<br>restare nella finestra<br>attiva | Se viene tenuto premuto il tasto <b>Ctrl</b> il<br>puntatore del mouse si sposterà solo<br>orizzontalmente o verticalmente, a seconda<br>della direzione iniziale del movimento. Questa<br>modalità di movimento più ristretta fornisce<br>un modo più facile per scorrere righe e<br>colonne di informazioni. |

### **Scorrimento**

Lo scorrimento omogeneo fornisce uno scorrimento più naturale quando la vista ingrandita si muove per mantenere in vista il focus. Quando digitate testo o vi spostate nei menù, nelle finestre di dialogo e in altri controlli, la vista ingrandita scorrerà in modo lineare lungo lo schermo invece di saltare in modo brusco.

#### Per attivare e regolare le impostazioni di scorrimento omogeneo

- 1. Nella scheda **Ingrandimento** della barra degli strumenti, selezionate il pulsante **Navigazione**.
- 2. Nel menù Navigazione, selezionate Scorrimento.

Apparirà la finestra di dialogo Impostazioni di Navigazione, che mostrerà la scheda Scorrimento.

- 3. Regolate le impostazioni di scorrimento omogeneo come desiderate.
- 4. Fate clic su OK.

| Impostazioni di na | vigazione                                   |                                  |                                   | ×   |
|--------------------|---------------------------------------------|----------------------------------|-----------------------------------|-----|
| Trascinamento      | Allineamento                                | Mouse                            | Scorrimento                       | 1   |
| 🗹 Attiva scorrim   | ento omogeneo 🛛 -                           |                                  |                                   | - 1 |
| V<br>Più lenta =   | elocità scorrimento                         | Più veloce                       |                                   |     |
| ,<br>Bassa =       | Sensibilità                                 | Alta                             |                                   |     |
| 🗹 Tieni pr         | emuto Shift per sco<br>lo scorrimento lento | rrimento omog<br>nell'Lettore (' | geneo mouse<br>Vista Applicazione | )   |
|                    |                                             |                                  |                                   |     |
|                    |                                             |                                  |                                   |     |
|                    |                                             |                                  |                                   |     |
|                    | ок                                          | Annu                             | illa Aiuto                        | D   |

La scheda Scorrimento

| Impostazione                   | Descrizione                                                                                                    |
|--------------------------------|----------------------------------------------------------------------------------------------------|
| Attiva scorrimento<br>omogeneo | Abilita la funzione Scorrimento Omogeneo di<br>ZoomText. Premete <b>CapsLock + S</b> per attivare<br>o disattivare.                                                                                                    |
| Velocità di scorrimento        | Controlla quanto velocemente ZoomText si sposta da una posizione all'altra.                                                                                                    |
| Sensibilità                    | La sensibilità definisce in quali situazioni si<br>applica lo scorrimento omogeneo. Se la<br>sensibilità è impostata su bassa, ZoomText<br>utilizzerà lo scorrimento omogeneo solo per<br>piccoli spostamenti. Se la sensibilità è<br>impostata su alta, verrà applicato anche per<br>spostamenti più ampi. |

| Impostazione                                            | Descrizione                                                                                             |
|---------------------------------------------------------|----------------------------------------------------------------------------------------------------|
| Usa Scorrimento<br>omogeneo per il mouse                | Abilita lo scorrimento omogeneo quando si<br>usa il puntatore del mouse per spostarsi sullo<br>schermo. |
| Usa Scorrimento<br>Omogeneo nel Lettore<br>Applicazione | Abilita lo scorrimento omogeneo tra le parole<br>evidenziate dal Lettore Applicazione.                  |

# Capitolo 6 Funzioni del Lettore

Le "Funzioni del lettore" rappresentano le caratteristiche principali di lettura di schermo e documenti in ZoomText Ingranditore/Lettore. Queste funzioni includono: la voce di ZoomText; il riscontro della tastiera, del mouse e del programma; gli strumenti Lettore Applicazione e Zone di Lettura; il Cursore di Testo e i Comandi di Lettura.

*Nota:*Le funzioni del lettore non sono disponibili in ZoomText Ingranditore.

- La scheda Lettore della barra degli strumenti
- La voce di ZoomText
- Funzioni di Riscontro
- Lettore Applicazione
- <u>Aree di Lettura</u>
- <u>Leggere con il Cursore di Testo</u>
- <u>Comandi di Lettura</u>

# La scheda Lettore della barra degli strumenti

La scheda Lettore della barra degli strumenti fornisce pulsanti di azione rapida per attivare e impostare tutte le funzioni del Lettore di ZoomText. Molti di questi sono pulsanti multifunzione, che vi permettono sia di attivare la funzionalità sia di aprire un menù per modificare le sue impostazioni. I pulsanti sono raggruppati per categoria, e dispongono di comode etichette ed icone per una facile identificazione.

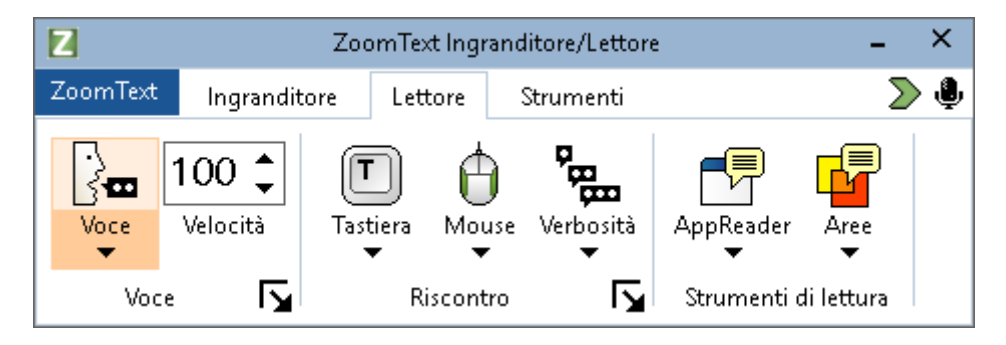

La scheda Lettore della barra degli strumenti

*Nota:* La scheda Lettore apparirà solo se ZoomText è in esecuzione come ZoomText Ingranditore/Lettore.

- Voce. Attiva e disattiva la voce per la lettura dello schermo e permette di aprire la finestra di dialogo Impostazioni Voce, dalla quale potete selezionare e personalizzare le impostazioni della voce.
- Velocità. Controlla la velocità di lettura di ZoomText.
- **Tastiera**. Attiva e disattiva il riscontro della tastiera e imposta le impostazioni di riscontro della tastiera. Il riscontro della tastiera vocalizza istantaneamente i caratteri e le parole che digitate.
- Mouse. Attiva e disattiva il riscontro del mouse e imposta le impostazioni di riscontro del mouse. Il riscontro del mouse legge automaticamente il testo sotto il puntatore.

- **Prolissità**. Seleziona un livello di prolissità. La prolissità vi permette di regolare la quantità di informazioni che vi verranno lette quando un elemento di programma riceve il focus.
- Lettore Applicazione. Lancia il Lettore Applicazione per leggere il testo dell'ultima applicazione attiva. Il Lettore Applicazione leggerà in modo continuativo documenti, pagine web ed e-mail all'interno dell'applicazione.
- Aree. Vi permette di creare, modificare e spostarvi tra le varie aree di lettura. Le Aree di lettura vi permettono di vedere e sentire istantaneamente specifiche posizioni nelle vostre applicazioni.

# La voce di ZoomText

ZoomText vi permette di selezionare e personalizzare la voce per adattarla alle vostre preferenze personali. Potete scegliere tra una voce maschile o femminile, regolare la velocità e il volume della voce e personalizzare lo stile di lettura e i segnali acustici. Potete anche abilitare e disabilitare la voce a seconda della necessità del momento.

- Abilitare e Disabilitare la Voce
- Regolare la Velocità della Voce
- <u>Scegliere una Voce</u>
- Aggiungere e Rimuovere Voci
- <u>Configurare l'Elaborazione Testo</u>
- <u>Configurare i Suggerimenti</u>
- <u>Configurare l'audio</u>

# Abilitare e Disabilitare la Voce

Potete abilitare e disabilitare in qualsiasi momento le funzioni di lettura vocale senza disattivare le funzioni di l'ingrandimento.

#### Per abilitare e disabilitare la voce

Fate una delle azioni seguenti:

- Nella scheda Lettore della barra degli strumenti, selezionate Attiva Voce o Disattiva Voce.
- Premete il tasto rapido Attiva/Disattiva Voce: Caps Lock + Alt + Invio.

*Nota*: il Lettore Applicazione continuerà a parlare anche quando la voce è disattivata.

Ci possono essere momenti in cui potreste voler interrompere l'output vocale mentre è in corso. Ad esempio, quando ZoomText sta leggendo una casella dei messaggi con cui avete già familiarità. Potete forzare ZoomText a interrompere la lettura di questo testo senza disattivare la voce completamente.

#### Per interrompere la lettura vocale mentre è in corso

Premete e rilasciate il tasto **Ctrl**.

Verrà interrotta la lettura di qualsiasi cosa veniva pronunciata.

# **Regolare la Velocità della Voce**

La Velocità della Voce vi permette di controllare la velocità con cui ZoomText parla.

#### Per regolare la velocità della voce

Fate una delle azioni seguenti:

- Nella scheda Lettore della barra degli strumenti, regolate il livello nella casella spin **Velocità**.
- Premete i tasti rapidi Voce Più Lenta e Voce Più Veloce
  - o Voce Più Veloce: Caps Lock + Alt + Freccia Suu
  - o Voce Più Lenta: Caps Lock + Alt + Freccia Giù

*Nota*: la velocità della voce può anche essere regolata nella finestra di dialogo Impostazioni Voce. Per maggiori informazioni, consultate <u>Impostazioni Voce</u>.

La velocità può essere regolata separatamente per il Lettore Applicazione. Questa impostazione è situata nella finestra di dialogo Lettore Applicazione (Impostazioni Condivise). Per maggiori informazioni, consultate <u>Impostazioni Condivise Lettore Applicazione</u>.

# **Impostazioni Voce**

Le Impostazioni della Voce vi permettono di cambiare e personalizzare la voce di ZoomText. Potete scegliere tra varie voci maschili e femminili, nonché regolarne la velocità, il tono e il volume.

#### Per regolare le impostazioni della voce

- 1. Nella scheda **Lettore** della barra degli strumenti, cliccate sulla freccia accanto a **Voce** o spostatevi fino a **Voce** e premete il tasto freccia giù.
- 2. Nel menù Voce, selezionate Impostazioni.

- 3. Selezionate la scheda **Voce**.
- 4. Assicuratevi che sia selezionata la casella elenco **Abilita output vocale**.
- 5. Scegliete la lingua, il sintetizzatore e la voce desiderati, quindi regolate la velocità, il tono e il Volume.
- 6. Per ascoltare un'anteprima delle impostazioni del sintetizzatore, scrivete del testo nella casella di editazione **Testo di Esempio** e poi cliccate su **Leggi Esempio**.
- 7. Fate clic su OK.

| Impostazio                 | oni voce                                                                                             |                                                       |                                            |         |          |         | × |
|----------------------------|----------------------------------------------------------------------------------------------------|-------------------------------------------------------|--------------------------------------------|---------|----------|---------|---|
| Voce                       | Elaborazione t                                                                                       | esto                                                  | Avvisi                                     | Scade   | e domani |         |   |
| 🖂 Abilit                   | ta sintesi vocale in u                                                                               | uscita –                                              |                                            |         |          |         | - |
| Lin                        | gua                                                                                                  | Italiano                                              | 1                                          |         |          | ~       |   |
| Sin                        | itesi vocale                                                                                         | Vocalize                                              | er Expressi                                | ve      |          | ~       |   |
| Vo                         | ce                                                                                                   | Alice Co                                              | ompact                                     |         |          | ~       |   |
|                            |                                                                                                    | Sc                                                    | arica altre                                | Voci    |          |         |   |
| Imposta                    | azioni voce                                                                                          |                                                       |                                            |         |          |         | - |
| Vel                        | locità Tor<br>100 🔹 30                                                                               | 10<br>D% •                                            | Volum<br>65%                               | ne<br>% | Opz      | zioni   |   |
| Testo di                   | i esempio                                                                                            |                                                       |                                            |         |          |         | - |
| Di<br>pu<br>ve<br>se<br>at | gitate qualunque te<br>Ilsante Ascolta eser<br>errebbe pronunciato<br>Ilezionata, applican<br>tuali. | esto qui e<br>mpio per s<br>o dalla voc<br>do le impo | premete il<br>entire com<br>:e<br>stazioni | e       | Leggi    | esempio |   |
|                            |                                                                                                    |                                                       |                                            |         |          |         |   |
|                            |                                                                                                    |                                                       | OK                                         |         | Annulla  | Aiuto   |   |

La scheda Voce

| Impostazione          | Descrizione                                                                                                    |
|-----------------------|----------------------------------------------------------------------------------------------------|
| Abilita output vocale | Abilita o disabilita l'output vocale per la<br>lettura dello schermo.                                                                         |
| Lingua                | Mostra un elenco di lingue per il sintetizzatore<br>che sono installate sul vostro sistema.                                                   |
| Sintesi               | Mostra un elenco di sintesi vocali installate sul<br>sistema.<br><i>Nota</i> : ZoomText supporta sintesi vocali<br>basate su SAPI 4 e SAPI 5. |

| Impostazione                        | Descrizione                                                                                                    |
|-------------------------------------|----------------------------------------------------------------------------------------------------|
| Voce                                | Mostra un elenco di voci disponibili per la<br>sintesi selezionata.                                                                                                    |
| Aggiungi/Rimuovi<br>Voce            | Apre l'utility <u>Aggiungi/Rimuovi Voci</u> . Questa<br>utility vi permette di ascoltare, installare e<br>rimuovere le voci Vocalizer Expressive 2 usate<br>da ZoomText.                                                                                |
| Impostazioni voce                   |                                                                                                    |
| Velocità                            | Controlla la velocità di lettura di ZoomText.<br>La velocità può essere regolata separatamente<br>per il Lettore Applicazione. * Per maggiori<br>informazioni, consultate Opzioni di Lettura.                                                           |
| Tono                                | Regola il tono della voce corrente. Il cambio di<br>tono va da 5% a 100%, in incrementi di 5%.                                                                                                    |
| Volume                              | Regola il volume della voce corrente. Il cambio<br>di volume va da 5% a 100%, in incrementi di<br>5%.                                                                                                    |
| Opzioni                             | Mostra opzioni aggiuntive per la sintesi<br>selezionata, inclusa la possibilità di scegliere<br>un gestore di pronunce per la sintesi. Se la<br>sintesi non pronuncia correttamente una<br>parola, potete fornire lo spelling fonetico della<br>parola. |
| Testo di esempio                    |                                                                                                    |
| Testo di Esempio /<br>Leggi Esempio | Vi permette di provare le impostazioni attuali<br>della voce. Potete immettere del testo nella<br>casella Testo di Esempio, per poi farlo leggere<br>al sintetizatore usando il pulsante Leggi<br>Esempio. Le impostazioni vocali correnti              |

| Impostazione | Descrizione                                                                              |
|--------------|------------------------------------------------------------------------------------------|
|              | verranno usate per leggere il testo di esempio,<br>comprese le impostazioni nelle schede |
|              | Elaborazione testo e Suggerimenti.                                                       |

\* Se il Lettore Applicazione è stato configurato per usare la propria velocità separata, l'impostazione Velocità in questa finestra di dialogo sarà oscurato se essa viene aperta dalla barra degli strumenti Vista Testo del Lettore Applicazione.

# **Elaborazione Testo**

L'elaborazione testo modifica il modo in cui i numeri, la punteggiatura e le parole con caratteri maiuscoli e minuscoli misti vengono pronunciate, in modo che siano lette nel modo corretto a seconda del contesto. In questo modo, potete creare uno stile di lettura che chiarisce ambiguità derivanti da parole complesse o numeri.

#### Per impostare le opzioni di elaborazione testo

- 1. Nella scheda **Lettore** della barra degli strumenti, cliccate sulla freccia accanto a **Voce** o spostatevi fino a **Voce** e premete il tasto freccia giù.
- 2. Nel menù Voce, selezionate Impostazioni.

- 3. Selezionate la scheda Elaborazione Testo.
- 4. Regolate le impostazioni come desiderate.
- 5. Fate clic su **OK**.

| Impostazior | ni voce                                               |                |          |                    | ×     |
|-------------|-------------------------------------------------------|----------------|----------|--------------------|-------|
| Voce        | Elaborazione testo                                    | Avvisi         | Sc       | ade domani         |       |
| Testo –     |                                                       |                |          |                    |       |
| ⊡L<br>⊡F    | eggi parole a maiuscola m<br>iltra caratteri ripetuti | ista come pa   | role :   | Numero ripetiz     | ioni  |
| Numeri      |                                                       |                |          |                    |       |
| ٥L          | eggi numeri usando le imp                             | ostazioni del  | sintet   | izzatore           |       |
| OL          | eggi numeri come parole (                             | complete       |          |                    |       |
| OL          | eggi numeri come singole                              | cifre          |          |                    |       |
| OL          | eggi numeri a coppie                                  |                |          |                    |       |
| Punteggia   | tura                                                  |                |          |                    |       |
| ۹L          | eggi punteggiatura secon                              | do le imposta  | azioni d | del sintetizzatore | ,     |
| OL          | eggi tutta la punteggiatur                            | a              |          |                    |       |
| OL          | eggi solo la punteggiatura                            | a interna alle | parole   | :                  |       |
|             |                                                       |                |          |                    |       |
|             |                                                       |                |          |                    |       |
|             |                                                       |                |          |                    |       |
|             |                                                       |                |          |                    |       |
|             |                                                       |                |          |                    |       |
|             |                                                       |                |          |                    |       |
|             |                                                       | OK             |          | Annulla            | Aiuto |

La scheda Elaborazione Testo

| Impostazione                               | Descrizione                                                                                                    |
|--------------------------------------------|----------------------------------------------------------------------------------------------------|
| Testo                                      |                                                                                                    |
| Leggi parole miste<br>come parole separate | Separa le parole con maiuscole e minuscole<br>miste, leggendole come fossero parole a sé<br>stanti. Ad esempio, la parola ZoomText verrà<br>separata, e verrà letta come Zoom Text<br>anziché come zoomtext. |
| Filtra caratteri ripetuti                  | Limita il numero di volte in cui vengono<br>pronunciati i caratteri ripetuti. Questo è utile<br>quando si incontra una stringa di caratteri                                                                  |

| Impostazione                                                            | Descrizione                                                                                                    |
|-------------------------------------------------------------------------|----------------------------------------------------------------------------------------------------|
|                                                                         | ripetuti usati esclusivamente a scopo di<br>formattazione.                                                                                            |
| Numero ripetizioni                                                      | Imposta il numero massimo di volte in cui un<br>carattere ripetuto viene pronunciato.<br>L'intervallo di possibilità va da 2 a 10.                    |
| Numeri                                                                  |                                                                                                    |
| Leggi numeri<br>rispettando le<br>impostazioni<br>sintetizzatore        | I numeri verranno pronunciati rispettando le<br>impostazioni proprie del sintetizzatore in uso.                                                       |
| Leggi numeri come<br>parole complete                                    | I numeri verranno letti secondo la loro<br>rappresentazione in parole. Ad esempio, il<br>numero 1995 verrà letto come<br>millenovecentonovantacinque. |
| Leggi numeri come<br>singole cifre                                      | I numeri verranno letti come singole cifre. Ad<br>esempio, il numero 1995 verrà letto come uno<br>nove nove cinque.                                   |
| Leggi numeri come<br>coppie di cifre                                    | I numeri verranno letti come coppie di cifre.<br>Ad esempio, il numero 1995 verrà letto come<br>dieci novantacinque.                                  |
| Punteggiatura                                                           |                                                                                                    |
| Leggi punteggiatura<br>rispettando le<br>impostazioni<br>sintetizzatore | I segni di punteggiatura verranno pronunciati<br>rispettando le impostazioni proprie del<br>sintetizzatore in uso.                                    |
| Leggi tutta la<br>punteggiatura                                         | Verranno letti tutti i segni di punteggiatura.                                                                                                    |

| Impostazione                                          | Descrizione                                                                                                    |
|-------------------------------------------------------|----------------------------------------------------------------------------------------------------|
| Leggi solo la<br>punteggiatura interna<br>alle parole | Solo i segni di punteggiatura che si trovano<br>all'interno delle parole verranno letti. Ad<br>esempio, info@visiondept.it verrà letto come<br>info chiocciola visiondept punto it. |

# Suggerimenti

I suggerimenti forniscono indicazioni verbali quando si incontrano lettere maiuscole, collegamenti ipertestuali, o si raggiunge l'inizio o la fine di un documento. I suggerimenti possono essere dei temporanei cambi di tono durante la lettura dell'elemento interessato, oppure messaggi parlati quali Link o Maiuscola prima dell'elemento.

#### Per regolare le impostazioni dei suggerimenti

- 1. Nella scheda **Lettore** della barra degli strumenti, cliccate sulla freccia accanto a **Voce** o spostatevi fino a **Voce** e premete il tasto freccia giù.
- 2. Nel menù Voce, selezionate Impostazioni.

- 3. Selezionate la scheda Suggerimenti.
- 4. Regolate le impostazioni come desiderate.
- 5. Fate clic su **OK**.

| Impostazio         | ni voce                                                                                            |                                          |                               | ×        |
|--------------------|----------------------------------------------------------------------------------------------------|------------------------------------------|-------------------------------|----------|
| Voce               | Elaborazione testo                                                                                 | Avvisi                                   | Scade domani                  |          |
|                    | Maiuscole<br>Nessun avviso per lettere<br>Cambia tono per lettere m<br>Leggi "Ma" prima di leggere | maiuscole<br>aiuscole<br>e una lettera i | Cambia 1<br>-10%<br>maiuscola | ono<br>• |
| Link<br>O (<br>O F | Vessun avviso per i link<br>Cambia tono quando leggi<br>Pronuncia "link" prima di le               | un link<br>ggerlo                        | Cambia 1<br>-10%              | ono      |
|                    |                                                                                                    | OK                                       | Annulla                       | Aiuto    |

La scheda Suggerimenti

| Impostazione                                                  | Descrizione                                                                       |
|---------------------------------------------------------------|-----------------------------------------------------------------------------------|
| Lettere Maiuscole                                             |                                                                                   |
| Nessun avviso per<br>lettere maiuscole                        | Non verrà applicato alcun suggerimento quando viene letta una lettera maiuscola.  |
| Cambia tono quando<br>leggi una lettera<br>maiuscola          | Il tono della voce verrà alterato durante la<br>lettura di una lettera maiuscola. |
| Dici "Maiuscola" prima<br>di leggere una lettera<br>maiuscola | Verrà detta la parola «Maiuscola» prima della<br>lettera.                         |

| Impostazione                            | Descrizione                                                                                                    |
|-----------------------------------------|----------------------------------------------------------------------------------------------------|
| Cambio di Tono<br>(Lettere Maiuscole)   | Quando viene trovata una maiuscola, il tono<br>della voce viene alterato di una certa<br>percentuale. Il cambio di tono va da -50% a<br>+50%, in incrementi di 10%. |
| Link                                    |                                                                                                    |
| Nessun suggerimento<br>per i link       | Non verrà applicato alcun suggerimento quando viene letto un link.                                                                                                  |
| Cambia tono quando<br>leggi un link     | Il tono della voce verrà alterato durante la<br>lettura di un link.                                                                                                 |
| Dici "Link" prima di<br>leggere un link | Verrà detta la parola «Link» prima di leggere<br>un link ipertestuale.                                                                                              |
| Cambio di Tono<br>(Link)                | Quando viene trovato un link, il tono della<br>voce viene alterato di una certa percentuale. Il<br>cambio di tono va da -50% a +50%, in<br>incrementi di 10%.       |

# Audio

Per risparmiare batteria, molte cuffie Bluetooth entrano in modalità risparmio energetico quando non ricevono alcun suono. Di conseguenza, quando viene rilevato dell'output vocale, le cuffie potrebbero non riattivarsi in tempo e potrebbero andare perse alcune sillabe del parlato.

Per evitare che ciò accada, potete abilitare l'impostazione **Evita troncamento sintesi**. Questo manterrà le cuffie sempre attive riproducendo una traccia di silenzio. Non sentirete nulla, ma le cuffie rimarranno attive evitando interruzioni nel parlato.

*Nota*: la batteria delle cuffie potrebbe scaricarsi più velocemente se usate questa opzione.

#### Per attivare o disattivare Evita troncamento sintesi

- 1. Nella scheda **Lettore** della barra degli strumenti, fate clic sulla freccia accanto a **Voce**, oppure passate a **Voce** e premete Freccia giù.
- 2. Nel menù Voce, selezionate Impostazioni.

- 3. Scegliete la scheda Audio.
- 4. Selezionate o deselezionate la casella Evita troncamento sintesi.
- 5. Fate clic su **OK**.

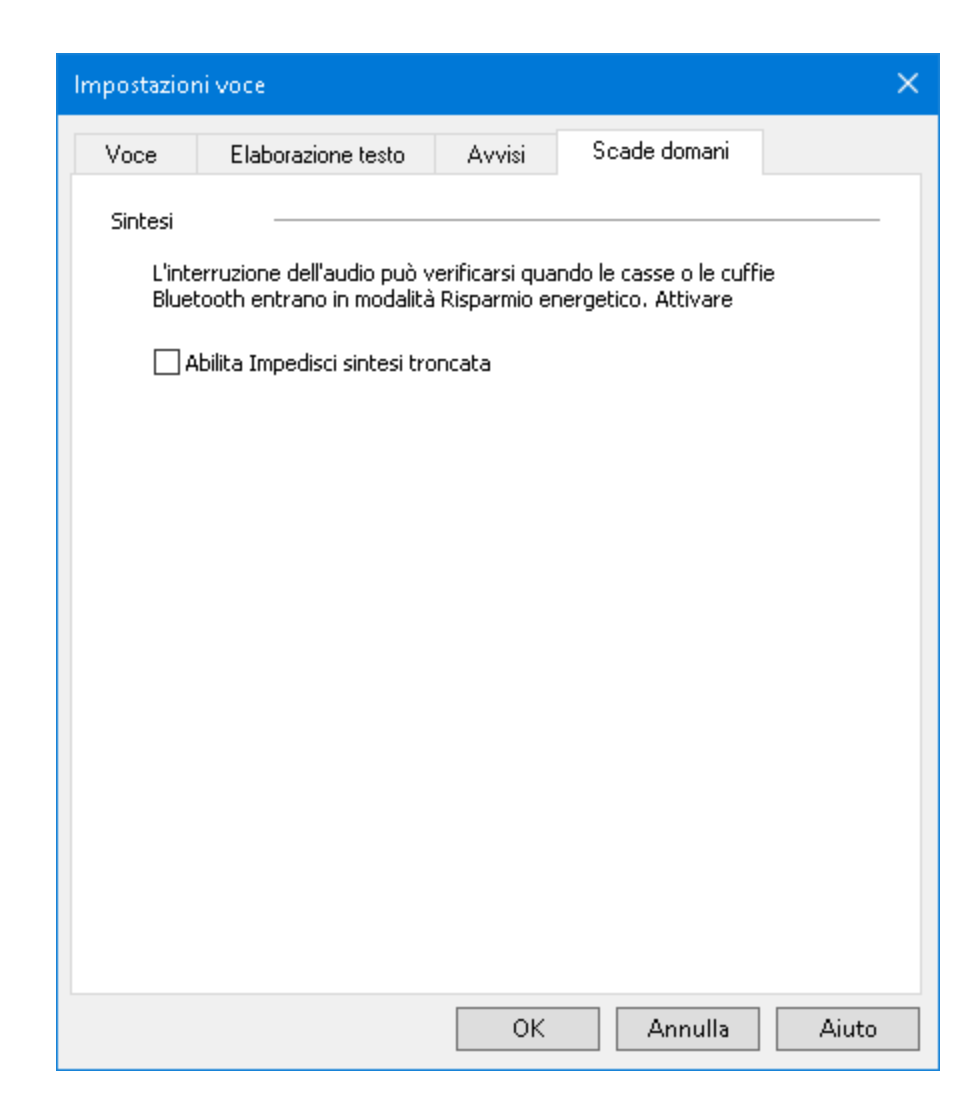

La scheda Audio

### **Riscontro**

Le impostazioni di Riscontro controllano il modo in cui ZoomText parla mentre usate la tastiera, il mouse e vi spostate nelle applicazioni. Queste impostazioni vi permettono di aumentare o diminuire la quantità di informazioni pronunciate dal programma per adattarlo alle vostre esigenze personali.

- <u>Riscontro Tastiera</u>
- <u>Riscontro Mouse</u>
- <u>Riscontro Programmi</u>
- <u>Prolissità</u>

# **Riscontro Tastiera**

Il riscontro della tastiera vi permette di sentire i tasti e le parole che digitate. Potete decidere di sentire singoli tasti, parole, o sia tasti che parole. Le parole verranno lette una volta completate, quando premete lo Spazio o inserite un carattere di punteggiatura. Potete anche scegliere quali gruppi di tasti stampati e non stampati volete ascoltare.

#### Per passare tra le modalità di riscontro della tastiera

Fate una delle azioni seguenti:

- Nella scheda **Lettore** della barra degli strumenti, selezionate il pulsante **Tastiera**.
- Premete il tasto rapido Riscontro Tastiera: **Caps Lock + Alt + K**.
- Per regolare le impostazioni di riscontro tastiera
  - 1. Nella scheda **Lettore** della barra degli strumenti, cliccate sulla freccia accanto a **Tastiera**o spostatevi fino a **Tastiera**e premete il tasto freccia giù.
  - 2. Nel menù Tastiera, selezionate Impostazioni.

*Apparirà la finestra di dialogo Riscontro, che mostrerà la scheda Tastiera.* 

- 3. Regolate le impostazioni di riscontro tastiera come desiderate.
- 4. Fate clic su **OK**.
| Impostazioni                                            | Vocalizzazion                                                                                | e                                                          |                          |                                                   | × |
|---------------------------------------------------------|----------------------------------------------------------------------------------------------|------------------------------------------------------------|--------------------------|---------------------------------------------------|---|
| Tastiera                                                | Mouse                                                                                        | Programma                                                  | Verbosità                |                                                   |   |
| Riscontro T<br><u>N</u> e:<br><u>C</u> ar<br>Par<br>Car | astiera<br>ssun Riscontro<br>atteri<br>ole<br>atteri <u>e</u> Parole                         |                                                            |                          |                                                   |   |
| Lettura di d<br>Tas<br>Tas                              | juesti tasti qua<br>iti S <u>t</u> ampa<br>iti Na <u>vig</u> azione<br>iti <u>S</u> crittura | ando premuti -<br>Tasti <u>F</u> unz<br>Tasti <u>M</u> odi | ione ()<br>fica ()<br>:0 | Tasti M <u>u</u> ltimedia<br>Altri T <u>a</u> sti |   |
|                                                         |                                                                                              | ОК                                                         | Annulla                  | Aiuto                                             |   |

#### La scheda Tastiera

| Impostazione       | Descrizione                                                                                                    |  |
|--------------------|----------------------------------------------------------------------------------------------------|--|
| Riscontro Tastiera |                                                                                                    |  |
| Nessun Riscontro   | Disabilita il riscontro della tastiera.                                                                                                    |  |
| Tasti              | Attiva il riscontro dei singoli tasti. Potete<br>selezionare quali tasti vengono pronunciati<br>usando le impostazioni sotto la voce<br><b>Pronuncia questi tasti quando vengono</b><br><b>premuti</b> . |  |
| Parole             | Attiva il riscontro della tastiera per parole. Il<br>riscontro avverrà solo quando una parola<br>completata appare sullo schermo.                                                                        |  |
| Tasti e Parole     | Attiva il riscontro sia per i tasti che per le parole.                                                                                                    |  |

| Impostazione                                  | Descrizione                                                                                               |  |
|-----------------------------------------------|----------------------------------------------------------------------------------------------------|--|
| Pronuncia questi tasti quando vengono premuti |                                                                                                    |  |
| Tasti Stampabili                              | Dà riscontro per tutti i caratteri stampabili:<br>lettere, numeri e simboli.                              |  |
| Tasti di Navigazione                          | Dà riscontro per i tasti di navigazione: frecce,<br><b>Home, End, Pagina Su</b> e <b>Pagina Giù</b> .     |  |
| Tasti di Editazione                           | Dà riscontro per i tasti di editazione:<br><b>Backspace, Insert, Canc, Escape</b> e <b>Invio</b> .        |  |
| Tasti Funzione                                | Dà riscontro per i tasti funzione: da F1a F12.                                                            |  |
| Tasti Modificatori                            | Dà riscontro per i tasti modificatori: <b>Alt, Ctrl</b> , <b>Shift</b> e il tasto Windows.                |  |
| Tasti di Blocco                               | Dà riscontro per i tasti di blocco e il loro stato:<br><b>Caps Lock, Num Lock,</b> e <b>Scroll Lock</b> . |  |
| Altri Tasti                                   | Dà riscontro per tasti vari: <b>Pausa</b> , <b>Stampa</b><br><b>schermo</b> e il tasto applicazioni.      |  |

*Nota:*Le selezioni alla voce **Pronuncia questi tasti...**Sono disponibili solo quando il riscontro della tastiera è impostato su **Tasti**o **Tasti e Parole**.

## **Riscontro Mouse**

Il riscontro del mouse legge automaticamente il testo sotto il puntatore. Man mano che spostate il mouse sullo schermo, verranno lette singole parole o intere righedi testo, istantaneamente o dopo un breve ritardo.

#### Per cambiare la modalità di riscontro del mouse

Fate una delle azioni seguenti:

- Nella scheda **Lettore** della barra degli strumenti, selezionate il pulsante **Mouse**.
- Premete il tasto rapido Modalità Riscontro Mouse: Caps Lock + Alt + M

#### • Per regolare le impostazioni di riscontro del mouse

- 1. Nella scheda **Lettore** della barra degli strumenti, fate clic sulla freccia accanto a **Mouse** o spostatevi fino a **Mouse** e premete il tasto freccia giù.
- 2. Nel menu Mouse, scegliete Impostazioni.

*Apparirà la finestra di dialogo Riscontro, che mostrerà la scheda Mouse.* 

- 3. Regolate le impostazioni di riscontro mouse come desiderate.
- 4. Fate clic su **OK**.

| Impostazioni                    | Vocalizzazio                                             | ne                                            |                   | ×     |
|---------------------------------|----------------------------------------------------------|-----------------------------------------------|-------------------|-------|
| Tastiera                        | Mouse                                                    | Programma                                     | Verbosità         |       |
| Lettura Mo<br>Ne<br>Lei<br>Clei | ouse<br>ssun Riscontro<br>ttura Immedial<br>ardo Lettura | Ritan                                         | do (secondi)<br>5 | _     |
| Quando il<br>O Le:<br>O Le:     | mouse passa<br>ggi solo la paro<br>ggi tutte le pai      | sopra la parola<br>ola<br>role nella riga o n | ell'oggetto       |       |
|                                 |                                                          | ОК                                            | Annulla           | Aiuto |

### La scheda Mouse

| Impostazione           | Descrizione                                                                                                    |  |
|------------------------|----------------------------------------------------------------------------------------------------|--|
| Riscontro Mouse        |                                                                                                    |  |
| Nessun Riscontro       | Disabilita il riscontro del mouse.                                                                                                    |  |
| Riscontro Istantaneo   | Abilita il riscontro istantaneo del mouse. Le<br>parole verranno lette immediatamente quando<br>il puntatore del mouse passa sopra di esse.                              |  |
| Riscontro al Passaggio | Abilita il riscontro del mouse dopo un ritardo.<br>Le parole verranno lette dopo che il puntatore<br>del mouse rimane su di esse per l'intervallo di<br>tempo impostato. |  |
| Ritardo (secondi)      | La quantità di tempo in secondi in cui il<br>puntatore del mouse deve rimanere sopra un<br>oggetto prima che venga letto. Questa                                         |  |

| Impostazione                                       | Descrizione                                                                                                    |  |
|----------------------------------------------------|----------------------------------------------------------------------------------------------------|--|
|                                                    | impostazione si applica solo al <b>Riscontro al Passaggio</b> .                                                                                                    |  |
| Quando il mouse passa sop                          | ra una parola                                                                                                    |  |
| Leggi solo la parola                               | Verrà letta solo la parola sotto il puntatore del<br>mouse.                                                                                                    |  |
| Leggi tutte le parole<br>nella riga o nell'oggetto | Quando il puntatore del mouse si sposta ad<br>una nuova riga di testo o un nuovo oggetto,<br>tutte le parole nella riga o nell'oggetto<br>verranno lette. Gli oggetti includono: barre del<br>titolo, voci di menu, controlli delle finestre di<br>dialogo, icone del desktop e pulsanti della<br>barra delle applicazioni. |  |

*Nota:* Quando usate il riscontro del mouse, tenendo premuto il tasto **Shift** potrete alternare la modalità di eco da **Leggi Solo la Parola** a **Leggi tutte le parole nella riga o nell'oggetto** (o viceversa).

# **Riscontro Programmi**

Il riscontro programmi determina quali elementi vengono letti mentre vi spostate ed usate le applicazioni. Questi elementi includono: titoli di finestre, menu, finestre di dialogo, visualizzazioni ad elenco, visualizzazioni ad albero e testo su cui si muove il cursore. La quantità di informazioni che vengono lette per questi elementi può essere regolata usando le Impostazioni di Prolissità.

### Per regolare le impostazioni di riscontro programmi

1. Nella scheda **Lettore** della barra degli strumenti, selezionate il pulsante **Impostazioni Riscontro** che appare come l'icona di una freccia diagonale nell'angolo in basso a destra del gruppo **Riscontro**.

Apparirà la finestra di dialogo Riscontro, che mostrerà la scheda Programmi.

- 2. Regolate le impostazioni di riscontro programmi come desiderate.
- 3. Fate clic su **OK**.

| Impostazioni Vocaliz | zazione                         |                         | ×     |  |  |
|----------------------|---------------------------------|-------------------------|-------|--|--|
| Tastiera Mou         | se Programma                    | Verbosità               |       |  |  |
| Leggi i seguenti ele | menti se attivi 🛛 —             |                         |       |  |  |
| Cursore te           | sto 🗹                           | Suggerimen <u>t</u> i   |       |  |  |
| 🗹 <u>M</u> enù       | $\checkmark$                    | Titoli <u>F</u> inestre |       |  |  |
| 🗹 Co <u>n</u> trolli | $\checkmark$                    | Notific <u>h</u> e      |       |  |  |
|                      |                                 |                         |       |  |  |
| Quando il cursore (  | li testo si sposta su           | una nuova riga 🛛 -      |       |  |  |
|                      |                                 |                         |       |  |  |
| O Leggi la pa        | rola alla p <u>o</u> sizione de | l cursore               |       |  |  |
| Leggi la riga intera |                                 |                         |       |  |  |
|                      |                                 |                         |       |  |  |
|                      |                                 |                         |       |  |  |
|                      |                                 |                         |       |  |  |
|                      |                                 |                         |       |  |  |
|                      | OK                              | Annulla                 | Aiuto |  |  |

## La scheda Programmi

| Impostazione                | Descrizione                                                                                                    |
|-----------------------------|----------------------------------------------------------------------------------------------------|
| Pronuncia questi elementi q | uando diventano attivi                                                                                                    |
| Cursore di testo            | Quando il cursore di testo si sposta, il testo<br>nella nuova posizione del cursore verrà letto.<br>La quantità di testo che viene letta dipende da<br>quanto il cursore si sposta; per carattere,<br>parola, riga, frase o paragrafo. |
| Menù                        | Quando aprite un menù a tendina, ne verrà<br>letto il titolo seguito da ogni elemento che<br>evidenziate.                                                                                                    |
| Controlli                   | Mentre vi spostate attraverso le finestre di<br>dialogo, le visualizzazioni ad albero e le<br>visualizzazioni ad elenco, ogni elemento verrà<br>letto quando viene evidenziato o selezionato.                                          |

| Impostazione                                           | Descrizione                                                                                                    |  |
|--------------------------------------------------------|----------------------------------------------------------------------------------------------------|--|
| Tool Tip                                               | Quando appare un ToolTip, verrà letto automaticamente.                                                                 |  |
| Titoli delle Finestre                                  | Quando una finestra diventa attiva, il<br>contenuto della sua barra del titolo verrà letto.                            |  |
| Avvisi                                                 | Quando appare un popup di avviso, verrà<br>letto.                                                                      |  |
| Quando il cursore di testo si sposta su una nuova riga |                                                                                                    |  |
| Leggi la parola al<br>cursore                          | Quando il cursore del testo si sposta su una<br>nuova riga, verrà letta la parola alla nuova<br>posizione del cursore. |  |
| Leggi la riga intera                                   | Quando il cursore di testo si sposta su una<br>nuova riga, l'intera riga verrà letta.                                  |  |

## Prolissità

La prolissità vi permette di regolare la quantità di informazioni che vengono lette sui controlli dei programmi quando diventano attivi o evidenziati. I controlli dei programmi includono: finestre di applicazioni e documenti, menu, finestre di dialogo, pulsanti, icone e altro ancora.

Tre livelli di prolissità - Basso, Medio e Alto - vi permettono di aumentare o diminuire rapidamente la prolissità. Un livello più alto fornisce più informazioni, mentre uno più basso fornisce meno informazioni. Ognuno di questi livelli di prolissità può essere completamente personalizzato secondo le vostre esigenze personali.

#### Per passare tra i livelli di prolissità

Fate una delle azioni seguenti:

- Nella scheda **Lettore** della barra degli strumenti, selezionate il pulsante **Prolissità**.
- Premete il tasto rapido Livello di Prolissità: Caps Lock + Alt + B.

#### Per regolare le impostazioni di prolissità

- 1. Nella scheda della **Lettore** della barra degli strumenti, cliccate sulla freccia accanto a **Prolissità** o spostatevi fino a **Prolissità** e premete il tasto freccia giù.
- 2. Nel menu Prolissità selezionate Impostazioni.

*Apparirà la finestra di dialogo Riscontro, che mostrerà la scheda Prolissità.* 

- 3. Regolate le impostazioni di prolissità secondo le vostre esigenze.
- 4. Fate clic su OK.

| Impostazioni                                         | Vocalizzazio                                                                         | ne                                                                |                                           |                                 | ×                                           |
|------------------------------------------------------|--------------------------------------------------------------------------------------|-------------------------------------------------------------------|-------------------------------------------|---------------------------------|---------------------------------------------|
| Tastiera                                             | Mouse                                                                                | Programma                                                         | Verb                                      | osità                           |                                             |
| Livello di Vi<br>O Ba<br>O Me<br>O Alt<br>Impostazio | erbosità<br>ssa Prolissità:<br>dia Prolissità:<br>a Prolissità: N<br>ni di Verbosità | Notifica gli elemer<br>Notifica gli elemer<br>otifica gli element | nti con il i<br>nti con de<br>i con il ma | minimo<br>ettagli r<br>assimo r | dei dettagli<br>noderati<br>dei dettagli    |
| Chiav<br>Stato<br>Tipo<br>Valore<br>Nome             | e di accesso c<br>e<br>Gruppo finesi                                                 | controllo<br>tra di dialogo                                       | ,                                         |                                 | <u>5</u> eleziona tutto<br>eseleziona tutto |
| <<br>Legge la d                                      | hiave di acces                                                                       | so per il controllo                                               | ><br>attivo.                              |                                 |                                             |
|                                                      |                                                                                      | ОК                                                                | A                                         | nnulla                          | Aiuto                                       |

### La scheda Prolissità

| Impostazione                  | Descrizione                                                                                                    |
|-------------------------------|----------------------------------------------------------------------------------------------------|
| Livello di Prolissità         |                                                                                                    |
| Prolissità Bassa              | Legge i controlli nei programmi con il minimo<br>livello di dettaglio.                                                                                                    |
| Prolissità Media              | Legge i controlli nei programmi con un livello<br>moderato di dettaglio.                                                                                                    |
| Prolissità Alta               | Legge i controlli nei programmi con il<br>massimo livello di dettaglio.                                                                                                    |
| Impostazioni di<br>Prolissità | Un elenco di caselle di controllo che<br>definiscono i vari livelli di prolissità. Le<br>impostazioni visualizzate riflettono il livello di<br>prolissità corrente e si aggiornano |

| Impostazione      | Descrizione                                                                     |  |
|-------------------|---------------------------------------------------------------------------------|--|
|                   | automaticamente quando viene selezionato un<br>livello di prolissità diverso.   |  |
| Seleziona Tutto   | Seleziona tutti gli elementi nella casella elenco<br>Impostazioni Prolissità.   |  |
| Deseleziona Tutto | Deseleziona tutti gli elementi nella casella<br>elenco Impostazioni Prolissità. |  |

# **Lettore Applicazione**

Il Lettore Applicazione è uno strumento di produttività che legge automaticamente documenti, pagine web ed e-mail mentre voi seguite a schermo, oppure se preferite rilassare gli occhi e ascoltare. Il Lettore Applicazione può leggere automaticamente il testo dall'inizio alla fine, scorrere velocemente avanti e indietro, oppure leggere aree specifiche del testo che selezionate cliccando e trascinando con il mouse. In qualunque modo decidiate di leggere, con il Lettore Applicazione sarà facile.

- Modalità di lettura del Lettore Applicazione
- <u>L'Ambiente Vista Testo</u>
- <u>Avviare ed utilizzare il Lettore Applicazione</u>
- Impostazioni Vista Applicazione
- Impostazioni Vista testo
- Impostazioni Condivise

## Modalità di lettura del Lettore Applicazione

Prima di iniziare a usare il Lettore Applicazione, è necessario comprendere le diverse modalità di lettura e la loro disponibilità in diverse applicazioni. Comprendere queste caratteristiche vi aiuterà a utilizzare il Lettore Applicazione nel modo più utile e produttivo.

Il Lettore Applicazione fornisce tre modalità di lettura: Vista Applicazione, Vista Testo e lo Strumento SpeakIt.

- Vista Applicazione legge direttamente nell'applicazione sorgente. La visualizzazione della vostra applicazione o documento non viene modificata, quindi potrete entrare o uscire dal Lettore Applicazione in modo assolutamente trasparente. La Vista Testo è ideale per gli utenti che vogliono un'esperienza di lettura integrata direttamente nell'applicazione, o che non richiedono le caratteristiche di miglioramento del testo fornite dalla Vista Testo.
- Vista Testo legge in un ambiente speciale, nel quale il testo viene riformattato per una lettura più facile. Il testo viene presentato in una singola riga di testo che scorre orizzontalmente (modalità Singola Riga) o in righe (modalità Tutto Schermo) In entrambe le viste vi sarà possibile modificare impostazioni quali carattere, contrasto dei colori, evidenziazione delle parole e livello di ingrandimento. La Vista Testo è ideale per gli utenti che preferiscono leggere visivamente, ma desiderano farlo in un ambiente di lettura migliorato. Per saperne di più sull'Ambiente Vista Testo, consultate L'Ambiente Vista Testo.
- Lo Strumento SpeakIt legge precise aree dello schermo, che potete selezionare cliccando e trascinando con il mouse. Qualsiasi testo visibile sullo schermo può essere letto, anche se si trova al di fuori dell'applicazione attiva. Lo strumento SpeakIt è ideale per leggere istantaneamente blocchi di testo tramite semplici gesti del mouse.

Potete utilizzare il Lettore in quasi tutte le applicazioni; tuttavia, le modalità di lettura disponibili dipenderanno dal livello di supporto del Lettore per l'applicazione specifica: Supporto Completo o Supporto Base.

- **Supporto Completo** permette di utilizzare tutte e tre le modalità di lettura: Vista Testo, Vista Applicazione e Strumento SpeakIt. Il Supporto Completo è disponibile nella maggior parte delle applicazioni che visualizzano lunghi passaggi di testo, come Microsoft Word, Microsoft Outlook, Adobe Reader e Internet Explorer.
- Il Supporto Base vi permette di usare solo lo strumento SpeakIt. Se provate ad avviare il Lettore Applicazione in Vista Testo o Vista Applicazione in un'applicazione dove è fornito soltanto il supporto Base, il Lettore si avvierà automaticamente in modalità Strumento SpeakIt.

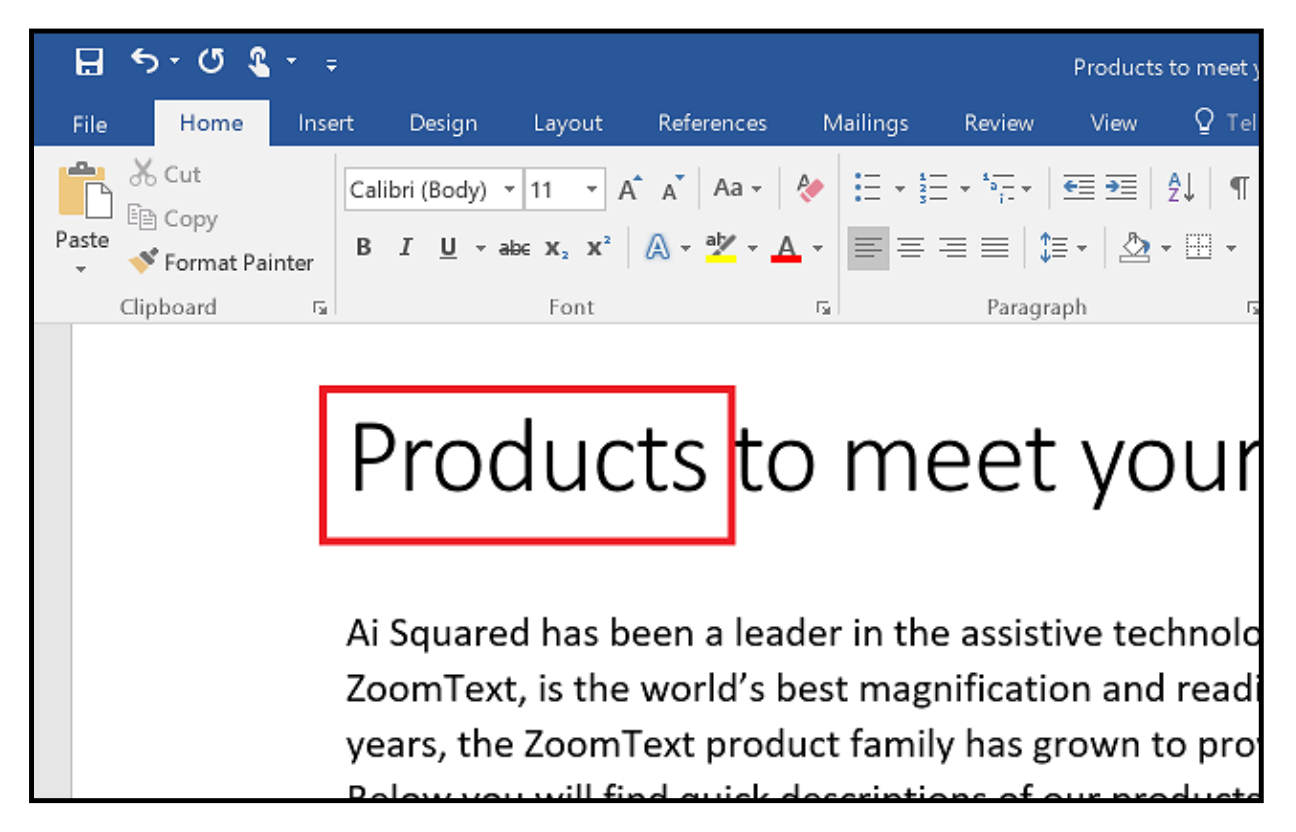

Lettore Applicazione che evidenzia le parole pronunciate in Microsoft Word.

## L'ambiente della vista Testo

La Vista Testo del Lettore Applicazione è un ambiente speciale di lettura in cui il testo è riformattato per una più facile lettura. Il testo viene presentato in una sola riga di testo che scorre in orizzontale, chiamato Vista Telescrivente, o righe multiple di testo, chiamato Vista Suggeritore. In entrambe le visualizzazioni è possibile selezionare la propria scelta di tipo di carattere, colori ad alto contrasto, parole evidenziate e livello di ingrandimento.

La vista Testo occupa l'intero schermo con una barra degli strumenti nella parte superiore dello schermo e il testo del documento di sotto di essa. Il testo del documento è formattato e visualizzato in base alle impostazioni correnti della vista testo.

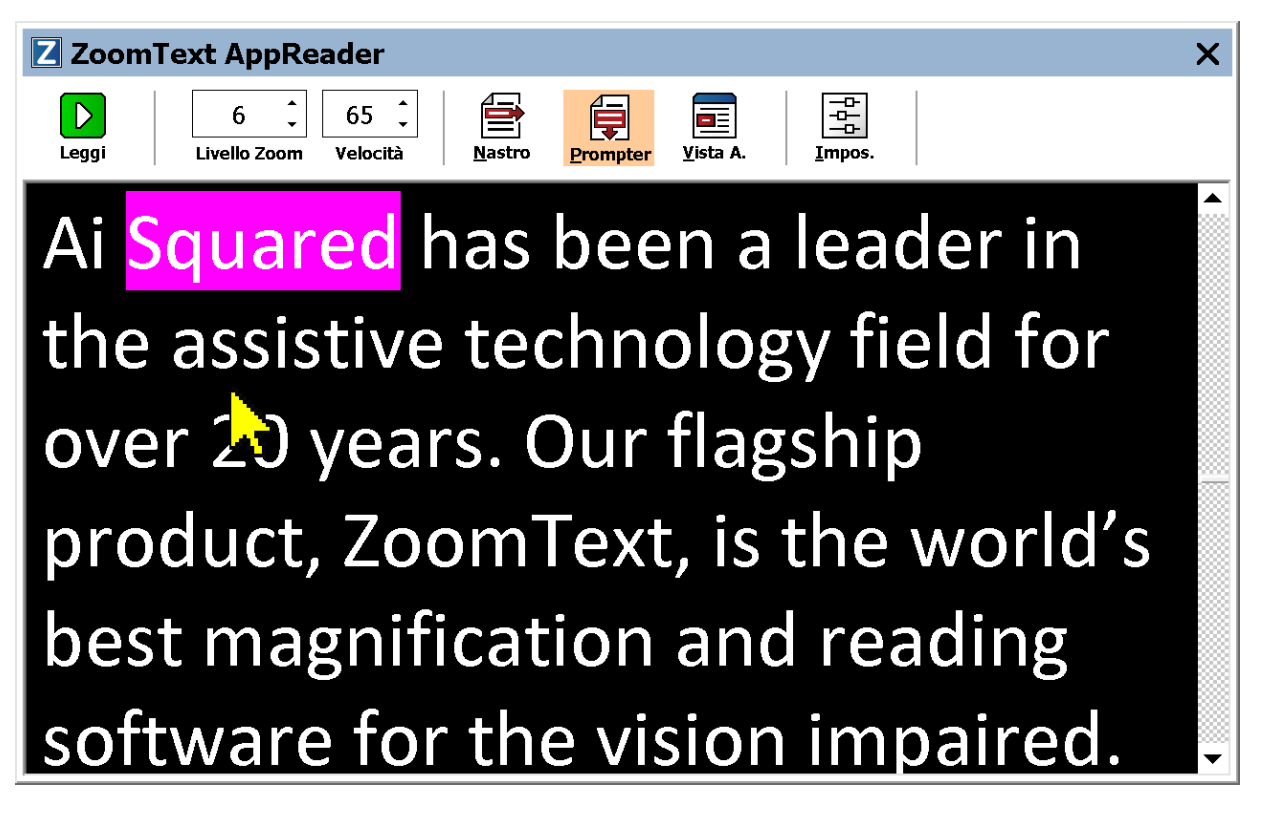

La vista testo del Lettore Applicazione in modalità suggeritore.

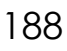

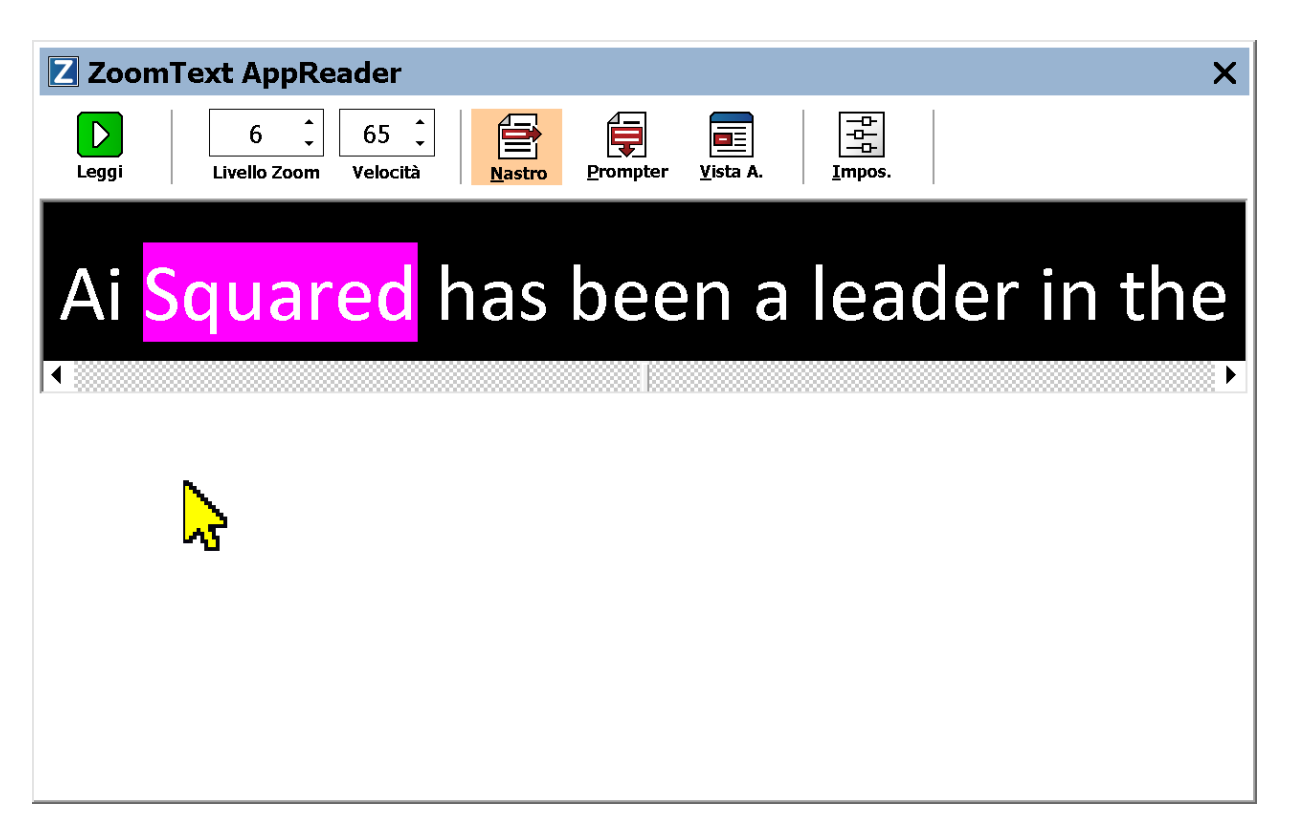

La Vista Testo del Lettore Applicazione in modalità telescrivente.

La barra degli strumenti della vista Testo fornisce i controlli essenziali per operare con la vista, e fornisce l'accesso alle finestre di dialogo di configurazione per la visualizzazione della Vista Testo.

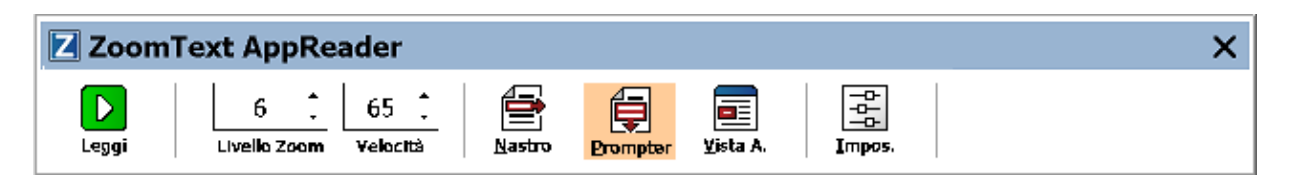

La barra degli strumenti della Vista Testo

- Avvia/Pausa. Avvia e interrompe la lettura della parola evidenziate. Quando viene eseguita la modalità di riproduzione, viene visualizzato il pulsante Pausa sulla barra degli strumenti.
- Livello di Zoom. Imposta il livello di ingrandimento usato dalla Vista Testo, da 1x a 36x.
- Velocità. Controlla la velocità di lettura di ZoomText.

- **Telescrivente.** Consente di visualizzare una sola riga di testo. Durante la lettura, il testo scorre in orizzontale come un nastro della telescrivente.
- **Suggeritore.** Visualizza righe multiple di testo con a capo automatico che non superano la larghezza dello schermo della Vista Testo. Durante la lettura, il testo scorre verticalmente come un gobbo.
- Vista Applicazione Scambia il lettore Applicazione da Vista testo a Vista Applicazione
- **Impostazioni.** Apre la finestra di dialogo del lettore Applicazione per modificare le impostazioni della Vista Testo.

# Avviare ed utilizzare il Lettore Applicazione

Ci sono vari modi per lanciare il Lettore Applicazione nelle sue varie modalità, comprese opzioni di menu e tasti di scelta rapida. Questi metodi sono descritti di seguito, insieme ai comportamenti unici di ogni modalità.

- Per lanciare il Lettore Applicazione usando il comando Leggi dal Puntatore
  - Posizionate il puntatore del mouse sulla parola dalla quale volete iniziare la lettura, poi premete il comando Leggi dal Puntatore: Caps Lock + Alt + Click Sinistro

Il Lettore Applicazione si avvierà nella modalità selezionata e inizierà a leggere dalla parola cliccata. Per interrompere la lettura, fate clic o premete Invio. Per ricominciare, fate doppio click (su qualsiasi parola) o premete Invio. Per istruzioni complete sulla lettura con il Lettore Applicazione, consultate "Leggere con il lettore Applicazione" qui sotto.

#### Per lanciare il Lettore Applicazione direttamente in Vista Applicazione o Vista Testo

- Scegliete Usa Vista Testo o Usa Vista Applicazionenel menu del pulsante Lettore Applicazione o premete uno dei seguenti tasti di scelta rapida:
  - o Lancia Vista Applicazione: Caps Lock + Alt + A
  - o Lancia Vista Testo: Caps Lock + Alt + T

Il Lettore Applicazione si avvierà nella modalità selezionata e inizierà a leggere dalla posizione corrente del cursore di testo. Se non esiste un cursore di testo, il Lettore Applicazione inizierà a leggere dalla prima parola visibile all'interno della vista ingrandita, che si trova all'interno della finestra. Altrimenti, il Lettore Applicazione inizierà a leggere dalla prima parola visibile nell'applicazione. Per istruzioni complete sulla lettura con il Lettore Applicazione, consultate "Leggere con il lettore Applicazione" qui sotto.

- Per lanciare lo strumento SpeakIt
  - Scegliete Usa lo Strumento SpeakIt nel menu del pulsante Lettore Applicazione o premete il tasto di scelta rapida Lancia Strumento SpeakIt: Caps Lock + Alt + S

Lo Strumento SpeakIT si attiverà.

#### Per lanciare il Lettore Applicazione nella modalità selezionata (quella selezionata dal menù)

• Nella scheda **Lettore** della barra degli strumenti, selezionate il pulsante **Lettore Applicazione** o premite il tasto di scelta rapida Lancia Lettore Applicazione: **Caps Lock + Alt + R** 

Il Lettore applicazione si avvierà nella modalità selezionata.

### Leggere con il Lettore Applicazione

#### Per avviare e interrompere la lettura automatica

Premete **Invio** o fate doppio click su qualsiasi parola da cui volete cominciare a leggere.

#### Per andare avanti e indietro per parole, righe, frasi o paragrafi

Usate i comandi di navigazione elencati qui sotto.

#### Per passare tra Vista Applicazione e Vista Testo

Premete Tab.

#### Per uscire dal Lettore Applicazione

Fate un Click Destro o premete Esc.

Quando uscite dal Lettore Applicazione, il cursore si posizionerà automaticamente sull'ultima parola che è stata evidenziata nel Lettore Applicazione, se un cursore esiste.

## Comandi di navigazione del Lettore Applicazione

I seguenti tasti di scelta rapida possono essere utilizzati per lanciare il Lettore Applicazione.

| Comando                                                  | Tasti di scelta rapida           |
|----------------------------------------------------------|----------------------------------|
| Esegui Lettore<br>Applicazione dal<br>puntatore          | Caps Lock + Alt + Click Sinistro |
| Esegui Vista<br>Applicazione                             | Caps Lock + Alt + A              |
| Esegui Vista testo                                       | Caps Lock + Alt + T              |
| Esegui strumento SpeakIt                                 | Caps Lock + Alt + S              |
| Esegui Lettore<br>Applicazione (modalità<br>selezionata) | Caps Lock + Alt + R              |

Mentre il Lettore Applicazione è attivo, i seguenti tasti modali possono essere usati per lavorare con il Lettore Applicazione.

| Comando              | Tasti Modali            |
|----------------------|-------------------------|
| Parola Successiva    | Ctrl + Freccia Destra   |
| Parola Precedente    | Ctrl + Freccia Sinistra |
| Frase Successiva     | Freccia Destra          |
| Frase Precedente     | Freccia Sinistra        |
| Paragrafo Successivo | Freccia Giù             |
| Paragrafo Precedente | Freccia Su              |
| Pagina Successiva    | Pagina Giù              |

| Comando                  | Tasti Modali                          |
|--------------------------|---------------------------------------|
| Pagina Precedente        | Pagina Su                             |
| Parola Corrente          | Ctrl + Alt + Shift + Freccia Su       |
| Riga Corrente            | Ctrl + Alt + Shift + Freccia Destra   |
| Frase Corrente           | Ctrl + Alt + Shift + Freccia Giù      |
| Paragrafo Corrente       | Ctrl + Alt + Shift + Freccia Sinistra |
| Prima Parola nella Riga  | Home                                  |
| Ultima Parola nella Riga | End                                   |
| Inizio del documento     | Ctrl + Home                           |
| Fine del documento       | Ctrl + End                            |
| Link Successivo          | L                                     |
| Link Precedente          | Shift + L                             |
| Attiva Link              | Ctrl + Invio                          |

\* Quando usate il comando Parola Corrente, pressioni ripetute entro due secondi faranno quanto segue:

- Prima pressione: legge la parola
- Seconda pressione: fa lo spelling della parola
- Terza pressione: fa lo spelling fonetico della parola («Ancona, Bologna, Como»...)

# **Impostazioni Vista Testo**

Le impostazioni della Vista Testo vi permettono di personalizzare l'aspetto del testo e l'evidenziazione delle parole nell'ambiente Vista Testo.

### • Per regolare le impostazioni della Vista Testo:

1. Nella scheda Lettore della barra degli strumenti, scegliete Lettore Applicazione > Impostazioni Vista Testo.

*Si aprirà la finestra di dialogo Impostazioni Lettore Applicazione, nella scheda Vista Testo.* 

- 2. Regolate le impostazioni secondo le vostre esigenze.
- 3. Cliccate **OK**.

| Impostazione AppRead                                                                               | er                        |                                     | ×   |
|----------------------------------------------------------------------------------------------------|---------------------------|-------------------------------------|-----|
| Vista Applicazione                                                                                 | Vista Testo               | Impostazioni Condivise              |     |
| Carattere<br>Carattere<br>Calibri<br>Colori documento -<br>Testo<br>Bianco<br>Indicatori Formato - | Sfon                      | Stile<br>Regolare ~<br>do<br>Jero ~ | -   |
| <u>S</u> ottolinea Co<br>Evidenziatore<br>Forma<br>Blocco                                          | V .                       | Spessore                            |     |
| Colore                                                                                             | Sottile =                 | Trasparenza                         |     |
| Evidenzia monito<br>Centro<br>Anteprima                                                            | raggio                    |                                     |     |
| Testi                                                                                              | o <mark>di</mark> esempio | in vista testo                      |     |
|                                                                                                    | OK                        | Annulla Aiu                         | uto |

La scheda Vista Testo

| Impostazione | Descrizione                                                                                                    |
|--------------|----------------------------------------------------------------------------------------------------|
| Caratteri    |                                                                                                    |
| Carattere    | Imposta il tipo di carattere con cui sarà<br>visualizzato il documento catturato, come<br>Arial, Tahoma o Verdana.        |
| Stile        | Imposta lo stile del carattere con cui sarà<br>visualizzato il documento catturato, come<br>Normale, Grassetto o Corsivo. |

| Impostazione                     | Descrizione                                                                                                    |
|----------------------------------|----------------------------------------------------------------------------------------------------|
| Colori documento                 |                                                                                                    |
| Testo                            | Imposta il colore del testo in cui sarà<br>visualizzato il documento catturato. Il testo e<br>lo sfondo non possono essere impostati sullo<br>stesso colore.                                       |
| Sfondo                           | Seleziona il colore di sfondo per la Vista Testo.<br>Il testo e lo sfondo non possono essere<br>impostati sullo stesso colore.                                                                     |
| Contrassegni Formato             |                                                                                                    |
| Mostra marcatori di<br>paragrafo | Mostra i marcatori di paragrafo dove finiscono<br>i paragrafi nel documento sorgente.                                                                                                    |
| Sottolinea Link                  | Quando è selezionato, i collegamenti<br>ipertestuali sono sottolineati nelle viste a<br>Singola Riga e a Tutto Schermo.                                                                            |
| Evidenziazione                   |                                                                                                    |
| Forma                            | Imposta la forma usata per evidenziare le<br>parole: Blocco, Sottolineatura, Cornice o<br>Cuneo.                                                                                                   |
| Colore                           | Imposta il colore dell'evidenziazione.                                                                                                    |
| Spessore 1, 2                    | Imposta lo spessore dell'evidenziazione delle parole.                                                                                                    |
| Trasparenza 2                    | Imposta la trasparenza dell'evidenziazione delle parole.                                                                                                    |
| Tracciamento<br>Evidenziazione   | Imposta il tipo di tracciamento: Bordo, Centro<br>o Salto in avanti. Con l'allineamento Bordo, la<br>finestra ingrandita scorre solo quanto basta<br>per mantenere visibile la parola evidenziata. |

| Impostazione | Descrizione                                                                                                    |
|--------------|----------------------------------------------------------------------------------------------------|
|              | Con l'allineamento centrato, essa scorrerà in<br>modo da mantenere la parola evidenziata al<br>centro della finestra. Con Salto Avanti, quando<br>la parola evidenziata esce dalla vista<br>ingrandita, la finestra scorrerà per portare la<br>parola evidenziata nell'angolo superiore<br>sinistro. |
| Anteprima    | Visualizza un testo di esempio con<br>un'anteprima delle impostazioni di carattere,<br>colore ed evidenziazione selezionate.                                                                                                    |

1 Questa impostazione non è disponibile quando la forma dell'evidenziazione è impostata su 'Blocco'.

2 Questa impostazione non è disponibile quando la forma dell'evidenziazione è impostata su 'Blocco' o il colore dell'evidenziazione è impostato su 'Inverti'.

*Nota:*Ulteriori impostazioni per la Vista Testo sono disponibili nella scheda impostazioni Condivise.

## Aree di Lettura

Le Aree di lettura vi permettono di vedere e sentire istantaneamente specifiche posizioni nelle vostre applicazioni. Per esempio, la vostra applicazione di database potrebbe visualizzare una dozzina di campi di informazioni, o più. Nel vostro flusso di lavoro standard potrebbero però interessarvi solo alcuni di questi campi. Usando le Aree di Lettura, potete vedere e/o sentire questi campi in modo istantaneo semplicemente premendo una combinazione di tasti.

Potete creare fino a 10 aree di lettura per ogni applicazione. Appena passate ad un'applicazione, le relative aree di lettura verranno caricate e saranno pronte all'uso.

- <u>Creare, modificare e eliminare</u>
- <u>Usare le Aree di Lettura</u>
- La barra degli strumenti Aree di Lettura
- Impostazioni Aree di Lettura

## Creare, Modificare e Eliminare Aree di Lettura

Creare una nuova area di lettura è un processo semplice. Per la maggior parte delle nuove aree, dovete semplicemente tracciare la porzione di schermo interessata, digitare un nome per l'area, ed infine decidere se l'area dovrà essere visualizzata, letta o entrambe. Potete sempre modificare l'area di lettura in u secondo momento, quindi non preoccupatevi troppo di fare errori.

#### Per creare una nuova area di lettura

- 1. Aprite l'applicazione in cui volete creare l'area di lettura. Assicuratevi che la scheda, la vista o la finestra che vi interessa sia visualizzata.
- 2. Attivate lo strumento di Creazione Area facendo una delle azioni seguenti:
  - Passate all'interfaccia utente di ZoomText. Nella scheda
    Lettore della barra degli strumenti, selezionate Aree > Nuova.
  - Premete il tasto rapido Crea Area: **Caps Lock + Alt + C**.

*Lo strumento di Creazione Aree verrà attivato, e mostrerà tutte le aree create per l'applicazione attiva.* 

- 3. Spostate il puntatore del mouse in modo che la porzione di schermo della nuova area sia visualizzata.
- 4. Tenete premuto il tasto sinistro del mouse, trascinate il rettangolo di selezione attorno all'area, infine rilasciate il pulsante.

Quando completate il trascinamento rilasciando il tasto sinistro del mouse, la finestra di dialogo Aree di lettura verrà attivata. Questa finestra di dialogo vi permette di dare un nome alle vostre aree e selezionare le relative opzioni. Per informazioni sulla finestra di dialogo aree di Lettura, consultate <u>Impostazioni Aree di Lettura</u>.

5. Nella finestra di dialogo **Nome Area**, digitate un nome per la vostra area di lettura.

*Quando vi spostate al controllo successivo nella finestra, il nome della nuova area apparirà nella casella elenco Aree di Lettura.* 

- 6. Sotto la voce **Area Relativa A**, selezionate la posizione dell'area relativamente alla finestra dell'applicazione.
- 7. Alla voce Azioni Area, invece, selezionate le opzioni desiderate.
- 8. Per testare la nuova area, fate clic su Attiva.

La finestra di dialogo Aree di Lettura sarà temporaneamente nascosta mentre l'area viene mostrata o letta ad alta voce, a seconda dell'opzione che avete scelto.

- 9. Per creare ulteriori aree, fate clic su **Nuova Area**, quindi ripetete i passi da 4 a 9.
- 10. Quando avete finito di creare e modificare le aree, fate clic su **OK**.

#### Per modificare un'area di lettura

- 1. Aprite l'applicazione che contiene l'area di lettura che volete modificare.
- 2. Attivate lo strumento di Modifica Zone facendo una delle seguenti azioni:
  - Passate all'interfaccia utente di ZoomText. Nella scheda Lettore della barra degli strumenti, selezionate Aree > Modificca.
  - Premete il tasto Modifica Areee: Caps Lock + Alt + E.

Lo strumento di Modifica Aree verrà attivato, e mostrerà tutte le aree create per l'applicazione attiva. La barra degli strumenti Aree di Lettura verrà mostrata sopra l'area attiva.

3. Muovete il puntatore per mettere in vista l'area desiderata, oppure premete i pulsanti Precedente e Successiva nella barra degli strumenti Aree di Lettura. *Nota*: i pulsanti Precedente e Successiva risulteranno oscurati se è stata creata una sola area di lettura.

- 4. Fate clic dentro l'area per attivare la barra degli strumenti e le maniglie di ridimensionamento, poi regolate l'area come segue:
  - Per ridimensionare l'area, trascinate una delle maniglie.
  - Per spostare l'area, cliccate dentro di essa.
  - Per testare la lettura dell'area, premete il relativo pulsante **Riproduci**.
- 5. Per spostarvi ad un'altra area, premete il numero dell'area o fate clic sui pulsanti Precedente e Successiva.
- 6. Per modificare un'altra area, ripetete i passi 3 e 4.
- 7. Per uscire dallo strumento di Modifica Aree, fate click con il tasto destro o premete **Esc**.

#### Per eliminare un'area di lettura

Nella scheda Lettore della barra degli strumenti, selezionate Aree > Impostazioni.

Apparirà la finestra di dialogo Aree di Lettura.

2. Nella casella combinata **Mostra Aree Definite Per**, scegliete l'applicazione per la quale avete definito l'area che volete eliminare.

*L'elenco di aree verrà aggiornato per mostrare le aree associate all'applicazione scelta.* 

- 3. Nella casella elenco **Aree**, selezionate l'area che volete eliminare.
- 4. Fate clic su **Elimina**.

L'area eliminata verrà rimossa dall'elenco delle aree.

- 5. Per eliminare un'altra area, ripetete i passi da 2 a 4.
- 6. Quando avete finito di eliminare le aree, fate clic su **OK**.

# Usare le Aree di Lettura

Una volta che avete creato delle aree di lettura per un'applicazione, potete usarle ogni volta che l'applicazione attiva. Potete attivare un'area alla volta, tramite il menù o il tasto rapido, oppure entrare in una modalità che vi permette di navigare tra tutte le aree di lettura.

### Per attivare un'area di lettura specifica

- 1. Aprite l'applicazione che contiene le aree di lettura che volete attivare.
- 2. Per attivare l'area desiderata, fate una delle azioni seguenti:
  - Passate all'interfaccia utente di ZoomText. Nella scheda Lettore della barra degli strumenti, selezionate Aree > Attiva > Numero Zona.
  - Premete il tasto rapido Attiva Area: **Caps Lock + Alt + Numero Area**.
  - Premete il tasto rapido Elenco Aree: **Caps Lock + Alt + L**, poi selezionate l'area desiderata dal menù.
  - Premete i tasti rapidi Area Precedente e Area Successiva:

Area Successiva: **Caps Lock + alt + N** Area Precedente: **Caps Lock + Alt + P**.

L'area di lettura selezionata verrà visualizzata e/o letta, a seconda delle impostazioni scelte.

Le aree di lettura per ogni applicazione sono numerate, da 1 a 10. I tasti rapidi delle Aree di Lettura corrispondono a questi numeri. Ad esempio, il tasto per l'area di lettura 1 è **Caps Lock + Alt + 1**, per l'area 2 sarà **Caps Lock + Alt + 2**, e così via.

*Nota*: il tasto per l'area di lettura 10 è **Caps Lock + Alt + 0**.

#### • Per navigare tra tutte le aree di lettura

- 1. Aprite l'applicazione che contiene le aree di lettura tra le quali volete navigare.
- 2. Per attivare la modalità Navigazione Aree, fate una delle azioni seguenti:
  - Nella scheda Lettore della barra degli strumenti, selezionate Navigazione Aree
  - Premete il tasto rapido Naviga Aree: **Caps Lock + Alt + G**.

La modalità Navigazione Aree verrà attivata, e la barra degli strumenti delle Aree di Lettura sarà visualizzata sopra la prima area attiva. Verranno letti il nome e il numero dell'area.

3. Per avviare e interrompere la lettura dell'area, premete Riproduci/Pausa.

*Nota*: il pulsante Riproduci/Pausa non sarà disponibile (oscurato) quando vi trovate su un'area non impostata per essere letta.

- 4. Per andare ad un'altra area, usate i pulsanti Precedente e Successiva.
- 5. Per uscire dalla modalità Navigazione, premete **Esc** o il tasto destro del mouse.

# La barra degli strumenti Aree di Lettura

La barra degli strumenti Aree di Lettura appare sopra l'area attiva ogni volta che accedete a un'area di lettura. La barra fornisce controlli per spostarvi e leggere nell'area selezionata.

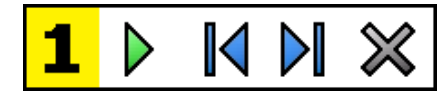

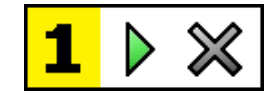

Barra degli Strumenti Aree di Lettura: modalità Modifica e Navigazione

Barra degli Strumenti Aree di Lettura: modalità Attivazione

|   | <b>Riproduci/Pausa/Stop</b> . Avvia e interrompe la lettura.<br>Quando viene eseguita la modalità di Riproduzione, il<br>pulsante Pausa o Stop apparirà sulla barra degli strumenti,<br>a seconda della modalità attiva. Il pulsante Pausa appare<br>nelle modalità Navigazione o Attivazione, dato che in<br>queste modalità potete interrompere e riprendere la lettura<br>alla parola selezionata. In modalità di Modifica apparirà<br>invece il pulsante Stop, dato che la lettura riprende sempre<br>alla prima parola nell'area. |
|---|----------------------------------------------------------------------------------------------------|
|   | Tasto rapido: <b>Invio</b>                                                                                                    |
| M | <b>Precedente</b> . Attiva l'area di lettura precedente.<br>Tasto rapido: <b>Shift + Tab</b><br><i>Nota</i> : questo pulsante non appare in modalità di<br>Attivazione.                                                                                                    |
|   | <b>Successiva</b> . Attiva l'area di lettura successiva.<br>Tasto Rapido: <b>Tab</b><br><i>Nota</i> : questo pulsante non appare in modalità di<br>Attivazione.                                                                                                    |

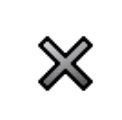

Chiudi. Esce dalla modalità Area di Lettura.

Tasto Rapido: Esc

# Impostazioni delle Aree di Lettura

Le Impostazioni delle Aree di lettura vi permettono di creare, analizzare e modificare aree di lettura. Quando viene attivata, la finestra di dialogo Aree di Lettura mostra un elenco di aree di lettura definite per l'applicazione attiva. Selezionando un'area nell'elenco Aree, potete modificare le sue impostazioni, attivare l'area o eliminarla. Potete anche creare una nuova area o scorrere tra le aree create per l'applicazione attuale.

Per informazioni complete su come creare, modificare, eliminare o attivare le aree di lettura, consultate <u>Creare, Modificare e Eliminare Aree</u> <u>di lettura</u> e <u>Usare le Aree di Lettura</u>.

#### • Per regolare le impostazioni delle Aree di Lettura

Nella scheda Lettore della barra degli strumenti, selezionate Aree > Impostazioni.

*Apparirà la finestra di dialogo Aree di Lettura, che mostrerà l'elenco delle aree create.* 

- 2. Regolate le impostazioni delle Aree di Lettura come desiderate.
- 3. Fate clic su **OK**.

| Aree di lettura                                                                                                    | ×                                                                                                    |
|----------------------------------------------------------------------------------------------------|----------------------------------------------------------------------------------------------------|
| Visualizza le aree definite per:<br>WINWORD                                                                                                    | ~                                                                                                    |
| Aree       1. My First Zone      1. My First Zone      Com Rap:      Bloc Maius + Alt + 1      Modifica    Cancella      Attiva      Nuova Area    Naviga per Area | Nome Area      My First Zone      Area relativa a      Alto-sinistra      Alto-destra      Basso-destra      Basso-destra      Centro      Azioni di area      Leggi testo in area      Visualizza Area      Visualizza e leggi area      Evidenzia area per:      1 secondo      Torna pogizione precedente      Oscura al di fuori dell'area |
| ОК                                                                                                    | <u>A</u> nnulla Aiuto                                                                                                    |

La finestra di dialogo Aree di Lettura.

| Impostazione                        | Descrizione                                                                                                    |
|-------------------------------------|----------------------------------------------------------------------------------------------------|
| Visualizza le aree definite<br>per: | Mostra un elenco di applicazioni attualmente<br>in esecuzione. Le aree associate<br>all'applicazione selezionata appariranno nella<br>casella elenco <b>Aree</b> . |
| Aree                                | Mostra un elenco di aree associate<br>all'applicazione selezionata, selezionate<br>nell'elenco <b>Visualizza Aree Definite Per</b> .                               |
| Tasto Rapido                        | Mostra il tasto rapido per l'area selezionata.                                                                                                    |
| Modifica                            | Attiva lo strumento Modifica Area. Quando è<br>attivata, la finestra di dialogo Aree di Lettura                                                                    |

| Impostazione | Descrizione                                                                                                    |
|--------------|----------------------------------------------------------------------------------------------------|
|              | verrà nascosta e appariranno le aree associate<br>all'applicazione selezionata. Apparirà anche lo<br>strumento Modifa Area, il quale vi permette di<br>ridimensionare e spostare qualsiasi area.                                                                                                    |
| Elimina      | Elimina l'area selezionata.                                                                                                    |
| Attiva       | Attiva l'area selezionata. Quando un'area<br>viene attivata, la finestra di dialogo Aree di<br>Lettura viene nascosta, e l'area selezionata<br>viene mostrata o letta a seconda delle<br>impostazioni che avete scelto. In seguito,<br>apparirà nuovamente la finestra di dialogo<br>Aree di Lettura.                                                                                                  |
| Nuova Area   | Attiva lo strumento Aree di Lettura. Quando è<br>attivata, la finestra di dialogo Aree di Lettura<br>verrà nascosta e appariranno le aree associate<br>all'applicazione selezionata. Apparirà anche lo<br>strumento Nuova Area, che vi permette di<br>creare una nuova area di lettura.                                                                                                    |
| Naviga Aree  | Attiva la modalità di navigazione tra le aree.<br>Quando è attivata, la finestra di dialogo Aree<br>di Lettura verrà nascosta e apparirà l'area<br>selezionata, oltre alla barra di navigazione<br>delle aree. Usando la barra degli strumenti di<br>navigazione o la tastiera, potete avviare o<br>interrompere la lettura dell'area corrente, oltre<br>a spostarvi all'area precedente o successiva. |
| Nome Area    | Vi permette di digitare un nome riconoscibile<br>per l'area attuale. Questi nomi appariranno<br>nella casella elenco <b>Aree</b> nella finestra di<br>dialogo Aree di Lettura. Appariranno anche                                                                                                    |
| Impostazione                                                                                      | Descrizione                                                                                                    |
|---------------------------------------------------------------------------------------------------|----------------------------------------------------------------------------------------------------|
|                                                                                                   | nel menù Aree di Lettura, quando si preme il<br>tasto rapido Elenco Aree di Lettura: <b>Caps</b><br><b>Lock + Alt + L</b> , o quando si fa clic su <b>Aree &gt;</b><br><b>Attiva</b> nella scheda Lettore della Barra degli<br>Strumenti.                                                                                                    |
| Area relativa a                                                                                   |                                                                                                    |
| in alto a sinistra, in alto<br>a destra, in basso a<br>sinistra, in basso a<br>destra o al centro | Imposta la posizione dell'area relativamente<br>all'applicazione attiva. Ciò garantisce che<br>l'area sia sempre nella posizione corretta,<br>anche quando la finestra viene ridimensionata<br>o spostata.<br><i>Nota</i> : in alcuni casi, quando si ridimensiona<br>la finestra di un'applicazione, verranno anche<br>ridimensionati i suoi controlli. Quando questo<br>acade, potreste dover ridimensionare le aree<br>una ad una. |
| Azioni Area                                                                                       |                                                                                                    |
| Leggi Testo dell'Area                                                                             | Quando l'area viene attivata, tutto il testo al<br>suo interno verrà letto.                                                                                                    |
| Visualizza Area                                                                                   | Quando l'area di lettura viene attivata, verrà<br>messa in vista ed evidenziata.                                                                                                    |
| Visualizza e leggi area                                                                           | Quando l'area di lettura viene attivata, verrà<br>messa in vista, evidenziata e letta a voce.                                                                                                    |
| Evidenzia zona pr                                                                                 | Impostate il tempo, in secondi, per il quale<br>l'area rimarrà evidenziata.<br><i>Nota</i> : l'evidenziazione avrà luogo soltanto<br>quando selezionate <b>Scorri su Area</b> .                                                                                                    |

| Impostazione                       | Descrizione                                                                                                    |
|------------------------------------|----------------------------------------------------------------------------------------------------|
| Torna alla posizione<br>precedente | Dopo che viene visualizzata l'area, ZoomText<br>scorrerà per mostrare di nuovo la posizione<br>visualizzata prima dell'attivazione. |
| Oscura al di fuori<br>dell'area    | Quando un'area di lettura viene visualizzata,<br>tutto ciò che è al di fuori verrà oscurato.                                        |

# Leggere con il Cursore di Testo

I comandi di lettura con il cursore di testo vi permettono di spostarvi e leggere mentre create e modificate i documenti; potete leggere per parole, righe, frasi o paragrafi. Quando usate questi comandi, il cursore di testo si sposterà secondo la corrispondente unità di testo. Per esempio, quando premete il comando Leggi Frase Successiva, il cursore si sposterà all'inizio della frase successiva e l'intera frase verrà pronunciata. La seguente tabella elenca i comandi di lettura del cursore di testo.

| Comando                       | Tasto Rapido                          | Tasti a Livelli |
|-------------------------------|---------------------------------------|-----------------|
| Leggi Carattere<br>Precedente | Freccia Sinistra                      | N/A             |
| Leggi Carattere<br>Successivo | Freccia Destra                        | N/A             |
| Leggi Parola Precedente       | Ctrl + Freccia Sinistra               | N/A             |
| Leggi Parola Successiva       | Ctrl + Freccia Destra                 | N/A             |
| Leggi Riga Precedente 3       | Freccia Su                            | N/A             |
| Leggi Riga Successiva 3       | Freccia Giù                           | N/A             |
| Leggi Frase Precedente        | Caps Lock + Alt + Freccia<br>Sinistra | N/A             |
| Leggi Frase Successiva        | Caps Lock + Alt + Freccia<br>Destra   | N/A             |
| Leggi Paragrafo<br>Precedente | Ctrl + Freccia Su                     | N/A             |
| Leggi Paragrafo<br>Successivo | Ctrl + Freccia Giù                    | N/A             |

| Comando                       | Tasto Rapido                             | Tasti a Livelli |
|-------------------------------|------------------------------------------|-----------------|
| Leggi Carattere Corrente<br>1 | Alt + Ctrl + Shift + Invio               | N/A             |
| Leggi Parola Corrente 2       | Ctrl + Alt + Shift + Freccia<br>Su       | N/A             |
| Leggi Riga Corrente           | Ctrl + Alt + Shift + Freccia<br>Destra   | N/A             |
| Leggi Frase Corrente          | Ctrl + Alt + Shift + Freccia<br>Giù      | N/A             |
| Leggi Paragrafo Corrente      | Ctrl + Alt + Shift + Freccia<br>Sinistra | N/A             |

Una seconda pressione del comando Leggi Carattere Corrente leggerà il carattere foneticamente utilizzando l'iniziale di una città: "Ancona, Bologna, Como, ...".

Se si preme due volte rapidamente il comando Dire Parola Corrente, accadrà quanto segue:

- Prima pressione: legge la parola
- Seconda pressione: fa lo spelling della parola
- Terza pressione: fa lo spelling fonetico della parola («Ancona, Bologna, Como»...)

*Nota:* Le pressioni ripetute devono avvenire entro due secondi.

3 Questo comando legge la parola corrente o l'intera riga secondo l'impostazione del Riscontro Programmi **Quando il cursore di testo si sposta ad una nuova riga**. Oltre ai comandi di lettura del testo elencati sopra, ZoomText parlerà anche quando si usano i tasti standard di navigazione e modifica del testo, elencati nella tabella seguente.

| Tasti       | Azione<br>dell'Applicazione                   | Azione ZoomText                                                                                                    |
|-------------|-----------------------------------------------|----------------------------------------------------------------------------------------------------|
| BackSpace   | Elimina il carattere a sinistra del cursore.  | Legge il carattere eliminato.                                                                                                    |
| Canc        | Elimina il carattere a<br>destra del cursore. | Legge il nuovo carattere a destra<br>del cursore.                                                                                                    |
| Home        | Sposta il cursore<br>all'inizio della riga.   | Legge la prima parola sulla riga<br>(oppure niente se la riga inizia<br>con uno spazio o una<br>tabulazione).                                                           |
| End         | Sposta il cursore alla<br>fine della riga.    | Pronuncia «Fine Riga».                                                                                                    |
| Pagina Su   | Scorre in su di una<br>schermata.             | Legge la parola o la riga in cui si<br>viene a trovare il cursore, in base<br>all'impostazione di Riscontro<br>Programmi «Quando il cursore<br>passa a una nuova riga». |
| Pagina Giù  | Scorre in giù di una<br>schermata.            | Legge la parola o la riga in cui si<br>viene a trovare il cursore, in base<br>all'impostazione di Riscontro<br>Programmi «Quando il cursore<br>passa a una nuova riga». |
| Ctrl + Home | Sposta all'inizio del<br>documento.           | Legge la parola o la riga in cui si<br>viene a trovare il cursore, in base<br>all'impostazione di Riscontro<br>Programmi «Quando il cursore<br>passa a una nuova riga». |

| Tasti      | Azione<br>dell'Applicazione        | Azione ZoomText                                                                                                    |
|------------|------------------------------------|----------------------------------------------------------------------------------------------------|
| Ctrl + End | Sposta alla fine del<br>documento. | Legge la parola o la riga in cui si<br>viene a trovare il cursore, in base<br>all'impostazione di Riscontro<br>Programmi «Quando il cursore<br>passa a una nuova riga». |

# Comandi di Lettura

I comandi di lettura leggono ad alta voce vari elementi del desktop e delle applicazioni su richiesta. Per default, questi comandi non hanno tasti rapidi assegnati. Tuttavia, tasti rapidi possono essere assegnati usando la finestra di dialogo Tasti di Comando.

| Comando                                                       | Tasto Rapido  | Tasti a Livelli          |
|---------------------------------------------------------------|---------------|--------------------------|
| Leggi la data corrente                                        | Non assegnato | Caps Lock + Spazio, Y, D |
| Leggi l'ora corrente                                          | Non assegnato | Caps Lock + Spazio, Y, T |
| Leggi titolo di colonna<br>della cella                        | Non assegnato | Caps Lock + Spazio, Y, C |
| Leggi il commento<br>della cella                              | Non assegnato | Caps Lock + Spazio, Y, N |
| Leggi la formula della<br>cella                               | Non assegnato | Caps Lock + Spazio, Y, O |
| Leggi il titolo di riga<br>della cella                        | Non assegnato | Caps Lock + Spazio, Y, R |
| Leggi Appunti                                                 | Non assegnato | Caps Lock + Spazio, Y, P |
| Leggi il pulsante<br>predefinito della<br>finestra di dialogo | Non assegnato | Caps Lock + Spazio, Y, B |
| Leggi nome del<br>gruppo nella finestra<br>di dialogo         | Non assegnato | Caps Lock + Spazio, Y, G |
| Leggi messaggio della<br>finestra di dialogo                  | Non assegnato | Caps Lock + Spazio, Y, M |

| Comando                                   | Tasto Rapido  | Tasti a Livelli          |
|-------------------------------------------|---------------|--------------------------|
| Leggi scheda della<br>finestra di dialogo | Non assegnato | Caps Lock + Spazio, Y, A |
| Leggi Focus                               | Non assegnato | Caps Lock + Spazio, Y, F |
| Leggi il testo<br>selezionato             | Non assegnato | Caps Lock + Spazio, Y, S |
| 1                                         |               |                          |

| Leggi la barra di stato           | Non assegnato | Caps Lock + Spazio, Y, U |
|-----------------------------------|---------------|--------------------------|
| Leggi il Titolo della<br>Finestra | Non assegnato | Caps Lock + Spazio, Y, W |

# Capitolo 7 Strumenti

Gli Strumenti rappresentano ulteriori funzioni di produttività, disponibili nella scheda Strumenti della barra degli strumenti, compresi lo Strumento di Ricerca, la Fotocamera, il Lettore in Background, il Registratore e l'Assistente Vocale.

- La scheda Strumenti della Barra degli Strumenti
- Strumento di Ricerca
- <u>Fotocamera</u>
- Lettore in Background
- <u>Registratore</u>
- <u>Assistente vocale</u>

*Nota*: le le funzionalità Registratore e Lettore in Background non sono disponibili in ZoomText ingranditore.

# La scheda Strumenti della Barra degli Strumenti

La scheda Strumenti della barra degli strumenti fornisce pulsanti rapidi per lanciare gli Struenti di ZoomText. Molti di questi sono pulsanti multifunzione, che vi permettono sia di attivare la funzionalità sia di aprire un menù per modificare le sue impostazioni. I pulsanti sono raggruppati per categoria, e dispongono di comode etichette ed icone per una facile identificazione.

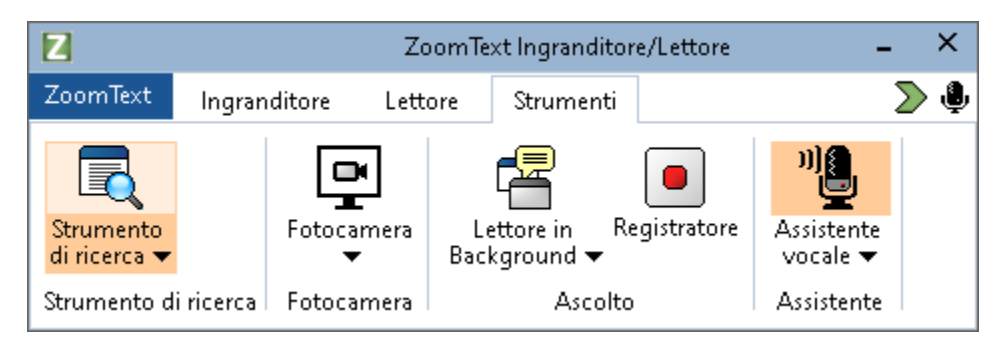

La scheda Strumenti della Barra degli Strumenti.

*Nota*: il Lettore in Background e il Registratore appariranno solo in ZoomText Ingranditore/Lettore.

- **Strumento di Ricerca**. Lancia lo Strumento di ricerca, che vi permette di cercare, scorrere, navigare e leggere rapidamente documenti, pagine web ed e-mail.
- Fotocamera. Avvia la funzione Fotocamera ZoomText, quando una fotocamera supportata è collegata e disponibile per ZoomText.
- Lettore in Background. Lancia il Lettore in Background con il testo acquisito dagli appunti di Windows.
- **Registratore**. Lancia il Registratore ZoomText con il testo acquisito dagli appunti di Windows.

• Assistente Vocale. Lancia l'Assistente Vocale di ZoomText, che vi permette di usare i comandi vocali per eseguire azioni ZoomText utilizzando la voce.

# Strumento di Ricerca

Lo Strumento di ricerca vi permette di cercare, scorrere, navigare e leggere rapidamente documenti, pagine web ed e-mail. Potete cercare specifiche parole o frasi per trovare gli argomenti di vostro interesse. Quando avete trovato un argomento di vostro interesse, potete far sì che lo Strumento di ricerca inizi a leggere da quella posizione. Lo Strumento di Ricerca può anche attivare link e controlli, permettendovi di navigare facilmente tra varie pagine. Tutte queste azioni vengono eseguite usando la barra degli strumenti e la finestra di dialogo dello Strumento di Ricerca, nonché i suoi tasti di comando.

*Nota*: le funzionalità di lettura a voce non sono disponibili quando lo Strumento di Ricerca viene eseguito in ZoomText Ingranditore/Lettore.

Lo Strumento di Ricerca fornisce due modalità di ricerca delle pagine: **Ricerca per pagina** e **Ricerca per elenco**. Di seguito sono descritte queste modalità e il modo per accedervi.

*Nota:* lo Strumento di Ricerca può essere utilizzato in una varietà di applicazioni basate su documenti, tra cui Internet Explorer, Chrome, Firefox, Microsoft Word e Microsoft Outlook.

# Avviare lo Strumento di Ricerca

#### Per avviare lo Strumento di Ricerca

Fate una delle azioni seguenti:

- Nella scheda Strumenti della barra degli strumenti, fate clic su pulsante Strumento di Ricerca.
- Premete il tasto Esegui Strumento di Ricerca: Caps Lock + Ctrl + F.

Apparirà la finestra di dialogo-Barra degli Strumenti dello Strumento di Ricerca.

# **Ricerca nella Pagina**

Ricerca nella Pagina visualizza una semplice barra degli strumenti dove potete digitare una parola o una frase che volete trovare, e poi usare i controlli della barra degli strumenti o i comandi da tastiera per spostarvi attraverso tutte le occorrenze nella pagina. Potete anche limitare la ricerca a specifici elementi di una pagina web come titoli, link o controlli.

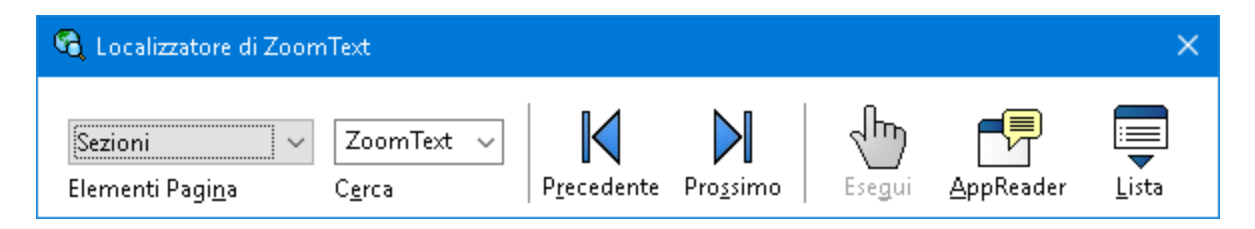

Strumento di ricerca: barra degli strumenti Ricerca nella Pagina.

#### Per usare Ricerca nella Pagina

- 1. Se lo Strumento di Ricerca è attualmente impostato su Ricerca per Elenco, fate clic sul pulsante Elenco per passare a Ricerca nella Pagina.
- 2. Selezionate il tipo di elementi della pagina per cui volete cercare. Selezionate **Tutto il Testo**, raccomandato per la maggior parte delle ricerche, per cercare parole o frasi in tutta la pagina, incluse le etichette nascoste per immagini e controlli.
- 3. Nella casella **Cerca**, digitate il testo che volete cercare.

Se la parola o la frase cercata non esiste per il tipo di elemento selezionato, la casella di ricerca diventerà arancione e i pulsanti di navigazione saranno disabilitati.

*Nota:* quando Elementi della Pagina è impostato su Tutto il Testo, è necessario digitare almeno un carattere nella casella di ricerca per avviare una ricerca. Quando è selezionato qualsiasi tipo di elemento, potrete navigare tra gli elementi del tipo specificato senza immettere alcun carattere. 4. Fate clic sui pulsanti **Scucessivo** e **Precedente** per navigare tra i risultati di ricerca.

Mentre vi spostate, ogni elemento verrà evidenziato. Se usate ZoomText Ingranditore/Lettore, e la voce è abilitata, verrà letta la frase contenente la parola cercata.

- 5. Per far sì che lo Strumento di ricerca esegua un link o un controllo, premete il pulsante **Esegui**.
- 6. Per iniziare la lettura dall'elemento corrente, fate clic sul pulsante **Lettore Applicazione**. \*
- 7. Per attivare o disattivare l'output vocale dello Strumento di Ricerca, fate clic sul pulsante **Voce**. \*
- 8. Per uscire dallo strumento di Ricerca, premete il pulsante **Esci** nella barra del titolo.

\* In ZoomText Ingranditore, le opzioni Voce e Lettore Applicazioni non sono disponibili, quindi questi pulsanti sono oscurati.

# **Ricerca in Elenco**

La Ricerca in Elenco espande la barra degli strumenti in una finestra di dialogo che visualizza un elenco di intestazioni, link, controlli e altri elementi comuni che si trovano nella pagina. Potete cercare, filtrare e ordinare l'elenco per individuare rapidamente un elemento di interesse.

| 🔒 Localizzatore di ZoomText                                                                                                    |                                                                                  |                                                                                 |                                                                                                    |                                    |
|----------------------------------------------------------------------------------------------------|----------------------------------------------------------------------------------|---------------------------------------------------------------------------------|----------------------------------------------------------------------------------------------------|------------------------------------|
| <mark>Sezioni ∨</mark> ZoomText ∨<br>Elementi Pagi <u>n</u> a C <u>e</u> rca                                                                                                    | <b>P</b> recedente                                                               | Prossimo Esegu                                                                  | ) <b>F</b><br>ii <u>A</u> ppReader                                                                 | Lista                              |
| La lista della ricerca visualizza i risultati corrisp<br>Elementi trovati: 5                                                                                                    | ondenti all'imposta<br>Ordina ner                                                | izione degli elementi de<br>Ordine Pagina                                       | ella pagina e del te:                                                                              | sto di ricerc<br>na Lista          |
| Nome                                                                                                    | <u></u>                                                                          |                                                                                 | Тіро                                                                                               |                                    |
| ZoomText   ZoomText Logo Navigation<br>ZoomText 11: Elevate Your Experience Mo<br>Helping people is our priority. Our mantra<br>Products to meet your needs. We underst<br>Ai Squared Releases ZoomText 11 Februa | ore than just a new<br>is "We've got acce<br>and that accessib<br>ary 22nd, 2017 | w version of Zoo<br>essibility covered" a<br>ility needs chang<br>FOR IMMEDIATE | Section: Banner I<br>Section: Main Lar<br>Section: Complen<br>Section: Complen<br>Section: Complen | .andmark<br>ndmark<br>nent<br>nent |
| ☑ <u>N</u> ascondi immagini senza nome                                                                                                    |                                                                                  |                                                                                 | Impost                                                                                             | azioni                             |
|                                                                                                    |                                                                                  |                                                                                 | ⊆hiudi                                                                                             | <u>A</u> iuto                      |

Strumento di ricerca: Barra degli strumenti/Finestra di dialogo Elenco

#### Per usare Ricerca in Elenco

- Se lo Strumento di Ricerca è attualmente impostato su Ricerca in Elenco, fate clic sul pulsante Elenco per passare a Ricerca nella Pagina.
- 2. Nella casella combinata **Elementi nella Pagina**, selezionate i tipi di elementi che volete vedere nella casella combinata Elementi Trovati.
- 3. Per cercare o filtrare l'elenco, digitate una parola o frase nella casella **Cerca**.

Man mano che digitate nella casella di ricerca, l'elenco verrà automaticamente filtrato per visualizzare solo gli elementi che contengono la stringa di ricerca. Se quanto avete digitato non corrisponde ad alcun testo nella pagina, la casella di ricerca diventerà arancione.

- Selezionate l'ordinamento desiderato nella casella elenco Ordina Per. Potete anche ordinare l'elenco cliccando sulle intestazioni Nome e Tipo in cima all'elenco.
- 5. Per iniziare la lettura dall'elemento selezionato, fate clic sul pulsante **Lettore Applicazione**. \*
- 6. Per far sì che lo Strumento di ricerca esegua un link o un controllo, premete il pulsante **Esegui**.
- 7. Per far sì che lo Strumento di Ricerca vada alla posizione dell'elemento selezionato, fate clic sul pulsante **Vai A**.
- 8. Per uscire dallo strumento di Ricerca, premete il pulsante **Esci** nella barra del titolo.

\* In ZoomText Ingranditore, non è disponibile l'opzione Lettore Applicazione, che quindi sarà oscurata.

### Aggiornare l'elenco durante la Ricerca in Elenco

Alcune pagine web contengono aree di contenuti che cambiano dinamicamente, come i titoli principali dei siti di notizie o i risultati sportivi. Quando lo Strumento di Ricerca si avvia o passa alla Ricerca in Elenco, farà apparire solo i risultati della ricerca attualmente visibili, ignorando i cambiamenti dinamici successivi. Se sapete che una pagina si è aggiornata dinamicamente e volete aggiornare l'elenco di elementi trovati, premete il pulsante **Aggiorna Elenco**.

#### • Nascondere le immagini senza nome nella Ricerca in Elenco

Molte pagine web contengono immagini senza nome, quindi ambigue. Per evitare che queste immagini senza nome ingombrino l'elenco degli elementi trovati, mettete la spunta accanto alla casella di controllo Nascondi Elementi Senza Nome.

# Tasti di Comando dello Strumento di Ricerca

Il seguente tasto rapido può essere usato per lanciare lo Strumento di Ricerca.

| Comando                        | Tasti di scelta rapida |
|--------------------------------|------------------------|
| Esegui Strumento di<br>Ricerca | Caps Lock + Ctrl + F   |

I seguenti tasti a livelli possono essere usati per eseguire lo Strumento di Ricerca.

| Comando                        | Tasti a Livelli       |
|--------------------------------|-----------------------|
| Esegui Strumento di<br>Ricerca | Caps Lock + Spazio, F |

Mentre lo Strumento di Ricerca è attivo, i seguenti tasti modali possono essere usati per controllare lo Strumento di Ricerca.

| Comando                                   | Tasti              |
|-------------------------------------------|--------------------|
| Scorri in Alto i Tipi di<br>Elementi      | Ctrl + Freccia Su  |
| Scorri in Basso i Tipi di<br>Elementi     | Ctrl + Freccia Giù |
| Esegui Elemento                           | Ctrl + Invio       |
| Primo elemento<br>(nell'elenco filtrato)  | Ctrl + Home        |
| Ultimo Elemento<br>(nell'elenco filtrato) | Ctrl + End         |
| Controllo Successivo                      | Ctrl + C           |
| Form Successivo                           | Ctrl + F           |
| Intestazione Successiva                   | Ctrl + H           |
| Intestazione Successiva di<br>Livello 1 6 | Ctrl + 1 6         |

| Comando                                   | Tasti                           |
|-------------------------------------------|---------------------------------|
| Immagine Successiva                       | Ctrl + I                        |
| Link Successivo                           | Ctrl + L                        |
| Elenco Successivo                         | Ctrl + S                        |
| Tabella Successiva                        | Ctrl + T                        |
| Elemento Successivo                       | Invio o Ctrl + Destra           |
| Controllo Precedente                      | Ctrl + Shift + C                |
| Form Precedente                           | Ctrl + Shift + F                |
| Intestazione Precedente                   | Ctrl + Shift + H                |
| Intestazione precedente<br>di livello 1 6 | Ctrl + Shift + 1 6              |
| Immagine Precedente                       | Ctrl + Shift + I                |
| Link Precedente                           | Ctrl + Shift + L                |
| Elenco Precedente                         | Ctrl + Shift + S                |
| Tabella Preedente                         | Ctrl + Shift + T                |
| Elemento Precedente                       | Shift + Invio o Ctrl + Sinistra |
| Lettore Applicazione                      | Alt + R                         |
| Attiva o Disattiva Ricerca<br>in Elenco   | Alt + L                         |
| Esci dallo Strumento di<br>Ricerca        | Esc                             |

# Impostazioni Strumento di Ricerca per Evidenziazione e Voce

Le impostazioni dello strumento di Ricerca vi permettono di configurare l'evidenziazione e la voce che vengono usate per gli elementi trovati. L'evidenziazione rende facile vedere e seguire ogni elemento trovato quando si usano i comandi successivo e precedente. Le impostazioni di evidenziazione vi permettono di personalizzare l'aspetto dell'evidenziazione, compresa la forma, il colore e il livello di trasparenza. La voce dello strumento di Ricerca leggerà ogni risultato quando usate i comandi Precedente o Successivo. Le impostazioni di voce vi permettono di attivare e disattivare la vocalizzazione degli elementi trovati.

#### Per impostare le opzioni di evidenziazione dello Strumento di Ricerca

- Nella scheda Strumenti della barra degli strumenti, cliccate sulla freccia accanto a Strumento di Ricerca o spostatevi fino a Strumento di Ricerca e premete il tasto freccia giù.
- 2. Nel menù Strumento di Ricerca, selezionate Impostazioni.

Apparirà la finestra di dialogo Impostazioni Strumento di Ricerca.

- 3. Selezionate la scheda Evideiziazione.
- 4. Regolate le impostazioni di evidenziazione come desiderate.
- 5. Fate clic su **OK**.

| Impostazioni lo                                                             | calizzatore                                    | < |
|-----------------------------------------------------------------------------|------------------------------------------------|---|
| Evidenzia                                                                   | Voce                                           |   |
| Evidenzia Loc<br>Sagoma<br>Riquadro<br>Colore<br>Rosso<br>Spessore<br>Medio | alizzatore Web<br>Trasparenza<br>Chiaro Solido |   |
| Anteprima                                                                   |                                                |   |
| men                                                                         | to di esempio Localizzatore w                  |   |
|                                                                             | OK Annulla Aiuto                               |   |

La finestra di dialogo Impostazioni Strumento di Ricerca.

| Impostazione                   | Descrizione                                                                                                    |  |
|--------------------------------|----------------------------------------------------------------------------------------------------|--|
| Evidenzia Strumento di Ricerca |                                                                                                    |  |
| Forma                          | Imposta la forma usata per evidenziare la<br>parola/frase o l'elemento della pagina web<br>trovato come risultato di ricerca: Blocco,<br>Sottolineatura o Cornice.   |  |
| Colore                         | Imposta il colore dell'evidenziazione.                                                                                                    |  |
| Spessore                       | Imposta lo spessore dell'evidenziazione.                                                                                                    |  |
| trasparenza                    | Imposta la trasparenza dell'evidenziazione.<br><i>Nota:</i> Questa impostazione non è disponibile<br>quando il colore di evidenziazione è impostato<br>su "Inverti". |  |

| Impostazione | Descrizione                                                                                             |
|--------------|----------------------------------------------------------------------------------------------------|
| Anteprima    | Visualizza un testo di esempio con<br>un'anteprima delle impostazioni di<br>evidenziazione selezionate. |

#### Per regolare le impostazioni di voce dello Strumento di Ricerca

- Nella scheda Strumenti della barra degli strumenti, cliccate sulla freccia accanto a Strumento di Ricerca o spostatevi fino a Strumento di Ricerca e premete il tasto freccia giù.
- 2. Nel menù Strumento di Ricerca, selezionate Impostazioni.

Apparirà la finestra di dialogo Impostazioni Strumento di Ricerca.

- 3. Selezionate la scheda Voce.
- 4. Regolate le impostazioni della voce come desiderate.
- 5. Fate clic su **OK**.

| Impostazioni lo | bcalizzatore                                                     | ×     |
|-----------------|------------------------------------------------------------------|-------|
| Evidenzia       | Voce                                                             |       |
| Voce localizza  | atore                                                            |       |
|                 | ogni elemento trovato utilizzando i comandi<br>sivo e Precedente |       |
|                 |                                                                  |       |
|                 |                                                                  |       |
|                 |                                                                  |       |
|                 |                                                                  |       |
|                 |                                                                  |       |
|                 |                                                                  |       |
|                 | OK Annulla A                                                     | Aiuto |

La scheda Voce delle Impostazioni Strumento di Ricerca

| Impostazione                                                                       | Descrizione                                                                                                    |  |
|------------------------------------------------------------------------------------|----------------------------------------------------------------------------------------------------|--|
| Voce Strumento di Ricerca                                                          |                                                                                                    |  |
| Leggi ogni elemento<br>trovato utilizzando i<br>comandi Successivo e<br>Precedente | Attiva o disattiva la lettura degli elementi<br>trovati quando vengono usati i comandi<br>Precedente e Successivo. |  |

# Fotocamera ZoomText

La funzione Fotocamera ZoomText vi permette di usare qualsiasi webcam ad alta definizione per ingrandire documenti stampati e altri oggetti direttamente sullo schermo del tuo computer, comprese le bollette, le riviste, le fotografie, le etichette dei medicinali, gli oggetti artigianali e altro. Semplici controlli permettono di ingrandire e rimpicciolire rapidamente, nonché di scegliere tra colori originali e ad alto contrasto. Potete passare tra una visualizzazione a schermo intero ed una ancorata, che vi permette di vedere l'immagine della fotocamera e il desktop di Windows allo stesso tempo. Utilizzando webcam HD economiche e facilmente disponibili, la funzione Fotocamera ZoomText offre un complemento o un'alternativa portatile e conveniente alle telecamere a circuito chiuso convenzionali.

ZoomText 11 is a powerful compuimpaired. Consisting of two adapt screen reading – ZoomText allows computer screen, providing com and the Internet. ZoomText 10 al standard HD webcam.

Fotocamera ZoomText: Vista a Schermo Intero

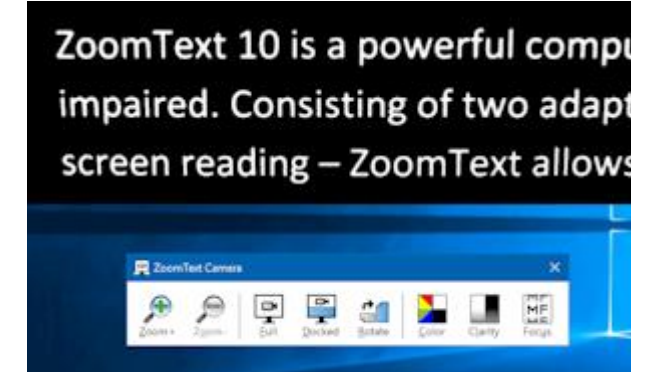

Fotocamera ZoomText: Vista Ancorata

# Iniziamo con la Fotocamera ZoomText

Prima di poter utilizzare la funzione Fotocamera ZoomText, dovrete acquistare una fotocamera e un supporto adatto, posizionare la fotocamera nel vostro spazio di lavoro e scegliere la fotocamera nelle impostazioni della Fotocamera ZoomText.

# Procurarsi una fotocamera e un supporto idonei

Per utilizzare la funzione Fotocamera ZoomText, avrete bisogno di una webcam HD con autofocus. Per la migliore qualità, la vostra webcam dovrebbe offrire una risoluzione video di 1080p con correzione automatica in condizioni di scarsa luminosità. Dovrete avere anche una porta USB 2.0 disponibile per collegare la webcam.

Oltre alla fotocamera, avrete anche bisogno di un supporto adatto a posizionarla in modo sicuro sopra gli oggetti che volete vedere. Il supporto dovrebbe essere stabile e regolabile.

# Posizionare la fotocamera nel proprio spazio di lavoro

Per ottenere le migliori prestazioni con la funzione Fotocamera ZoomText, usate le seguenti linee guida quando impostate la tua fotocamera sul vostro spazio di lavoro:

- Posizionate la fotocamera il più vicino possibile allo schermo del computer. Questo vi permetterà di manipolare facilmente gli oggetti sotto la fotocamera mentre visualizzate l'immagine.
- Assicuratevi che ci sia un'illuminazione sufficiente intorno alla fotocamera per minimizzare le ombre nell'inquadratura.
- Regolate il supporto in modo che la fotocamera sia a circa 10 centimetri dall'oggetto.
- Selezionare una fotocamera (quando sono presenti più telecamere)

ZoomText rileva automaticamente tutte le webcam che sono collegate o integrate nel vostro sistema. Se il vostro computer ha più di una webcam, dovrete dire a ZoomText quale volete usare. Questa impostazione si trova nelle impostazioni della fotocamera nella finestra di dialogo Strumenti di ZoomText.

#### Per selezionare una fotocamera

1. Nella scheda **Strumenti** della barra degli strumenti, cliccate sulla freccia accanto a **Fotocamera** o spostatevi fino a **Fotocamera** e premete il tasto freccia giù.

2. Nel menù Fotocamera, selezionate Impostazioni.

Apparirà la finestra di dialogo Impostazioni Fotocamera

- 3. Nella casella elenco **Fotocamera Attiva**, scegliete la fotocamera che volete usare.
- 4. Fate clic su OK.

# Usare la Fotocamera ZoomText

Seguite i seguenti passi per avviare, configurare ed usare la Fotocamera ZoomTextn.

#### Per avviare la Fotocamera ZoomText

- 1. Fate una delle azioni seguenti:
  - Nella barra degli strumenti **Strumenti**, fate clic sul pulsante **Fotocamera**.
  - Premete il tasto rapido Esegui Fotocamera: Caps Lock + Ctrl + C

L'immagine della fotocamera apparirà nella metà superiore dello schermo, mentre la vista ingrandita del desktop di ZoomText rimarrà nella metà inferiore. Nella metà inferiore apparirà anche la barra degli strumenti della Fotocamera.

2. Se la barra degli strumenti Fotocamera non è visibile, premete **Caps Lock + Ctrl + C** per per ativare la modalità Tasti a Livelli della Fotocamera, quindi premete **T** per rendere visibile la barra degli strumenti.

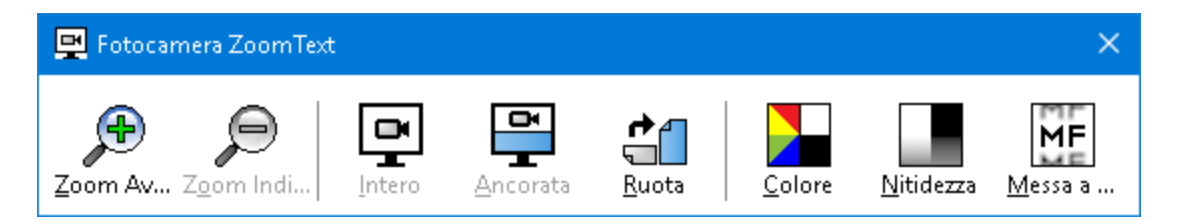

La barra degli strumenti Fotocamera ZoomText

#### Per ruotare l'immagine della fotocamera

Posizionate un documento sotto la fotocamera in modo che sia orientato dal lato corretto. Se il documento non è orientato correttamente sullo schermo, cliccate sul pulsante **Ruota** fino a quando l'immagine non appare orientata correttamente.

#### Per ingrandire o rimpicciolire l'immagine

Premete i pulsantei **Zoom +** e **Zoom -** per regolare l'ingrandimento per una lettura confortevole.

### Per impostare i colori dell'immagine

1. Fate clic sul pulsante **Colore**.

Apparirà il menù Colore.

- 2. Potete selezionare tra **Normale** (colore pieno), ed una serie di **Schemi a Due Colori** ad alto contrasto.
- Per passare tra la modalità Normale e lo Schema a Due Colori selezionato, premete Caps Lock + Ctrl + C per attivare la modalità Tasti a Livelli della fotocamera, quindi premete Alt + Invio

# Per regolare la nitidezza (Luminosità/Contrasto)

1. Fate clic sul pulsante Nitidezza.

Apparirà la finestra di dialogo Nitidezza Fotocamera.

| Nitidezza Fotocam | era 💙                 | × |
|-------------------|-----------------------|---|
| Abilita luminosit | ià <u>e</u> contrasto |   |
| Luminosità        |                       |   |
| <u>C</u> ontrasto | _                     |   |
| <u>R</u> eimposta | OK Annulla            |   |

- 2. Mettete la spunta accanto all'opzione **Abilita luminosità e** contrasto
- 3. Muovete i cursori **Luminosità** e **Contrasto** per regolare la nitidezza.
- 4. Fate clic sul pulsante **Ripristina** per reimpostare i valori di contrasto e luminosità ai valori predefiniti.
- 5. Fate clic su **OK**.

*Suggerimento:* usate l'impostazione della luminosità per eliminare le macchie di luce che appaiono nell'immagine.

*Nota*: questo pulsante non sarà disponible (oscurato) se la vostra fotocamera non supporta allo stesso tempo la regolazione della luminosità e del contrasto.

#### Per regolare il focus della fotocamera

1. Selezionate il pulsante Focus.

Apparirà la finestra di dialogo Focus Fotocamera.

| Messa a fuoco f          | fotocamera         | $\times$ |
|--------------------------|--------------------|----------|
| Abilita mes              | sa a fuoco manuale |          |
| <u>M</u> essa a<br>fuoco | •                  | -        |
|                          | OK Annulla         |          |

- 2. Mettete la spunta accanto all'opzione **Abilita Focus Fotocamera Manuale**
- 3. Spostate il cursore **Focus** per regolare il focus dell'immagine.
- 4. Fate clic su **OK**.

*Nota*: questo pulsante non sarà disponibile (oscurato) se la vostra fotocamera non supporta l'autofocus.

#### Per spostare la posizione della vista ancorata

Fate clic sul pulsante Ancorata. Ogni clic sul pulsante Ancorata passerà ttra 4 modalità in senso orario: ancorata in alto, ancorata a destra, ancorata in basso e ancorata a sinistra.

### Per passare tra la vista a schermo intero e la vista ancorata

Fate una delle azioni seguenti:

- Per passare tra la vista Ancorata e a Schermo Intero, premete Caps Lock + Ctrl + C per attivare la modalità Tasti a Livelli per la Fotocamera, quindi premete Tab per passare tra le viste.
- Dalla vista ancorata, nella barra degli strumenti Fotocamera ZoomText, premete il pulsante **Piena**.

*Nota*: per default, quando avviate la Fotocamera ZoomText in modalità Schermo Intero o passate a questa modalità successivamente, apparirà una finestra di dialogo per informarvi che la barra degli strumenti Fotocamera ZoomText non è disponibile in modalità Schermo Intero. La finestra di dialogo mostrerà anche un elenco di tasti rapidi che potete usare per controllare la Fotocamera ZoomText, sia in vista Ancorata che in vista a Schero Intero. Se rimanete bloccati in vista a schermo Intero, potete premere **Esc** per uscire dalla Fotocamera ZoomText.

# Per uscire dalla Fotoocamera ZoomText

Fate una delle azioni seguenti:

- Dalla vista a Schermo Intero, premete Esc.
- Dalla vista Ancorata, premete il pulsante Esci.

# Prestazioni Video e di Sistema con la Fotocamera

Sui computer più datati, quando usate la Fotocamera ZoomText potreste riscontrare prestazioni lenee del sistema e della fotocamera quando la fotocamera è configurata per funzionare a una risoluzione più alta, in particolare a risoluzioni di 1280 e superiori. Per risolvere il problema, abbassate la risoluzione fino a che le prestazioni del sistema e della fotocamera non sono aun livello accettabile. L'impostazione Risoluzione per la Fotocamera ZoomText si trova nella scheda Fotocamera nella finestra di dialogo Strumenti. Consultate Impostazioni Fotocamera ZoomText qui sotto.

#### Impostazioni Fotocamera ZoomText

Le impostazioni della Fotocamera ZoomText vi permettono di lanciare ed impostare la Fotocamera ZoomText.

#### Per configurare le impostazioni della Fotocamera ZoomText

- 1. Nella scheda **Strumenti** della barra degli strumenti, cliccate sulla freccia accanto a **Fotocamera** o spostatevi fino a **Fotocamera** e premete il tasto freccia giù.
- 2. Nel menù Fotocamera, selezionate Impostazioni.

Apparirà la finestra di dialogo Impostazioni Fotocamera

- 3. Regolate le impostazioni della fotocamera come desiderate.
- 4. Fate clic su **OK**.

| Imposta | azioni Fotocamera                                                          |                                                             | × |
|---------|----------------------------------------------------------------------------|-------------------------------------------------------------|---|
| Falan   |                                                                            |                                                             |   |
| Fotoca  | amera                                                                      |                                                             |   |
|         | Fotocamera Attiva                                                          |                                                             |   |
|         | Logitech HD Webcam C615                                                    | $\sim$                                                      |   |
|         | 🗹 Imposta automaticamente la ri                                            | soluzione fotocamera grand <u>a</u> ngolo                   |   |
|         | Risoluzione                                                                | Frequenza Fotogrammi                                        |   |
|         | 1920 x 1080 🛛 🗸 🗸                                                          | 10 FPS 🗸 🗸                                                  |   |
|         | Nota: L'utilizzo di un alta risoluzion<br>fotogrammi potrebbero rallentare | e ed un elevata frequenza di<br>le prestazioni del sistema. |   |
| Fotoc   | amera: Vista                                                               |                                                             | _ |
|         | Modo Vista                                                                 | Rotazione Immagine                                          |   |
|         | Fissa in alto 🛛 🗸 🗸                                                        | 0 gradi 🗸 🗸 🗸                                               |   |
| Regol   | azioni                                                                     |                                                             |   |
|         | Schema Colore                                                              |                                                             |   |
|         | Normale 🗸 🗸 🗸                                                              |                                                             |   |
| Impos   | stazioni Avanzate                                                          |                                                             |   |
|         | Mantieni la barra degli strumer                                            | iti sempre in primo piano                                   |   |
|         | Visualizza le istruzioni <u>c</u> omando                                   | quando è attivo Tutto Schermo                               |   |
|         | A <u>v</u> via Fotocamera                                                  |                                                             |   |
|         | ОК                                                                         | Annulla Aiuto                                               |   |

La finestra di dialogo Fotocamera ZoomText

| Impostazione                                                           | Descrizione                                                                                                    |  |
|------------------------------------------------------------------------|----------------------------------------------------------------------------------------------------|--|
| Fotocamera                                                             |                                                                                                    |  |
| Fotocamera Attiva                                                      | Mostra il nome della fotocamera attiva e vi<br>permette di selezionare una fotocamera<br>diversa.                                     |  |
| Imposta<br>automaticamente la<br>risoluzione fotocamera<br>grandangolo | ZoomText selezionerà automaticamente una<br>risoluzione per la fotocamera che corrisponda<br>il più possibile a quella dello schermo. |  |

| Impostazione                                                   | Descrizione                                                                                                    |  |
|----------------------------------------------------------------|----------------------------------------------------------------------------------------------------|--|
| Risoluzione                                                    | Mostra la risoluzione corrente della<br>fotocamera e vi permette di selezionare una<br>specifica risoluzione. Per usare questa<br>funzione, dovrete togliere la spunta<br>all'opzione Imposta Automaticamente<br>Risoluzione Grandangolo.<br><i>Nota</i> : L'utilizzo di un alta risoluzione ed un<br>elevata frequenza di fotogrammi potrebbero<br>rallentare le prestazioni del sistema. |  |
| Frequenza Fotogrammi                                           | Mostra la frequenza corrente e vi permette di<br>selezionare una frequenza diversa.<br><i>Nota</i> : L'utilizzo di un alta risoluzione ed un<br>elevata frequenza di fotogrammi potrebbero<br>rallentare le prestazioni del sistema.                                                                                                    |  |
| Vista Fotocamera                                               |                                                                                                    |  |
| Modo Vista                                                     | Mostra la vista attuale e vi consente di<br>selezionare una vista diversa.                                                                                                    |  |
| Rotazione Immagine                                             | Mostra la rotazione corrente e vi consente di selezionare una rotazione diversa.                                                                                                    |  |
| Miglioramenti                                                  |                                                                                                    |  |
| Schema Colore                                                  | Mostra il filtro colori attuali e vi consente di selezionare un filtro diverso.                                                                                                    |  |
| Impostazioni Avanzate                                          |                                                                                                    |  |
| Mantieni la barra degli<br>strumenti sempre in<br>primo piano. | Quando è selezionata, la barra degli strumenti<br>Fotocamera rimane sopra altre finestre anche<br>quando quest'ultima non è focalizzata.<br><i>Nota:</i> Questa impostazione è anche<br>disponibile nel menu di sistema nella barra del                                                                                                    |  |

| Impostazione                                                             | Descrizione                                                                                                    |
|--------------------------------------------------------------------------|----------------------------------------------------------------------------------------------------|
|                                                                          | titolo della fotocamera (visualizzata cliccando<br>l'icona della fotocamera nella barra del titolo<br>della barra degli strumenti Fotocamera). |
| Visualizza le istruzioni<br>sui comandi quando è<br>attivo Tutto Schermo | Abilita o disabilita la visualizzazione di un<br>avviso con istruzioni sui comandi quando si<br>passa alla vista a schermo intero.             |
| Esegui Fotocamera                                                        | Esegue la Fotocamera ZoomText. Questo<br>pulsante sarà oscurato se la Fotocamera è già<br>attiva.                                              |

# Tasti di Comando per la Fotocamera

Il seguente tasto rapido può ssere usato per lanciare la fotocamera ZoomText.

| Comando           | Tasti di scelta rapida |
|-------------------|------------------------|
| Esegui Fotocamera | Caps Lock + Ctrl + C   |

I seguenti tasti a livelli possono essere usati per lanciare la fotocamera ZoomText.

| Comando           | Tasti a Livelli       |
|-------------------|-----------------------|
| Esegui Fotocamera | Caps Lock + Spazio, C |

Quando la barra degli strumenti Fotoamera è attiva, i seguenti tasti modali possono essere usati per regolare le impostazioni della fotocamera.

| Comando                | Tasti Modali    |
|------------------------|-----------------|
| Mostra Barra Strumenti | Т               |
| Zoom Avanti            | Freccia Su      |
| Zoom Indietro          | Freccia Giù     |
| Ruota Immagine         | Sinistra/Destra |

| Comando                             | Tasti Modali                |
|-------------------------------------|-----------------------------|
| Ancorata/Tutto Schermo              | Tab                         |
| Posizione ancorata                  | Caps Lock + Sinistra/Destra |
| Nitidezza<br>Attiva/Disattiva       | Shift + Invio               |
| Ripristino Nitidezza                | Shift + Backspace           |
| Aumenta Luminosità                  | Shift + Freccia Su          |
| Riduci Luminosità                   | Shift + Freccia Giù         |
| Aumenta Contrasto                   | Shift + Freccia Sinistra    |
| Riduci Contrasto                    | Shift + Freccia Destra      |
| Due-Colori<br>Attivo/Disattivo      | Alt + Invioo                |
| Schema due colori                   | Alt + Sinistra/Destra       |
| Messa a fuoco<br>Automatica/Manuale | Ctrl + Invio                |
| Messa a Fuoco Avanti                | Ctrl + Freccia Su           |
| Messa a Fuoco Indietro              | Ctrl + Freccia Giù          |
| Esci                                | X                           |

# Lettore in Background

Il Lettore in Background vi permette di copiare per poi ascoltare documenti, pagine web, e-mail o qualsiasi testo mentre eseguite contemporaneamente altre operazioni. Basta copiare il testo che si vuole ascoltare negli appunti di Windows e avviare il Lettore in Background. Mentre il testo viene letto ad alta voce, siete liberi di digitare note, navigare sul web o fare altre operazioni sul tuo computer.

# Per lanciare il Lettore in Background

- 1. Selezionate il testo che volete ascoltare, quindi copiatelo negli appunti di Windows.
- 2. Fate una delle seguenti azioni per lanciare il Lettore in Background:
  - Nella scheda Lettore della barra degli strumenti, selezionate Lettore in Background.
  - Premete il tasto rapido Lancia lettore in Background: **Caps Lok + Ctrl + B**.

Apparirà la barra degli strumenti del Lettore in Background, che inizierà automaticamente a leggere il testo che avete copiato negli appunti di Windows.

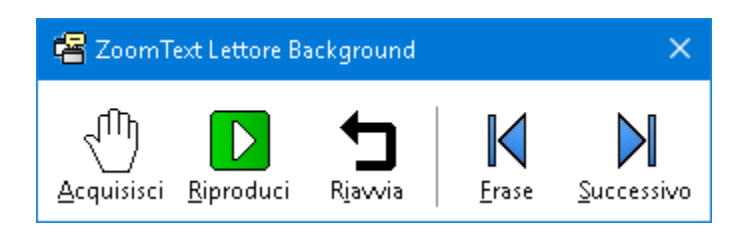

La Barra degli Strumenti del Lettore in Background

*Nota*: se la barra degli strumenti non appare quando avviate il Lettore in Background, significa che è stata selezionata l'opzione Avvia la Barra degli Strumenti Ridotta a Icona nelle impostazioni del Lettore in Background. Per accedere a questa opzione e disabilitarla, consultate <u>Impostazioni del Lettore in Background</u> qui sotto.

Una volta che avete avviato il Lettore in Background, potete controllarlo usando la barra degli strumenti o i tasti di comando.

#### Per portare in primo piano la barra degli strumenti del Lettore in Background

Premete il tasto Lancia Lettore in Background: **Caps Lock + Ctrl + B**, poi premete **T**.

#### Per controllare il Lettore in Background tramite la barra degli strumenti

- Per avviare e interrompere la lettura, cliccate sul pulsante Play / Pausa.
- 2. Per saltare avanti e indietro, usate i pulsanti Avanti e Indietro.
- 3. Per ricominciare dall'inizio premete il pulsante Ricomincia.
- 4. Per leggere il nuovo testo che avete appena copiato negli appunti, premete il pulsante **Acquisisci**.
- 5. Per uscire dal lettore in Background, premete il pulsante **Chiudi** a fianco della barra del titolo.

#### Per controllare il Lettore in Background usando i tasti di comando

- 1. Se il Lettore in Background non è attivo, premete il tasto rapido Lettore in Background: **Caps Lock + Ctrl + B**.
- 2. Per avviare e arrestare la lettura, premete **Invio**.
- 3. Per scorrere avanti e indietro per frasi, premete Destra o Sinistra.
- 4. Per scorrere avanti e indietro per parole, premete **Ctrl + Destra** o **Ctrl + Sinistra**.
- 5. Per ricominciare la lettura dall'inizio, premete **Shift + Invio**.

- 6. Per leggere il nuovo testo che avete appena copiato negli appunti, premete **C**.
- 7. Per uscire dal Lettore in Background, premete **X**.

# Impostazioni del Lettore in Background

Le impostazioni del Lettore in Background vi permettono di scegliere come appare la barra degli strumenti quando avviate ed eseguite il Lettore in Background.

- Per regolare le impostazioni del Lettore in Background
  - 1. Nella scheda **Strumenti** della barra degli strumenti, fate clic sulla freccia accanto a **Lettore in Background**, oppure spostatevi a **Lettore in Background** e premete la freccia Giù.
  - 2. Nel menù Lettore in Background, selezionate Impostazioni.

Apparirà la finestra di dialogo Impostazioni Lettore in Background.

- 3. Regolate le impostazioni del Lettore in Background come desiderate.
- 4. Fate clic su OK.

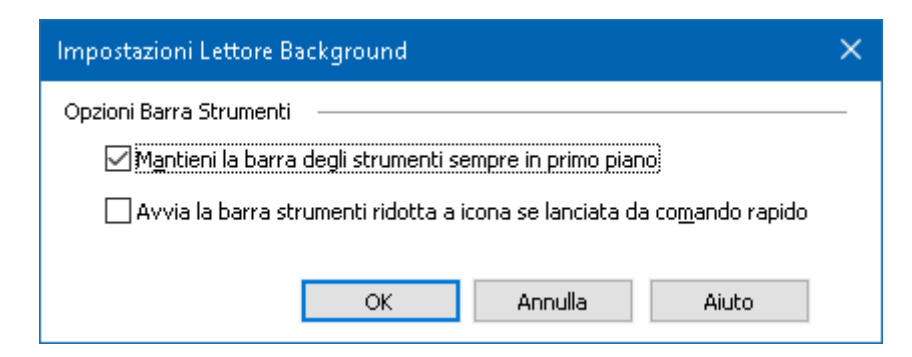

La finestra di dialogo Lettore in Background
| Impostazione                                                                    | Descrizione                                                                                                    |
|---------------------------------------------------------------------------------|----------------------------------------------------------------------------------------------------|
| Opzioni Barra Strumenti                                                         |                                                                                                    |
| Mantieni la barra degli<br>strumenti sempre in<br>primo piano.                  | La barra degli strumenti del Lettore in<br>Background rimarrà in cima a tutte le altre<br>finestre anche quando ZoomText non è<br>l'applicazione attiva.                                                                           |
| Avvia la barra<br>strumenti ridotta a<br>icona se lanciata da<br>comando rapido | Quando il Lettore in Background viene<br>avviato da un tasto rapido (Leggi Testo degli<br>Appunti o Leggi Testo Selezionato), la barra<br>degli strumenti si avvierà ridotta a icona nella<br>barra delle applicazioni di Windows. |

#### Tasti di Comando del Lettore in Background

Il seguente tasto rapido può essere usato per lanciare il Lettore in Background.

| Comando                         | Tasti di scelta rapida |
|---------------------------------|------------------------|
| Esegui lettore in<br>Background | Caps Lock + Ctrl + B   |

I seguenti tasti a livelli possono essere usati per lanciare il Lettore in Background.

| Comando                         | Tasti a Livelli       |
|---------------------------------|-----------------------|
| Esegui lettore in<br>Background | Caps Lock + Spazio, B |

Mentre la barra degli strumenti del Lettore in Background è attiva, potete usare i seguenti tasti modali per controllare il Lettore in Background

| Comando                | Tasti Modali |
|------------------------|--------------|
| Mostra Barra Strumenti | Т            |
| Acquisisci             | С            |

| Comando                  | Tasti Modali             |
|--------------------------|--------------------------|
| Riproduci / Pausa        | Invio                    |
| Ricomincia (dall'inizio) | Shift + Invio            |
| Frase Successiva         | Destra                   |
| Frase Precedente         | Sinistra                 |
| Parola Successiva        | Ctrl + Destra            |
| Parola Precedente        | Ctrl + Sinistra          |
| Parola Corrente          | Ctrl + Alt + Shift + Su  |
| Frase Corrente           | Ctrl + Alt + Shift + Giù |
| Esci                     | X                        |

# **Registratore ZoomText**

Il Registratore ZoomText vi permette di trasformare il testo da documenti, pagine web, e-mail o altre fonti in registrazioni audio che potrete poi ascoltare sul vostro computer, o trasferire su un dispositivo mobile per l'ascolto in movimento. Vi basterà copiare il testo che volete registrare ed avviare il Registratore ZoomText. In pochi semplici passi, darete un nome alla vostra registrazione, sceglierete il percorso di output e premerete il pulsante Registra. Ogni registrazione verrà creata utilizzando la vostra scelta di voci Per ZoomText, oppure qualunque altra voce installata suul vostro sistema. Se scegliete iTunes o Windows Media Player come destinazioni, le vostre registrazioni verranno inserite in una comoda playlist denominata "ZoomText Recorder". Se usate iTunes, le vostre registrazioni verranno automaticamente sincronizzate ogni volta che collegate un iPod, iPhone o un qualsiasi altro iDevice.

#### Per registrare testo dagli Appunti di Windows

- 1. Selezionate il testo che volete ascoltare, quindi copiatelo negli appunti di Windows.
- 2. Fate una delle seguenti azioni per lanciare il Lettore in Background:
  - Nella scheda **Lettore** della barra degli strumenti, selezionate il pulsante **Registratore**.
  - Premete il tasto rapido Esegui Registratore: Caps Lock + Ctrl + D.

Apparirà la barra degli strumenti del Lettore in Background, che conterrà il testo che avete copiato negli appunti di Windows.

#### Completare il processo di registrazione

Quando avviate il Registratore ZoomText, apparirà la sua finestra di dialogo con il testo acquisito pronto per la registrazione. Tutto quello che dovrete fare sarà scegliere le opzioni di registrazione, quindi premere il pulsante Registra Testo. Apparirà una barra di avanzamento durante il processo di registrazione, così da farvi sapere che sta procedendo. Potete rimanere a guardare l'indicatore di progresso o passare a un'altra applicazione e fare un uso migliore del vostro tempo. Sentirete un segnale acustico quando il processo di registrazione sarà terminato.

I tempi di registrazione varieranno a seconda della dimensione del buffer di testo, del sintetizzatore scelto, della destinazione e della velocità del sistema. Tuttavia, la nostra regola generale per il tempo di registrazione è di circa 5-10 secondi per pagina di testo.

*Nota:* Quando "Registra Testo A:" è impostato su iTunes, l'applicazione iTunes si aprirà alla fine del processo di registrazione.

| Registratore 2                        | ZoomText                            |                                               |                                      | ×                     |
|---------------------------------------|-------------------------------------|-----------------------------------------------|--------------------------------------|-----------------------|
| Usa Registratoro<br>registrazione au  | e ZoomText per<br>Idio iTunes, Wind | convertire il testo si<br>dows Media Player o | elezionato in ur<br>nella cartella s | n una<br>selezionata, |
| Registra test in:                     |                                     |                                               |                                      |                       |
| File                                  | ~                                   |                                               |                                      |                       |
| Nome Traccia                          |                                     |                                               |                                      | Tipo Traccia          |
| Help people is o                      | our priority                        |                                               |                                      | wav $\sim$            |
| Locazione Tracci                      | ia                                  |                                               |                                      |                       |
| C:\Users\smoor                        | re.AISQUARED\                       | Music                                         |                                      | <u>S</u> foglia       |
| <u>R</u> egistra                      | i Testo                             |                                               |                                      |                       |
| Anteprima e Cat                       | tura ———                            |                                               |                                      |                       |
| Ascolta Ar                            | nteprima                            | Help people is our                            | priority.                            | ~                     |
| Ca <u>t</u> tura 4                    | Appunti                             |                                               |                                      |                       |
| Nascondi <u>I</u><br>Impostazioni Sin | mpostazioni Sint<br>tetizzatore —   | etizzatore                                    | <u>C</u> hiudi                       | Aiuto                 |
| Lingua                                | Italiano                            |                                               |                                      | $\sim$                |
| Sintetizzatore                        | Vocalizer Expr                      | essive                                        |                                      | $\sim$                |
| Voce                                  | Alice Compact                       |                                               |                                      | $\sim$                |
|                                       | Velocità(                           | Intonazione                                   | Volume                               |                       |

La finestra di dialogo Registratore ZoomText.

| Impostazione      | Descrizione                                                                                                    |
|-------------------|----------------------------------------------------------------------------------------------------|
| Registra Testo A: | Selezionate la destinazione della registrazione.<br>Le scelte sono iTunes, Windows Media player<br>oppure un file. <i>Nota</i> : iTunes e Windows<br>Media Player non appariranno nell'elenco se<br>non sono installati sul sistema. |

| Impostazione       | Descrizione                                                                                                    |
|--------------------|----------------------------------------------------------------------------------------------------|
| Nome della traccia | Permette di digitare un nome significativo per<br>la vostra registrazione. Ogni volta che viene<br>acquisito un nuovo testo, il nome della traccia<br>verrà automaticamente impostato sulle prime<br>5 parole del testo acquisito. Potete<br>sovrascrivere questo testo. <i>Nota</i> : qualsiasi<br>carattere non valido nel nome verrà sostituito<br>con un underscore (_).                                                                                        |
| Tipo di Traccia    | <ul> <li>Seleziona o visualizza il tipo di formato di file<br/>audio in cui verrà salvato il testo registrato.</li> <li>Se "Registra Testo A" è impostato su File,<br/>potete scegliere WAV o WMA.</li> <li>Se "Registra Testo A" è impostato su<br/>iTunes, il file audio verrà automaticamente<br/>impostato su MP3.</li> <li>Se "Registra Testo A" è impostato su<br/>Windows Media Player, il file audio verrà<br/>automaticamente impostato su WMA.</li> </ul> |
| Posizione Traccia  | Visualizza la cartella corrente in cui verrà<br>salvato il file audio e permette di inserire una<br>nuova cartella. <i>Nota</i> : questo controllo non sarà<br>disponibile se è impostato iTunes come<br>destinazione, in quanto per iTunes la cartella è<br>preimpostata.                                                                                                    |
| Sfoglia            | Apre una finestra di dialogo di Esplora File<br>per selezionare una cartella in cui salvare il file<br>audio. <i>Nota</i> : questo controllo non sarà<br>disponibile se è impostato iTunes come<br>destinazione.                                                                                                    |

| Impostazione                              | Descrizione                                                                                                    |
|-------------------------------------------|----------------------------------------------------------------------------------------------------|
| Registra Testo                            | Avvia il processo di registrazione. Durante il<br>processo di registrazione, questo pulsante<br>diventa "Annulla Registrazione".         |
| Anteprima e Acquisisci                    |                                                                                                    |
| Ascolta Anteprima /<br>Annulla Anteprima  | Legge fino alle prime 400 parole del testo<br>acquisito. Durante l'anteprima, questo<br>pulsante diventerà Annulla Anteprima.            |
| Acquisisci Appunti                        | Acquisisce il testo attualmente presente negli<br>appunti, sostituendo il testo precedentemente<br>acquisito.                            |
| Mostra/Nascondi<br>Opzioni Sintetizzatore | Espande e comprime la sezione della finestra<br>di dialogo del Registratore ZoomText che<br>contiene le impostazioni del sintetizzatore. |
| Impostazioni Sintetizzator                | e                                                                                                    |
| Lingua                                    | Mostra un elenco di lingue per la sintesi vocale<br>disponibili sul vostro sistema.                                                      |
| Sintesi                                   | Mostra un elenco di sintesi vocali installate sul<br>sistema. Nota: ZoomText supporta sintesi<br>vocali basate su SAPI 4 e SAPI 5.       |
| Voce                                      | Mostra un elenco di voci disponibili per la sintesi selezionata.                                                                         |
| Velocità                                  | Regola la velocità della voce (se supportata dal sintetizzatore).                                                                        |
| Tono                                      | Regola il tono della voce (se supportato dal sintetizzatore).                                                                            |
| Volume                                    | Regola il volume della voce (se supportato dal sintetizzatore).                                                                          |

# Assistente vocale

L'Assistente vocale offre un modo facile per interagire con ZoomText e Fusion in Windows 10 e 11, utilizzando i comandi vocali. Potete chiedere di attivare varie funzioni di ZoomText o Fusion utilizzando il linguaggio naturale. Questo significa che una stessa funzionalità può essere attivata attraverso un'ampia varietà di frasi, e non soltanto attraverso un singolo comando vocale predefinito. Per esempio, per aumentare l'ingrandimento, potreste dire: «Ingrandisci", "aumenta il livello di ingrandimento" o "aumentare lo zoom".

A differenza dei comandi da tastiera, che possono essere difficili da ricordare, i comandi vocali naturali sono un modo più semplice per interagire con ZoomText o Fusion. L'uso della voce per controllare le azioni può anche essere d'aiuto ad utenti con determinate condizioni fisiche che impediscono loro di utilizzare una tastiera in modo efficace.

#### **Usare l'Assistente Vocale**

L'Assistente Vocale accetta comandi vocali per eseguire azioni ZoomText o Fusion. Per attivare la funzione e quindi l'ascolto, potete utilizzare una parola di attivazione, una combinazione di tasti o l'interfaccia utente. Potete impartire i comandi vocali usando il microfono interno del vostro computer, un microfono esterno o il microfono di una cuffia a filo.

**Nota**: dato che tutta l'elaborazione del riconoscimento vocale avviene tramite Internet utilizzando i servizi Microsoft nel cloud, ci sarà un leggero ritardo a seconda della connessione.

- 1. Per avviare l'ascolto di un comando, fate una delle azioni seguenti:
  - Premete la combinazione Caps Lock + Alt + Spazio.
  - Pronunciate una specifica parola di attivazione, in modo simile a come si fa con un dispositivo Alexa o Google Home. Potete usare una tra due parole per ZoomText e Fusion: "
     Zoomy" o " Hey Zoomy". Dite la parola di attivazione seguita

da un comando, ad esempio: "Zoomy, silenzia sintesi", o "Zoomy, aumenta ingrandimento".

• Cliccate il pulsante del microfono nell'angolo superiore destro della barra degli strumenti di ZoomText o Fusion

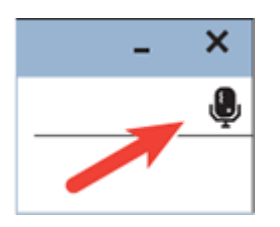

**Nota**: la parola di attivazione non è disponibile se usate un microfono Bluetooth. In questo caso, dovrete premere **Caps Lock + Alt + Spazio** prima di pronunciare il comando vocale.

2. Quando l'assistente vocale inizia ad ascoltare un comando vocale, viene riprodotto un breve suono e viene visualizzato un indicatore visivo.

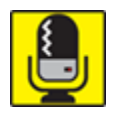

Ora potrete pronunciare il comando. Dopo che l'ascolto del comando è terminato, verrà riprodotto un altro suono fino a quando il comando non viene elaborato.

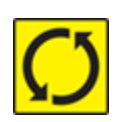

Consultate <u>Comandi vocali</u> qui sotto per una lista di comandi vocali supportati e suggeriti.

3. Dopo l'elaborazione, l'indicatore visivo scompare, viene riprodotto un altro breve suono e viene eseguita l'azione desiderata.

Se l'Assistente Vocale non sente nulla, dirà: «Scusa, non ho sentito nulla.»

Se l'assistente vocale non vi capisce o il comando vocale non è supportato, dirà: "Mi dispiace, non ho capito."

#### Attivare o disattivare l'Assistente Vocale

Per spegnere e disabilitare l'assistente vocale, fate una delle seguenti azioni:

- Usate il comando vocale, Disattiva Assistente Vocale.
- Nella scheda **Strumenti** della barra degli strumenti, selezionate il pulsante **Assistente vocale**.

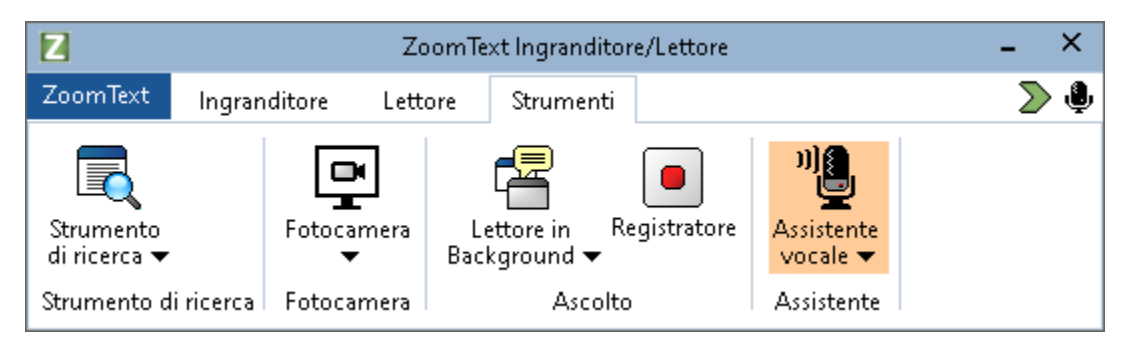

• Cliccate la freccia in basso sul pulsante **Assistente vocale**, quindi scegliete **Impostazioni**.

Nella finestra di dialogo impostazioni Assistente Vocale, deselezionate l'impostazione "Abilita Assistente Vocale".

• Deselezionate Abilita Assistente Vocale nella Procedura di Avvio Guidato.

```
(ZoomText > Preferenze > Avvio Guidato)
```

**Nota**: Quando l'assistente vocale è disattivato, il pulsante del microfono nell'angolo in alto a destra della barra degli strumenti di ZoomText e Fusion non è disponibile.

### Disabilitare la parola di Attivazione

Potete disattivare la parola di attivazione e usare **Caps Lock + Alt + Spazio**invece per far sì che l'assistente vocale inizi ad ascoltare un comando. Dopo aver premuto la combinazione, potrete quindi pronunciare il comando. Per disattivare la parola di attivazione, fate una delle azioni seguenti:

- Usate il comando vocale "Disattiva parola di attivazione".
- Selezionate "Non ascoltare la parola di attivazione" nelle impostazioni dell'assistente vocale.

**Nota**: Quando la parola di attivazione è disattivata, dovrete sempre premere **Caps Lock + Alt + Spazio** affinché l'Assistente Vocale inizi ad ascoltarvi.

### Disattivare i Suoni dell'Assistente vocale

Per disattivare i suoni associati alla parola di attivazione e all'elaborazione dei comandi, fate quanto segue:

- 1. Nella scheda Strumenti della barra degli strumenti, cliccate sulla freccia accanto a Assistente Vocale o spostatevi fino a Assistente Vocale e premete il tasto freccia giù.
- 2. Nel menù Assistente vocale, selezionate Impostazioni.

Apparirà la finestra di dialogo Impostazioni Assistente Vocale.

3. Scegliete "Abilita suoni dell'assistente vocale" per attivare o disattivare i suoni della parola di attivazione e dell'elaborazione dei comandi.

### Selezionare un microfono per l'uso con l'Assistente Vocale

Quando il vostro computer ha più di un microfono, potete scegliere quale microfono l'assistente vocale dovrà usare per ascoltare i comandi. Questo è utile se state usando Zoom o Teams ed il vostro microfono è silenziato.

Per selezionare un microfono per l'Assistente Vocale, fate quanto segue:

- 1. Nella scheda Strumenti della barra degli strumenti, cliccate sulla freccia accanto a Assistente Vocale o spostatevi fino a Assistente Vocale e premete il tasto freccia giù.
- 2. Nel menù Assistente vocale, selezionate Impostazioni.

Apparirà la finestra di dialogo Assistente Vocale.

3. Selezionate un microfono dall'elenco Dispositivi di Input.

#### Impostazioni dell'assistente vocale

Per abilitare l'Assistente vocale e modificarne le impostazioni, usate il pulsante combinato **Assistente vocale**, situato nella scheda **Strumenti** della barra degli strumenti. La parte inferiore del pulsante apre le impostazioni dell'Assistente Vocale.

| Impostazioni Assistente vocale                                                                                        | ×           |  |
|----------------------------------------------------------------------------------------------------|-------------|--|
| Abilita Assistente vocale.                                                                                            |             |  |
| Parola di Attivazione                                                                                                 | _           |  |
| Ascolta la parola di attivazione "Zoomy"                                                                              |             |  |
| Ascolta la parola di attivazione "Hey Zoomy"                                                                          |             |  |
| Non ascoltare la parola di attivazione                                                                                | -           |  |
| Abilita s&uoni dell'Assistente Vocale                                                                                 |             |  |
|                                                                                                    |             |  |
| Dispositivo di input microfono                                                                                        |             |  |
| Dispositivo di input microfono<br>Dispositivo di input predefinito di Windows                                         | <b>~</b>    |  |
| Dispositivo di input microfono<br>Dispositivo di input predefinito di Windows                                         | <b>~</b>    |  |
| Dispositivo di input microfono<br>Dispositivo di input predefinito di Windows                                         | *           |  |
| Dispositivo di input microfono<br>Dispositivo di input predefinito di Windows                                         | <b>&gt;</b> |  |
| Dispositivo di input microfono<br>Dispositivo di input predefinito di Windows<br><u>Portami all'Informativa priva</u> | cχ<br>≻     |  |
| Dispositivo di input microfono<br>Dispositivo di input predefinito di Windows<br><u>Portami all'Informativa priva</u> | eX<br>≻     |  |

Le impostazioni dell'Assistente vocale

| Impostazione                  | Descrizione                                                                                                    |
|-------------------------------|----------------------------------------------------------------------------------------------------|
| Abilita Assistente<br>vocale. | Abilita o disabili ta l'Assistente Vocale                                                                                      |
| Parola di Attivazione         | Potete scegliere di pronunciare la parola<br>"Zoomy" (predefinita) o la frase "Hey<br>Zoomy" per attivare l'assistente vocale. |

| Impostazione                               | Descrizione                                                                                                    |
|--------------------------------------------|----------------------------------------------------------------------------------------------------|
|                                            | La frase Hey Zoomy è utile se vi trovate<br>in un ambiente rumoroso e ZoomText o<br>Fusion interpretano accidentalmente<br>altri suoni come la parola di attivazione<br>Zoomy.                                                                                                    |
| _Non ascoltare la<br>parola di attivazione | Selezionate per far sì che ZoomText o<br>Fusion non ascoltino più la parola di<br>attivazione.<br><b>Nota</b> : quando la parola di attivazione è<br>disattivata, dovrete sempre premere<br>Caps Lock + Alt + Spazio affinché<br>l'Assistente vocale inizi ad ascoltarvi.                                                                                                    |
| Abilita suoni<br>dell'assistente vocale.   | Attiva o disattiva i messaggi e gli<br>indicatori audio dell'Assistente Vocale.                                                                                                    |
| Dispositivo di input<br>microfono          | Visualizza un elenco di tutti i microfoni<br>disponibili sul vostro computer (per<br>esempio, un microfono interno e una<br>cuffia) e vi permette di scegliere quale<br>microfono l'assistente vocale deve usare<br>per l'ascolto dei comandi. Designando<br>un microfono diverso per questa<br>funzione rispetto a quello utilizzato per<br>altre applicazioni come Teams o Zoom,<br>potrete disattivare l'audio di tali<br>applicazioni durante le riunioni e<br>continuare a utilizzare l'Assistente<br>vocale. |

### Comandi Vocali

Di seguito trovate una lista di comandi vocali supportati e suggeriti. Potete sbizzarrirvi a provare le vostre variazioni di questi comandi.

| Per fare questa azione                                     | Usa questo comando                                                                                                    |
|------------------------------------------------------------|----------------------------------------------------------------------------------------------------|
| Comandi di Ingrandimento                                   |                                                                                                    |
| Per aumentare<br>l'ingrandimento                           | <ul> <li>Aumenta ingrandimento</li> <li>Aumenta il livello di ingrandimento</li> <li>Ingrandisci</li> <li>Zoom <i>x</i>, dove dove è un livello di zoom, ad esempio: zoom 5 per impostare l'ingrandimento a 5</li> <li>Più grande</li> </ul> |
| Per ridurre<br>l'ingrandimento                             | <ul> <li>Diminuisci il livello di ingrandimento</li> <li>Diminuisci il livello di ingrandimento</li> <li>Riduci ingrandimento</li> <li>Più piccolo</li> </ul>                                                                                |
| Per attivare o<br>disattivare<br>l'ingrandimento           | <ul> <li>Zoom a 1x</li> <li>Attiva ingrandimento</li> <li>Disattiva ingrandimento</li> <li>Disattiva modalità 1x</li> </ul>                                                                                                    |
| Per impostare<br>l'ingrandimento a un livello<br>specifico | <ul> <li>Imposta il livello di zoom su <i>x</i>, dove <i>x</i>è un livello di zoom specifico, per esempio, imposta il livello di zoom su 5</li> <li>Zoom 10</li> </ul>                                                                       |

| Per fare questa azione                       | Usa questo comando                                                                                                    |
|----------------------------------------------|----------------------------------------------------------------------------------------------------|
|                                              | Ingrandimento 5                                                                                                    |
| Comandi per la Sintesi                       |                                                                                                    |
| Per attivare o disattivare la<br>sintesi     | <ul> <li>Attiva sintesi</li> <li>Disattiva sintesi</li> <li>Attiva sintesi</li> <li>Disattiva voce</li> </ul>                                                                            |
| Per cambiare la velocità<br>della voce       | <ul> <li>Cambia la velocità della voce in <i>x</i>,<br/>dove <i>x</i>è una velocità specifica, per<br/>esempio 140 parole al minuto</li> <li>Imposta velocità voce a <i>X</i></li> </ul> |
|                                              | <ul> <li>Velocità voce X</li> <li>Parla più velocemente</li> <li>Parla più lentamente</li> <li>Aumenta la velocità della voce</li> <li>Diminuisci la velocità della voce</li> </ul>      |
| Miglioramenti Colore                         |                                                                                                    |
| Per modificare i<br>miglioramenti del colore | <ul> <li>Cambia colore</li> <li>Attive colore</li> </ul>                                                                                                    |

- Attiva colore
- Disattiva colore

#### Miglioramenti puntatore

| 8                           |                                |
|-----------------------------|--------------------------------|
| Per modificare il puntatore | Cambia miglioramento puntatore |
|                             | Attiva puntatore               |
|                             | Disattiva mouse                |

# Capitolo 7—Strumenti 261

| Per fare questa azione                        | Usa questo comando                                                                                                    |
|-----------------------------------------------|----------------------------------------------------------------------------------------------------|
|                                               | Schema puntatore 2                                                                                                    |
|                                               | Puntatore grande giallo                                                                                                    |
| Miglioramenti cursore                         | ·                                                                                                    |
| Per modificare il cursore                     | <ul> <li>Modifica miglioramento cursore</li> <li>Attiva miglioramento cursore</li> <li>Disattiva cursore</li> <li>Attiva cursore</li> <li>Schema cursore 3</li> </ul> |
|                                               | Cursore cerchio verde                                                                                                    |
| Miglioramenti Focus                           |                                                                                                    |
| Per modificare i<br>miglioramenti del focus   | <ul> <li>Modifica miglioramento focus</li> <li>Attiva miglioramento focus</li> <li>Disattiva focus</li> <li>Schema focus 4</li> <li>Focus blocco giallo</li> </ul>    |
| Riscontro tastiera                            | ·                                                                                                    |
| Per modificare il riscontro<br>della tastiera | <ul><li>Modifica riscontro tastiera</li><li>Disattiva tastiera</li></ul>                                                                                              |
| Riscontro Mouse                               |                                                                                                    |
| Per modificare il riscontro<br>del mouse      | <ul> <li>Modifica riscontro mouse</li> <li>Attiva riscontro mouse</li> <li>Attiva riscontro mouse</li> </ul>                                                          |

| Per fare questa azione                             | Usa questo comando                                                                                                    |
|----------------------------------------------------|----------------------------------------------------------------------------------------------------|
| Barra di accesso rapido                            |                                                                                                    |
| Per lanciare la Barra di<br>Accesso Rapido         | <ul> <li>Barra di accesso rapido</li> <li>Accesso rapido</li> <li>Mostra elenco scorciatoie</li> <li>Elenco scorciatoie</li> </ul>                                              |
| Per passare alla Barra degli<br>Strumenti ZoomText | <ul> <li>Mostra interfaccia utente</li> <li>Interfaccia Utente</li> <li>Barra degli strumenti</li> </ul>                                                                        |
| Prolissità{                                        |                                                                                                    |
| Per modificare il livello di<br>prolissità         | <ul> <li>Modifica livello di prolissità del<br/>lettore</li> <li>Imposta prolissità su bassa</li> <li>Imposta la prolissità sulla più alta</li> <li>Prolissità Media</li> </ul> |
| Strumento di Ricerca{                              |                                                                                                    |
| Per aprire o chiudere lo<br>Strumento di ricerca   | <ul><li> Apri strumento di ricerca</li><li> Chiudi strumento di ricerca</li></ul>                                                                                               |
| Fotocamera                                         |                                                                                                    |
| Per aprire o chiudere la<br>fotocamera             | <ul><li>Esegui Fotocamera</li><li>Chiudi fotocamera</li></ul>                                                                                                    |
| Lettore applicazione (Vista teste applicazione)    | o) / Lettore applicazione (Vista                                                                                                    |

### Capitolo 7—Strumenti 263

| Per fare questa azione                            | Usa questo comando                                                                                                    |
|---------------------------------------------------|----------------------------------------------------------------------------------------------------|
| Per aprire o chiudere il<br>Lettore applicazione  | <ul> <li>Lancia lettore vista applicazione</li> <li>Chiudi lettore vista applicazione</li> <li>Lancia lettore vista testo</li> <li>Chiudi lettore</li> </ul>                                                                                                    |
| Lettore in background                             |                                                                                                    |
| Per aprire o chiudere il<br>Lettore in background | <ul><li>Esegui lettore in background</li><li>Esci dal lettore in Background</li></ul>                                                                                                    |
| Registratore{                                     |                                                                                                    |
| Per aprire o chiudere il<br>registratore          | <ul><li> Avvia registratore</li><li> Chiudi registratore</li></ul>                                                                                                    |
| Vista statica                                     |                                                                                                    |
| Per avviare lo strumento<br>Vista statica         | <ul> <li>Nuova Vista statica</li> <li>Nuova vista statica</li> <li>Crea vista statica</li> <li>Crea finestra statica</li> </ul>                                                                                                    |
| Per attivare o disattivare la<br>vista statica    | <ul> <li>Vista statica x, dove x è 1, 2, 3 o 4</li> <li>Vista statica x, dove x è 1, 2, 3 o 4</li> <li>Attiva vista statica x, dove x è 1, 2, 3 o 4</li> <li>Vista statica x, dove x è 1, 2, 3 o 4</li> <li>Vista statica x, dove x è 1, 2, 3 o 4</li> <li>Vista statica x, dove x è 1, 2, 3 o 4</li> </ul> |

| Per fare questa azione                                                                           | Usa questo comando                                                                                                    |
|--------------------------------------------------------------------------------------------------|----------------------------------------------------------------------------------------------------|
|                                                                                                  | <ul> <li>Vista statica <i>x</i>, dove <i>x</i> è 1, 2, 3 o 4</li> <li>Vista statica <i>x</i>, dove <i>x</i> è 1, 2, 3 o 4</li> </ul>                                                                                                    |
| Monitor multipli                                                                                 |                                                                                                    |
| Per spostarvi tra i monitor                                                                      | <ul> <li>Cambia schermo</li> <li>Finestra successiva</li> <li>Finestra ancorata a sinistra</li> <li>Finestra span</li> </ul>                                                                                                    |
| Scorrimento                                                                                      |                                                                                                    |
| Per spostare la finestra<br>ingrandita in alto, in basso,<br>a destra, a sinistra o al<br>centro | <ul> <li>Mostrami la parte inferiore dello<br/>schermo</li> <li>Salta a destra</li> <li>Salta a sinistra</li> <li>Salta verso l'alto</li> <li>Salta verso il basso</li> <li>Vai alla ricerca di Windows</li> <li>Vai all'area delle notifiche</li> </ul> |
| Per spostarsi a un elemento<br>che ha il focus                                                   | <ul><li>Vai al focus</li><li>Trova il focus</li></ul>                                                                                                    |
| Centro messaggi                                                                                  |                                                                                                    |
| Per aprire il Centro<br>messaggi                                                                 | Per aprire il Centro messaggi                                                                                                    |
| Information                                                                                      |                                                                                                    |

| Per fare questa azione                                                                                                    | Usa questo comando                                                                                                    |
|----------------------------------------------------------------------------------------------------|----------------------------------------------------------------------------------------------------|
| Per visualizzare l'aiuto<br>dell'Assistente Vocale,<br>oppure la versione del<br>programma e le<br>informazioni di licenza | <ul> <li>Aiuto (apre l'aiuto dell'Assistente vocale)</li> <li>Apri aiuto (Apre l'aiuto dell'Assistente Vocale)</li> <li>Finestra di dialogo informazioni su</li> <li>Apri finestra informazioni</li> <li>Apri finestra di dialogo informazioni</li> </ul> |

#### Keyboard Help for JAWS Commands - Fusion Only

| Per attivare o disattivare |
|----------------------------|
| l'aiuto tastiera di JAWS   |
| quando si usa Fusion       |

In fusion, potete attivare l'aiuto tastiera di JAWS utilizzando l'Assistente vocale. Quando è attivo l'aiuto tastiera, potete premere una combinazoine ed ascoltare che cosa fa, sia all'interno di JAWS che di Fusion. Quando l'Aiuto tastiera è disattivato, la combinazione eseguirà il comando.

Per attivare l'Aiuto tastiera in Fusion, dite: "Hey Zoomy, attiva Aiuto tastiera" oppure "Hey Sharky, attiva Aiuto tastiera". Potete anche • Attiva/Disattiva Aiuto Tastiera

| Per fare questa azione                                                                                                    | Usa questo comando                                                                                                    |
|----------------------------------------------------------------------------------------------------|----------------------------------------------------------------------------------------------------|
| attivare l'Aiuto tastiera<br>premendo <b>Insert + 1</b> , per<br>poi disattivarlo premendo<br><b>Escape</b> oppure nuovamente<br><b>Insert + 1</b> .         |                                                                                                    |
| Picture Smart AI - Solo Fusion                                                                                                    |                                                                                                    |
| Descrivi l'intero schermo                                                                                                    | <ul><li>"Descrivi lo schermo"</li><li>Descrivi schermo</li><li>Cosa c'è a schermo?</li></ul>                                     |
| Descrivi la finestra<br>dell'applicazione attiva                                                                                                    | <ul> <li>"Descrivi la finestra corrente"</li> <li>Descrivi finestra</li> <li>What is on this window?</li> </ul>                  |
| Acquisisci e Descrivi<br>Documento Stampato da<br>Scanner o Telecamera<br>PEARL                                                                              | <ul> <li>Acquisisci un'immagine e descrivi</li> <li>Cosa c'è sotto la telecamera?</li> <li>Cosa c'è sotto lo scanner?</li> </ul> |
| "Descrivi l'immagine negli<br>appunti"                                                                                                    | <ul><li>"Descrivi l'immagine negli appunti"</li><li>Descrivi appunti</li><li>Qual è l'immagine negli appunti?</li></ul>          |
| Descrivi il File Immagine<br>attualmente selezionato in<br>Esplora File I formati di<br>immagine supportati<br>includono BMP, JPEG, GIF,<br>TIF, PNG o HEIC. | <ul> <li>"Descrivi il file corrente"</li> <li>Descrivi file</li> <li>Qual è l'immagine nel file?</li> </ul>                      |

| Per fare questa azione                                                                                                    | Usa questo comando                                                            |
|----------------------------------------------------------------------------------------------------|-------------------------------------------------------------------------------|
| Describe any currently<br>selected control. Ad<br>esempio, se siete focalizzati<br>su un'immagine all'interno<br>di un documento Word o su<br>un social network come<br>Facebook, questo comando<br>descriverà l'immagine. | <ul><li>"Descrivi il controllo corrente"</li><li>Descrivi Controllo</li></ul> |
| Quando usate questo<br>comando in una pagina<br>Web, assicuratevi che la<br>finestra del vostro browser<br>web sia a pieno schermo<br>per ottenere i migliori<br>risultati.                                                |                                                                               |

# Capitolo 8 Configurazioni

Tutte le impostazioni di ZoomText possono essere salvate e ripristinate utilizzando i file di configurazione. I file di configurazione controllano tutte le funzionalità di ZoomText, come ad esempio il livello di ingrandimento, il tipo di finestra ingrandita, i miglioramenti dello schermo, le opzioni di lettura, le impostazioni per le applicazioni e i tasti di scelta rapida. Non c'è un limite alla quantità di file di configurazione che potete usare, quindi sentitevi liberi di crearne e usarne quanti ve ne servono. Potete anche creare impostazioni specifiche per le applicazioni, le quali si caricheranno automaticamente ogni volta che una certa applicazione diventa attiva.

- La Configurazione Predefinita
- Salvare e caricare le configurazioni
- Tasti di Scelta Rapida per le Configurazioni
- Impostazioni per le Applicazioni

# La Configurazione Predefinita

Quando avviate ZoomText, il file di configurazione predefinito, ZT.ZXC, viene caricato automaticamente. Questo file contiene i valori predefiniti per tutte le impostazioni di ZoomText. Potete creare la vostra configurazione predefinita, che caricherà le vostre impostazioni personalizzate ogni volta che ZoomText viene eseguito. Non preoccupatevi di perdere le impostazioni predefinite originali: il file di default originale può essere facilmente ripristinato.

#### Per salvare una configurazione predefinita personalizzata

- 1. Impostate tutte le funzioni di ZoomText come desiderate.
- 2. Nel menu **ZoomText**, scegliete **Configurazioni > Salva come** predefinita.

Apparirà una finestra di dialogo che vi chiederà di confermare il salvataggio della configurazione.

3. Selezionate **Sì** per sovrascrivere la configurazione predefinita corrente.

#### Per ripristinare il file di configurazione predefinito originale

1. Nel menu **ZoomText**, scegliete **Configurazioni > Ripristina Predefinite**.

Apparirà una finestra di dialogo che vi chiederà di confermare il ripristino della configurazione.

2. Selezionate **Sì** per sovrascrivere la configurazione predefinita corrente.

# Salvare e caricare le configurazioni

Le impostazioni correnti di ZoomText possono essere salvate in un file di configurazione in qualsiasi momento. Questo file di configurazione può essere caricato in un secondo momento, e le impostazioni salvate nel file avranno effetto immediato.

#### • Per salvare le impostazioni in un file di configurazione

- 1. Impostate tutte le funzioni di ZoomText come desiderate.
- 2. Nel menu **ZoomText**, scegliete **Configurazioni > Salva configurazione personalizzata**.

*Apparirà La finestra di dialogo Save Configuration, che mostrerà i file di configurazione esistenti.* 

- 3. Digitate il nome della nuova configurazione nella casella **Nome file:**.
- 4. Fate clic su **OK**.

#### Per caricare le impostazioni da un file di configurazione

1. Dal menu **ZoomText**, scegliete **Apri Configurazione Personalizzata**.

*Apparirà La finestra di dialogo Apri Configurazione, che mostrerà i file di configurazione esistenti.* 

- 2. Selezionate il file di configurazione desiderato.
- 3. Fate clic su **Apri**.

# Tasti di scelta Rapida per le Configurazioni

Potete usare tasti di scelta rapida per caricare i file di configurazione, senza bisogno di accedere all'interfaccia di ZoomText. Prima che un tasto di scelta rapida possa essere utilizzato per caricare una configurazione, è necessario assegnargli un file di configurazione. La seguente tabella elenca i tasti di scelta rapida predefiniti per le configurazioni. Per informazioni su come assegnare i file di configurazione ai tasti di scelta rapida, consultate la sezione «Per assegnare un file di configurazione a un comando Carica Configurazione» nell'argomento La finestra di dialogo Tasti di Comando.

| Impostazione                       | Descrizione   |
|------------------------------------|---------------|
| Carica File di<br>Configurazione 1 | Caps Lock + 1 |
| Carica File di<br>Configurazione 2 | Caps Lock + 2 |
| Carica File di<br>Configurazione 3 | Caps Lock + 3 |
| Carica File di<br>Configurazione 4 | Caps Lock + 4 |
| Carica File di<br>Configurazione 5 | Caps Lock + 5 |
| Carica File di<br>Configurazione 6 | Caps Lock + 6 |
| Carica File di<br>Configurazione 7 | Caps Lock + 7 |
| Carica File di<br>Configurazione 8 | Caps Lock + 8 |

| Impostazione                        | Descrizione   |
|-------------------------------------|---------------|
| Carica File di<br>Configurazione 9  | Caps Lock + 9 |
| Carica File di<br>Configurazione 10 | Caps Lock + 0 |

# Capitolo 9

# Impostazioni delle Preferenze

Le impostazioni per le preferenze vi permettono di controllare l'avvio, l'arresto e gli aggiornamenti di ZoomText, , l'aspetto dell'interfaccia utente e il tipo di arrotondamento da applicare nella vista ingrandita.

- Preferenze del Programma
- <u>Preferenze dell'Interfaccia Utente</u>
- Preferenze Arrotondamento
- <u>Preferenze di lettura classiche</u>
- Esegui ZoomText come

# Preferenze del Programma

Le preferenze del programma controllano come ZoomText si avvia e si chiude, e permettono di abilitare l'aggiornamento automatico.

#### Per impostare le preferenze del programma

1. Nel menù **ZoomText**, selezionate **Preferenze > Programma**.

*Apparirà la finestra di dialogo Preferenze, che mostrerà la scheda Programmi.* 

- 2. Regolate le preferenze del programma come desiderate.
- 3. Fate clic su **OK**.

# Capitolo 9—Impostazioni delle Preferenze 275

| Preferenze                                                              | ×                                                                                          |
|-------------------------------------------------------------------------|--------------------------------------------------------------------------------------------|
| Arrotondamento                                                          | Metodo di lettura tradizionale                                                             |
| Programma                                                               | Interfaccia Utente                                                                         |
| Supporto Logon                                                          |                                                                                            |
| Abilita Zoomtext nei prompt di au                                       | itenticazione di Windows                                                                   |
| Impostazioni Avvio                                                      |                                                                                            |
| Avvia ZoomText automaticament                                           | e all'avvio del sistema                                                                    |
| Esegui ZoomText ridotto a icona                                         | - avende ZeersTevit ei suuis                                                               |
|                                                                         | dualdo 200m ext si avvia                                                                   |
|                                                                         |                                                                                            |
| Se eseguito su un server remoto                                         | , attende il collegamento del client                                                       |
| Esci Impostazioni                                                       |                                                                                            |
| Salva automaticamente le impost                                         | azioni di ZoomText all'uscita                                                              |
| 🖂 Avverti prima di uscire da ZoomT                                      | ext                                                                                        |
| Aggiornamento Automatico                                                |                                                                                            |
| 🗹 Verifica aggiornamenti in linea all'a                                 | avvio di ZoomText                                                                          |
| Fusion                                                                  |                                                                                            |
| ☑ Quando la tastiera di ZoomText è<br>da avviare quando si preme il tas | è installata, richiede di selezionare un prodotto<br>sto funzione "Avvia/Attiva ZoomText". |
|                                                                         |                                                                                            |
|                                                                         | OK Annulla Aiuto                                                                           |

### La scheda Programma

| Impostazione                                                | Descrizione                                                                                                    |
|-------------------------------------------------------------|----------------------------------------------------------------------------------------------------|
| Supporto Logon                                              |                                                                                                    |
| Abilita ZoomText nella<br>Schermata di Accesso a<br>Windows | Abilita l'utilità ZoomText Secure Mode nella<br>schermata di accesso a Windows e in altre<br>schermate sicure di Windows. ZoomText<br>Secure Mode fornisce funzioni essenziali di |

| Impostazione                                                                | Descrizione                                                                                                    |  |
|-----------------------------------------------------------------------------|----------------------------------------------------------------------------------------------------|--|
|                                                                             | ingrandimento e lettura dello schermo nelle<br>schermate sicure.                                                                                                    |  |
| Impostazioni di Avvio                                                       |                                                                                                    |  |
| Avvia ZoomText<br>automaticamente<br>all'avvio di Windows                   | ZoomText verrà eseguito automaticamente<br>ogni volta che si avvia il sistema.                                                                                                    |  |
| Esegui ZoomText<br>ridotto a icona                                          | L'interfaccia utente di ZoomText viene ridotta<br>a icona all'avvio di ZoomText.                                                                                                    |  |
| Mostra la finestra di<br>"Benvenuto" quando<br>ZoomText si avvia            | Ogni volta che ZoomText viene avviato,<br>apparirà la finestra di benvenuto insieme alla<br>la barra degli strumenti di ZoomText. La<br>finestra di benvenuto mostra istruzioni e tasti<br>di scelta rapida utili per i nuovi utenti.                       |  |
| Mostra l'icona di<br>ZoomText sul desktop                                   | Visualizza l'icona ZoomText sul desktop.                                                                                                    |  |
| Se eseguito su un<br>server remoto, attendi<br>che un client si<br>connetta | Quando ZoomText (o Fusion) viene avviato su<br>un server remoto, se ZoomText (o Fusion) non<br>è in esecuzione sul computer client, si avvierà<br>in modalità dormiente e si sveglierà quando<br>ZoomText (o Fusion) verrà lanciato sul<br>computer client. |  |
| Chiudi Impostazioni                                                         |                                                                                                    |  |
| Salva automaticamente<br>le impostazioni di<br>ZoomText all'uscita          | Tutte le impostazioni di ZoomText verranno<br>salvate nella configurazione attiva quando il<br>programma esce.                                                                                                    |  |
| Avvisa prima di uscire<br>da ZoomText                                       | Vi verrà chiesta conferma prima di uscire dal programma.                                                                                                    |  |

| Impostazione                                                                                                    | Descrizione                                                                                                    |  |
|----------------------------------------------------------------------------------------------------|----------------------------------------------------------------------------------------------------|--|
| Termina il processo di<br>ingrandimento quando<br>si esce da ZoomText                                                                                   | Termina il processo di ingrandimento quando<br>il programma viene chiuso. Se l'opzione viene<br>disattivata, il processo rimarrà in esecuzione<br>in modo da permettere un più rapido avvio di<br>ZoomText nella stessa sessione di Windows.                                                                                                    |  |
| Aggiornamento Automatico                                                                                                    |                                                                                                    |  |
| Verifica aggiornamenti<br>online all'avvio di<br>ZoomText                                                                                               | Ogni volta che si avvia ZoomText, se è attiva<br>una connessione Internet, ZoomText<br>controllerà online gli aggiornamenti<br>disponibili. Se sono disponibili aggiornamenti,<br>una procedura guidata vi darà la possibilità di<br>scaricarli e installarli.                                                                                                    |  |
| Fusion                                                                                                    |                                                                                                    |  |
| Quando la tastiera di<br>ZoomText è installata,<br>chiedi quale prodotto<br>avviare quando si<br>preme il tasto funzione<br>"Avvia/Attiva<br>ZoomText". | <ul> <li>Questa impostazione vi chiede di aprire<br/>ZoomText o Fusion quando usate il tasto F1<br/>sulla tastiera di ZoomText.</li> <li><i>Nota:</i>Devono essere vere le seguenti<br/>condizioni affinché venga visualizzato il<br/>prompt: <ol> <li>Sia ZoomText che Fusion sono<br/>installati. (Se Fusion non è<br/>installato, ZoomText è<br/>l'applicazione predefinita).</li> <li>State usando una tastiera<br/>ZoomText e il software della<br/>tastiera ZoomText è installato e<br/>abilitato.</li> <li>State usando il tasto funzione F1</li> </ol> </li> </ul> |  |

| 278 |  |  |
|-----|--|--|
|     |  |  |

| Impostazione                                                                                                    | Descrizione                                                                 |
|----------------------------------------------------------------------------------------------------|-----------------------------------------------------------------------------|
|                                                                                                    | Attivazione) per avviare una delle<br>due applicazioni.                     |
| Dati anonimi                                                                                                    |                                                                             |
| Partecipa al nostro<br>impegno per<br>migliorare i prodotti<br>Freedom Scientific<br>inviando dati anonimi<br>di utilizzo. | Abilita o disabilita l'invio di dati anonimi per<br>migliorare il software. |

# Preferenze dell'Interfaccia Utente

Le preferenze dell'interfaccia utente controllano come l'interfaccia utente di ZoomText appare sul desktop di Windows.

#### Per impostare le preferenze dell'interfaccia utente

1. Nel menù **ZoomText**, selezionate **Preferenze > Interfaccia Utente**.

*Apparirà la finestra di dialogo Preferenze, che mostrerà la scheda Interfaccia Utente.* 

- 2. Regolate le preferenze dell'interfaccia utente come desiderate.
- 3. Fate clic su OK.

| 0 | 0 | $\cap$ |
|---|---|--------|
| Ζ | 0 | U      |

| A                                                                                  |                                                                                                    | Martin de la Robert de Robert de        |
|------------------------------------------------------------------------------------|----------------------------------------------------------------------------------------------------|-----------------------------------------|
| Arrot                                                                              | ondamento                                                                                                    | Metodo di lettura tradizionale          |
| F                                                                                  | Programma                                                                                                    | Interfaccia Utente                      |
| npostazioni B                                                                      | arra strumenti                                                                                                    |                                         |
| 🗹 Mostra                                                                           | a descrizioni comandi per i con                                                                                                    | trolli ribbon                           |
| Mantie                                                                             | ni la barra degli strumenti sen                                                                                                    | npre in primo piano.                    |
| 🗌 Ripristi                                                                         | ina barra degli strumenti dopo                                                                                                    | l'utilizzo di uno strumento di ZoomText |
| barra degl                                                                         | i strumenti evidenzia colore                                                                                                    | Marrone ~                               |
| npostazioni b                                                                      | arra applicazioni —                                                                                                    |                                         |
| 🔘 Visuali:                                                                         | zza pulsante di ZoomText nella                                                                                                    | a barra applicazioni e icona            |
| -                                                                                  | F                                                                                                    | a barra applicazioni e icoria           |
| ⊖ Visualia                                                                         | zza pulsante di ZoomText nella                                                                                                    | a barra applicazioni                    |
| ◯ Visualia<br>◯ Visualia                                                           | zza pulsante di ZoomText nella<br>zza icona di ZoomText                                                                                       | a barra applicazioni                    |
| ⊖ Visualia<br>⊖ Visualia                                                           | zza pulsante di ZoomText nell.<br>zza icona di ZoomText                                                                                       | a barra applicazioni                    |
| ○ Visuali:<br>○ Visuali:<br>○ Visuali:<br>mpostazioni l                            | zza pulsante di ZoomText nell.<br>zza icona di ZoomText<br>ingua Interfaccia                                                                  | a barra applicazioni                    |
| ○ Visuali:<br>○ Visualiz<br>mpostazioni l<br>Lingua:                               | zza pulsante di ZoomText nell.<br>zza icona di ZoomText<br>ingua Interfaccia                                                                  | a barra applicazioni                    |
| ⊖ Visuali:<br>⊖ Visuali:<br>npostazioni l<br>Lingua:                               | zza pulsante di ZoomText nella<br>zza icona di ZoomText<br>ingua Interfaccia<br>Italiano (Italia)                                             | a barra applicazioni                    |
| ○ Visuali:<br>○ Visuali:<br>mpostazioni l<br>Lingua:                               | zza pulsante di ZoomText nella<br>zza icona di ZoomText<br>ingua Interfaccia<br>Italiano (Italia)                                             | a barra applicazioni                    |
| ○ Visuali:<br>○ Visuali:<br>mpostazioni l<br>Lingua:<br>tre impostaz               | zza pulsante di ZoomText nella<br>zza icona di ZoomText<br>ingua Interfaccia<br>Italiano (Italia)<br>ioni                                     | a barra applicazioni                    |
| ○ Visuali:<br>○ Visuali:<br>mpostazioni l<br>Lingua:<br>tre impostaz               | zza pulsante di ZoomText nell.<br>zza icona di ZoomText<br>ingua Interfaccia<br>Italiano (Italia)<br>ioni<br>effetti di transizione per i mig | ioramenti dello schermo                 |
| ○ Visuali:<br>○ Visuali:<br>mpostazioni l<br>Lingua:<br>ltre impostaz<br>☑ Abilita | zza pulsante di ZoomText nella<br>zza icona di ZoomText<br>ingua Interfaccia<br>Italiano (Italia)<br>ioni<br>effetti di transizione per i mig | a barra applicazioni<br>                |
| ○ Visuali:<br>○ Visuali:<br>mpostazioni l<br>Lingua:<br>ltre impostaz<br>☑ Abilita | zza pulsante di ZoomText nell.<br>zza icona di ZoomText<br>ingua Interfaccia<br>Italiano (Italia)<br>ioni<br>effetti di transizione per i mig | ioramenti dello schermo                 |
| ○ Visuali:<br>○ Visuali:<br>mpostazioni l<br>Lingua:<br>ltre impostaz<br>☑ Abilita | zza pulsante di ZoomText nella<br>zza icona di ZoomText<br>ingua Interfaccia<br>Italiano (Italia)<br>ioni<br>effetti di transizione per i mig | a barra applicazioni<br>                |
| ⊖ Visuali:<br>⊖ Visuali:<br>mpostazioni I<br>Lingua:<br>Itre impostaz<br>⊡ Abilita | zza pulsante di ZoomText nella<br>zza icona di ZoomText<br>ingua Interfaccia<br>Italiano (Italia)<br>ioni<br>effetti di transizione per i mig | a barra applicazioni                    |
| ○ Visuali:<br>○ Visuali:<br>mpostazioni l<br>Lingua:<br>Itre impostaz              | zza pulsante di ZoomText nella<br>zza icona di ZoomText<br>ingua Interfaccia<br>Italiano (Italia)<br>ioni<br>effetti di transizione per i mig | a barra applicazioni                    |

# The User Interface tab.

| Impostazione                                   | Descrizione                                                                                                    |  |
|------------------------------------------------|----------------------------------------------------------------------------------------------------|--|
| Impostazioni Barra strumenti                   |                                                                                                    |  |
| Mostra i tooltip per i<br>controlli dei ribbon | Abilita la visualizzazione di tooltip<br>informativi quando si sposta il mouse sui<br>controlli della barra degli strumenti di<br>ZoomText. |  |
| Impostazione                                                                                 | Descrizione                                                                                                    |
|----------------------------------------------------------------------------------------------|----------------------------------------------------------------------------------------------------|
| &Mantieni la barra<br>degli strumenti sempre<br>in primo piano.                              | La finestra dell'interfaccia utente di ZoomText<br>rimarrà in cima a tutte le altre finestre, anche<br>quando ZoomText non è l'applicazione attiva.                    |
| Ripristina barra degli<br>strumenti dopo<br>l'utilizzo di uno<br>strumento di<br>ZoomText    | La barra degli strumenti verrà sempre<br>ripristinata dopo l'uscita da uno strumento di<br>ZoomText.                                                                   |
| colore di<br>evidenziazione barra<br>degli strumenti:                                        | Seleziona il colore che viene utilizzato per<br>evidenziare i controlli sulla barra degli<br>strumenti ZoomText.                                                       |
| Impostazioni barra delle ap                                                                  | plicazioni                                                                                                    |
| Visualizza pulsante<br>ZoomText nella barra<br>delle applicazioni e<br>icona nel System Tray | Quando ZoomText è in esecuzione, il relativo<br>pulsante nella barra delle applicazioni e l'icona<br>del system tray sono entrambi visualizzati.                       |
| Visualizza pulsante di<br>ZoomText nella barra<br>delle applicazioni                         | Quando ZoomText è in esecuzione, verrà<br>visualizzato solo il suo pulsante nella barra<br>delle applicazioni.                                                         |
| Visualizza solo l'icona<br>del system tray                                                   | Quando ZoomText è in esecuzione, verrà<br>visualizzata solo la sua icona nella barra delle<br>applicazioni.                                                            |
| Lingua Interfaccia                                                                           |                                                                                                    |
| Lingua                                                                                       | Seleziona la lingua in cui verrà visualizzata<br>l'interfaccia utente di ZoomText.<br><i>Nota:</i> Questa opzione non è disponibile nelle<br>versioni solo in inglese. |

| Impostazione                                                   | Descrizione                                                                                                    |
|----------------------------------------------------------------|----------------------------------------------------------------------------------------------------|
| Altre impostazioni                                             |                                                                                                    |
| Abilita effetti di<br>transizione per i<br>miglioramenti dello | Permette spostamenti visivi fluidi quando si<br>passa tra gli schemi di miglioramento dello<br>schermo di ZoomText. |
| schermo                                                        |                                                                                                    |

### **Preferenze Arrotondamento**

Le preferenze di arrotondamento controllano come ZoomText arrotonda e rende più nitido il testo e la grafica (incluse le foto) nella vista ingrandita. ZoomText fornisce due tipi di arrotondamento: xFont e Arrotondamento Geometrico, che possono essere abilitati individualmente o simultaneamente.

- **xFont**si applica solo al testo, e visualizza il testo ingrandito alla massima qualità possibile. Non è disponibile in tutte le applicazioni. Quando xFont non è disponibile, l'Arrotondamento Geometrico arrotonderà il testo ingrandito (se abilitato).
- L'Arrotondamento Geometrico fornisce un'alta qualità sia alla grafica che al testo dove l'ingrandimento di xFont non può essere applicato. Sono disponibili due tipi di arrotondamento geometrico: ClearSharp e Legacy.
  - o **ClearSharp** è il nuovo tipo di arrotondamento geometrico, che produce una migliore qualità di arrotondamento e garantisce prestazioni migliori del sistema.
  - o **Legacy**è il vecchio tipo di arrotondamento, che rimane disponibile per gli utenti che preferiscono l'aspetto di quest'ultimo.

Quando ZoomText è abilitato e sta ingrandendo lo schermo, potete passare tra le due modalità di arrotondamento per decidere quale dei due preferite, oppure usare una combinazione di entrambi.

#### • Per passare tra le due modalità di arrotondamento

• Premete il tasto Modalità di Arrotondamento: **Caps Lock + X**.

Potete mostrare e configurare le impostazioni di arrotondamento nella finestra di dialogo Preferenze.

#### • Per regolare le preferenze di arrotondamento

1. Nel menù ZoomText, selezionate Preferenze > Arrotondamento.

*Apparirà la finestra di dialogo Preferenze, che mostrerà la scheda Arrotondamento.* 

- 2. Regolate le preferenze di arrotondamento come desiderate.
- 3. Fate clic su **OK**.

### Capitolo 9—Impostazioni delle Preferenze 285

| Preferenze     |                                                                                 | ×     |
|----------------|---------------------------------------------------------------------------------|-------|
| Programma      | Interfaccia Utente                                                              |       |
| Arrotondamento | Metodo di lettura tradizionale                                                  |       |
| Opzioni xFont  | solo al testo e visualizza con la massima<br>ponibile in tutte le applicazioni. |       |
|                | OK Annulla                                                                      | Aiuto |

#### La scheda Arrotondamento

| Impostazione                      | Descrizione                                                                                                    |
|-----------------------------------|----------------------------------------------------------------------------------------------------|
| Opzioni xFont                     |                                                                                                    |
| Abilita<br>Ingrandimento<br>xFont | Abilita l'ingrandimento xFont. xFont visualizza il<br>testo ingrandito alla massima qualità possibile. Non<br>è disponibile in tutte le applicazioni. |

| Impostazione                                               | Descrizione                                                                                                    |
|------------------------------------------------------------|----------------------------------------------------------------------------------------------------|
| Mostra in<br>grassetto il testo<br>ingrandito con<br>xFont | Aggiunge il grassetto al testo ingrandito con xFont.                                                                                                    |
| Escludi<br>Applicazioni                                    | Visualizza le impostazioni per escludere l'uso di<br>xFont nelle applicazioni problematiche. Consultate<br>"Escludere xFont nelle applicazioni problematiche"<br>qui sotto. |
| Arrotondamento Geon                                        | ietrico                                                                                                    |
| ClearSharp                                                 | Abilita l'arrrotondamento geometrico ClearSharp                                                                                                    |
| Legacy                                                     | Abilita l'arrotondamento geometrico Legacy.                                                                                                    |
| Nessuno                                                    | Disabilita l'arrotondamento geometrico.                                                                                                    |

#### Escludere xFont nelle applicazioni problematiche

Alcune applicazioni contengono componenti dell'interfaccia utente che non sono compatibili con la funzione xFont di ZoomText, il che può portare a visualizzare testo mancante o corrotto. Quando questo accade, potete escludere l'uso di xFont all'interno dell'applicazione problematica selezionando (spuntando) il nome dell'applicazione nella finestra di dialogo Escludi applicazioni.

*Nota:*Le applicazioni note per andare in conflitto con xFont sono state escluse nella configurazione predefinita di ZoomText.

#### Per escludere xFont nelle applicazioni selezionate

1. Nel menù **ZoomText**, selezionate **Preferenze > Arrotondamento**.

*Apparirà la finestra di dialogo Preferenze, che mostrerà la scheda Arrotondamento.* 

- 2. Selezionate Abilita Ingrandimento xFont.
- 3. Selezionate Escludi Applicazioni...

Apparirà la finestra di dialogo Escludi Applicazioni.

- 4. Nella casella elenco **Escludi xFont da**, spuntate le applicazioni da cui volete escludere l'uso di xFont.
- 5. Fate clic su **OK**.
- 6. Riavviate ZoomText. Questo passo è necessario per attivare le modifiche applicate nella finestra di dialogo Escludi applicazioni.

| Escludi Applicazioni                                                                                                    | ×                                                                                                 |
|----------------------------------------------------------------------------------------------------|---------------------------------------------------------------------------------------------------|
| In alcune applicazioni la regolazio<br>funzionare correttamente. Se ciò<br>l'applicazione in oggetto qui sotto<br>Escludi ×Font da: | ne di xFont potrebbe non<br>dovesse verificarsi, selezionate<br>per escludere l'utilizzo di xFont |
| Nome Applicazione                                                                                                    | Nome Visualizzato                                                                                 |
| ApplicationFrameHost.exe ApplicationFrameHost.exe AtBroker.exe atieclxx.exe atiesrxx.exe atiesrxx.exe conhost.exe <                 | >                                                                                                 |
| OK                                                                                                    | Annulla Aiuto                                                                                     |

La finestra di dialogo Escludi applicazioni

| Impostazione         | Descrizione                                                                                                    |
|----------------------|----------------------------------------------------------------------------------------------------|
| Escludi xFont<br>da: | Visualizza un elenco di applicazioni attualmente in<br>esecuzione sul sistema. Nelle applicazioni selezionate,<br>XFont non verrà utilizzato. |

### Preferenze di lettura tradizionale

**Nota:** Preferenze di lettura tradizionale è uno strumento di supporto utilizzato per risolvere i problemi di lettura tramite sintesi vocale delle applicazioni classiche (app legacy). La modifica di queste impostazioni potrebbe venirvi richiesta dal supporto tecnico.

È possibile che in un ambiente aziendale siano in esecuzione applicazioni obsolete o proprietarie legacy che non supportano alcuna API di accessibilità, ad esempio UI Automation, MSAA (Microsoft Active Accessibility), IAccessible2 o il DOM (Document Object Model). Questo non è un problema per le applicazioni moderne come Chrome, Edge, e le applicazioni di Office come Excel e Outlook. Se, quando usate un'applicazione Legacy insieme all'ultima release di ZoomText o Fusion, avete a disposizione l'ingrandimento ma non la sintesi o il tracciamento, potreste dover abilitare la lettura tradizionale per quella specifica applicazione.

#### • Per abilitare la lettura tradizionale per un'applicazione:

 Nel menù ZoomText, selezionate Preferenze > Lettura tradizionale.

*Apparirà la finestra di dialogo Preferenze, che mostrerà la scheda Lettura tradizionale.* 

- 2. Nella casella elenco **Abilita lettura tradizionale per**, selezionate le applicazioni per le quali volete abilitare la lettura tradizionale.
- 3. Selezionate OK.

| Preferenze                                                                                                    | ×                                                                                                    |
|----------------------------------------------------------------------------------------------------|----------------------------------------------------------------------------------------------------|
| Programma                                                                                                    | Interfaccia Utente                                                                                            |
| Arrotondamento                                                                                                    | Metodo di lettura tradizionale                                                                                |
| Includi applicazioni ———————————————————————————————————                                                                 |                                                                                                    |
| Per quelle applicazioni in cui la lettu<br>correttamente a causa della manca<br>API di accessibilità, si consiglia di pr | ra con ZoomText non funziona<br>ta esposizione del testo da parte delle<br>ovare ad utilizzare le tecniche di |
| Se spuntate le caselle di controllo si<br>di lettura.                                                                    | ottostanti, attiverete queste tecniche                                                                        |
| Abilita metodo di lettura tradizionale<br>Nome Applicazione                                                              | e per:                                                                                                    |
| ✓ notepad++.exe                                                                                                    |                                                                                                    |
| JScript.exe                                                                                                    |                                                                                                    |
| TextPad.exe                                                                                                    |                                                                                                    |
| TeamViewer.exe                                                                                                    |                                                                                                    |
| SnagitEditor.exe                                                                                                    |                                                                                                    |
|                                                                                                    |                                                                                                    |
|                                                                                                    |                                                                                                    |
|                                                                                                    |                                                                                                    |
|                                                                                                    |                                                                                                    |
|                                                                                                    |                                                                                                    |
|                                                                                                    |                                                                                                    |
|                                                                                                    |                                                                                                    |
| CylanceUI.exe                                                                                                    | ~                                                                                                    |
| <                                                                                                    | >                                                                                                    |
|                                                                                                    |                                                                                                    |
|                                                                                                    |                                                                                                    |
|                                                                                                    |                                                                                                    |
|                                                                                                    | OK Annulla Aiuto                                                                                              |

#### La scheda Lettura tradizionale.

| Impostazione                         | Descrizione                                                                                                    |
|--------------------------------------|----------------------------------------------------------------------------------------------------|
| Abilita lettura<br>tradizionale per: | Visualizza un elenco di applicazioni<br>attualmente in esecuzione sul sistema. Le<br>applicazioni attivate utilizzeranno le tecniche<br>di lettura tradizionali. |

### Esegui ZoomText come

In certe situazioni, potreste volere che un'installazione di ZoomText Ingranditore/Lettore venga avviata ed eseguita solo come ZoomText Ingranditore. Potete fare questo nella finestra di dialogo Esegui zoomText come.

- Per decidere la modalità in cui viene eseguito ZoomText
  - Nel menu ZoomTextscegliete Preferenze > Esegui ZoomText come.

Apparirà la finestra di dialogo Esegui ZoomText come.

- 2. Selezionate la modalità in cui volete che venga eseguito ZoomText.
- 3. Fate clic su **Riavvia ZoomText ora**.

ZoomText si hiuderà e si riavvierà nella modalità selezionata.

| Esegui ZoomText come                                                                          | × |
|-----------------------------------------------------------------------------------------------|---|
| Riavvia ZoomText per eseguire come:<br>ZoomText Ingranditore<br>ZoomText Ingranditore/Lettore |   |
| Riavvia <u>Z</u> oomText Adesso <u>A</u> nnul                                                 | a |

La finestra di dialogo Esegui ZoomText come.

| Impostazione                     | Descrizione                                                        |
|----------------------------------|--------------------------------------------------------------------|
| ZoomText Ingranditore            | Imposta ZoomText ad avviarsi come<br>ZoomText Ingranditore         |
| ZoomText<br>Ingranditore/Lettore | Imposta ZoomText ad avviarsi come<br>ZoomText Ingranditore/Lettore |

| Impostazione               | Descrizione                                           |
|----------------------------|-------------------------------------------------------|
| Riavvia ZoomText<br>Adesso | Chiude e riavvia ZoomText nella modalità selezionata. |

# Capitolo 10 Comandi ZoomText

Questa sezione fornisce un elenco completo di comandi per ZoomText, inclusi tasti rapidi, tasti a livelli e tasti modali.

- <u>Comandi Lettore Applicazione</u>
- <u>Comandi del Lettore in Background</u>
- <u>Comandi della Fotocamera</u>
- Comandi dello Strumento di Ricerca
- Modalità Tasti a Livelli
- <u>Comandi Ingranditore</u>
- <u>Comandi Programma</u>
- <u>Comandi Lettore</u>
- <u>Comandi per le Aree di Lettura</u>
- <u>Comandi del Registratore</u>
- <u>Comandi di Lettura</u>
- <u>Comandi di Scorrimento</u>
- Comandi di Supporto
- <u>Comandi del Cursore di Testo</u>
- <u>Comandi per le Finestre</u>

# **Comandi Lettore Applicazione**

I seguenti tasti di scelta rapida possono essere utilizzati per lanciare il Lettore Applicazione.

| Comando                                                  | Tasti di scelta rapida           |
|----------------------------------------------------------|----------------------------------|
| Esegui Lettore<br>Applicazione dal<br>puntatore          | Caps Lock + Alt + Click Sinistro |
| Esegui Vista<br>Applicazione                             | Caps Lock + Alt + A              |
| Esegui Vista Testo                                       | Caps Lock + Alt + T              |
| Esegui Strumento SpeakIt                                 | Caps Lock + Alt + S              |
| Esegui Lettore<br>Applicazione (modalità<br>selezionata) | Caps Lock + Alt + R              |

I seguenti tasti a livelli possono essere usati per eseguire il Lettore Applicazione.

| Comando                        | Tasti a Livelli      |
|--------------------------------|----------------------|
| Esegui Lettore<br>Applicazione | CapsLock + Spazio, A |

Mentre il Lettore Applicazione è attivo, i seguenti tasti modali possono essere usati per lavorare con il Lettore Applicazione.

| Comando           | Tasti Modali    |
|-------------------|-----------------|
| Parola Successiva | Ctrl + Destra   |
| Parola Precedente | Ctrl + Sinistra |
| Frase Successiva  | Destra          |

| Comando                  | Tasti Modali                          |
|--------------------------|---------------------------------------|
| Frase Precedente         | Sinistra                              |
| Paragrafo Successivo     | Freccia Giù                           |
| Paragrafo Precedente     | Freccia Su                            |
| Pagina Successiva        | Pagina GiùPagina Giù                  |
| Pagina Precedente        | Pagina Su                             |
| Parola Corrente *        | Ctrl + Alt + Shift + Su               |
| Riga Corrente            | Ctrl + Alt + Shift + Freccia Destra   |
| Frase Corrente           | Ctrl + Alt + Shift + Giù              |
| Paragrafo corrente       | Ctrl + Alt + Shift + Freccia Sinistra |
| Prima Parola nella Riga  | Home                                  |
| Ultima Parola nella Riga | End                                   |
| Inizio del documento     | Ctrl + Home                           |
| Fine del documento       | Ctrl + End                            |
| Link Successivo          | L                                     |
| Link Precedente          | Shift + L                             |
| Attiva Link              | Ctrl + Invio                          |

\* Quando usate il comando Parola Corrente, pressioni ripetute entro due secondi faranno quanto segue:

- Prima pressione: legge la parola
- Seconda pressione: fa lo spelling della parola
- Terza pressione: fa lo spelling fonetico della parola («Ancona, Bologna, Como»...)

# Comandi del Lettore in Background

Il seguente tasto rapido può essere usato per lanciare il Lettore in Background.

| Comando                         | Tasti di scelta rapida |
|---------------------------------|------------------------|
| Esegui lettore in<br>Background | Caps Lock + Ctrl + B   |

I seguenti tasti a livelli possono essere usati per lanciare il Lettore in Background.

| Comando                         | Tasti a Livelli       |
|---------------------------------|-----------------------|
| Esegui lettore in<br>Background | Caps Lock + Spazio, B |

Mentre la barra degli strumenti del Lettore in Background è attiva, potete usare i seguenti tasti modali per controllare il Lettore in Background

| Comando                  | Tasti Modali    |
|--------------------------|-----------------|
| Mostra Barra Strumenti   | Т               |
| Acquisisci               | С               |
| Riproduci / Pausa        | Invio           |
| Ricomincia (dall'inizio) | Shift + Invio   |
| Frase Successiva         | Destra          |
| Frase Precedente         | Sinistra        |
| Parola Successiva        | Ctrl + Destra   |
| Parola Precedente        | Ctrl + Sinistra |

| Comando         | Tasti Modali             |
|-----------------|--------------------------|
| Parola Corrente | Ctrl + Alt + Shift + Su  |
| Frase Corrente  | Ctrl + Alt + Shift + Giù |
| Esci            | X                        |

### Comandi della Fotocamera

Il seguente tasto rapido può essere usato per lanciare la fotocamera ZoomText.

| Comando           | Tasti di scelta rapida |
|-------------------|------------------------|
| Esegui Fotocamera | Caps Lock + Ctrl + C   |

I seguenti tasti a livelli possono essere usati per lanciare la fotocamera ZoomText.

| Comando           | Tasti a Livelli       |
|-------------------|-----------------------|
| Esegui Fotocamera | Caps Lock + Spazio, C |

Quando la barra degli strumenti Fotocamera è attiva, i seguenti tasti modali possono essere usati per regolare le impostazioni della fotocamera.

| Comando                       | Tasti Modali                |
|-------------------------------|-----------------------------|
| Mostra Barra Strumenti        | Т                           |
| Zoom Avanti                   | Freccia Su                  |
| Zoom Indietro                 | Freccia Giù                 |
| Ruota Immagine                | Sinistra/Destra             |
| Ancorata/Tutto Schermo        | Tab                         |
| Posizione ancorata            | Caps Lock + Sinistra/Destra |
| Nitidezza<br>Attiva/Disattiva | Shift + Invio               |
| Ripristino Nitidezza          | Shift + Backspace           |
| Aumenta Luminosità            | Shift + Freccia Su          |
| Riduci Luminosità             | Shift + Freccia Giù         |

| Comando                             | Tasti Modali             |
|-------------------------------------|--------------------------|
| Aumenta Contrasto                   | Shift + Freccia Sinistra |
| Riduci Contrasto                    | Shift + Freccia Destra   |
| Due-Colori<br>Attivo/Disattivo      | Alt + Invioo             |
| Schema due colori                   | Alt + Sinistra/Destra    |
| Messa a fuoco<br>Automatica/Manuale | Ctrl + Invio             |
| Messa a Fuoco Avanti                | Ctrl + Freccia Su        |
| Messa a Fuoco Indietro              | Ctrl + Down              |
| Esci                                | X                        |

### Comandi dello Strumento di Ricerca

I seguentI tasti rapidi può essere usato per lanciare lo Strumento di Ricerca.

| Comando                        | Tasti di scelta rapida |
|--------------------------------|------------------------|
| Esegui Strumento di<br>Ricerca | Caps Lock + Ctrl + F   |

I seguenti tasti a livelli possono essere usati per eseguire lo Strumento di Ricerca.

| Comando                        | Tasti a Livelli       |
|--------------------------------|-----------------------|
| Esegui Strumento di<br>Ricerca | Caps Lock + Spazio, F |

Mentre lo Strumento di Ricerca è attivo, i seguenti tasti modali possono essere usati per controllare lo Strumento di Ricerca.

| Comando                                   | Tasti Modali       |
|-------------------------------------------|--------------------|
| Scorri in Alto i Tipi di<br>Elementi      | Ctrl + Freccia Su  |
| Scorri in Basso i Tipi di<br>Elementi     | Ctrl + Freccia Giù |
| Esegui Elemento                           | Ctrl + Invio       |
| Primo Elemento<br>(nell'elenco filtrato)  | Ctrl + Home        |
| Ultimo Elemento<br>(nell'elenco filtrato) | Ctrl + End         |
| Controllo Successivo                      | Ctrl + C           |
| Form Successivo                           | Ctrl + F           |

| Comando                                   | Tasti Modali                    |
|-------------------------------------------|---------------------------------|
| Intestazione Successiva                   | Ctrl + H                        |
| Intestazione Successiva di<br>Livello 1 6 | Ctrl + 1 6                      |
| Immagine Successiva                       | Ctrl + I                        |
| Link Successivo                           | Ctrl + L                        |
| Elenco Successivo                         | Ctrl + S                        |
| Tabella Successiva                        | Ctrl + T                        |
| Elemento Successivo                       | Invio o Ctrl + Destra           |
| Controllo Precedente                      | Ctrl + Shift + C                |
| Form Precedente                           | Ctrl + Shift + F                |
| Intestazione Precedente                   | Ctrl + Shift + H                |
| Intestazione Precedente<br>di Livello 1 6 | Ctrl + Shift + 1 6              |
| Immagine Precedente                       | Ctrl + Shift + I                |
| Link Precedente                           | Ctrl + Shift + L                |
| Elenco Precedente                         | Ctrl + Shift + S                |
| Tabella Precedente                        | Ctrl + Shift + T                |
| Elemento Precedente                       | Shift + Invio o Ctrl + Sinistra |

| Comando                                 | Tasti Modali |
|-----------------------------------------|--------------|
| Lettore Applicazione                    | Alt + R      |
| Attiva o Disattiva Ricerca<br>in Elenco | Alt + L      |
| Esci dallo Strumento di<br>Ricerca      | Esc          |

I seguenti tasti rapidi possono essere usati per eseguire la modalità Tasti a Livelli.

| Comando                       | Tasti di scelta rapida |
|-------------------------------|------------------------|
| Selezione modalità<br>comandi | Caps Lock + Spazio     |

Quando la modalità a Livelli è selezionata, i seguenti tasti possono essere usati per accedere ai vari gruppi di comandi.

| Comando                         | Tasti a Livelli |
|---------------------------------|-----------------|
| Comandi Lettore<br>Applicazione | Α               |
| Esegui Lettore in<br>Background | В               |
| Esegui Fotocamera               | С               |
| Esegui Strumento di<br>Ricerca  | F               |
| Esegui registratore             | D               |
| Comandi Ingranditore            | М               |
| Comandi Programma               | Р               |
| Comandi Lettore                 | R               |
| Comandi Dire                    | Υ               |
| Comandi di Scorrimento          | S               |
| Comandi di Supporto             | Q               |

| Comando                 | Tasti a Livelli |
|-------------------------|-----------------|
| Comandi per le Finestre | W               |
| Comandi per le Aree     | Z               |

# Comandi Ingranditore

I seguenti tasti rapidi possono essere usati per controllare l'ingrandimento.

| Comando                                    | Tasti di scelta rapida |
|--------------------------------------------|------------------------|
| Comandi Ingranditore                       | Non assegnato          |
| Migliora colori<br>Attivo/Disattivo        | Caps Lock + C          |
| Migliora cursore<br>Attivo/Disattivo       | Caps Lock + R          |
| Migliora messa a fuoco<br>Attivo/Disattivo | Caps Lock + F          |
| Migliora Puntatore<br>Attivo/Disattivo     | Caps Lock + P          |
| Migliora Inverti Smart<br>Attivo/Disattivo | Caps Lock + I          |
| Modalità<br>Arrotondamento                 | Caps Lock + X          |
| Alterna tra Zoom e 1x                      | Caps Lock + Invio      |
| Attiva / disattiva<br>Grassetto xFont      | Caps Lock + B          |
| Aumenta ingrandimento                      | Caps Lock + Su         |
| Riduci ingrandimento                       | Caps Lock + Giù        |

I seguenti tasti a livelli possono essere usati per controllare le Aree di Lettura.

| Comando                                    | Combinazioni di tasti a livelli |
|--------------------------------------------|---------------------------------|
| Comandi Ingranditore                       | Caps Lock + Spazio, M           |
| Migliora colori<br>Attivo/Disattivo        | С                               |
| Migliora cursore<br>Attivo/Disattivo       | R                               |
| Migliora messa a fuoco<br>Attivo/Disattivo | F                               |
| Migliora Puntatore<br>Attivo/Disattivo     | Р                               |
| Migliora Inverti Smart<br>Attivo/Disattivo | Ι                               |
| Modalità<br>Arrotondamento                 | X                               |
| Alterna tra Zoom e 1x                      | Invio                           |
| Attiva / disattiva<br>Grassetto xFont      | В                               |
| Aumenta ingrandimento                      | Su                              |
| Riduci ingrandimento                       | Giù                             |

# Comandi Programma

I seguenti tasti rapidi possono essere usati per controllare i comandi del programma.

| Comando                               | Tasti di scelta rapida                                                             |
|---------------------------------------|------------------------------------------------------------------------------------|
| Comandi Programma                     | Non assegnato                                                                      |
| ZoomText<br>Attivo/Disattivo          | Caps Lock + Ctrl + Invio                                                           |
| Mostra interfaccia utente             | Caps Lock + Ctrl + U                                                               |
| Carica Configurazione 1<br>10         | Caps Lock + Ctrl + 1 0<br>Nota: 0 viene usato per caricare la<br>configurazione 10 |
| Gestisci Impostazioni<br>Applicazione | Caps Lock + Ctrl + M                                                               |
| Salva Impostazioni<br>Applicazione    | Caps Lock + Ctrl + S                                                               |

I seguenti tasti a livelli possono essere usati per controllare i comandi del programma.

| Comando                       | Tasti a Livelli                                                  |
|-------------------------------|------------------------------------------------------------------|
| Comandi Programma             | Caps Lock + Spazio, P                                            |
| ZoomText<br>Attivo/Disattivo  | Invio                                                            |
| Mostra interfaccia utente     | U                                                                |
| Carica Configurazione 1<br>10 | 1 10<br>Note: 0 viene usato per caricare la<br>configurazione 10 |

| Comando                               | Tasti a Livelli |
|---------------------------------------|-----------------|
| Gestisci Impostazioni<br>Applicazione | М               |
| Salva Impostazioni<br>Applicazione    | S               |

# **Comandi Lettore**

I seguenti tasti rapidi possono essere usati per controllare il Lettore.

| Comando                            | Tasti di scelta rapida  |
|------------------------------------|-------------------------|
| Comandi Lettore                    | Non assegnato           |
| Modalità riscontro<br>tastiera     | Caps Lock + Alt + K     |
| Modalità riscontro mouse           | Caps Lock + Alt + M     |
| Riscontro livello di<br>prolissità | Caps Lock + Alt + B     |
| Voce Attiva/Disattiva              | Caps Lock + Alt + Invio |
| Selezione voce                     | Caps Lock + Alt + V     |
| Voce più veloce                    | Caps Lock + Alt + Su    |
| Voce più lenta                     | Caps Lock + Alt + Giù   |

I seguenti tasti a livelli possono essere usati per controllare il Lettore.

| Comando                            | Tasti a Livelli       |
|------------------------------------|-----------------------|
| Comandi Lettore                    | Caps Lock + Spazio, R |
| Modalità riscontro<br>tastiera     | K                     |
| Modalità riscontro mouse           | М                     |
| Riscontro livello di<br>prolissità | В                     |
| Voce Attiva/Disattiva              | Invio                 |

| Comando         | Tasti a Livelli |
|-----------------|-----------------|
| Selezione voce  | V               |
| Voce più veloce | Su              |
| Voce più lenta  | Giù             |

# Comandi per le Aree di Lettura

I seguenti tasti rapidi possono essere usati per controllare le Aree di Lettura.

| Comando             | Tasti di scelta rapida                             |
|---------------------|----------------------------------------------------|
| Comandi per le Aree | Caps Lock + Alt + Z                                |
| Crea area           | Caps Lock + Alt + C                                |
| Modifica area       | Caps Lock + Alt + E                                |
| Elenco aree         | Caps Lock + Alt + L                                |
| Naviga Aree         | Caps Lock + Alt + G                                |
| Area successiva     | Caps Lock + Alt + N                                |
| Area precedente     | Caps Lock + Alt + P                                |
| Attiva Area 1 10    | Caps Lock + Alt + 1 0<br>Nota: 0 attiva l'area 10. |

I seguenti tasti a livelli possono essere usati per controllare le Aree di Lettura.

| Comando             | Tasti a Livelli       |
|---------------------|-----------------------|
| Comandi per le Aree | Caps Lock + Spazio, Z |
| Crea area           | С                     |
| Modifica area       | Е                     |
| Elenco aree         | L                     |
| Naviga Aree         | G                     |

| Comando          | Tasti a Livelli                  |
|------------------|----------------------------------|
| Area successiva  | Ν                                |
| Area precedente  | Р                                |
| Attiva Area 1 10 | 1 0<br>Nota: 0 attiva l'area 10. |

# Comandi del Registratore

I seguenti tasti rapidi possono essere usati per lanciare il Registratore ZoomText.

| Comando             | Tasti di scelta rapida |
|---------------------|------------------------|
| Esegui registratore | Caps Lock + Ctrl + D   |

I seguenti tasti a livelli possono essere usati per lanciare il Registratore ZoomText.

| Comando             | Tasti a Livelli       |
|---------------------|-----------------------|
| Esegui registratore | Caps Lock + Spazio, D |

### Comandi di Lettura

I seguenti tasti rapidi possono essere usati per attivare i Comandi di Lettura.

| Comando            | Tasti di scelta rapida |
|--------------------|------------------------|
| Comandi di Lettura | Non assegnato          |

I seguenti tasti a livelli possono essere usati per attivare i Comandi di Lettura.

| Comando                                                       | Tasti a Livelli       |
|---------------------------------------------------------------|-----------------------|
| Comandi di Lettura                                            | Caps Lock + Spazio, Y |
| Leggi la data corrente                                        | D                     |
| Leggi l'ora corrente                                          | Т                     |
| Leggi titolo di colonna<br>della cella                        | С                     |
| Leggi il commento della<br>cella                              | Ν                     |
| Leggi la formula della<br>cella                               | 0                     |
| Leggi il titolo di riga della<br>cella                        | R                     |
| Leggi Appunti                                                 | Р                     |
| Leggi il pulsante<br>predefinito della finestra<br>di dialogo | В                     |
| Leggi nome del gruppo<br>nella finestra di dialogo            | G                     |

| Comando                                      | Tasti a Livelli |
|----------------------------------------------|-----------------|
| Leggi messaggio della<br>finestra di dialogo | Μ               |
| Leggi scheda della<br>finestra di dialogo    | Α               |
| Leggi Focus                                  | F               |
| Leggi il testo selezionato                   | S               |
| Leggi la barra di stato                      | U               |
| Leggi Titolo della Finestra                  | W               |
# Comandi di Scorrimento

I seguenti tasti rapidi possono essere usati per controllare lo Scorrimento.

| Comando                | Tasti di scelta rapida        |
|------------------------|-------------------------------|
| Comandi di Scorrimento | Non assegnato                 |
| Scorri in Alto         | Caps Lock + Shift + Su        |
| Scorri in Basso        | Caps Lock + Shift + Giù       |
| Scorri a Sinistra      | Caps Lock + Shift + Sinistra  |
| Scorri a Destra        | Caps Lock + Shift + Destra    |
| Ferma Scorrimento      | Caps Lock + Shift + Invio     |
| Salta verso l'alto     | Caps Lock + Ctrl + Su         |
| Salta verso il basso   | Caps Lock + Ctrl + Giù        |
| Salta a Sinistra       | Caps Lock + Ctrl + Sinistra   |
| Salta a Destra         | Caps Lock + Ctrl + Destra     |
| Salta al Centro        | Caps Lock + Ctrl + Home       |
| Salva Vista            | Caps Lock + Ctrl + Pagina Su  |
| Ripristina Vista       | Caps Lock + Ctrl + Pagina Giù |

I seguenti tasti a livelli possono essere usati per controllare lo Scorrimento.

| Comando                | Tasti a Livelli       |
|------------------------|-----------------------|
| Comandi di Scorrimento | Caps Lock + Spazio, S |
| Scorri in Alto         | Su                    |
| Scorri in Basso        | Giù                   |

| Comando              | Tasti a Livelli   |
|----------------------|-------------------|
| Scorri a Sinistra    | Sinistra          |
| Scorri a Destra      | Destra            |
| Ferma Scorrimento    | Invio             |
| Salta verso l'Alto   | Ctrl + Su         |
| Salta verso il Basso | Ctrl + Giù        |
| Salta a Sinistra     | Ctrl + Sinistra   |
| Salta a Destra       | Ctrl + Destra     |
| Salta al Centro      | Ctrl + Home       |
| Salva Vista          | Ctrl + Pagina Su  |
| Ripristina Vista     | Ctrl + Pagina Giù |

# Comandi di Supporto

I seguenti tasti rapidi possono essere usati per il Supporto.

| Comando                           | Tasti di scelta rapida |
|-----------------------------------|------------------------|
| Comandi di Supporto               | Non assegnato          |
| AHOI Attivo/Non attivo            | Ctrl + Alt + Shift + A |
| Report AHOI                       | Ctrl + Alt + Shift + R |
| Cattura Schermata                 | Ctrl + Alt + Shift + C |
| Rileva Cursore                    | Ctrl + Alt + Shift + D |
| Passa Tasto Successivo            | Ctrl + Alt + Shift + P |
| Tracciamento<br>Attivo/Disattivo  | Ctrl + Alt + Shift + T |
| Aggiorna Modello dello<br>schermo | Ctrl + Alt + Shift + U |
| Informazioni su<br>ZoomText       | Ctrl + Alt + Shift + I |

I seguenti tasti a livelli possono essere usati per il Supporto.

| Comando                | Tasti a Livelli       |
|------------------------|-----------------------|
| Comandi di Supporto    | Caps Lock + Spazio, U |
| AHOI Attivo/non attivo | Α                     |
| Report AHOI            | R                     |
| Cattura Schermata      | С                     |
| Rileva Cursore         | D                     |

| Comando                           | Tasti a Livelli |
|-----------------------------------|-----------------|
| Passa Tasto Successivo            | Р               |
| Tracciamento<br>Attivo/Disattivo  | Т               |
| Aggiorna Modello dello<br>schermo | U               |
| Informazioni su<br>ZoomText       | Ι               |

## Comandi del Cursore di Testo

I seguenti tasti rapidi possono essere usati per controllare il Cursore di Testo.

| Comando            | Tasti di scelta rapida        |
|--------------------|-------------------------------|
| Carattere Corrente | Alt + Ctrl + Shift + Invio    |
| Parola Corrente    | Ctrl + Alt + Shift + Su       |
| Riga Corrente      | Ctrl + Alt + Shift + Destra   |
| Frase Corrente     | Ctrl + Alt + Shift + Giù      |
| Paragrafo Corrente | Ctrl + Alt + Shift + Sinistra |
| Frase Successiva   | Caps Lock + Alt + Destra      |
| Frase Precedente   | Caps Lock + Alt + Sinistra    |

I seguenti sono comandi da tastiera standard di Windows per spostare il cursore nel testo.

| Comando              | Tasti di Windows |
|----------------------|------------------|
| Carattere Successivo | Destra           |
| Carattere Precedente | Sinistra         |
| Parola Successiva    | Ctrl + Destra    |
| Parola Precedente    | Ctrl + Sinistra  |
| Riga Successiva      | Su               |
| Riga Precedente      | Giù              |
| Paragrafo Successivo | Ctrl + Giù       |
| Paragrafo Precedente | Ctrl + Su        |

# **Comandi per le Finestre**

I seguenti tasti rapidi possono essere usati per controllare le Finestre.

| Comando                                         | Tasti di scelta rapida |
|-------------------------------------------------|------------------------|
| Comandi per le Finestre                         | Non assegnato          |
| Tipo finestra Ingrandita                        | Caps Lock + Z          |
| Strumento di Regolazione<br>Finestra Ingrandita | Caps Lock + A          |
| Vista Congelata<br>Attivo/Disattivo             | Caps Lock + E          |
| Nuova Vista Congelata                           | Caps Lock + N          |
| Sposta mouse su Vista                           | Non assegnato          |
| Sposta Vista su Mouse                           | Non assegnato          |
| Cambia Vista Attiva                             | Caps Lock + V          |
| Modalità panoramica<br>Attivo/Disattivo         | Caps Lock + O          |

I seguenti tasti a livelli possono essere usati per controllare lo Scorrimento.

| Comando                                         | Tasti a Livelli       |
|-------------------------------------------------|-----------------------|
| Comandi per le Finestre                         | Caps Lock + Spazio, W |
| Tipo finestra Ingrandita                        | Z                     |
| Strumento di Regolazione<br>Finestra Ingrandita | Α                     |
| Vista Congelata<br>Attivo/Disattivo             | Е                     |

| Comando                                 | Tasti a Livelli |
|-----------------------------------------|-----------------|
| Nuova Vista Congelata                   | Ν               |
| Sposta mouse su Vista                   | Giù             |
| Sposta Vista su Mouse                   | Su              |
| Cambia Vista Attiva                     | V               |
| Modalità Panoramica<br>Attivo/Disattivo | 0               |

# Capitolo 11 Supporto ZoomText

ZoomText viene fornito con una varietà di strumenti e servizi di supporto integrati e online che sono disponibili 24 ore al giorno, 7 giorni alla settimana. Questi strumenti e servizi includono utility per la raccolta di informazioni, articoli tecnici e di spiegazione, e un modo per segnalare un problema al team di supporto del prodotto ZoomText. Alcuni di questi strumenti possono essere utilizzati anche quando si analizza un problema con un rappresentante del supporto tecnico.

- Informazioni di sistema
- Strumento di supporto FS
- <u>Reporting dati</u>
- Desktop remoto
- Comandi Fix-It
- <u>Scheda video</u>
- programma Early adopter
- Training center
- Informazioni su ZoomText

## **System Information**

La finestra di dialogo Informazioni di sistema visualizza una serie di informazioni sull'hardware, il software e la configurazione del vostro sistema che possono essere utili nella diagnosi di un problema.

#### Per visualizzare la finestra di dialogo Informazioni di Sistema

Nel menù ZoomText, selezionate Aiuto > Informazioni di sistema.

Apparirà la finestra di dialogo Supporto ZoomText, che mostrerà la scheda Informazioni di Sistema.

| Supporto ZoomText           |        |            |                  | 2         | × |
|-----------------------------|--------|------------|------------------|-----------|---|
| Informazioni Sistema Report | errori | Strum      | enti             |           |   |
| Sistema                     |        |            |                  |           |   |
| Nome OS:                    | Wind   | Windows 10 |                  |           |   |
| Versione OS:                | 10.0.  | 19041      |                  |           |   |
| RAM di sistema:             | 8092   | MB         |                  |           |   |
| Cartella Windows:           | C:\W   | INDOWS     |                  |           |   |
| Cartella Sistema:           | C:\W   | INDOWS\;   | system32         |           |   |
| CPU:                        | Intel( | R) Core(T  | M) i5-6500 CPU   | @ 3.20GH; |   |
| Descrizione Dispositivo:    | Intel( | R) HD Gra  | aphics 530(Hooki | Manager)  |   |
| Versione Driver:            | 26.20  | ).100.814  | 2                |           |   |
| Data Driver:                | 4-11-  | 2020       |                  |           |   |
| Bits per pixel:             | 32     |            |                  |           |   |
| Risoluzione Screen:         | 3840   | × 1080     |                  |           |   |
| DirectX Livello funzionale: | 12_1   |            |                  |           |   |
| Tecnologia di ingrandimento | : DWM  | single ada | apter            |           |   |
|                             |        |            |                  |           |   |
|                             | (      | ОК         | Annulla          | Aiuto     |   |

La scheda Informazioni di Sistema.

Report Errori vi permette di inviare informazioni via Internet a Freedom Scientific su qualsiasi errore di ZoomText o Fusion.

Decidere di inviare i report errori aiuterà Freedom Scientific a migliorare i propri prodotti. Le informazioni trasmesse a Freedom Scientific si limitano a un file di dump della memoria nonché a informazioni generiche che consentono a Freedom Scientific di indagare sull'origine del problema, come il numero di versione del prodotto, la data e l'ora in cui si è verificato l'errore, il numero di volte in cui il sistema ha riscontrato un errore e il codice di errore relativo al problema. L'unica informazione relativa al vostro ambiente specifico che viene trasmessa è l'indirizzo MAC del vostro computer per individuare tendenze comuni su un particolare sistema. Tuttavia, non c'è modo per noi di mappare gli indirizzi MAC a un particolare individuo e non vengono trasmesse informazioni di identificazione personale.

Dati Anonimi di Utilizzo vi consente di decidere se inviare o meno dati anonimi di utilizzo a Freedom Scientific. Questo include elementi quali livello di prestazioni e configurazione software.

#### Per impostare la segnalazione di errori e dati di utilizzo, fate quanto segue:

 Nel menù ZoomText, selezionate Aiuto > Avanzate > Reportistica dati.

Apparirà la scheda Supporto ZoomText, con la scheda Report dati attiva.

- 2. Scegliete se, e in che modo, volete inviare report di errori a Freedom Scientific.
- 3. Scegliete se volete inviare dati anonimi di utilizzo.
- 4. Selezionate OK.

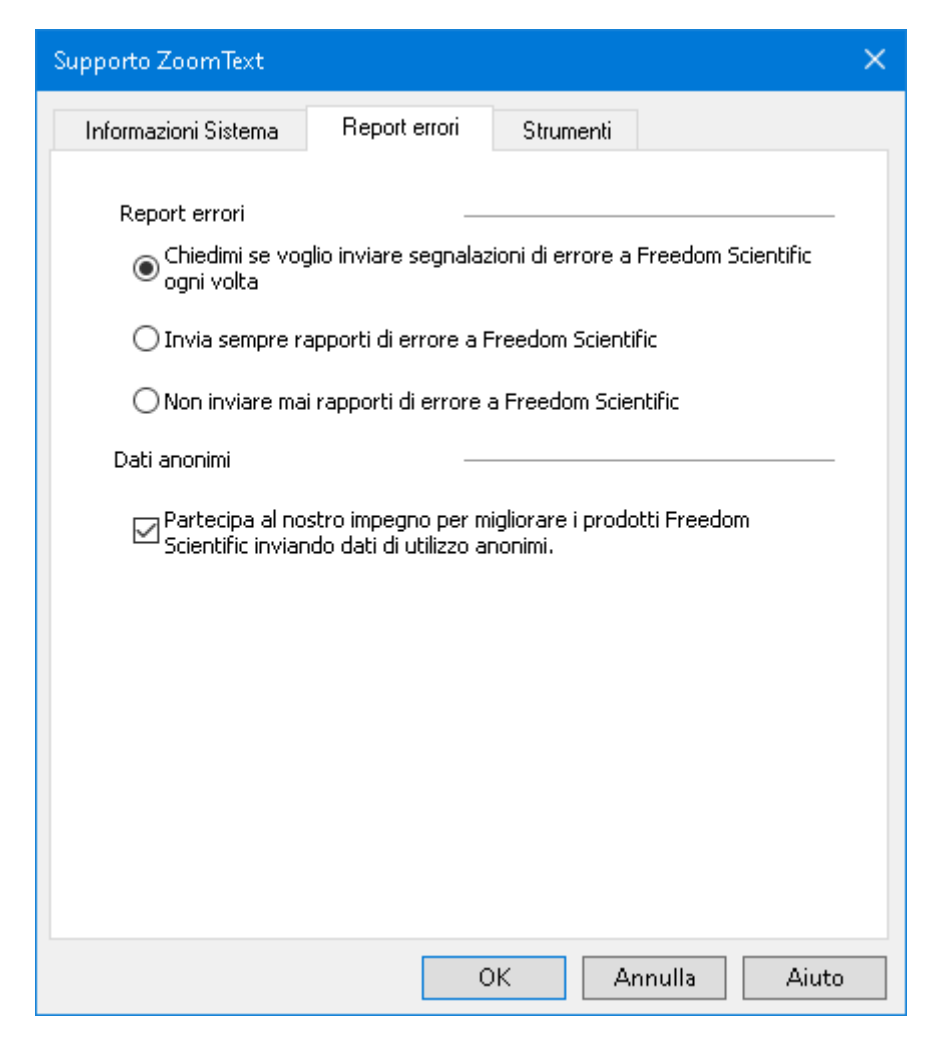

La scheda Report dati

| Impostazione                                                                       | Descrizione                                                                                                    |
|------------------------------------------------------------------------------------|----------------------------------------------------------------------------------------------------|
| Report errori                                                                      |                                                                                                    |
| Chiedi se voglio<br>inviare report<br>errori a Freedom<br>Scientific ogni<br>volta | La finestra di dialogo Report Errori verrà<br>visualizzata ogni volta che viene<br>riscontrato un errore. Questa è<br>l'impostazione predefinita. |
| Invia tutti i i report<br>errori a Freedom                                         | Futuri report verranno automaticamente<br>inviati a Freedom Scientific senza<br>mostrare alcuna finestra di dialogo.                              |

| Impostazione                                                                                                    | Descrizione                                                                                                    |
|----------------------------------------------------------------------------------------------------|----------------------------------------------------------------------------------------------------|
| Scientific senza<br>chiedere                                                                                                    |                                                                                                    |
| Non inviare mai<br>report errori a<br>Freedom<br>Scientific                                                                      | Eventuali report di errori futuri non<br>verranno inviati a Freedom Scientific e<br>non vi verrà chiesto di inviare report<br>errori.                                                                                                    |
| Dati anonimi                                                                                                    |                                                                                                    |
| Partecipa al<br>nostro impegno<br>per migliorare i<br>prodotti Freedom<br>Scientific<br>inviando dati<br>anonimi di<br>utilizzo. | Quando è selezionata questa casella,<br>vengono raccolti dati sull'utilizzo di<br>questo prodotto. Questo include dati su:<br>• Come avete configurato il prodotto<br>• Come utilizzate il prodotto<br>• Le prestazioni del prodotto<br>Non verrà raccolta alcuna informazione<br>personale identificabile.<br>Avere questa funzione attivata è<br>necessario per utilizzare alcune funzioni<br>come l'assistente vocale. Per maggiori<br>informazioni su che cosa viene raccolto,<br>consultate la nostra <u>Informativa sulla</u><br><u>raccolta dei dati</u> . |

Gli Strumenti di Supporto ZoomText sono strumenti utilizzati per aiutare il supporto tecnico a risolvere i problemi con l'installazione di ZoomText o Fusion.

- <u>Strumento di supporto FS</u>
- Desktop Remoto
- <u>Fix-It</u>

### **Desktop remoto**

Lo strumento Desktop remoto viene utilizzato per testare e risolvere i problemi di connessione di accesso remoto.

Dalla finestra di dialogo Accesso remoto, potete:

- verificare se il vostro software Freedom Scientific è autorizzato o meno per l'accesso remoto.
- controllare lo stato di ogni canale remoto supportato (Remote Desktop, Citrix o VMWare Horizon).
- riparare qualsiasi canale che viene segnalato come non funzionante.
- testare la connessione tra il client e i server / computer remoti.

#### Per verificare se siete autorizzati all'accesso remoto, fate quanto segue:

1. Nel menù **ZoomText**, selezionate **Aiuto > Avanzate > Strumenti**.

Apparirà la finestra di dialogo Supporto ZoomText, che mostrerà la scheda Informazioni di Sistema.

2. Fate clic su **Desktop remoto**.

La finestra di dialogo Desktop remoto

3. Nella parte superiore della finestra di dialogo, l'Autorizzazione all'accesso remoto verrà mostrata come Abilitata o Disabilitata.

#### Per verificare lo stato di ogni canale di accesso remoto supportato, fate quanto segue:

1. Nel menù **ZoomText**, selezionate **Aiuto > Avanzate > Strumenti**.

Apparirà la finestra di dialogo Supporto ZoomText, che mostrerà la scheda Informazioni di Sistema.

2. Fate clic su **Desktop remoto**.

La finestra di dialogo Desktop remoto

- Se state eseguendo il prodotto su una macchina client, apparirà una lista di tutti i canali remoti supportati.
- Se invece siete su una macchina server, apparirà il canale usato dal server.
- L'elenco mostrerà anche se il canale sta funzionando oppure no.
- 3. Per testare la connessione tra le macchine client e server, scegliete **Prova connessione**.
- 4. Per riparare un canale non funzionante, scegliete Ripara.

| Desktop Remoto Freedom Scientific       |              | ×                |
|-----------------------------------------|--------------|------------------|
| Autorizzazione per Accesso Remoto       | Disabilitato |                  |
| Canali Freedom Scientific:              |              |                  |
| Canale RDP funzionante                  |              |                  |
|                                         |              |                  |
|                                         |              |                  |
|                                         |              |                  |
|                                         |              | Ripara           |
|                                         |              | Test connessione |
|                                         |              | Chiudi           |
| Chiude la finestra di dialogo corrente. |              |                  |

La finestra di dialogo Desktop Remoto.

## Scheda video

**Nota**: Se riscontrate problemi video o di prestazioni del sistema, potrebbe esservi richiesto dal supporto tecnico di modificare le impostazioni della scheda video.

ZoomText viene spesso eseguito su computer dotati di più schede video. Le schede video integrate, che condividono la memoria di sistema con altri componenti, vanno bene per eseguire applicazioni di base e navigare sul web. Le schede grafiche dedicate hanno memoria e processore grafico propri, il che si traduce in migliori prestazioni video per le applicazioni più intensive a livello video.

Se notate un calo delle prestazioni di ZoomText o del sistema (rallentamento o schermata nera), potreste dover impostare ZoomText ad utilizzare una scheda video diversa nel vostro computer.

#### Per cambiare la scheda video utilizzata da ZoomText, fate quanto segue.

 Nel menù ZoomText, selezionate Aiuto > Avanzate > Scheda video.

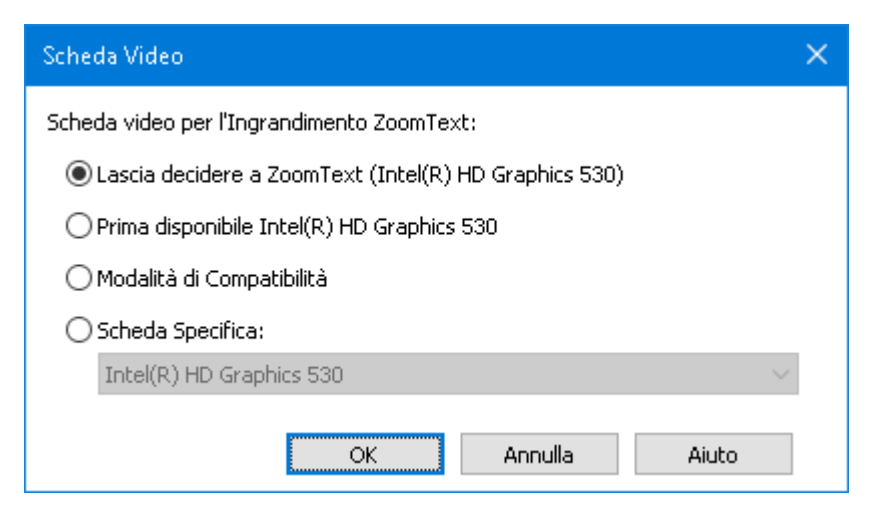

Apparirà la finestra di dialogo Scheda Video.

2. Selezionate una delle seguenti opzioni per la scheda video:

- o **Lascia decidere a ZoomText**. Quando ZoomText si avvia, rileverà e sceglierà la migliore scheda video da utilizzare.
- o **Prima disponibile**. Selezionate questa opzione per lasciare che sia Windows a scegliere la scheda video da utilizzare con ZoomText.
- o **Modalità di compatibilità**. Selezionate questa opzione se ZoomText non funziona correttamente con la vostra scheda video.
- o **Scheda specifica**. Selezionate per far sì che ZoomText usi sempre una specifica scheda video. Le schede disponibili appariranno nell'elenco.
- 3. Selezionate **OK**, quindi **Sì** per riavviare ZoomText affinché le modifiche abbiano effetto.

### **Programma Early adopter**

**Nota**: il programma Early adopter vi consente di provare in anteprima le funzionalità del prodotto ancora in fase di sviluppo. Man mano che introduciamo gradualmente nuove funzionalità, potete valutarle e fornire feedback che ci aiuteranno ad apportare miglioramenti prima del rilascio finale.

#### **Usare il programma Early Adopter**

- Per attivare o disattivare le funzionalità del programma Early Adopter
  - Nel menù ZoomText, selezionate Aiuto > Programma Early adopter.

Apparirà la finestra di dialogo Programma Early Adopter, che mostrerà le funzionalità disponibili da provare. La finestra di dialogo sarà vuota se non c'è alcuna funzionalità da provare.

 Selezionate una o più caselle di controllo per attivare le funzionalità. Deselezionate una o più caselle di controllo per disattivare le funzionalità.

*Nota*: se state testando una versione modificata di una funzionalità già esistente, questa tornerà allo stato originale quando disattivate la casella di controllo.

3. Fate clic su **OK** e riavviate il programma. Le funzionalità che avete attivato saranno disponibili all'uso.

#### **Inviare feedback**

Durante la valutazione di una funzionalità, vi invitiamo a fornirci feedback sulla vostra esperienza. Il feedback può essere fornito indipendentemente dal fatto che la funzionalità in questione sia attiva o disattiva.

#### Per inviare feedback

 Nel menù ZoomText, selezionate Aiuto > Programma Early adopter.

La finestra di dialogo Programma Early Adopter mostrerà le funzionalità disponibili su cui inviare feedback.

2. Selezionate il pulsante **Invia feedback** relativo alla funzione che state provando.

Apparirà il form di feedback del programma Early adopter.

3. Compilate il form di feedback, quindi fate clic su Invia feedback.

| 🔀 Programma Early adopter                                                                                                    | ×                                                 |
|----------------------------------------------------------------------------------------------------|---------------------------------------------------|
| Abilita e disabilita funzionalità ancora in fase di sviluppo. Usiamo<br>Early adopter per permettere agli utenti di provare nuove funzion<br>sviluppo. Se volete valutare una funzionalità, usate il pulsante Inv | i il programma<br>alità ancora in<br>ia feedback. |
| 🗹 Aggiorna Vista statica                                                                                                    | Invia feedback                                    |
| La Vista statica vi permette di selezionare un'area dello schern<br>e con cui interagire. Potete creare sino a 4 aree di questo tipo.                                                                             | no da monitorare                                  |
| 🗹 Smooth Mouse Panning                                                                                                    | Invia feedback                                    |
| This feature enables smooth panning and smooth mouse par<br>mouse panning is active while holding the Shift key. You can<br>panning on the Magnifier tab under Navigation.                                        | ning. Smooth<br>configure smooth                  |
| Disabilita tutte OK                                                                                                    | Annulla                                           |

Un esempio della finestra di dialogo Programma Early Adopter

| Impostazione                 | Descrizione                                                                                                    |
|------------------------------|----------------------------------------------------------------------------------------------------|
| Funzionalità in<br>sviluppo: | Visualizza il nome e la descrizione delle<br>funzionalità disponibili in anteprima.<br>Selezionate la casella di controllo per abilitare<br>la funzionalità. Deselezionate la casella per<br>disabilitare la funzionalità. Quando disattivate<br>una funzionalità, questa tornerà al suo stato<br>originale. |
| Invia feedback               | Apre un form che vi consente di inviare feedback su una funzionalità.                                                                                                    |
| Disabilita tutte             | Disabilita tutte le funzionalità.                                                                                                    |

The Training Center provides a wide variety of how-to and technical articles on ZoomText.

- To open the Training Center
  - In the **ZoomText** menu, choose **Help > Training Center**.

## Informazioni su ZoomText

La finestra di dialogo Informazioni su ZoomText mostra le informazioni sul programma e sulla licenza, incluso il tipo di prodotto, la versione, il numero di serie e il nome utente.

#### Per visualizzare le Informazioni su ZoomText:

- 1. Nel menù **ZoomText**, selezionate **Aiuto > Informazioni su**. *Apparirà la finestra di dialogo Informazioni su ZoomText*.
- 2. Quando avete finito di visualizzare la finestra di dialogo, cliccate su **OK**.

| Informazioni su ZoomTex | đ                                                                                                    |                                                                                                    |                                                   | × |
|-------------------------|----------------------------------------------------------------------------------------------------|----------------------------------------------------------------------------------------------------|---------------------------------------------------|---|
| Informazioni Programma  |                                                                                                    |                                                                                                    |                                                   |   |
| Ζ                       | ZoomText®<br>Diritto d'autore ©<br>Protetto dal breve<br>Protetto dal breve<br>Protetto dal breve<br>Distribuito sotto lie | Freedom Scientific, Inc.<br>etto U.S. no 7,483,592<br>etto U.S. no 7,912,322<br>etto U.K. no. 2,422,082<br>enza di brevetto statunitense | ⊆odice specifico<br>per l'update<br>no. 5,490,216 | - |
|                         | Prodotto:                                                                                                    | ZoomText Ingranditore/Letto                                                                                                    | re                                                |   |
|                         | Tipo:                                                                                                    | ILM Locale Fusion, 0 aggiorna                                                                                                    | amenti rimanenti                                  |   |
|                         | Versione:                                                                                                    |                                                                                                    |                                                   |   |
|                         | Serie:                                                                                                    |                                                                                                    |                                                   |   |
|                         | Accesso remoto:                                                                                                    | Disabilitato                                                                                                    |                                                   |   |
|                         | Codice di blocco:                                                                                                    |                                                                                                    |                                                   |   |
|                         |                                                                                                    |                                                                                                    |                                                   |   |
|                         |                                                                                                    |                                                                                                    |                                                   |   |
|                         |                                                                                                    |                                                                                                    |                                                   |   |
| Riconoscimenti          |                                                                                                    |                                                                                                    |                                                   |   |
|                         |                                                                                                    |                                                                                                    | Chiudi Aiuto                                      |   |

La finestra di dialogo Informazioni su ZoomText.

| Impostazione    | Descrizione                                                                                                    |
|-----------------|----------------------------------------------------------------------------------------------------|
| Prodotto        | Visualizza il tipo di prodotto: 'Ingranditore' o<br>'Ingranditore/lettore'.                                                                                      |
| Тіро            | Visualizza il tipo di installazione: 'Prodotto' o<br>'Prova'.                                                                                                    |
| Versione        | Visualizza la versione del prodotto ZoomText<br>e il numero di build.                                                                                            |
| Numero di Serie | Visualizza il numero di serie del prodotto.<br><i>Nota</i> : il numero di serie non viene visualizzato<br>quando si esegue una versione di prova di<br>ZoomText. |
| Nome            | Visualizza il nome dell'utente registrato.                                                                                                    |
| Società         | Visualizza il nome della società dell'utente registrato.                                                                                                    |

# Capitolo 12 Sviluppo di Script

Nel mondo odierno, incentrato sull'informatica, agli individui ipovedenti viene richiesto di raggiungere gli stessi obiettivi lavorativi dei loro colleghi normodotati. In molte situazioni, soprattutto legate al lavoro, può essere difficile per questi individui raggiungere i loro obiettivi, anche quando sono dotati di ZoomText.

Con la funzione di scripting di ZoomText è possibile creare e utilizzare gli script per personalizzare il comportamento di ZoomText e di altre applicazioni, fornendo un feedback visivo e acustico più informativo e automatizzando specifiche operazioni. A sua volta, ciò vi consentirà di lavorare in modo più veloce ed efficiente.

Ecco alcuni esempi di cosa potete fare con gli script di ZoomText:

- Leggere automaticamente specifici campi in un database o in un foglio di calcolo.
- Leggere automaticamente i nuovi elementi nella vostra casella di posta elettronica, nonché leggere automaticamente le e-mail quando vengono aperte.
- Leggere automaticamente controlli e dati in un'applicazione in modo più descrittivo.
- Leggere automaticamente il nuovo testo in una finestra di chat.
- Dire automaticamente quando un campo specifico cambia, come ad esempio quando il saldo in un foglio Excel scende sotto un valore specificato.

Questa sezione fornisce istruzioni per scrivere, registrare e gestire gli script ZoomText.

- <u>Cosa sono gli Script?</u>
- <u>Scrivere script</u>
- <u>Registrare gli Script</u>
- <u>Gestire gli Script</u>
- <u>Tasti Rapidi per gli Script</u>
- <u>Documentazione</u>

# Cosa sono gli script e i linguaggi di scripting?

**Cos'è uno script?** Uno script è un file di testo che contiene dei comandi di programmazione che eseguono una determinata operazione in ZoomText o in un'applicazione. Gli script possono consistere in poche righe di comandi molto semplici, ma anche in molte righe di codice complesso. Gli script di ZoomText sono scritti usando uno dei linguaggi di scripting standard del settore, come VBScript, Jscript/JavaScript, C# o Perl. Non sono richiesti strumenti speciali per scrivere uno script, infatti, gli script possono essere scritti usando il Blocco note di Windows. Tuttavia, è necessario avere qualche conoscenza ed esperienza nella scrittura di script.

**Cosa sono i linguaggi di scripting?** I linguaggi di scripting sono linguaggi di programmazione che controllano applicazioni esistenti o i loro componenti. I linguaggi di scripting possono essere creati e utilizzati senza un software di programmazione speciale o la necessità di compilare e costruire il codice del programma in modo tradizionale. Quindi, favoriscono uno sviluppo molto rapido e la comunicazione con altri programmi. Ci sono diversi linguaggi di scripting, ognuno dei quali è generalmente progettato per un tipo specifico di utilizzo.

**Quali linguaggi di scripting si possono usare per scrivere script per ZoomText?** I linguaggi di scripting standard che suggeriamo sono: VBScript, Jscript/JavaScript, C# e Perl.

## Scrivere script per ZoomText

Anche se quasi tutti possono imparare a scrivere script di base per ZoomText, scrivere script che fanno davvero la differenza nella produttività richiede una certa esperienza e competenza. Pertanto, Freedom Scientific raccomanda che a progettare, creare e testare gli script sia una persona esperta, preferibilmente che comprenda le esigenze degli utenti ipovedenti.

Uno sviluppatore di script esperto potrebbe essere disponibile all'interno della vostra azienda o organizzazione - verificate con il vostro responsabile di reparto o con il vostro dipartimento IT. Potete anche trovare sviluppatori di script esperti attraverso servizi via Internet. Se non siete in grado di trovare uno scripter, VisionDept può essere in grado di assistervi nel trovare uno scripter - contattate VisionDept allo 02-29-53-48-62 o inviate un'e-mail a supporto@visiondept.it.

### Altre fonti per trovare script ZoomText

Con la crescente popolarità dello scripting di ZoomText, una vasta gamma di script per le applicazioni più comuni diventerà disponibile per gli utenti da scaricare e acquistare. Questi script saranno resi disponibili nella libreria di script ZoomText sul sito web di Ai Squared. Per maggiori informazioni, andate su www.aisquared.com/scripting.

# Tasti rapidi per gli script

Gli script di ZoomText possono essere scritti in modo da essere eseguiti automaticamente in risposta ad eventi specifici, o quando viene premuto un tasto (o più tasti) di scelta rapida. Quando uno script è scritto per essere eseguito tramite tasti rapidi, i corrispondenti tasti appariranno nella finestra di dialogo Tasti di Comando di ZoomText. Come per tutti gli altri tasti rapidi, potete visualizzare e modificare le assegnazioni dei tasti associati agli script.

#### Per visualizzare i tasti rapidi associati agli script

1. Nel menù **ZoomText**, selezionate **Preferenze > Tasti di comando**.

Apparirà la finestra di dialogo Tasti di Comando ZoomText.

2. Nella casella di ricerca, digitate: SCRIPT.

Apparirà una lista di tasti rapidi associati agli script.

3. Per visualizzare la combinazione tasti associata ad uno script, fate clic sul rispettivo script.

*La combinazione associata apparirà rispettivamente nelle caselle Tasto Primario e Tasto Modificatore.* 

- 4. Impostate la combinazione come desiderate.
- 5. Ripetete i passaggi 3 e 4 per ogni combinazione che volete modificare.
- 6. Fate clic su **OK**.

# Documentazione per sviluppatori di script

La Documentazione ZoomText per Sviluppatori di script fornisce informazioni istruttive per scrivere e testare gli script di ZoomText.

#### Per visualizzare la documentazione per sviluppatori di script

Nel menù **ZoomText**, selezionate **Aiuto > Avanzate > Scripting > Documentazione**.

# Indice

activation activating ZoomText, 18 dongle authorization, 19 network license, 19 adding more voices, 20 adjusting zoom windows, 83 Aiuto tastiera di Fusion, 260 Aiuto tastiera di JAWS, 260 alignment (navigation), 150 anonymous data usage, 334 AppReader, 191 App View, 192 reading modes, 192 SpeakIt Tool, 192 starting and using, 198 Text View, 192 Text View settings, 202 Assistente vocale, 260 audio settings, 176 Background Reader, 250 camera, 239 Caps Lock key (using), 27 comandi (per gruppo) Ingranditore, 313 command keys all commands, 300 dialog, 45 essential command keys, 43 hotkeys, 41 layered keys, 41

types of, 41 commands (by group) AppReader, 301 Background Reader, 304 Finder, 308 Layered Mode, 311 Program, 315 Reader, 317 Reading Zones, 319 Say, 223, 322 Scroll, 324 Support, 326 Text Cursor, 219, 328 Window, 330 ZoomText Camera, 306 ZoomText Recorder, 321 configurations about, 274 hotkeys, 277 saving and loading, 276 the default configuration, 275 desktop remoto, 338 dongle authorization, 19 EAP, 32, 342 echo settings about, 178 Keyboard Echo, 179 Mouse Echo, 182 Program Echo, 185 Verbosity, 188 enabling and disabling ZoomText, 26 excluding xFont from applications, 293 exiting ZoomText, 28 features Magnifier, 3

Magnifier/Reader, 6 Finder, 228 commands, 232 highlight and voice settings, 235 list search, 230 page search, 229 starting, 228 toolbar, 229, 230 finestre ingrandite quando si usa un monitor, 74 quando si usano monitor multipli, 74 selezionare, 74 focus enhancements, 123 Funzioni di ingrandimento (informazioni su), 60 getting started new users, 8 Hey Zoomy, 260 hints (voice), 173 hotkeys configuration hotkeys, 277 resolving conflicts, 53 informazioni di sistema, 333 informazioni su ZoomText, 346 installing ZoomText, 16 interfaccia utente, 35 keyboard echo, 179 legacy reading preferences, 296 legal Marchi di fabbrica, 2 legale Copyright, 2 Lettore Applicazione L'ambiente della vista Testo, 195 Live Text View, 128, 136 logon prompt, 29

Magnifier toolbar tab, 61 miglioramenti colore, 109 miglioramenti cursore, 119 miglioramenti schermo Miglioramenti colore, 109 Miglioramenti cursore, 119 Miglioramenti schermo Miglioramenti puntatore, 114 mouse (navigation), 153 mouse echo, 182 multiple monitors about, 94 Automatic Adjustment to Display Changes, 102 Configuring Displays, 100 Feature Behaviors in Multple Monitors, 104 Options, 95 Recommended Monitor Configurations, 99 Supported Multiple Monitor Hardware, 98 Troubleshooting, 106 navigation settings about, 146 Alignment, 150 Mouse, 153 Panning, 156 Tracking, 147 network license, 19 Oscuramento schermo, 39 overview mode, 91 panning (navigation), 156 parola di attivazione, 260 pointer enhancements, 114 preferences about, 280 excluding xFont, 293 legacy reading, 296

program, 281 Run ZoomText As, 298 smoothing, 290 user interface, 286 program echo, 185 program preferences, 281 Programma Early adopter, 32, 342 Reader features (about), 159 Reader toolbar tab, 160 **Reading Zones** about, 206 creating, editing and deleting, 207 settings, 214 toolbar, 213 using, 211 report errori, 334 Run ZoomText As, 298 running with one or multiple monitors, 73 running ZoomText, 24 Say commands, 223 scheda video, 340 screen enhancements about, 108 Focus Enhancements, 123 Smart Invert, 127 scripting about, 348 documentazione, 353 tasti rapidi per gli script, 352 what are scripts?, 350 writing scripts, 351 scrolling the magnified view, 70 secure mode support, 29 setting up ZoomText, 14 adding more voices, 20

Step 1—Install ZoomText, 16 Step 2—Start ZoomText, 17 Step 3—Activate ZoomText, 18 System Requirements, 15 Uninstalling ZoomText, 23 Using the Startup Wizard, 22 smart invert, 127 smoothing preferences, 290 excluding xFont, 293 SpeakIt Tool, 192 starting ZoomText, 17, 25 starting automatically, 25 strumenti Assistente vocale, 260 support online support, 345 report errori, 334 supporto ZoomText, 332 supporto desktop remoto, 338 informazioni su ZoomText, 346 report errori, 334 scheda video, 340 system information, 333 supporto ZoomText, 332 system requirements, 15 Tasti Comando a propositto di, 40 Technical Support, 337 Tethered View, 84 Text Cursor commands, 219 text processing (voices), 169 toolbar Magnifier tab, 61 minimizing and restoring, 37
operating with the keyboard, 37 Reader tab, 160 Tools tab, 226 ZoomText toolbar, 36 tools Background Reader, 250 Finder, 228 support, 337 Technical Support, 337 ZoomText Camera, 239 ZoomText Recorder, 255 Tools (support), 337 Tools features (about), 225 Tools toolbar tab, 226 touch screen support about, 54 Accessing ZoomText Features, 56 Using ZoomText On a Touch Screen, 55 tracking (navigation), 147 training center, 345 UAC, 29 uninstalling ZoomText, 23 user interface preferences, 286 using the Startup Wizard, 22 verbosity, 188 view locator, 91 voice adjust the voice rate, 164 enabling and disabling, 163 The ZoomText Voice, 162 voice settings, 165 Audio, 176 Hints, 173 Text Processing, 169 Voice, 165

Welcome to ZoomText, 1 zoom level Choosing a Set of Zoom Levels, 64 All Zoom Levels, 64 Favorite Zoom Levels, 64 Whole Powers, 64 Customizing Mouse Wheel Zooming, 66 mouse wheel zooming, 63 Using Zoom to 1x, 69 Zooming In and Out, 63 Zoom to 1x, 69 zoom windows about, 72 adjusting, 83 running with one or multiple monitors, 73 scrolling the magnified view, 70 Tethered View, 84 Using OverView Mode and the View Locator, 91 Using Zoom to 1x, 69 when using multiple monitors, 72 when using one monitor, 72 zooming in and out, 63 ZoomText Camera, 239 acquiring a camera, 240 camera settings dialog, 245 getting started, 239 setting up a camera, 240 using, 241 video and system performance., 244 ZoomText Recorder, 255 ZoomText Secure Mode, 29 enabling and disabling, 30 toolbar, 29 ZoomText toolbar, 36 minimizing and restoring, 37

Indice 355

ZoomText Voice, 162 Zoomy, 260

Note